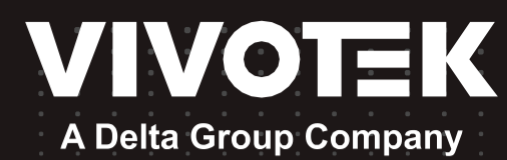

# ND9442P ND9542P <sub>ネットワークビデオレコーダー</sub> ユーザーズマニュアル (参考用)

H.265/H.264・16-/32-CH・4 HDD・ONVIF・PoE HDMI/VGA モニターディスプレイ・VIVOCloud

| VIVOTEK |   |   |        |      |      |   |     |           | $\square$ |
|---------|---|---|--------|------|------|---|-----|-----------|-----------|
| _       | C | 0 | 0      | 0    | 0    | _ |     | 2         |           |
|         |   | Ø | STATUS | NETI | NETZ |   | t 🗌 | <b></b> t | M         |

この製品マニュアルは、ビボテックジャパンが日本のお客様向けに日本語で作成した参考用の資料です。 より詳細な内容、最新のバージョンについては、VIVOTEKウェブサイトの製品ページより英語版をダウンロードのうえご

Rev. 1.0

# <u>目次</u>

| 第1章 ハードウェアの取り付けと初期設定     | 9  |
|--------------------------|----|
| ネットワークビデオレコーダーの紹介        | 9  |
| 特長                       | 9  |
| 安全上のご注意                  |    |
|                          |    |
| ハードウェアの説明                |    |
| LEDインジケーター               |    |
| 電源のオン/オフ                 |    |
| 混雑回避ソリューションの設定           |    |
| セクション1 ローカルコンソールによる管理    | 49 |
| 第2章 ローカルコンソールインターフェースの紹介 |    |
| 2-1.はじめに                 | 51 |
| 2-2.カメラビューセルによる操作        |    |
| 2−2−1.PTZパネル             |    |
| 2-2-2.デジタルズームパネル         | 60 |
| 2-2-3.録画クリップ再生パネル        | 61 |
| 2–2–4.DI/DO              |    |
| 2-2-5.その他                |    |
| 2-2-6.右クリックコマンド          | 63 |
| 第3章 ローカルコンソールを使用した設定     |    |
| メインコントロールポータル            |    |
| 3-1.レイアウト                | 65 |
| 3–2.DI/DO                | 65 |
| 3-3.録画クリップの検索            |    |
| 3−3−1.基本検索               |    |
| 3-3-2.アラーム検索             |    |
| 3-3-3.Smart Search II    |    |
| 3-3-4.Deep Search        |    |
| 3-3-5.Smart VCAイベント検索    |    |
| 3-3-6.ストーリーボード           |    |
| 3-4.録画ファイルのエクスポート        | 95 |
| 3-5.設定                   |    |
| 3−5−1.設定 − 概要            |    |
| 3-5-2.設定 - カメラの管理        |    |
| 3-5-3.設定 - カメラ - 録画      |    |
| 3-5-4.設定 - カメラ - メディア    |    |
| 3-5-5.設定 - カメラ - 画像      |    |
| 3-5-6.設定 - Smart VCA検知   |    |
| 3-5-7.設定 - カメラ - モーション検知 |    |
| 3-5-7.設定 - カメラ - PTZ設定   |    |

| 3−5−8.設定 – カメラ – ポート転送              |     |
|-------------------------------------|-----|
| 3−5−9.設定 − カメラ − ファームウェアアップデート      |     |
| 3-5-10.設定 - アラーム - アラーム             |     |
| 3-5-11.設定 - アラーム - E メール            |     |
| 3−5−12.設定 - システム - インフォメーション        |     |
| 3−5−13.設定 - システム - メンテナンス           |     |
| 3−5−14.設定 – システム – 表示               |     |
| 3−5−15.設定 – システム – PoE管理            |     |
| 3−5−16.設定 – システム – UPS              |     |
| 3–5–17.設定 – システム – ログ               |     |
| 3−5−18.設定 – システム – VIVOCloudサービス    |     |
| 3−5−19.設定 – システム – カスタマーサポート        |     |
| 3−5−20.設定 − ユーザー                    |     |
| 3−5−21.設定 - ユーザー - ログイン/ログアウト       |     |
| 3-5-22.設定 - ストレージ                   |     |
| 3−5−23.設定 - ストレージ - 定期バックアップ        |     |
| 3-5-24.設定 - ネットワーク                  |     |
| 設定 - ネットワーク - IP                    |     |
| 設定 - DDNS                           |     |
| 設定 - サービス                           |     |
| 3−6.HTTPS 認証                        |     |
| 3-7.トレンドマイクロIoTセキュリティサービス           |     |
| 3-8.情報                              |     |
| セクション2 Webコンソールでの管理                 |     |
| 第4章 ログインとスタート                       |     |
| 4-1.ログイン                            |     |
| 4-2.グラフィカルなレイアウトと画面構成 - ライブビュー      |     |
| 4-2-1 デバイスリスト                       |     |
| 4-2-2.レイアウト                         |     |
| 4-2-3.シーン                           |     |
| 4-2-5.ビューセルパネル                      |     |
| カメラのビューセルへの追加                       |     |
| 4-3.グラフィカルなレイアウトと画面構成 - 再生          |     |
| 再生パネル                               |     |
| 4-4.グラフィカルなレイアウトと画面構成 - 検索          |     |
| 第5章 システム設定                          | 10/ |
| Electromagnetic Compatibility (EMC) | 194 |
| VCCI規制について                          |     |
| Technology License Notice           |     |
| 責任                                  |     |
| 廃棄について                              |     |

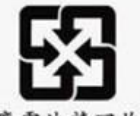

警告: 如果更换錯誤電池會產生爆炸 請以相同或同型電池更换使用,

庭雪油諸同於

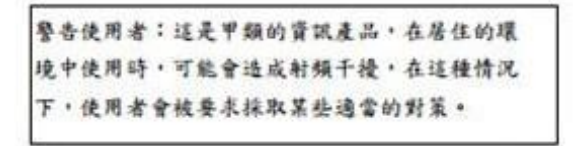

#### セキュリティ基準(新規則第 34 条の 10)

「本製品は 電気通信事業者(移動通信会社、固定通信会社、インターネットプロバイダ等) の通信回線(公衆無線 LAN を含む)

に直接接続することができません。本製品をインターネットに接続する場合は、必ずルーター等 を経由し接続してください。」

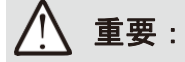

NVRはVIVOCloud Retailアプリもサポートしています。詳しくは、VIVOCloud Retailアプリのユーザー ガイドをご参照ください。

重要:

NVRは適切に接地する必要があります。

すべてのPoEポートの合計最大電力は80Wです。 各PoEポートの最大電力は30Wです。

#### 改訂履歷

\* Rev. 1.0:初期リリース

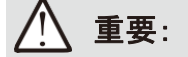

- 1. ボリュームを削除すると、録画も削除されます。ボリュームを削除する前に、録画をバックアップしてく ださい。
- 2. 実行しているファームウェアのリビジョンが4.2.0.6の場合、古いファームウェア(例えば3.x)にダウング レードすることはできません。
- 3. ボリュームを削除すると、そこに格納されていた録画も消去されます。
- 4. ボリューム上限の16TBへの引き上げは、USB3.0外付けストレージにも適用されます。

重要:

ー部の低品質なネットワークケーブルを使用すると、転送速度が著しく低下することがあります。NVR のアップリンクポートには太さが24AWGのCAT5eまたはCAT6ケーブルをご使用ください。24AWGネット ワークケーブルを使用すると、26AWGや28AWGネットワークケーブルよりも電線の抵抗が小さくなりま す。

また高ノイズの環境ではシールドされたネットワークケーブルをご検討ください。

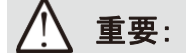

システムリソースの制限により、全方位カメラの全ての歪み補正モード(10/1R/103R/108Rを含む) は、1台の全方位カメラについて1x1ビューセルでのみ実行できます。

搭載PoEはエンドスパンポートです。

# 

バッテリーを使用する際は、以下のことはおやめください。

- 1. (例えば、一部のリチウムバッテリータイプの場合)セーフガードを無効にする可能性のある不適切 なタイプのバッテリーと交換すること。
- バッテリーを火中や高温のオーブンに入れること、あるいはバッテリーの機械的な破砕や切断。
   爆発を引き起こす可能性があります。
- 3. 過酷な高温環境下にバッテリーを放置すること。爆発や可燃性液体・ガスの漏れを引き起こす可 能性があります。
- 4. 過酷な低気圧環境下にバッテリーをさらすこと。爆発や可燃性液体・ガスの漏れを引き起こす可能性があります。

*// ノート*:

- 1. NVRは、屋外配線が不要、PoEネットワークに接続するだけです。
- 2. PoE接続には、UL認証済みのPoE出力付きI.T.E.のみをご使用ください。

(重要:

- 1. 設置およびメンテナンスは、必ず資格を持った技術者が行ってください。
- 2. 筐体内部のメンテナンスは、すべての電源を切断してから行ってください。

# <u> /</u> ノート:

- 1. サポートしているWebブラウザ:
  - Chrome v68.0.3440以降の公式バージョン
  - Firefox v61.02以降の公式バージョン
- 2. 対応OS
  - Windows
  - Windows 7、64ビット
  - Windows 10
- 3. 最小PCハードウェア要件
  - 1. CPU: Intel i5第4世代以降
  - 2. RAM:4GB以上

### ご使用の前にお読みください

監視デバイスの使用は、お住まいの地域で制限されている場合があります。ネットワークカメラは、高性能のWeb 対応カメラであるだけでなく、監視システムの一部でもあります。本製品を設置する前に、使用目的が合法であるこ とをお客様の責任においてご確認ください。

まず、下記の「パッケージ内容」が揃っているかご確認ください。次に、ネットワークカメラを設置する前にクイックイ ンストールガイドの警告にご注意の上、組立てや設置の不備による損傷を防ぐため、「設置」の章をよく読み指示に 従ってください。これにより本製品を意図したとおりに正しく使用することができます。

ネットワークカメラとNVRはネットワークデバイスであり、ネットワークの基本的な知識があれば容易に使用すること ができます。本製品は、ビデオ共有、一般的なセキュリティ/監視など、さまざまな用途向けに設計されています。 「設定」の章では、ネットワークカメラを最大限に活用して適切な操作を行う方法を提案しています。クリエイティブで プロフェッショナルな開発者にとって、ネットワークカメラのURLコマンドは、ホームページのカスタマイズやWebサー パーとの統合に役立ちます。

# <u> ノート:</u>

オペレーティングシステムと管理ソフトウェアは、メインボードに搭載されたフラッシュメモリにインストールされています。オンスクリーンコントロールのプラグインをWebコンソールで実行する場合を除いて、 ソフトウェアをインストールする必要はありません。

パッケージ内容

| ■ ND9442P/ND9542P                 | ■ マウス    |
|-----------------------------------|----------|
| ■ 電源コード                           | ■ ねじ     |
| ■ クイックインストールガイド<br>■ HDDアダプタブラケット | ■ フットパッド |

本書で使用されている記号と説明

▶ 情報:使い方または問題発生の防止に役立つ重要なメッセージやアドバイスです。

ノート:製品の機能の使い方に関連するガイダンスやアドバイスです。

**ヒント**:インストール、機能、手順を理解するのに役立つ情報です。

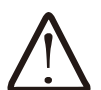

1

警告!または重要:製品またはユーザーにとって危険な状況があることを示します。

**電気的危険**:ユーザーに高電圧の電気的な危険が発生する可能性がある場合を示しています。

# 第1章 ハードウェアの取り付けと初期設定

# ネットワークビデオレコーダーの紹介

VIVOTEKのND9442P/ND9542Pは、H.265 LinuxベースのPoE内蔵スタンドアロンNVRです。最大16CH または32CHのネットワークカメラ対応のNVRでは、16x 802.3 at/af PoEポートに対応しています。NVR にはPoE電力情報が表示され、より便利かつスマートにインストールできます。

また、iOSデバイスやAndroidデバイスにそれぞれ対応しているVIVOCloudとiViewerアプリによってリモートでモバイルアクセスが可能です。VIVOCloudアプリは、アラーム通知によってトリガーされると、インスタント・プッシュ通知とダイレクト・ビデオ再生機能を提供します。これにより、小規模から中規模のビデオ監視用途におけるフレキシブルでインテリジェントなNVRのシームレスな使用が可能になります。

H.265動画圧縮技術を採用し、最高32TBのストレージ容量を得られるHDDを4台内蔵しているため、 NVRはH.264システムよりも30%以上大きい録画容量を確保できます。この進歩により、ストレージ容量 が増えるため、長時間のビデオ録画が可能になります。

高品質で精細な画像を得るために、NVRは、最大4K、8メガピクセルのネットワークカメラ解像度に対応 しています。さらに、NVRは、ローカルまたはWebコンソールを介して、VIVOTEKの全方位ネットワークカ メラの「魚眼レンズの歪み補正」機能をサポートしており、複数の歪み補正モードをライブビューと再生 時に行うことができ、ビデオビューの角度の正確性を期し、フレキシブルな使用のための詳細な情報を 提供します。最後に、ターゲットイベントを素早く直観的に見つけ出せるよう、NVRには「メディアデータ 検索」機能が搭載されており、これにより、直感的なタイムラインで過去の録画を一目で確認できます。

NVRは、HDMIおよびVGAのローカルビデオ出力に対応しているため、ユーザーはマウスとキーボード を用いてGUI OSDインターフェースを制御できるので、NVRからビデオの検索または再生を行う際に、 PCを別途用意する必要はありません。また、直感的で使いやすいVIVOTEK GUIのデザインにより、ス ムーズな制御が可能です。

#### 特長

- 802.3at/af に準拠するPoEポート×16、各ポートの最大電力30W(合計最大電力180W)
- ・内蔵Linux上で実行
- 1×HDMIおよび1×VGA(ローカルディスプレイ用)
- 4×HDDを設置可能
- 1 × Gigabit RJ45イーサネットポート(アップリンク)
- 3×USBポート(1×USB 3.0および2×USB 2.0)
- 432.6 (W) x 421.65 (D) x 66 (H) mm.
- 4-CHライブビュー&4-CH同期再生(Webコンソール)
- H.265 / H.264 / MJPEG

- PTZをサポート
- スナップショット / 映像の取り出し
- デジタルズームビデオコントロール
- QRコードで携帯電話から簡単にアクセスできるVIVOCloud
- DI/DO接続用端子ブロックピン
- 設定のバックアップ / 復元
- VIVOTEK VAST Central Management Softwareとの互換性\*
- VIVOTEKネットワークカメラと統合
- VIVOTEK iViewerをサポート(iOS/Androidスマートフォン用アプリケーション)

\*VIVOTEK VASTCentralManagementSoftwareはこのパッケージに付属しておりません。

NVRは、ソーシャルディスタンスソリューションに組み込むこともできます。以下で簡単にご紹介します。

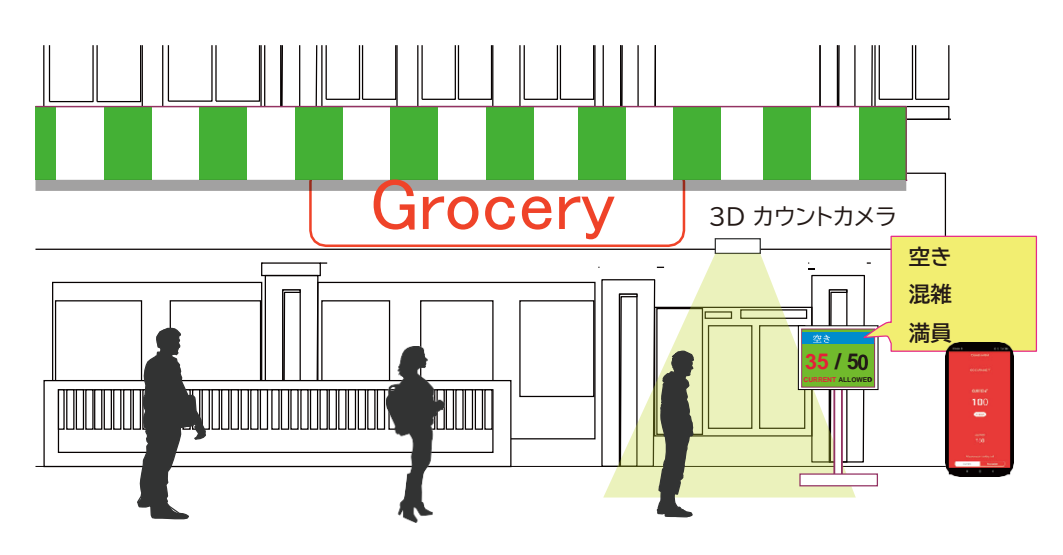

新型コロナウイルスの世界的流行に際し、多くの国では感染拡大防止のため、ソーシャルディスタンス の確保が求められています。その方法の1つが、人々が働いたり、必需品を購入できるようにしながら も、建物内の人の数をコントロールすることです。施設の入口と出口に3D人数カウントカメラを設置し、 現在の入店者数を店頭に表示できます。

入店人数の制限を設定して、制限に達したときにメッセージを表示できます。入店者数を数えるための スタッフを配置するかわりに、このソリューションが入店者数のコントロールをサポートします。

このソリューションでは、以下を実現できます。

- ・ 施設を出入りする人数を正確にカウントする。
- HDMIモニター上に入店人数を表示する。
- ソーシャルディスタンスが不要になった時には、経営者はソリューションをVIVOCloudRetailソリューションに移転できる。
- VIVOCloudユーティリティによってスマートフォンのアプリに通知を送信する。

ソーシャルディスタンスパッケージは下記の構成で提供しています。

- 1. SC8131 3Dカウントカメラ1台または複数台。
- 2. PoEスイッチ1台
- 3. NVR1台

\*イーサネット、HDMIケーブル、HDMIエクステンダーはユーザーがご用意ください。

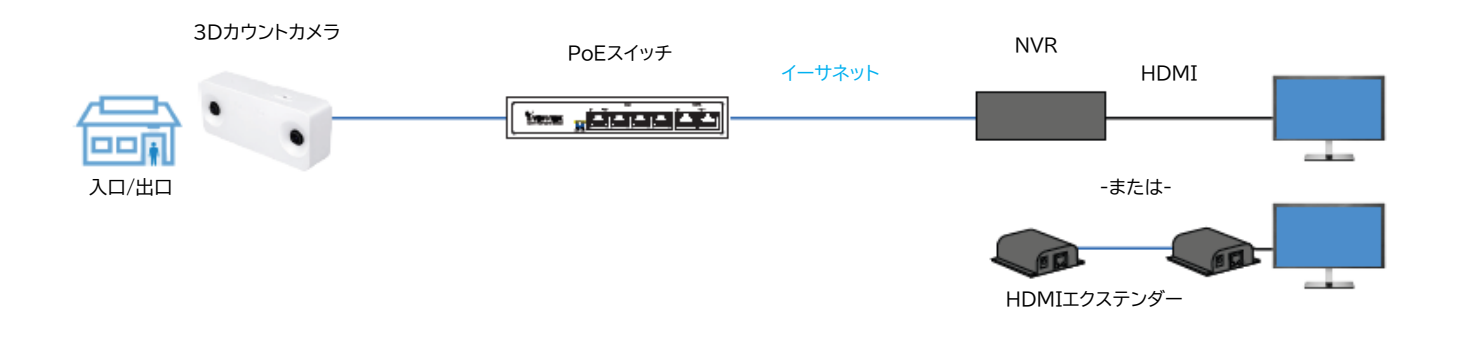

# 安全上のご注意

- ・本機に物を落としたり、強い衝撃を与えないでください。
- ・本機のカバーの上に物を置かないでください。
- ・本機から熱や煙が出た場合、ただちに使用をやめ本機からプラグを抜いてください。
- ・異常がある場合は、お買い上げ取扱店へご連絡ください。
- ・本機の分解、部品の取替えは、危険がある為、行わないでください。
- ・感電の危険性があるため、カバーを外さないでください。
- ・すべてのメンテナンスおよび修理作業は、資格のある担当者が行ってください。
- ・製品に付属のケーブルを使用してください。外部機器との接続には適切なケーブル使用ください。
- ・外観に破損がないかどうか確認してください。破損が見られた場合は使用を中止してください。
- ・アークや火花が生じる恐れのある場所を避けて使用してください。通気口をふさがないでください。

・本機は、乾燥した涼しい風通しの良い空間で保管・使用をしてください。また、燃えやすい物から、
 離れた場所で保管・使用をしてください。内部を冷却するためのファンが組み込まれている機器では、
 本機の前後に物を置かず、スペースを空けてください。

・感電の危険性を減らすことと、腐食の防止のため、屋外設置ができない機器は雨や水しぶきのかかる 場所で保管・使用をしないでください。

- ・本機を使用していない時は、入力/出力プラグを取り外してください。
- ・保証期間内であっても不正改造を発見した場合、保証の対象外とします。

# 筐体寸法

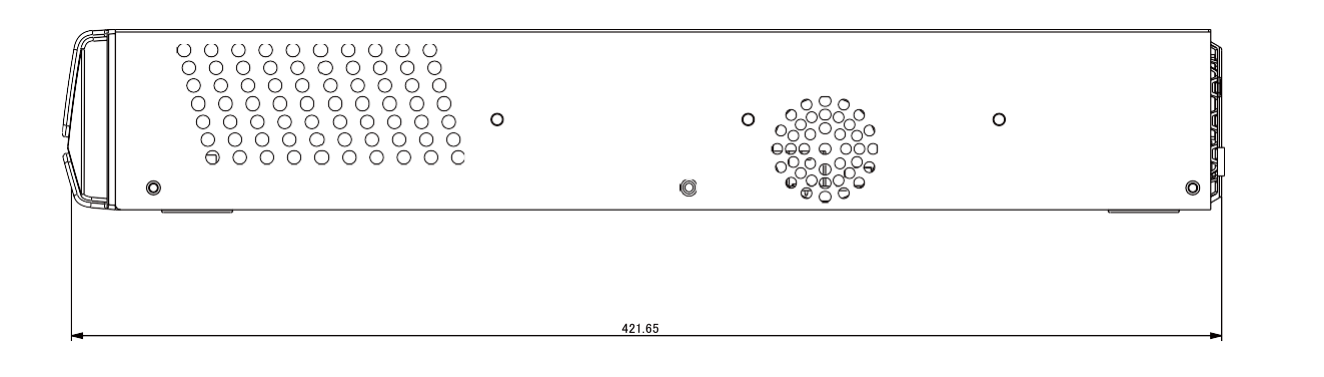

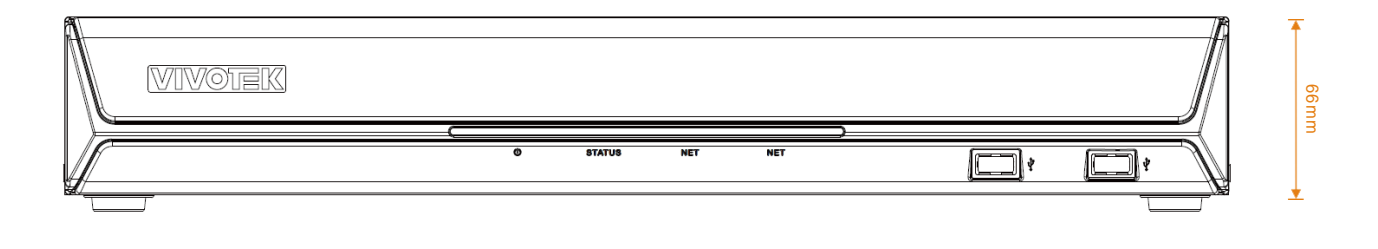

432mm

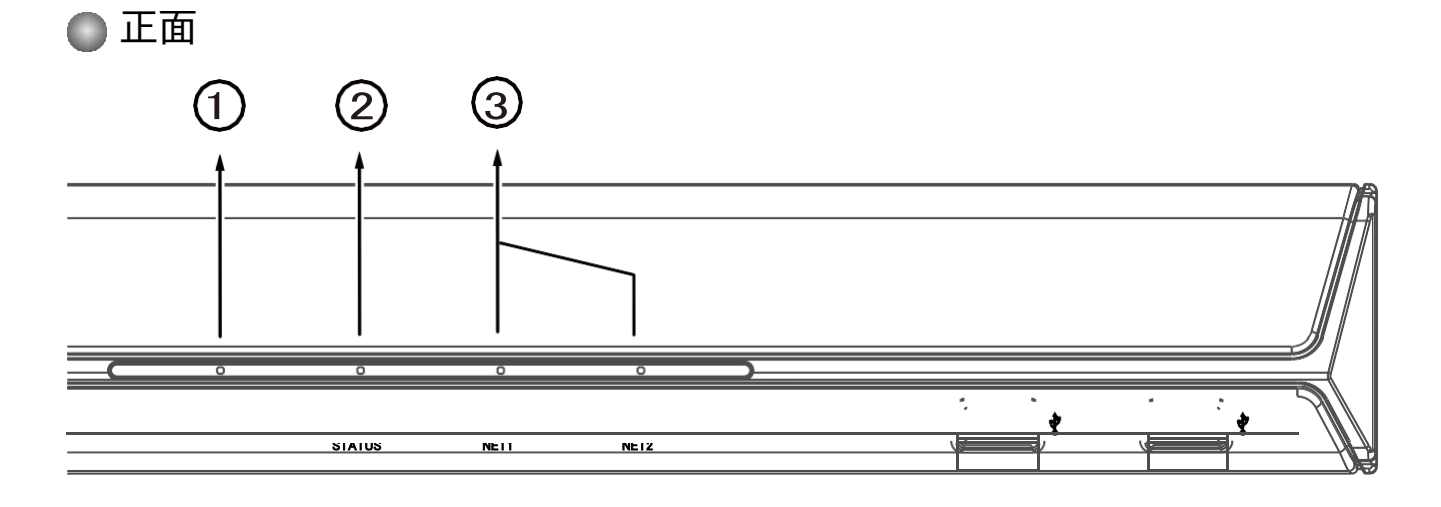

| 1 | システム電源ステータス                  |
|---|------------------------------|
| 2 | システムステータスLED                 |
| 3 | ネットワークアップリンクステータス/アクティビティLED |

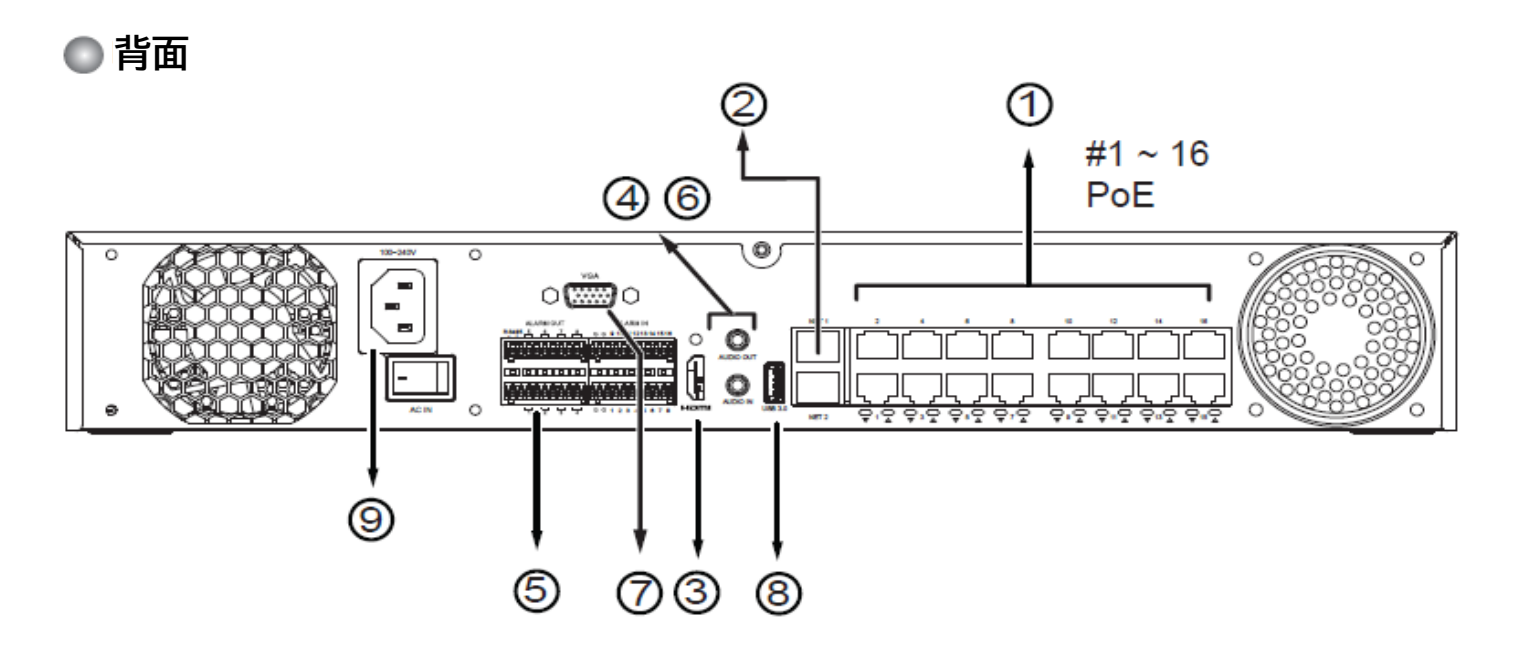

| 1 | PoEポート#1~#16          | 6 | 音声出力      |
|---|-----------------------|---|-----------|
| 2 | RJ45 ポート – GbE アップリンク | 7 | VGA       |
| 3 | HDMI                  | 8 | USBポート3.0 |
| 4 | 音声入力                  | 9 | 電源ソケット    |
| 5 | DI/DO 端子ブロック          |   |           |

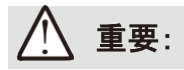

NVRのPoEポートの合計供給電力は200Wです。

NVRが対応しているPoE規格に適合したカメラであることを確認してから設置してください。

# Ø ノート:

[リセット]ボタンを用いて、システムを初期化することができます。ボタンを5秒以上押したままにする と、デフォルトの復元が開始されます。

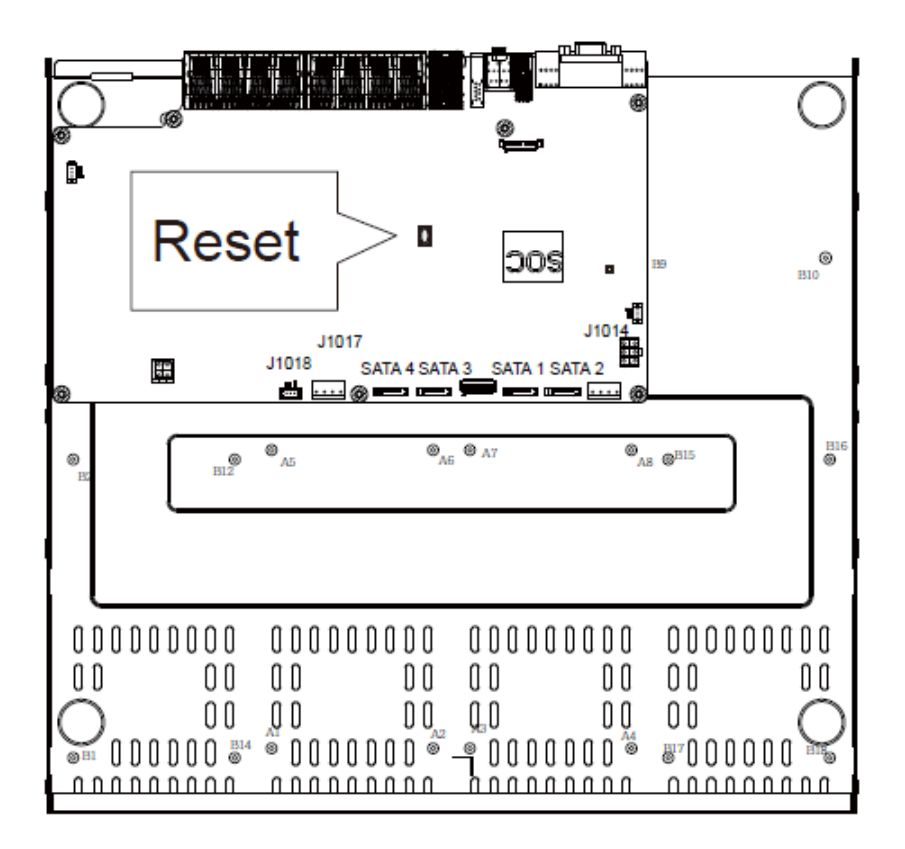

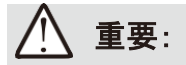

筐体の背後に25cmのスペースを開けてください。このスペースは、筐体に適切な空気の流れを作り、熱を逃がすために必要です。

正常な動作のために、周囲に空気の流れがある状態を保ってください。システムを密閉したキャビネット内に置くなど、筐体周囲の空気の流れを妨げることは避けてください。

# 2) ハードウェアの取り付け

SATAハードディスクはVIVOTEKおすすめHDDをご利用ください。おすすめHDDはVIVOTEKのウェ ブサイトをご参考下さい。https://www.vivotek.com/jp/compatibility\_list

1. 筐体底部に4個のフットパッドを取り付けます。

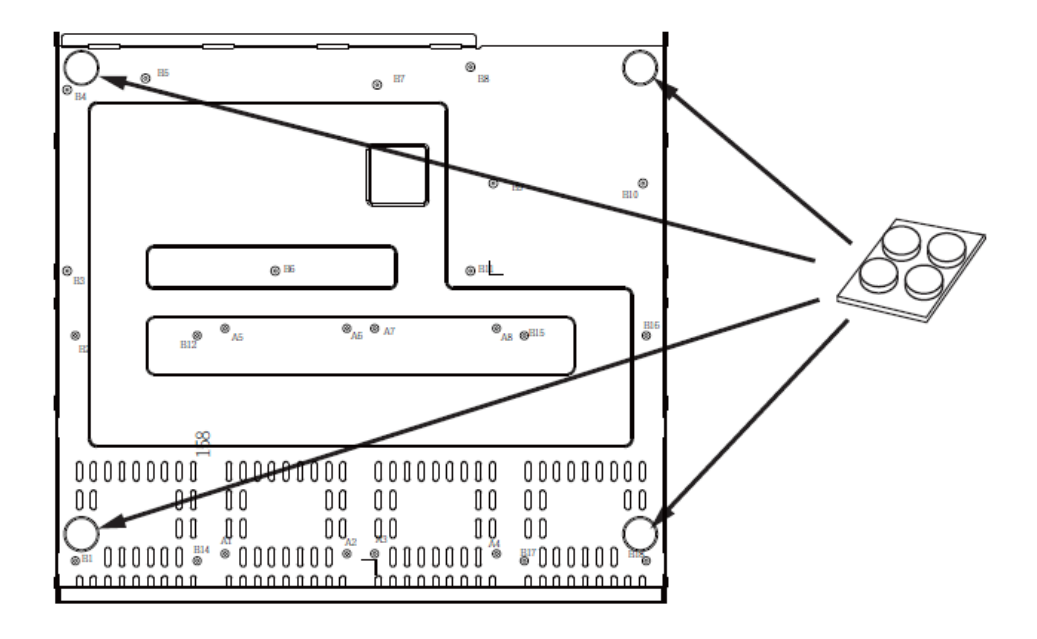

2. プラスドライバーで筐体の側面と背面の固定ねじを緩めます。上部カバーを後ろにスライドさせて取り外します。

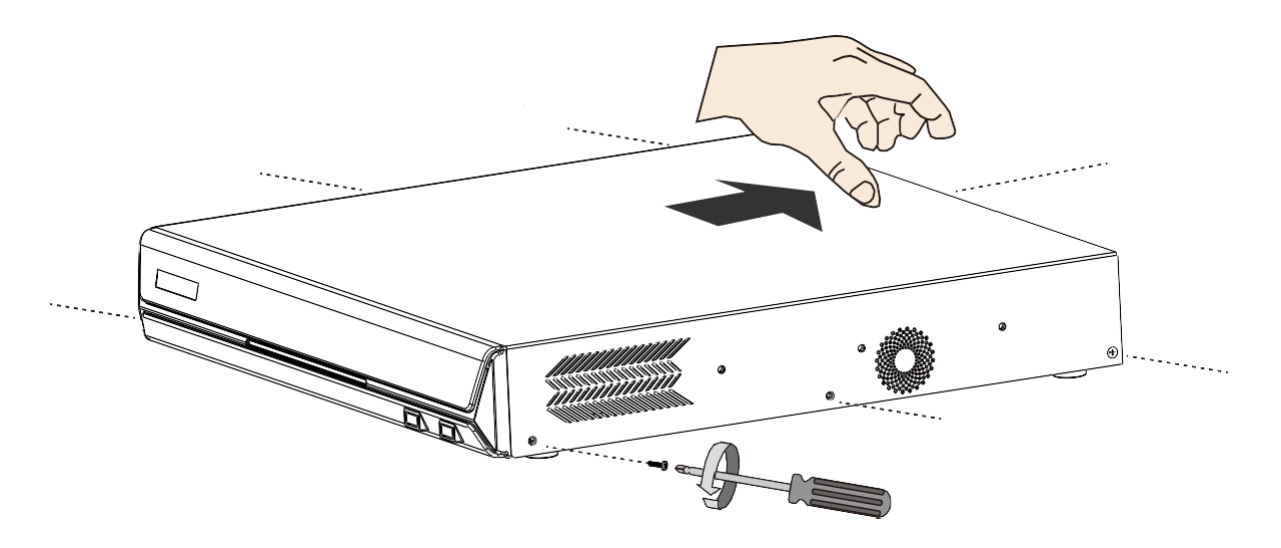

3. HDDブラケットをハードディスクドライブの側面に取り付けます。ブラケットの向きに注意してください。

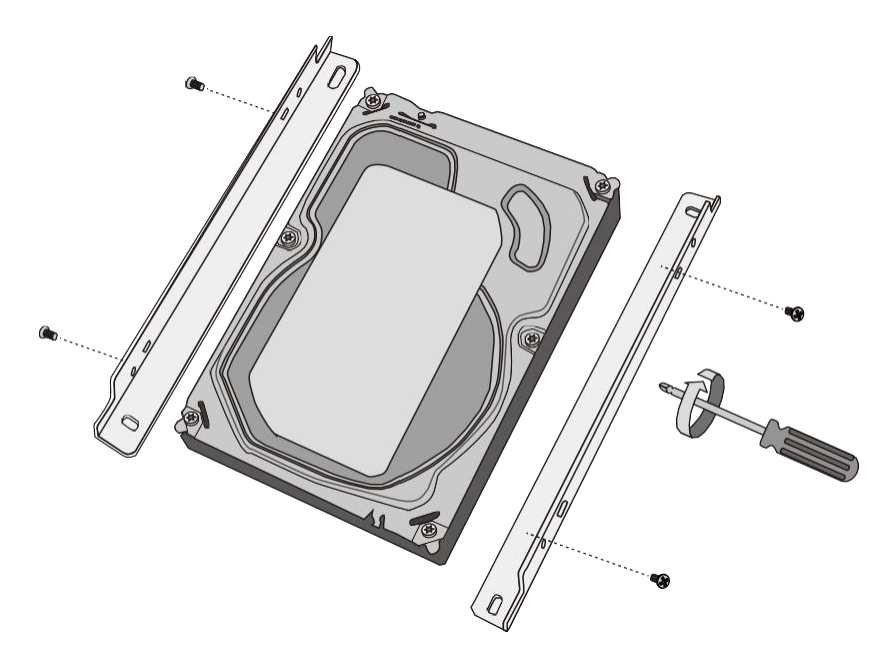

4. SATAデータコードと電源コードはあらかじめ取り付けられています。

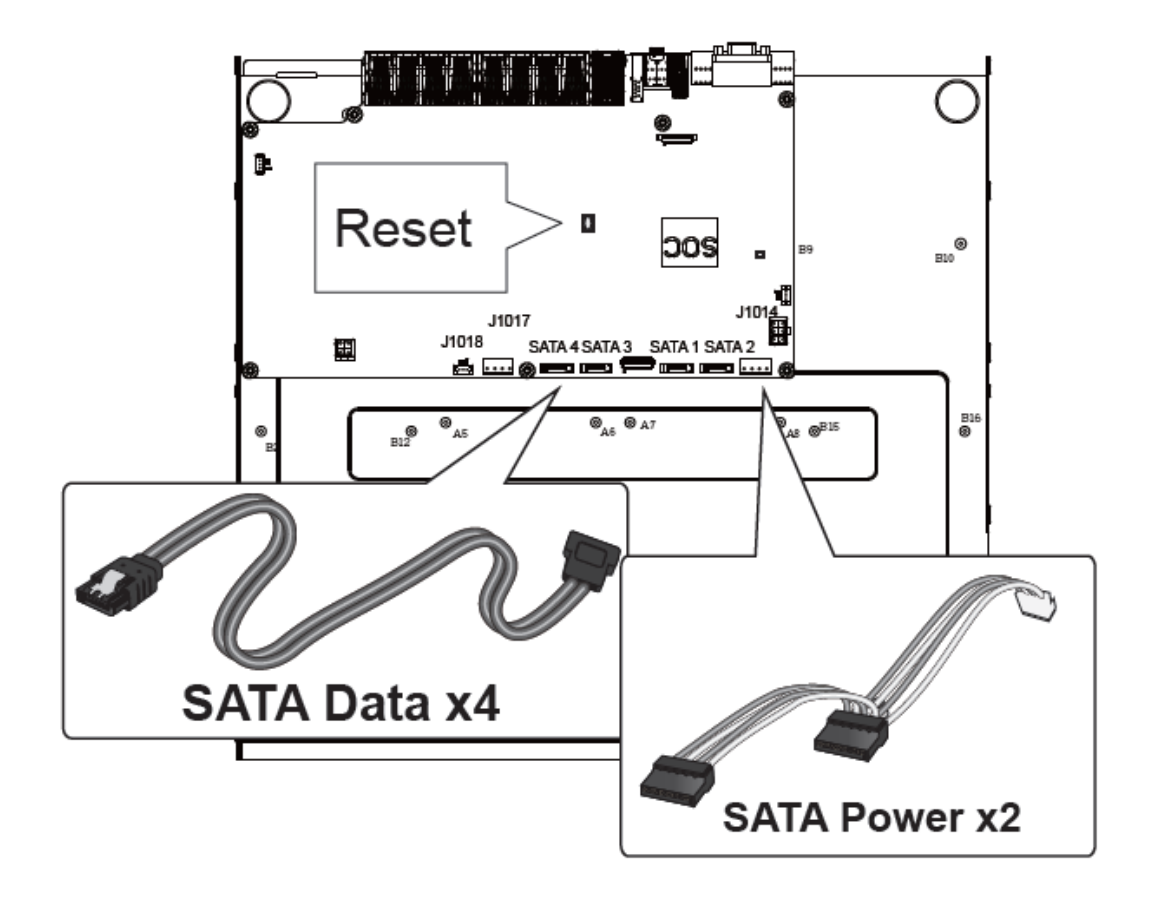

5. SATAの電源とSATAのデータケーブルをハードディスクドライブに接続します。

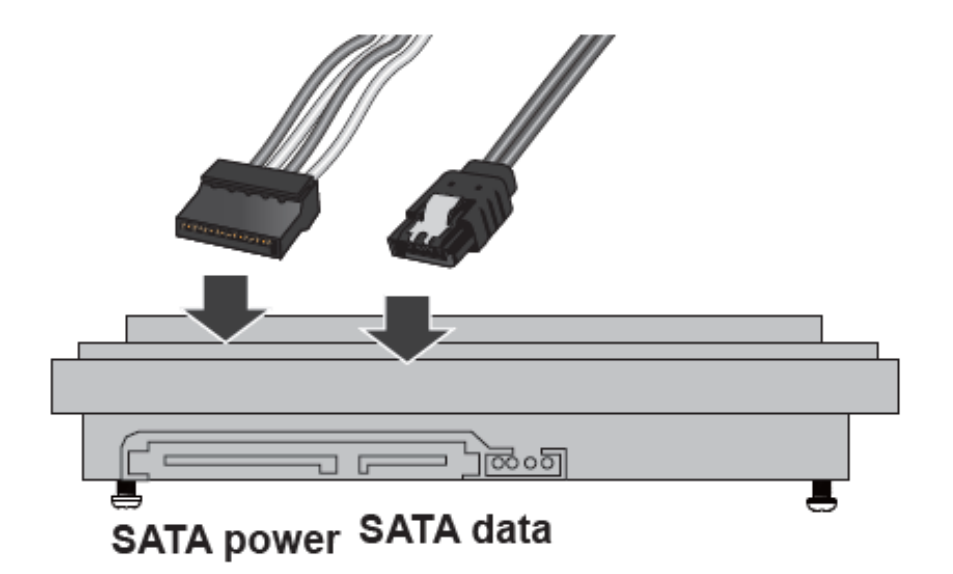

6. ハードドライブを筐体に取り付けます。ねじをHDDブラケットの貫通穴に通し、筐体にハードドライブ を固定します。ハードドライブを取り付ける際、ラベルがある面を上にし、コネクター側を筐体の内 側に向けてください。

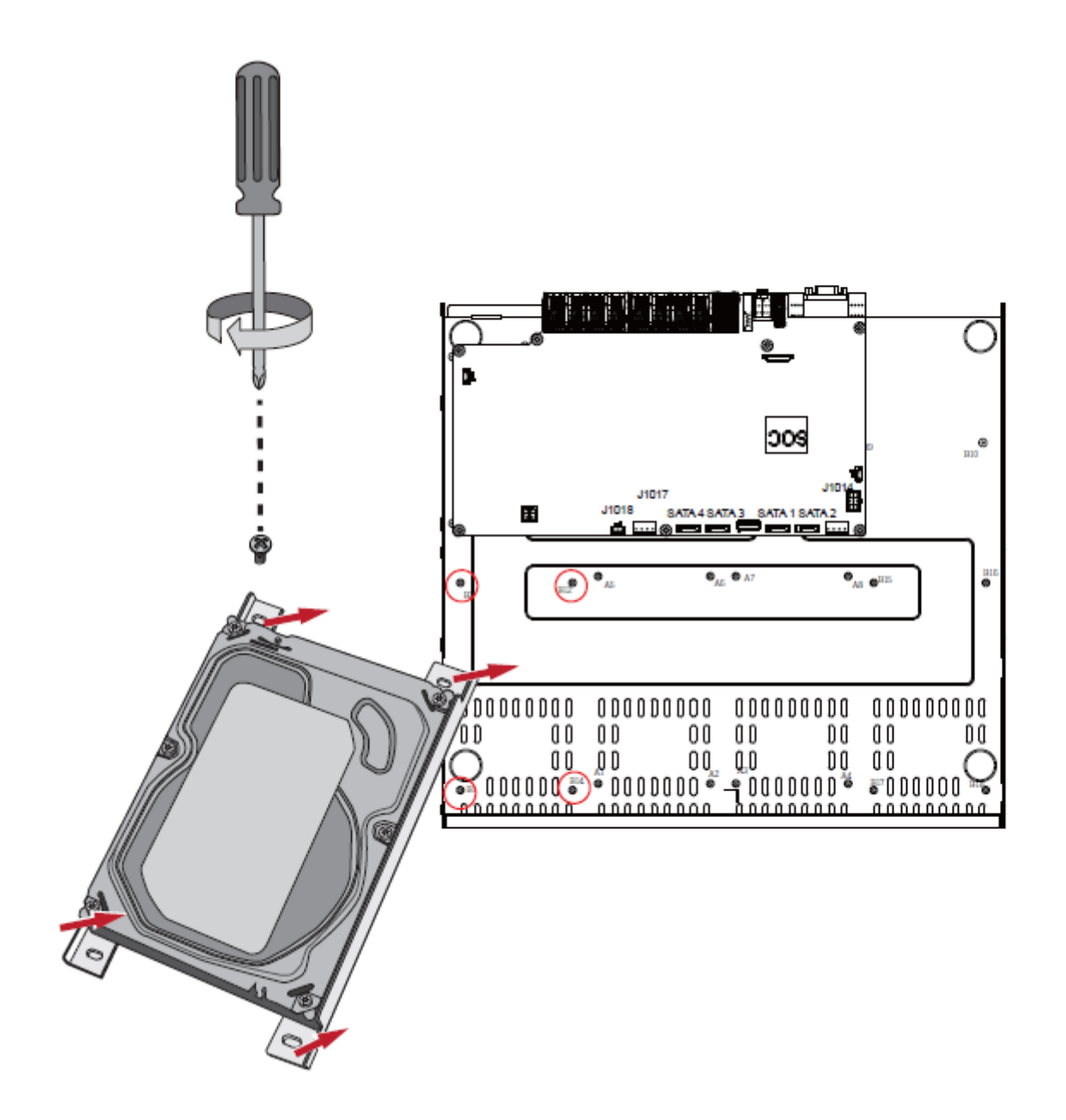

7. SATAドライブの番号の配置順は以下のとおりです。

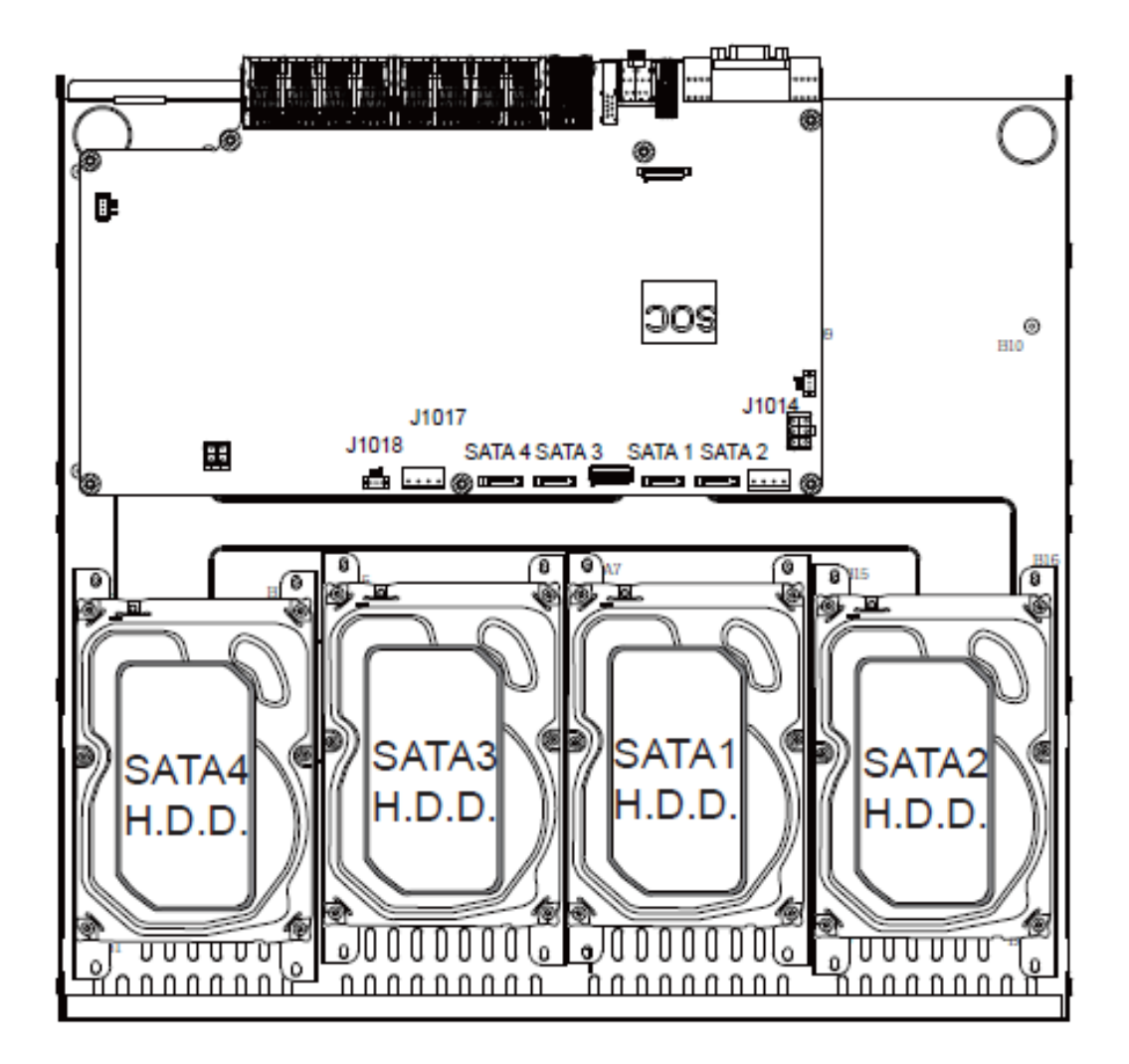

8. 完了したら、上部カバーを取り付けます。

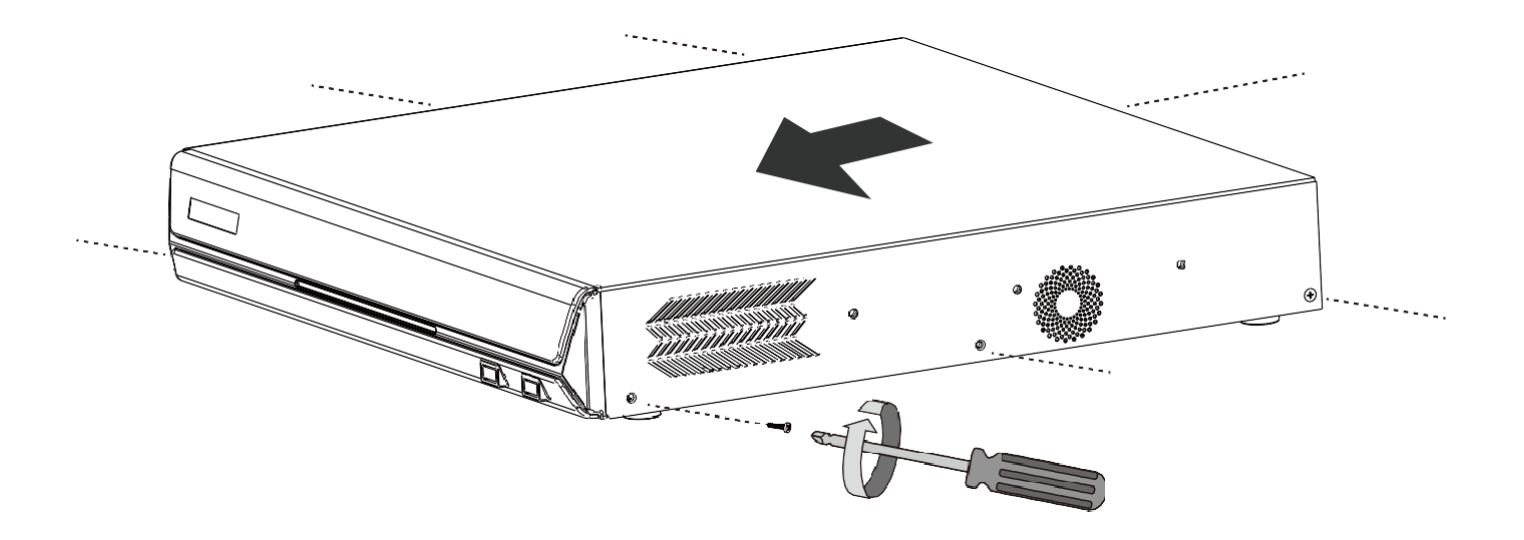

9. マウスとキーボードを正面のUSBポートに接続します。

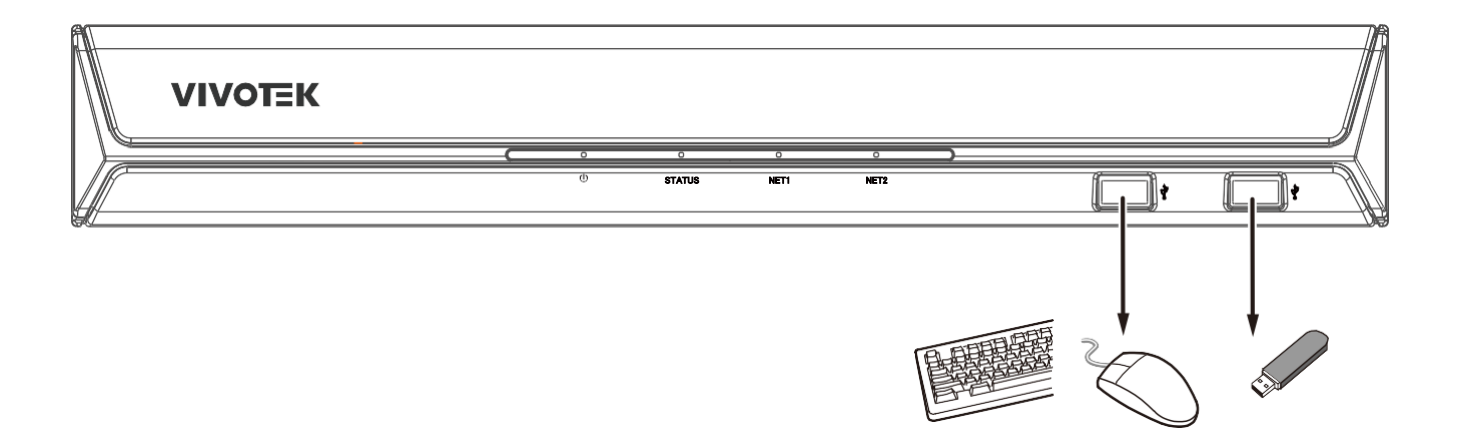

3 インターフェースの接続

10-1.HDMIケーブルを使用してモニターに接続します。VGAにも対応しています。 10-2.CAT5eまたはそれ以上の品質のイーサネットケーブルをGbEイーサネットポートに接続します。 10-3.マウス、キーボード、USB光学ドライブ、USBサムドライブ(FAT形式でフォーマットされているもの) などのUSBデバイス、ジョイスティック、UPSを接続します。

10-4.センサー、リレー、アラームなどの外付けデバイスを端子ブロックに接続します。 10-5.システムを電源コンセントに接続します。

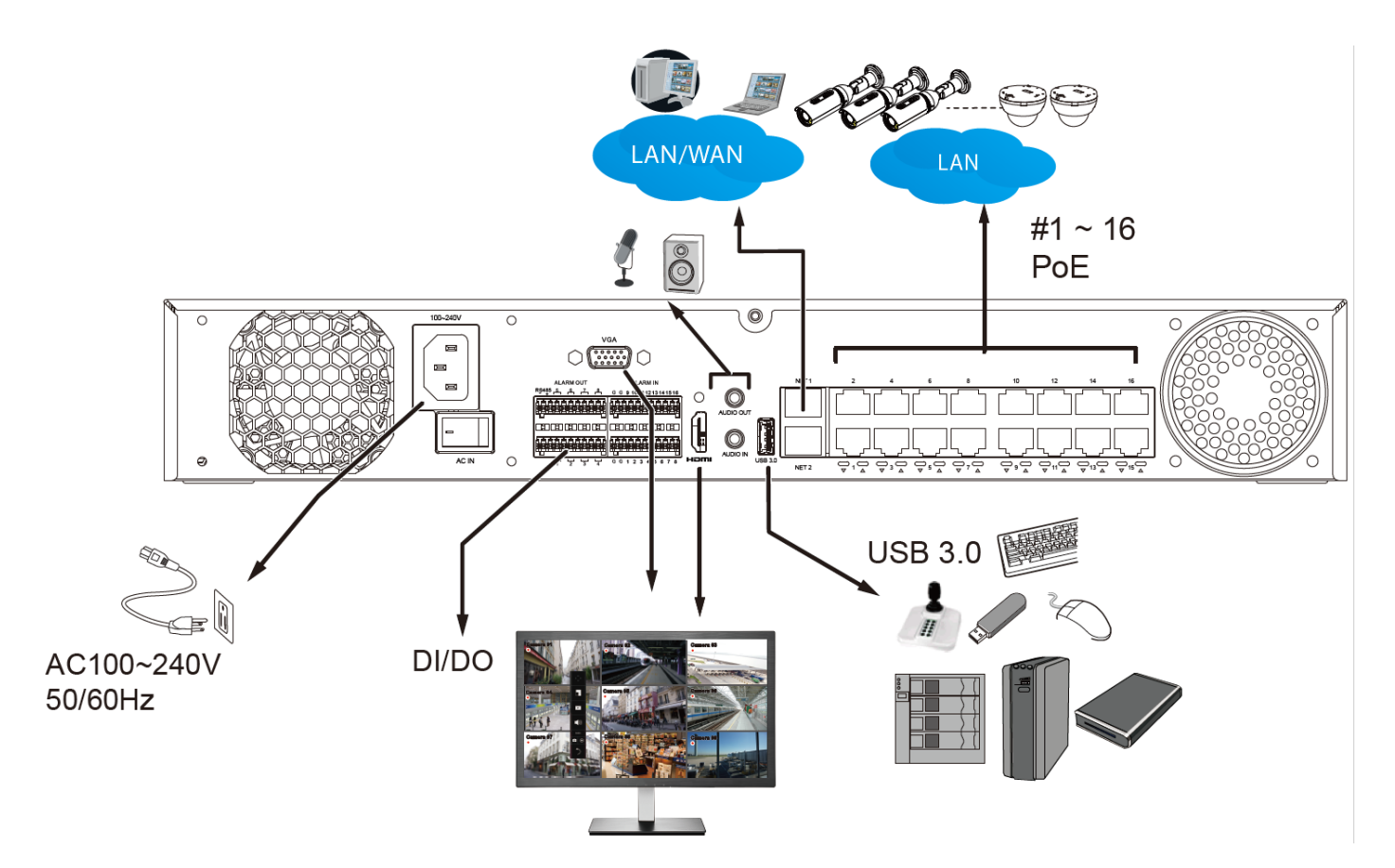

#### */// ノート*:

外付けUSBストレージを接続する場合は、USB 3.0ポート(筐体背面)に接続してください。

ノート:

1.搭載DHCPサーバーは、接続されるPoEカメラのIP(10.1.1.1または192.168.2.1以上)を設けています。 アップリンクイーサネットポートは、接続するネットワークから異なるIPを取得します。PoEポートとアッ プリンクは異なるネットワーク上にあります。

アップリンクポートが10.1.1.xネットワークに接続されてしまった場合、PoEサブネットを192.168.2.xセ グメントに必ず変更してください。

システムはMACバインディングをサポートしていますが、DHCPサーバーの有無に関わらず、システムはネットワーク内のVIVOTEKのカメラを検知可能です。

| •        |         |                    |                              |      |
|----------|---------|--------------------|------------------------------|------|
|          |         | IPv4               |                              |      |
| 0        |         | Configuration:     | DHCP                         |      |
| - 3.7    |         | IP:                | 192.168.51.172               |      |
| 1        |         | Subnet mask:       | 255.255.255.0                |      |
|          |         | Gateway:           | 192.168.51.1                 |      |
| =        |         | DNS server 1:      | 192.168.51.1                 |      |
|          |         | DNS server 2:      |                              |      |
| ŀ        |         | IPv6               |                              |      |
|          |         | Link local address | fe80::202:d1ff:fe62:385e /64 |      |
| )))      |         | Configuration:     | Auto                         |      |
| -        |         | es                 |                              |      |
| <b>N</b> | IP      |                    | IP / Prefix length           | / 64 |
|          |         |                    | Gateway                      |      |
|          | DDNS    |                    | DNS server                   |      |
|          | Carrier |                    |                              |      |
| 0        | service |                    |                              |      |
| dim.     |         | POF DHCP- 10       | 0111                         |      |
|          |         | 10                 | 0.1.1.1                      |      |
|          |         | 19                 | 92.168.2.1                   |      |
|          |         |                    |                              |      |
|          |         |                    |                              |      |
|          |         |                    |                              |      |
|          |         |                    |                              |      |
|          |         |                    |                              |      |
|          |         |                    |                              |      |
|          |         |                    |                              |      |

- 2. USB3 .0インターフェース(上側のポート)に接続した外付けストレージエンクロージャーについて、以下にご注意ください。
- 2-1.外付けのUSB3.0ストレージを取り付けることで、最大16TBのボリュームサイズを使用できます。 NVRは、最大5台のディスクドライブを備えたUSB3.0ストレージへの接続をサポートします。外 付けストレージの最小ストレージサイズは64GBです。
- 2-2.外付けストレージは、NVRよりも先に電源を入れてください。
- 2-3.ホットスワップはサポートしておりません。外付けストレージを取り外すと、NVRの内蔵ディスク ドライブを使用して録画が継続されます。
- 2-4.外付けストレージのストレージ構成は、個別に構成されます(例えばRAID構成など)。外付けス トレージのRAIDボリュームは、NVRには1つの大きなディスクドライブとして認識されますので、 [ストレージ構成]画面でボリュームを作成してください。
- 2-5.外付けストレージのディスクドライブがNVRのストレージボリュームとして構成されていない場合、 これを外付けバックアップデバイスとして使用できます。そのためには、外付けストレージのディ スクドライブをFAT32またはNTFS形式でフォーマットし、NVRの録画したビデオをこれらのディス クドライブにエクスポートします。

2-6.制限事項:

・外付けストレージのディスクドライブにビデオをエクスポートする際、他のディスクドライブを 選択して新しいボリュームを作成することはできません。

・外付けストレージのディスクドライブまたはボリュームが1TB未満の場合は、これをNVRの ボリュームとして構成することはできません。

・外付けストレージへの接続インターフェースは、USB3.0仕様に準拠している 必要があります。

#### 端子ブロック接続

端子ブロックのピン配列は以下のようになっています。

リレーピンの初期状態は、ノーマルオープン(NO)に設定されています。リレーまたは外付けデバイ スの信号線をシステムに接続すると、システムは現在の信号ステータスを自動的に検出しますので、 ライブビューのDI/DOパネルを用いて外部デバイスへトリガーすることができます。

また、システムのアラーム設定を行うことで、システムイベントの発生時に自動的にリレーピンがトリガー するように設定することができます。129ページのアラーム設定をご参照ください。

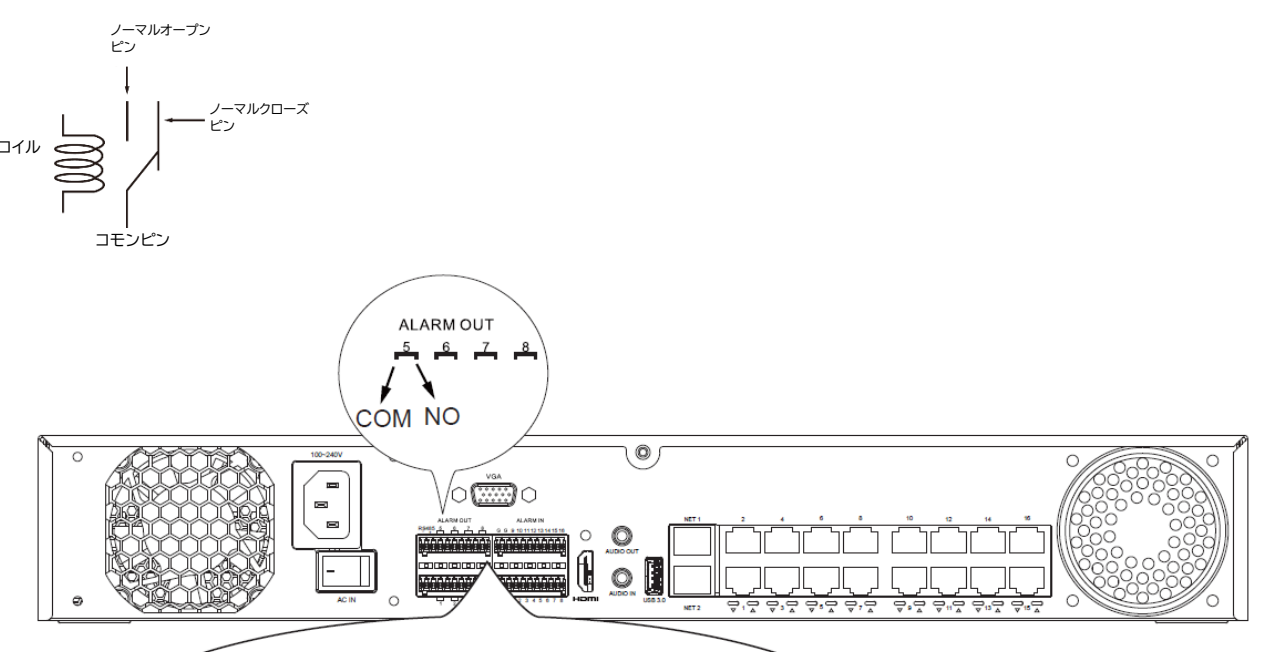

| -                       |                             |                   |
|-------------------------|-----------------------------|-------------------|
| Pin                     | 説明                          | ノート               |
| DI no. 1 <sup>~</sup> 8 | オープン - ショート- to - グラウンド     |                   |
| G                       | ピン#1~4 で1つの共通グラウンドを使用。      |                   |
|                         | ピン#5~8 で1つの共通グラウンドを使用。      |                   |
| NO                      | ノーマルオープン。ライブビューウィンドウの DO トリ |                   |
|                         | ガーボタンを使ってデジタル出力をトリガー。       |                   |
| COM                     | コモンピン                       |                   |
| RS485+                  | RS485 Data+                 | 120Ω の終端抵抗がバスで有効で |
| RS485-                  | RS485 Data-                 | す。終端抵抗は無効にできません。  |

#### GNDはDIの共通グラウンドです。

入力するテキスト長の制限:

- \*ユーザーアカウント:英数字64文字
- \*アカウントパスワード:英数字64文字
- \*パス名:英数字256文字
- \* パスワードで使用できるのは印字可能なASCII(0x21~0x7E)文字すべてとスペース(0x20)です。 !"#\$%&¥'()\*+,-./0123456789:;<=>?@ABCDEFGHIJKLMNOPQRSTUVWXYZ[¥]^\_`abcdefghijkl mnopqrstuvwxyz{]}~
- \* IPドメイン名:host.xxx.yyy.zzz-63バイト、合計:253バイト
- \* Eメールアカウント: local@domain\_name\_part-local-63 バイト domain\_name\_part - 253 バイト。

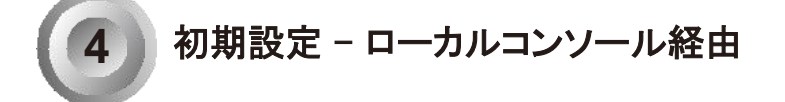

ローカルコンソールには以下が必要です。 1. モニターをHDMIまたはVGAケーブルで接続します。 2. マウスまたはキーボード、あるいはその両方をNVRに接続します。 3. この時点ではシステムの構成は完了しておりません。

画面上のメッセージに従って、初期設定を完了します。

初めに、システムを保護するためのパスワードを設定してください。アルファベット、数字および特殊 文字の組み合わせによる8文字以上の適切な強度のパスワードを設定します。

| Hello, Administrator                                                                           |
|------------------------------------------------------------------------------------------------|
|                                                                                                |
| Set up password before launching NVR.                                                          |
| At least 8 characters, 1 alphabet character (uppercase or lowercase), and 1 numeric character. |
| Username admin                                                                                 |
| New password                                                                                   |
| Confirm password                                                                               |
| 曲                                                                                              |
| Арріу                                                                                          |
|                                                                                                |
|                                                                                                |
|                                                                                                |

1. UIの言語、タイムゾーン、現在の日付と時刻を選択します。[続行]ボタンをクリックして次に進みます。 入力した日付と時刻が正しいことを確認してください。

| <b>O</b><br>Start | Insert camera                                                    | s Create Volumes                                                       | Finish        |
|-------------------|------------------------------------------------------------------|------------------------------------------------------------------------|---------------|
|                   | Language English<br>Time zone Asia/Taipei (CST,<br>June 07, 2021 | ✓ , GM ✓ III: 59: 26                                                   | •             |
|                   | June 67, 2021                                                    |                                                                        | -             |
|                   |                                                                  |                                                                        |               |
| Skip setup        |                                                                  | Camera list will be cleared and disk(s) wil formatted after auto setup | l be Continue |

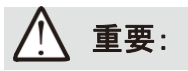

初期設定時を除いて、システム時刻を変更すると既存の録画に乱れが発生する可能性があります。 現在のシステム時刻を、ビデオ録画が行われた時刻に戻すと、二重にファイルが生成され、これらの ファイルは再生出来なくなる恐れがあります。

2. 続いて、接続したカメラのローカルサブネットのスキャンが始まります。

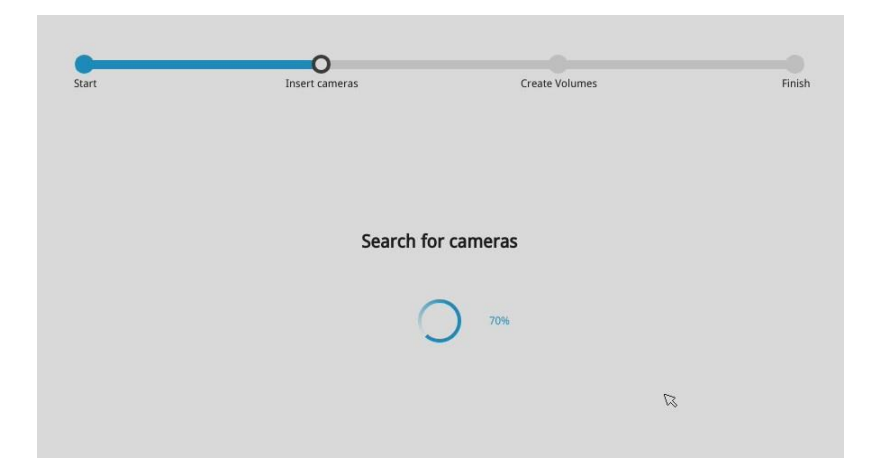

3. ネットワーク上で検出されたすべてのカメラが自動的に選択されます。必要に応じて、構成から除外 したいカメラを選択解除してください。[続行]をクリックして次に進みます。

NVRは自動的にカメラのストリーミング設定を変更します。セットアップウィザードのカメラの追加プロ セスはスキップしないでください。

| ameras fou                       | ind                                             |                                        |                   |            |           |
|----------------------------------|-------------------------------------------------|----------------------------------------|-------------------|------------|-----------|
| Unselect all                     | IP ~                                            | MAC ~                                  | Model ~           | Port ~     | Channel ~ |
|                                  | 192.168.6.143                                   | 00-01-CC-81-30-04                      | CC8130            | 80         | 1         |
|                                  | 192.168.6.133                                   | 00-02-D1-16-B7-1E                      | FD8335H           | 80         | 1         |
| <b>V</b>                         |                                                 | 00-02-D1-19-2D-02                      | IP8332            | 80         | 1         |
| <ul> <li>✓</li> <li>✓</li> </ul> | 192.168.6.148                                   |                                        |                   |            | 1 (A)     |
|                                  | 192.168.6.148<br>192.168.6.151                  | 00-02-D1-26-A5-DB                      | FE8174            | 80         | 1         |
|                                  | 192.168.6.148<br>192.168.6.151<br>192.168.6.127 | 00-02-D1-26-A5-DB<br>00-02-D1-29-54-32 | FE8174<br>MD8531H | 80<br>80 🐼 | 1         |
|                                  | 192.168.6.148<br>192.168.6.151<br>192.168.6.127 | 00-02-D1-26-A5-DB<br>00-02-D1-29-54-32 | FE8174<br>MD8531H | 80 30 30   | 1         |

NVR PoEポートに接続されたカメラは、デフォルトゲートウェイ10.1.1.1または192.168.2.1のセグメントで 設定されます。

1. 最大デコード帯域幅:

H.265 最大1080P@360fps

H.264 最大1080P@360fps

事前録画:5秒(最大10秒) 事後録画:20秒(最大300秒)

カメラが設定されると、ストリーム1が録画ストリームとして使用されます。

ストリーム1の解像度とfps(フレームレート/秒)は、それぞれのカメラの仕様によって異なります。

2. 自動セットアップ機能

自動セットアップは自動的に次の設定ステップに進みます。

| itart          |        | Insert cameras |           | Create Volumes       |       | Finis    |
|----------------|--------|----------------|-----------|----------------------|-------|----------|
| IP v           | Status | ×              |           |                      |       |          |
| 192.168.51.145 |        |                |           |                      |       |          |
|                |        |                |           |                      |       |          |
|                |        |                | Username: | root                 | È     |          |
|                |        |                | Password: | ******               |       |          |
|                |        |                |           | Apply to all cameras |       |          |
|                |        |                |           |                      | Apply |          |
|                |        |                |           | 5                    |       |          |
|                |        |                |           |                      |       |          |
|                |        |                |           |                      |       |          |
|                |        |                |           |                      |       |          |
|                |        |                |           |                      |       | Continue |

それぞれのカメラにアクセスするための認証情報を入力します。

# <u>//</u> ノート:

必要に応じて、IPv6アドレスを手動で入力してカメラを追加することができます。

現時点では、デバイス検索パネルでIPv6アドレスを使用したカメラの検索はできません。

| •) |                  |                        |                     |                                 |       | Wi-Fi | Camera position |
|----|------------------|------------------------|---------------------|---------------------------------|-------|-------|-----------------|
| \$ |                  |                        |                     |                                 | <br>2 |       |                 |
|    | Management       | + -                    | Camera name         | Camera 05                       |       |       |                 |
|    | Recording        | 01 - Camera 01         | Binding<br>IP       | 1P v00:0000:0202:d1ff:fe5c:3a63 |       |       |                 |
|    | Media            | 02 - Camera 02         | Port                | 80                              |       |       |                 |
| •  | Image            | 03 - Camera 03<br>04 - | Protocol<br>Channel | VIVOTEK ~                       |       |       |                 |
| 9  | Motion detection |                        | Model               |                                 |       |       |                 |
| ۲  | PTZ settings     |                        | MAC                 |                                 |       |       |                 |
|    | Port forwarding  |                        | Username            | root                            |       |       |                 |
| i  | Update firmware  |                        | Password            | Apply to all cameras            |       |       |                 |
| È  |                  |                        |                     |                                 |       |       | ķ               |

IPv6アドレスを使用する際は、以下にご注意ください。

- 1. 省略に対応しています(例えば、「0000:0000」を「::」とするなど)。
- 2. 不正な文字を入力すると、警告メッセージが表示されます。

4. 取り付けたディスクドライブからボリュームを自動的に作成します。このプロセスは数分かかります。 ハードディスクは1つのディスクボリュームとして構成されます。[設定]>[ストレージ]画面で、これらのボリュームを削除して、RAIDボリュームを作成することができます。

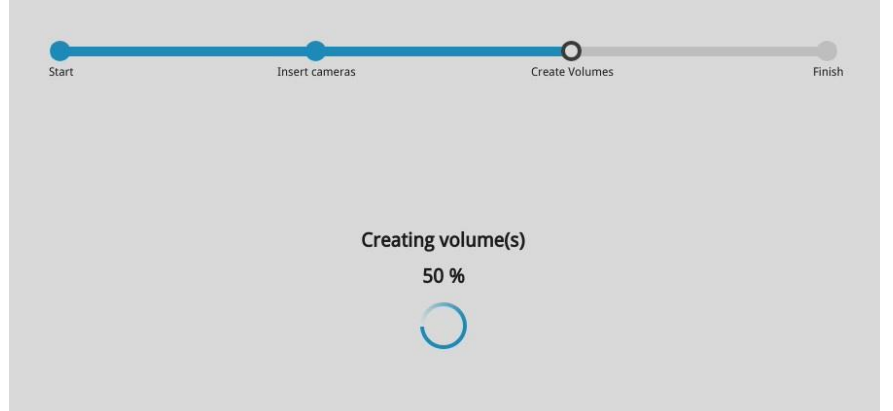

後でハードドライブを挿入する 場合は、[設定]ウィンドウの[スト レージ]画面にてボリュームを手 動で作成する必要があります。

5. オプションのユーティリティであるVIVOCloudは、AppleおよびAndroidアプリストアから入手できます。 VIVOCloudはVIVOTEKが管理するサーバーによって機能し、クライアントデバイスとネットワーク カメラ/CMS/NVR間でビデオリクエストのブリッジングやトンネリングを行います。このユーティリティ によって、インターネット経由でアクセスするためのネットワークの構成が簡単にできます。

VIVOCloudを利用するための前提条件は以下のとおりです。

- 1. VIVOCloudユーティリティをダウンロードしてスマートフォンにインストールします。
- 2. NVRとスマートフォンの両方がインターネットにアクセスできることが必要です。

このユーティリティを使用すると、ルーターでIPポート転送を設定したり、NVRのDDNSアドレスを セットアップする必要がありません。また、NVRのIPアドレスが不明でも問題ありません。 VIVOCloudユーティリティで、接続に必要なネットワークパラメータが自動的に管理されます。 VIVOCloudには、iViewerユーティリティとよく似た表示・再生インターフェースが搭載されています。

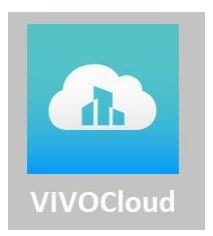

VIVOCloudを使用してスマートフォンからNVRを接続するには:

5-1.ウィザードの[VIVOCloud]ボタンをクリックします。

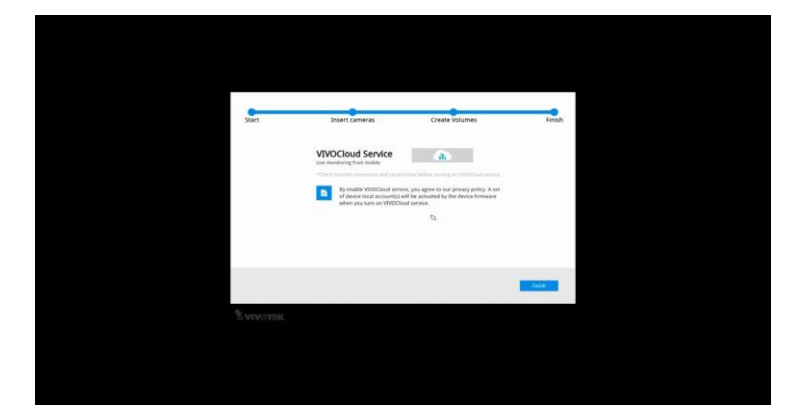

5-2.QRコードが生成されます。

5-3.スマートフォンからQRコードユーティリティを開きます。アカウントを登録済みの場合は、 [**ログイン**]をタップします。アカウントを登録していない場合は、[**サインアップ**]をタップして VIVOTEKサーバーからアカウントを登録します。

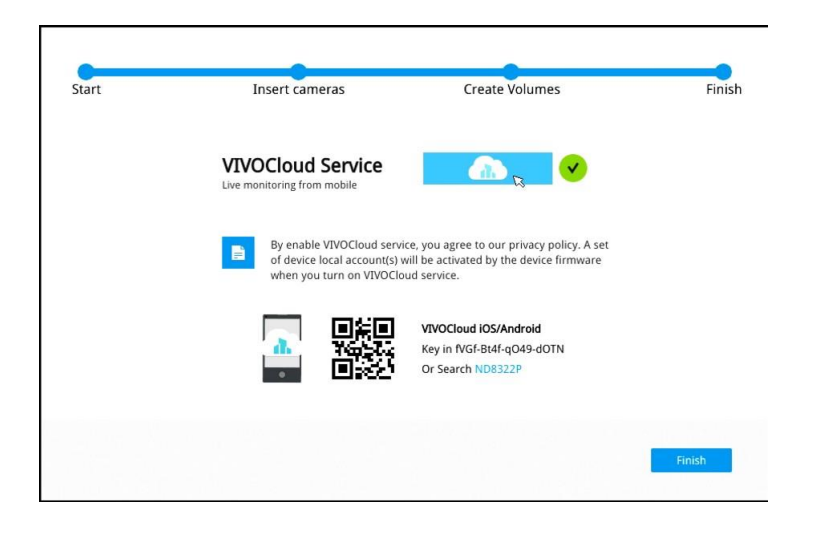

NVRはVIVOCloud Retailアプリもサポートしています。 詳しくは、VIVOCloud Retailアプリのユーザーガイドを ご参照ください。

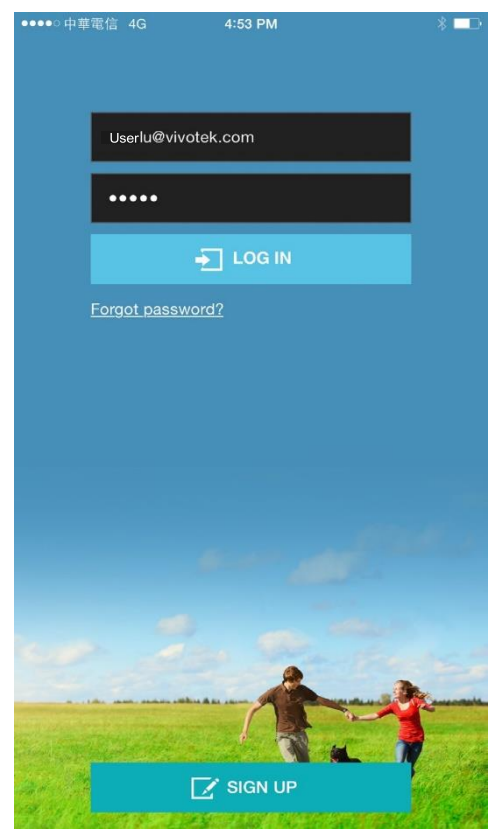

5-4.デフォルトのライブビュー画面が表示されます。下側の[**追加**]ボタンをタップしてデバイスを 追加します。

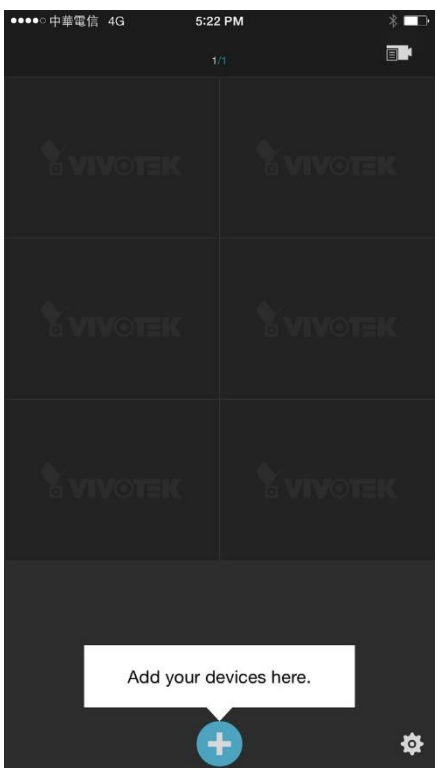

#### 5-5.[デバイスを手動で追加]ボタンをタップします。

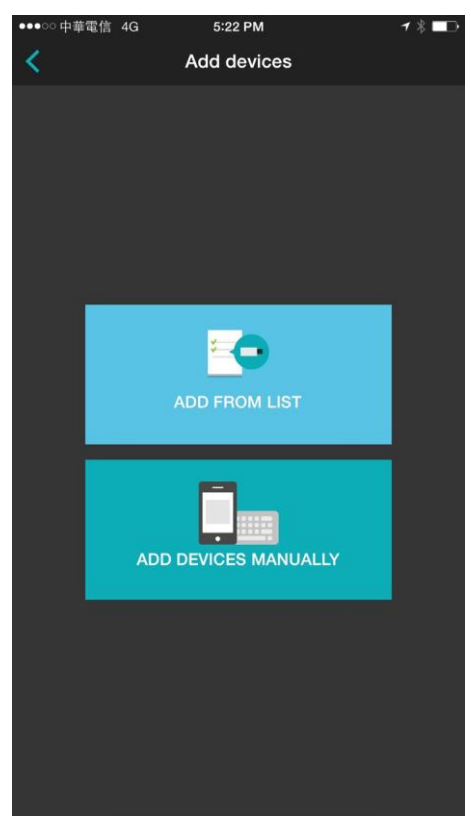

5-6.次に、スマートフォンのレンズをNVR画面(ステップ5-3)に向け、[QRコードをスキャン]機能を 使用して接続を確立します。あるいは、手動でデバイスIDを入力することもできます。

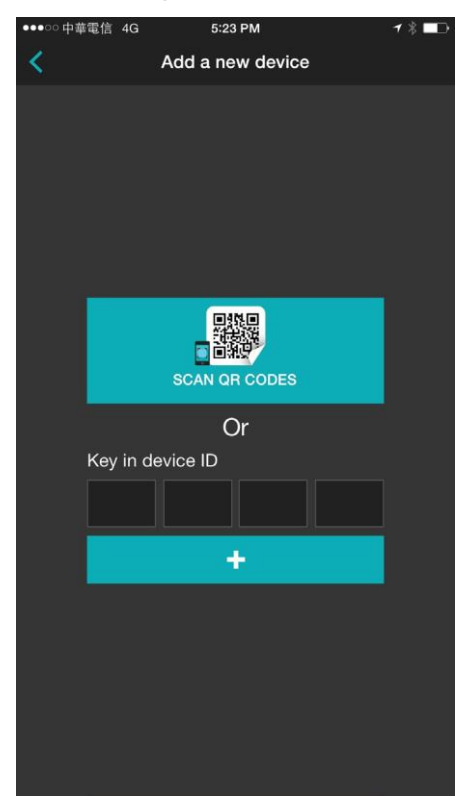

5-7.このプロセスは完了までに数秒かかります。

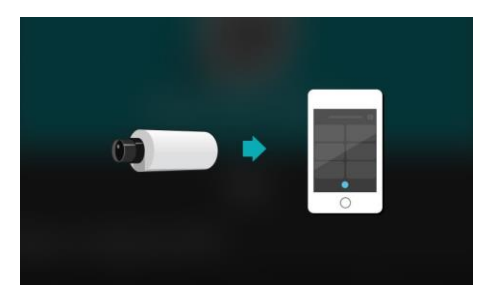

5-8.NVRおよび接続されたカメラにアクセスできるようになりました。

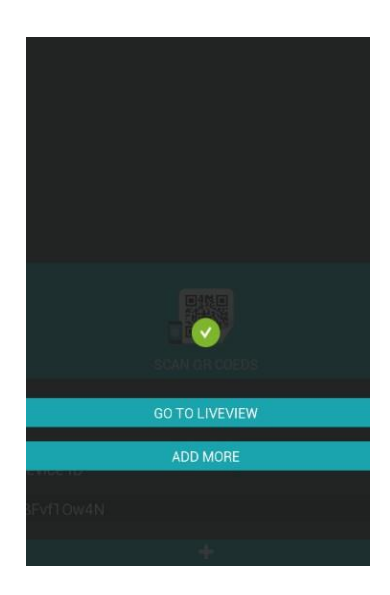

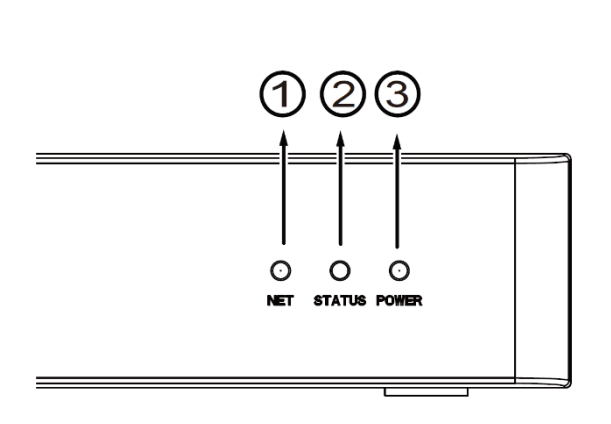

6. [完了]ボタンをクリックします。

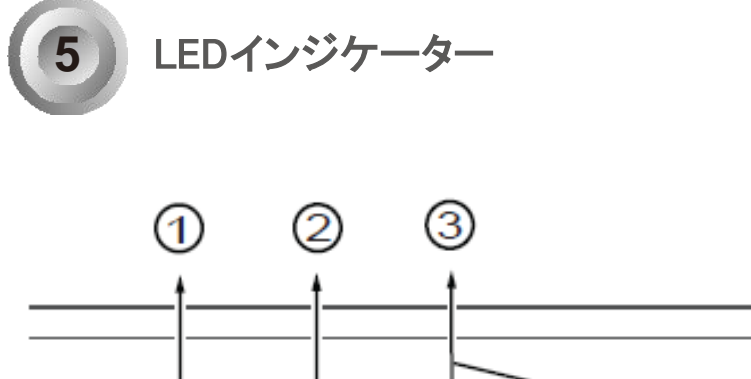

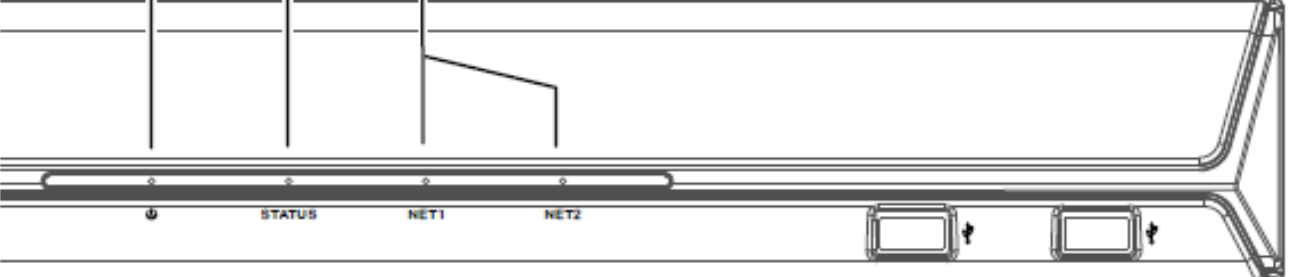

| 名前                   | 動化 | F       | 定義                             |
|----------------------|----|---------|--------------------------------|
| 1.Power LED          | 1  | 赤色点灯    | NVRの電源がオンになっています。              |
|                      | 2  | 消灯      | NVRの電源がオフになっています。              |
| 2. <b>Status</b> LED | 1  | 緑色点灯    | システムの準備が完了しています。               |
|                      | 2  | 1秒間隔で緑色 | ファームウェアまたはデバイスパックの更新中です。       |
|                      |    | 点滅      |                                |
|                      | 3  | 赤色点灯    | 1. S.M.A.R.T.関連のディスクエラー        |
|                      |    |         | 2. 構成したH.D.D.が見つからない           |
|                      |    |         | 3. H.D.D.がいっぱいです。ブザーも鳴ります。ブザーが |
|                      |    |         | 停止すると、LEDも通常に戻ります。             |
| 3.NET LED            | 1  | 黄色点滅    | データの送受信中です。                    |
|                      | 2  | 消灯      | イーサネットアップリンクが切断されています。         |

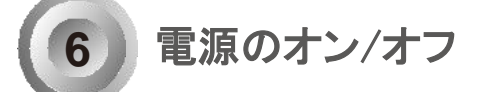

電源をオン/オフするには、

初期設定で:

- 1. 筐体の背面にある電源ソケットに電源コードを接続します。
- 2. そのソケットの近くにある電源スイッチをオンにし、エンクロージャーの電源を入れます。

#### 電源をオフにするには、

[設定]>[システム概要]の[シャットダウン]ボタンを使います。

| ৰু)<br>কু | Camera connecti | ion          |              |              |              |              |              |              |
|-----------|-----------------|--------------|--------------|--------------|--------------|--------------|--------------|--------------|
| -1        | 1 Camera 01     | 2 Camera 02  | Camera 03    | 4 Camera 04  | 5 Camera 05  | G Camera D6  | 7            | 8 Camera 08  |
| <b>A</b>  | 9 Camera 09     | 10 Camera 10 | Camera 11    | 12 Camera 12 | 13 Camera 13 | 14 Camera 14 | 15 Camera 15 | 16 Camera 16 |
| _1        | 17              | 18 Camera 18 | 19 Camera 19 | 20 Camera 20 | 21 Camera 21 | 22 Camera 22 | 23 Camera 23 | 24 Camera 24 |
|           | 25 Camera 25    | 26 Camera 26 | 27 Camera 27 | 28 Camera 28 | 29 Camera 29 | 30 Camera 30 | 31 Camera 31 | 32 Camera 32 |
|           | Storage         |              |              |              |              |              |              |              |
|           | Storage         |              |              |              |              |              |              |              |
| 0         | Remaining: 0 GB |              |              |              |              |              |              |              |
| È         | Total: 0 GB     |              |              |              |              |              |              |              |
|           |                 |              |              |              |              |              |              |              |
|           |                 |              |              |              |              |              |              |              |
|           |                 |              |              |              |              |              |              |              |
|           |                 |              |              |              |              |              |              |              |
|           |                 |              |              |              |              |              |              |              |
|           |                 |              |              |              |              |              |              | Reboot 🌩 🔿   |

#### [リセット]ボタンを5秒以上長押しすると、システムがデフォルトの状態に戻ります。

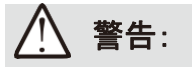

- ストレージシステムは完璧な安全性を備えているわけではありません。ファイルシステムの破損、オペレーティングシステムの不具合、ウィルスへの感染、HDDコンポーネントの故障などにより、データが破損する恐れがあります。そのため、定期的にデータをバックアップすることが強く推奨されます。 VIVOTEKはデータの損失や復元に関する責任は負いません。
- 全てのLEDが消灯しているときは、システムの電源はオフ状態です。システムの稼働中に電源ケーブルを抜かないでください。これを行うと、データの不整合が発生します。通常の電源オフ手順では、キャッシュされたデータをディスクに書き込むことができます。

#### // ノート:

システムのブザーが鳴った場合は、マウスカーソルを動かしてメイン画面のポータルを表示し、[ブ ザーを停止]ボタンをクリックします。

ボリュームが損失などの深刻なシステム障害が発生すると、システムのブザーが鳴る可能性があります。 システム障害の原因を検証し、ブザーを停止してください。

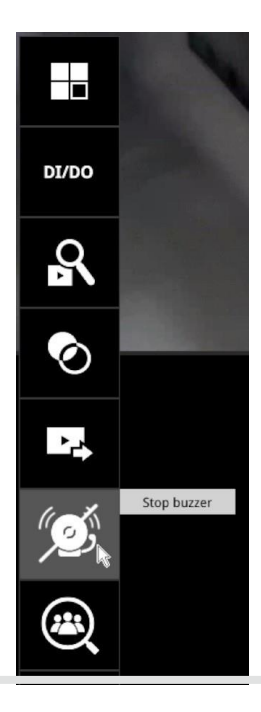
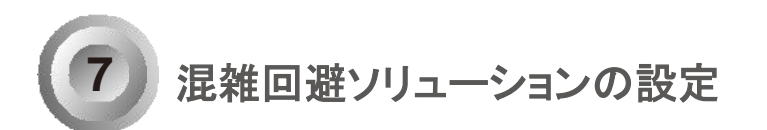

1. デスクトップで、マウスを動かすとメインポータルが表示されます。下部の[混雑回避] 쯶 ボタンを クリックします。

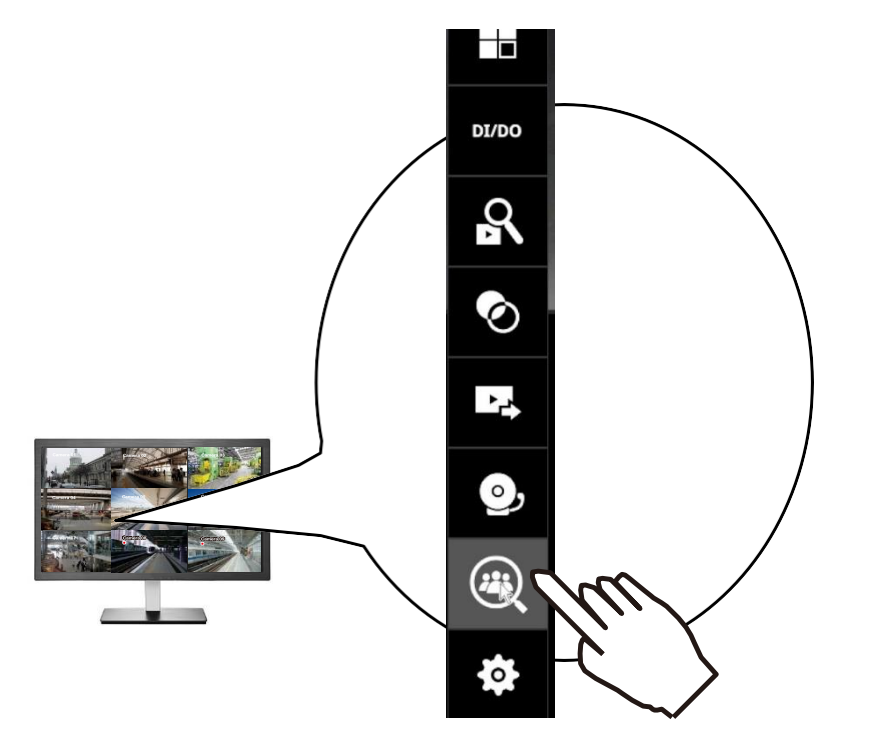

2. 人の往来がない場合、NVRは「NO COUNTING DATA」に戻ります。 カウントエリアを人が横断しているのにカウントデータが表示されない場合、NVRの設定とカメラの接続を確認してください。

| <b>Y VIVOTEK</b> |                          | ې بې                        |
|------------------|--------------------------|-----------------------------|
|                  | NO COUNTING DATA         |                             |
|                  | OCCUPANCY                |                             |
|                  | CURRENT / 100<br>ALLOWED |                             |
|                  | 3D Counting System       | Powered by <b>Symposius</b> |

3. [現在]の数をクリックします。

|                 | NO COUNTING DATA           |            |
|-----------------|----------------------------|------------|
|                 |                            |            |
|                 | OCCUPANCY                  |            |
|                 | - / 100<br>CURRENT ALLOWED |            |
| mera connection | 3D Counting System         | Powered by |

4. スタッフ数を入力します。この数字は、開店前に入力できます。

| Manual counting     | ×      |
|---------------------|--------|
| <b>4</b><br>current | +      |
| Apply               | Cancel |

### 5. システムは、現在の入場者数として4を表示します。

|                            | <b>بي</b> (ه              |
|----------------------------|---------------------------|
| WELCOME                    |                           |
| ENTER                      |                           |
| OCCUPANCY                  |                           |
| 5 / 100<br>CURRENT ALLOWED |                           |
| 3D Counting System         | Powered by <b>YAWSTER</b> |

6. [設定]ボタンをクリックすると[設定]オプションが表示されます。

| VIVOTEK               |                    | ≡                   |
|-----------------------|--------------------|---------------------|
|                       |                    | Back to Liveview    |
|                       | NO COUNTING DATA   | 🗱 Settings          |
|                       |                    | Appearance          |
|                       |                    |                     |
|                       |                    |                     |
|                       |                    |                     |
|                       |                    |                     |
|                       | OCCUPANCY          |                     |
|                       | - / 100            |                     |
|                       | CURRENT ALLOWED    |                     |
|                       |                    |                     |
|                       |                    |                     |
| Set camera connection | 3D Counting System | Powered by YVINGTER |

#### 店舗/施設の各パラメータを設定します。

| VIVOTEK               |                                                                                                    | Go to counting page         |
|-----------------------|----------------------------------------------------------------------------------------------------|-----------------------------|
| Display settings      | Display settings<br>Allowed occupancy                                                                                                    |                             |
|                       | Show on counting page<br>Current or available<br>Current occupancy<br>Available occupancy                                                                  |                             |
|                       | Allowed occupancy                                                                                                    |                             |
|                       | Reset number of entering people to zero everyday at       00 : 00       (24-hour time)         Level of crowdedness       0       Mode 1 (Low/Medium/High) |                             |
| Set camera connection | Low When entering people < Caution occupancy: /s people 3D Counting System                                                                                 | Powered by <b>Synvotesc</b> |

許容される入場者数:施設に入ることができる最大人数を入力します。

カウント画面上の表示:

現在の入場者数 - 施設に入場した人数。

空き人数 - 最大人数を超えずに入場することができる人数。

許容される入場者数:

施設に入場可能な最大人数を表示します。

スケジュールされたリセット:

リセットをスケジュールしておくと、店舗/施設の閉鎖後にカウント結果(入場者数と退場者数、 建物内にいる人数)をクリアできます。

| <b>VIVOTEK</b>        | ۵)                                                                                                    | Go to counting page        |
|-----------------------|----------------------------------------------------------------------------------------------------|----------------------------|
| Display settings      | <ul> <li>Available eccupancy</li> <li>Allowed occupancy</li> <li>Allowed occupancy</li> <li>Ccheckule reset</li> <li>Reset number of entering people to zero everyday at 0 : 0 : 0 : 0 : (24-hour time)</li> <li>Cevel of crowcledness</li> <li>Model 1 (Low/Medium/Hgh)</li> <li>Low When entering people &lt; Cauton occupancy: 75 people</li> <li>Medium When entering people &lt; 1 : people</li> <li>High When entering people &lt; 2 : people</li> <li>High When entering people &lt; 2 i people</li> <li>High When entering people &lt; 2 i people</li> <li>High When entering people &lt; 2 i people</li> <li>High When entering people &lt; 2 i people</li> <li>High When entering people &lt; 2 i people</li> <li>Mode 2 i cowrligion</li> <li>Mode 2 i cowrligion</li> <li>Mode 2 i cowrling system on counting page 3 i cowrling i people 3 i cowrling i people 4 i cowrling i people 3 i cowrling i people 4 i cowrling i people 3 i cowrling i people 4 i cowrling i people 4 i cowrling i people 4 i cowrling i people 4 i cowrling i people 4 i cowrling i people 4 i cowrling i people 4 i cowrling i people 4 i cowrling i people 4 i cowrling i people 4 i cowrling i people 4 i cowrling i people 4 i cowrling i people 4 i cowrling i people 4 i people 4 i cowrling i people 4 i cowrling i people 4 i cowrling i people 4 i people 4 i cowrl</li></ul> |                            |
| Set camera connection | 3D Counting System                                                                                                    | Powered by <b>YVIVOTEK</b> |

混雑度:

モード1 -

低-建物内の人数が最大許可人数の75%未満。

中 - 建物内の人数が最大許可人数の75%に達している。

高-最大人数の閾値を越えている。

モード2 -

モード2では、低または高のステータスのみが表示されます。

低 - 人数が最大許可人数未満。

高 - 最大人数の閾値を越えている。

高度な機能:

3Dカウントシステムをカウント画面に表示 - 3Dカウントシステム情報を表示します。 Powered by VIVOTEKをカウントページに表示 - Powered by VIVOTEKという文字を カウントページに表示します。

## アラーム通知の設定:

1. ライブビューから、[設定]>[アラーム]を選択します。システム設定画面を表示するには、 システムの認証情報を入力する必要があります。

アラームの名称(例えば、Alarm from Crowd Control site 1など)を入力します。

| ා        |       |                                  | 1. Status          |           | 2. Trigger | 3. Action |    | 4. Schedule |
|----------|-------|----------------------------------|--------------------|-----------|------------|-----------|----|-------------|
| ۵        |       | Built-in alarm                   | Enable alarm       |           |            |           |    |             |
| -        |       | <ul> <li>System alarm</li> </ul> | Alarm name         | New alarm |            |           |    |             |
|          | Alarm | Regular alarm                    | Triggered duration | 10        | ✓ sec(s)   |           |    |             |
| <b>.</b> | Email | <ul> <li>New alarm</li> </ul>    |                    |           |            |           |    |             |
| ÷        |       |                                  |                    |           |            |           |    |             |
| 9        |       |                                  |                    |           |            |           |    |             |
|          |       |                                  |                    |           |            |           |    |             |
|          |       |                                  |                    |           |            |           |    |             |
|          |       |                                  |                    |           |            |           |    |             |
| U        |       |                                  |                    |           |            |           |    |             |
| ŧ۳       |       |                                  |                    |           |            |           |    |             |
|          |       |                                  |                    |           |            |           |    |             |
|          |       |                                  |                    |           |            |           |    |             |
|          |       |                                  |                    |           |            |           |    |             |
|          |       |                                  |                    |           |            |           |    |             |
|          |       |                                  |                    |           |            |           | A  |             |
|          |       |                                  |                    |           |            |           | -0 |             |
|          |       |                                  | Abort              |           |            |           |    | >           |
|          |       |                                  |                    |           |            |           |    |             |

2. [注意人数に到達]、[最大人数に到達]、[最大人数をクリア]を選択します。

右下の[次へ]ボタンをクリックします。

| •)      |       |                                  | 1. Status         | 2. Trigger                                                 | 3. Action    | 4. Schedule |
|---------|-------|----------------------------------|-------------------|------------------------------------------------------------|--------------|-------------|
| 햐       |       |                                  | f - last telescos |                                                            |              |             |
|         |       | Built-in alarm                   | Select triggers   |                                                            |              |             |
| -       |       | <ul> <li>System alarm</li> </ul> | System            | Disk fall<br>Disk fall                                     |              |             |
|         |       | Regular alarm                    |                   | Caution occupancy reached                                  |              |             |
|         |       | <ul> <li>New alarm</li> </ul>    |                   | Full occupancy reached                                     |              |             |
|         | Email |                                  |                   | Full occupancy clear                                       |              |             |
| •       |       |                                  |                   |                                                            |              |             |
|         |       |                                  |                   |                                                            |              |             |
|         |       |                                  |                   |                                                            |              |             |
|         |       |                                  |                   |                                                            |              |             |
|         |       |                                  |                   |                                                            |              |             |
|         |       |                                  |                   |                                                            |              |             |
| 1       |       |                                  |                   |                                                            |              |             |
|         |       |                                  |                   |                                                            |              |             |
| <b></b> |       |                                  |                   |                                                            |              |             |
|         |       |                                  | Selected          |                                                            |              |             |
|         |       |                                  | System            | Caution occupancy reached,Full occupancy reached,Full occu | ipancy clear |             |
|         |       |                                  |                   |                                                            |              |             |
|         |       |                                  |                   |                                                            |              |             |
|         |       |                                  |                   |                                                            |              |             |
|         |       |                                  |                   |                                                            |              |             |
|         |       |                                  |                   |                                                            |              |             |
|         |       |                                  |                   |                                                            |              |             |
|         |       |                                  | Abort             |                                                            |              |             |
|         |       |                                  |                   |                                                            |              |             |

3. [VIVOCloudアプリ通知]を選択します。これを選択すると、入場者数の通知を携帯電話で受け取ることができます。[次へ]をクリックして続行します

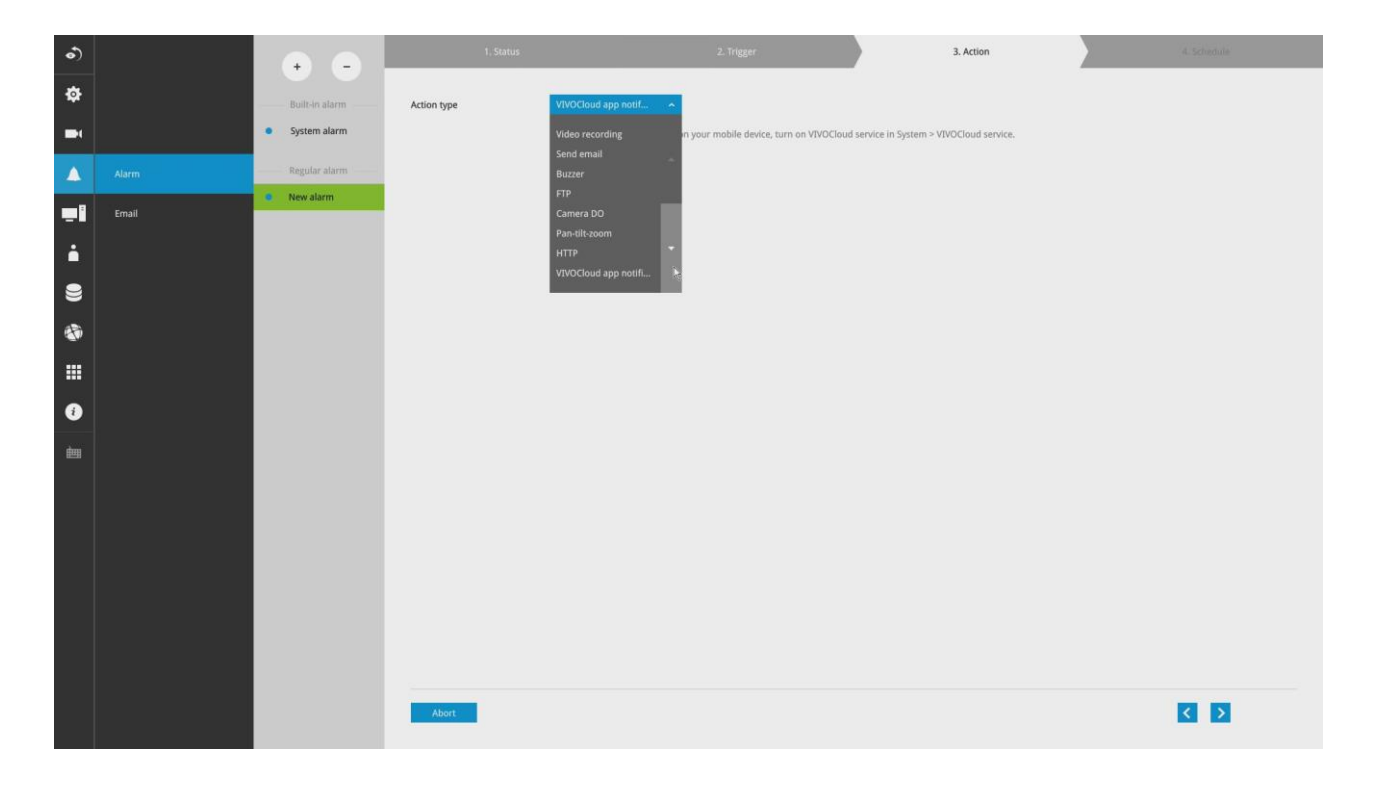

4. 必要に応じて、アラーム通知を有効にする期間をスケジュール設定します。デフォルトは常時 です。

[完了]をクリックすると設定が有効になります。

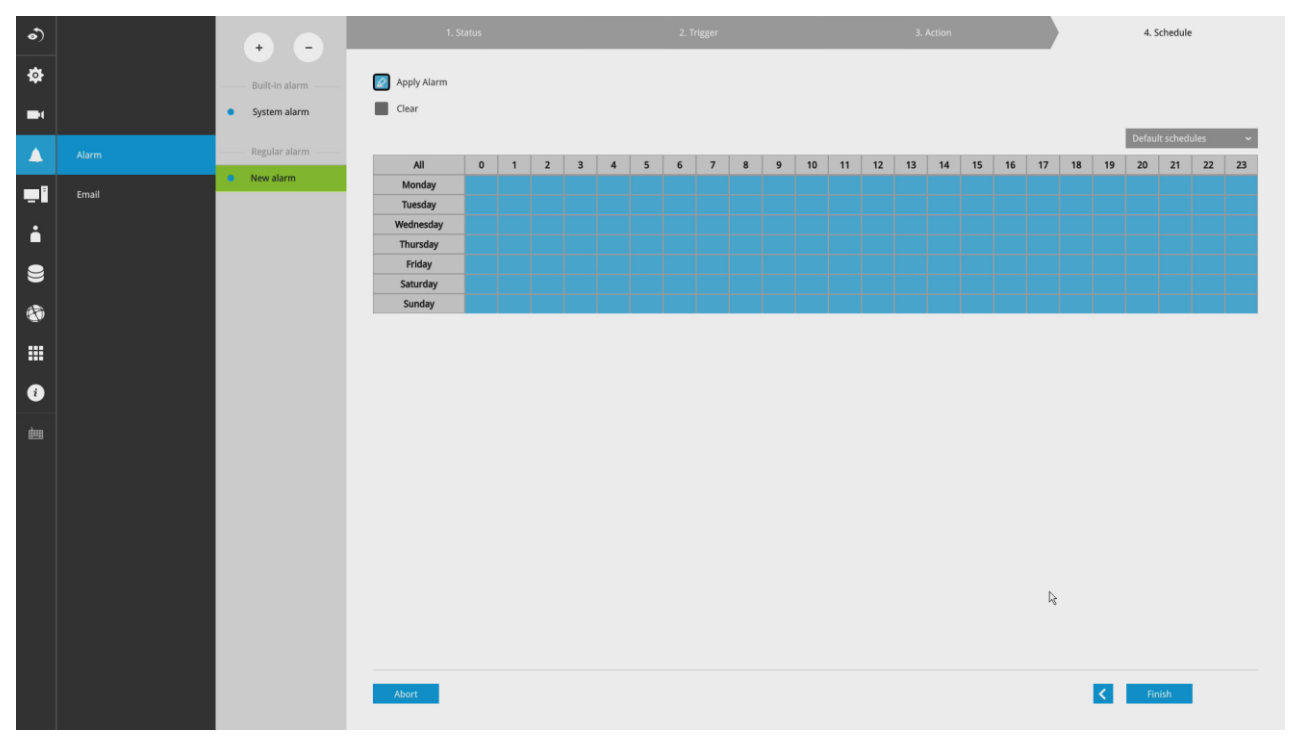

5. アラームがトリガーされる(例えば、満員レベルを超える)と、VIVOCloudアプリを通じて即時通 知を受信できます。

| 下午2:39 🚯 🖇 🖇                                           | Ž ♡ #.ıll 75 |
|--------------------------------------------------------|--------------|
| Notifications                                          | :            |
| Full occupancy                                         | 2020/07/23   |
| Device local time: 2020/07/23 19:36:38                 | •            |
| NVR_1                                                  |              |
| This device has been removed or changed from device li | st.          |
| Full occupancy                                         | 2020/07/23   |
| NVR 1                                                  |              |
| This device has been removed or changed from device li | ist.         |
| Full occupancy                                         | 2020/07/23   |
| Device local time: 2020/07/23 19:35:32                 | •            |
| NVR_1                                                  |              |
| This device has been removed or changed from device li | st.          |
| Full occupancy                                         | 2020/07/23   |
| Device local time: 2020/07/23 19:35:02                 | ۰            |
| NVR_1                                                  |              |
| This device has been removed or changed from device li | ist.         |
| Full occupancy                                         | 2020/07/23   |
| Device local time: 2020/07/23 19:34:29                 | •            |
| NVR_1                                                  |              |
| This device has been removed or changed from device li | ist.         |
| Full occupancy                                         | 2020/07/23   |
| Device local time: 2020/07/23 19:33:59                 | •            |
| NVR_1                                                  |              |
| This device has been removed or changed from device li | ist.         |

混雑回避ソリューションに接続したVIVOCloudアプリには[混雑回避]ボタンが表示されます

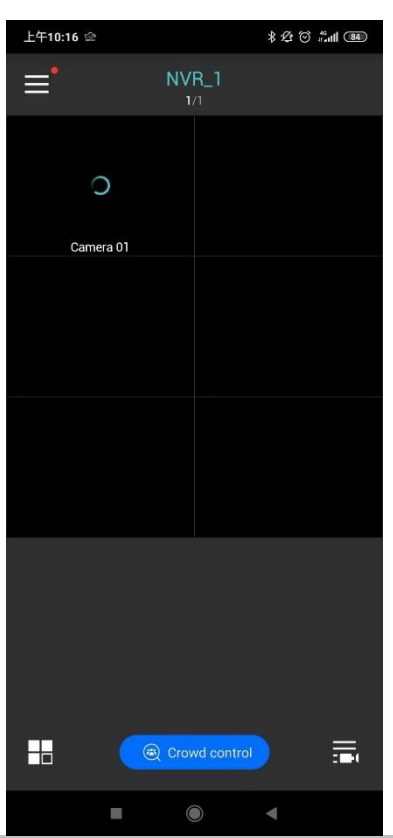

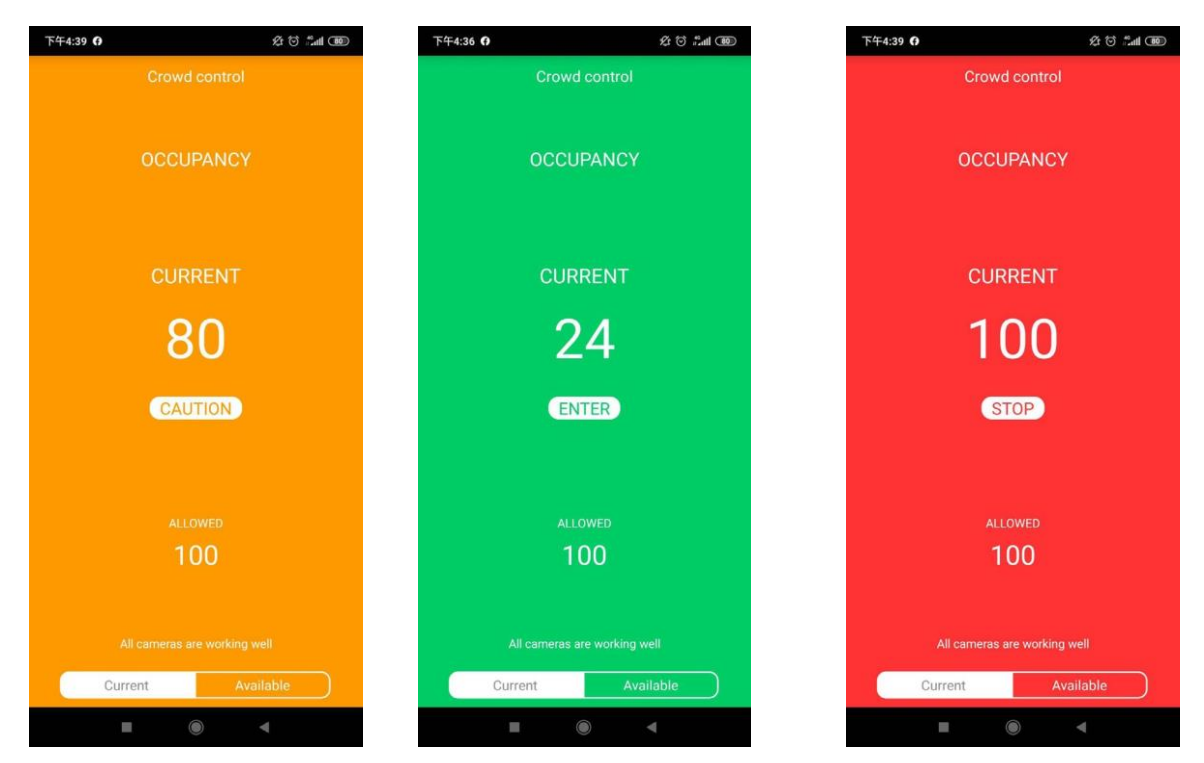

現在のステータスが画面に表示されます。施設や店舗の入場者数の状況を常に監視できます。

カスタマイズ可能な画面設定:

1. ソーシャルディスタンスコントロール画面を表示して、[設定]ボタンをクリックします。[**外観**]をクリックします。

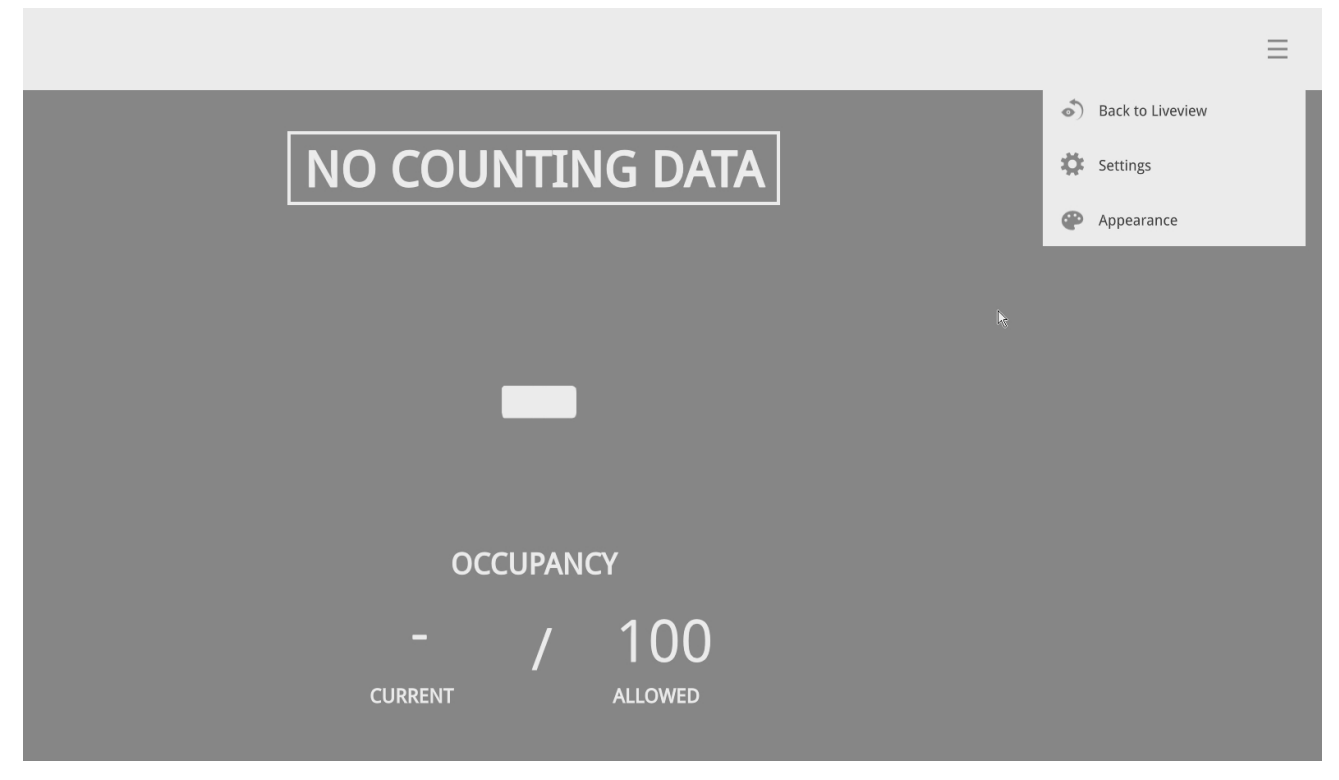

2. 各種画面のウィンドウをカスタマイズできます。各色のウィンドウをクリックします。

| <b>VIVOTEK</b>                                                                                                    | Level of crowdedness Low 👻                       | Apply Cancel               |
|----------------------------------------------------------------------------------------------------|--------------------------------------------------|----------------------------|
| Design your appearance ×     Logo     VIVOTEK logo     Upload 240x80px picture (300KB, JPG/PNG)      Replace Cancel | welcome<br>ENTER                                 |                            |
| 0                                                                                                    | OCCUPANCY<br>1 / 50000<br>• current • allowed    |                            |
| Set camera connection                                                                                               | Please put on a mask while going into the store. | Powered by <b>Evycense</b> |

低、中、高の3つのメイン画面があります。混雑度のレベルの画面を選択して、画面の設定を行います。

|      | Level of crowdedness Low - | Apply |
|------|----------------------------|-------|
| ce × | WELCOME                    |       |

3. 画像(例えば企業ロゴなど)のサイズ情報を参照できます。

画像ファイルを用意して、USBサムドライブに保存します。

すべての画面ウィンドウのサイズを書き留め、画像ファイルを用意してアップロードするこ とをお勧めします。

| ウィンドウ | 画面サイズ         | ウィンドウ     | 画面サイズ        |
|-------|---------------|-----------|--------------|
| ロゴ    | 240x80 ピクセル   | 人数        | 1820x40 ピクセル |
| 背景色   | 1920x910 ピクセル | 現在の入場者数   | 240x30 ピクセル  |
| ヒント   | 1820x90 ピクセル  | 許容される入場者数 | 240x30 ピクセル  |
| アクション | 1820x375 ピクセル | 情報        | 1820x80 ピクセル |

| • VIVOTEK                                                              | Level of crowdedness Low -                       | Apply Cancel               |
|------------------------------------------------------------------------|--------------------------------------------------|----------------------------|
| Cesign your appearance ×                                               | WELCOME                                          |                            |
| <ol> <li>Logo</li> </ol>                                               | WELCOME                                          |                            |
| O VIVOTEK logo                                                         |                                                  |                            |
| O Upload 240x80px picture (300x8, JPG/PNG) Choose a Gle Replace Cancel | ENTER                                            |                            |
| 0                                                                      | OCCUPANCY                                        |                            |
|                                                                        | 1 / 50000                                        |                            |
| 0                                                                      | Please put on a mask while going into the store. |                            |
| Set camera connection                                                  | 3D Counting System                               | Powered by <b>Turnsmik</b> |

4.「マスクをご着用ください」などのお好みのテキストを入力して、画面の情報を変更することができます。

| VIVOTEK                                                              | Level of crowdedness Low -                       | Apply Carrol               |
|----------------------------------------------------------------------|--------------------------------------------------|----------------------------|
| 0                                                                    | WELCOME                                          |                            |
| 0                                                                    |                                                  |                            |
| Design your appearance ×                                             |                                                  |                            |
| Information     String      142 characters                           |                                                  |                            |
| Please put on a mask while going into the store.                     |                                                  |                            |
| Hide string Upload 1820x80px picture (350KB, JPG/PNG) Paptore Cancel | ■ 1 / 50000<br>■ current ■ allowed               |                            |
| 0                                                                    | Please put on a mask while going into the store. |                            |
| Set camera connection                                                | 3D Counting System                               | Powered by <b>Tyruuras</b> |

3段階の入場者数に対して、3セットの画像の組み合わせが必要です。

| 0 | <b>VIVOTEK</b>        | Level of crowdedness MEDIUM                      | Carool                     |
|---|-----------------------|--------------------------------------------------|----------------------------|
| 0 | 0                     | ATTENTION                                        |                            |
|   | 0                     | CAUTION                                          |                            |
|   | 0                     |                                                  |                            |
|   |                       | 1 / 50000<br>● CURRENT ● ALLOWED                 |                            |
|   | 0                     | Please put on a mask while going into the store. |                            |
|   | Set camera connection | 3D Counting System                               | Powered by <b>YVINOTIK</b> |

5. すべての画面ウィンドウの設定が完了したら、画面右上の[適用]ボタンをクリックします。

# セクション1

# ローカルコンソールに よる管理

## 第2章

## ローカルコンソールインターフェースの説明

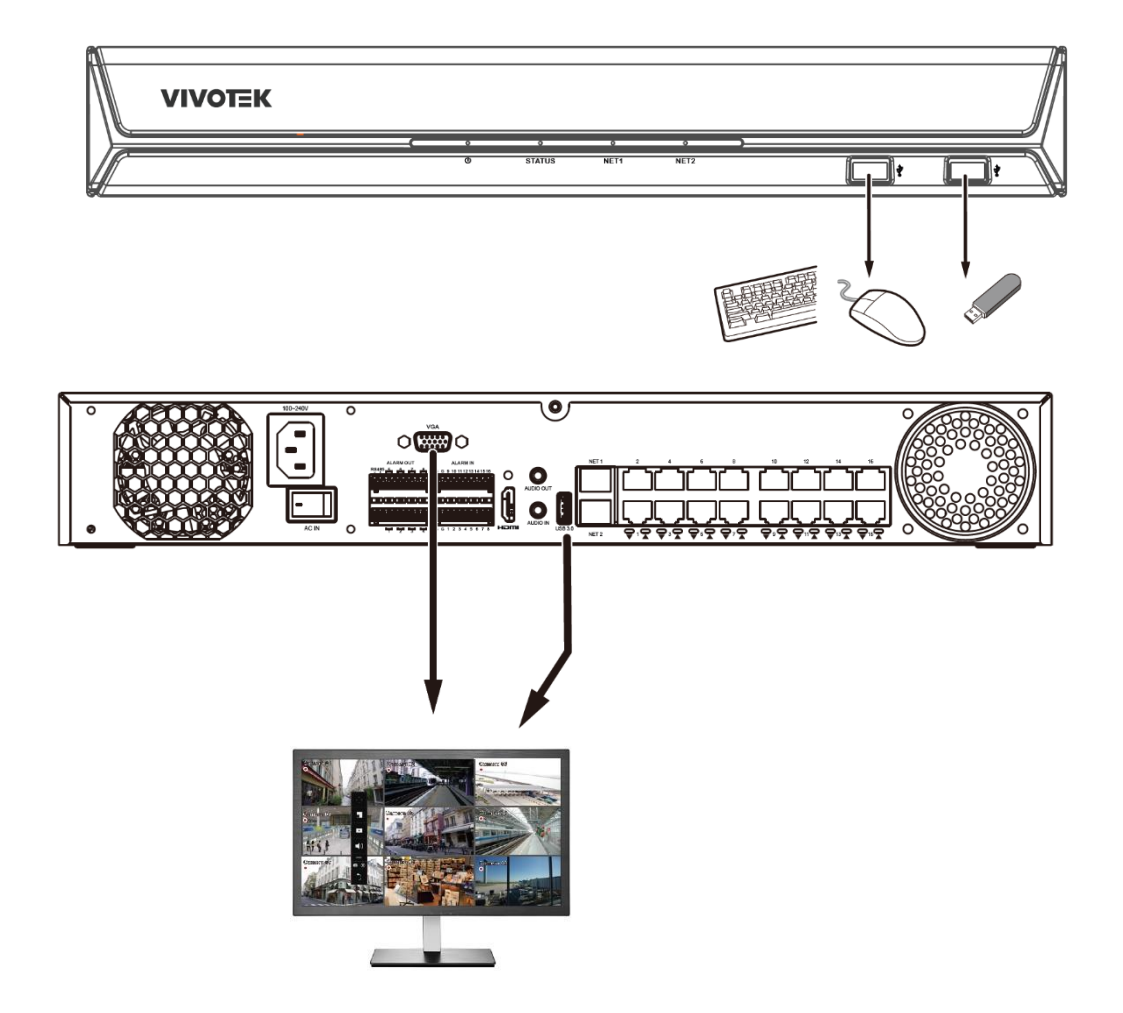

デフォルトでは、ライブビューはHDMIモニターに表示されます。ローカルコンソールのインターフェースのアーキテクチャは以下のとおりです。

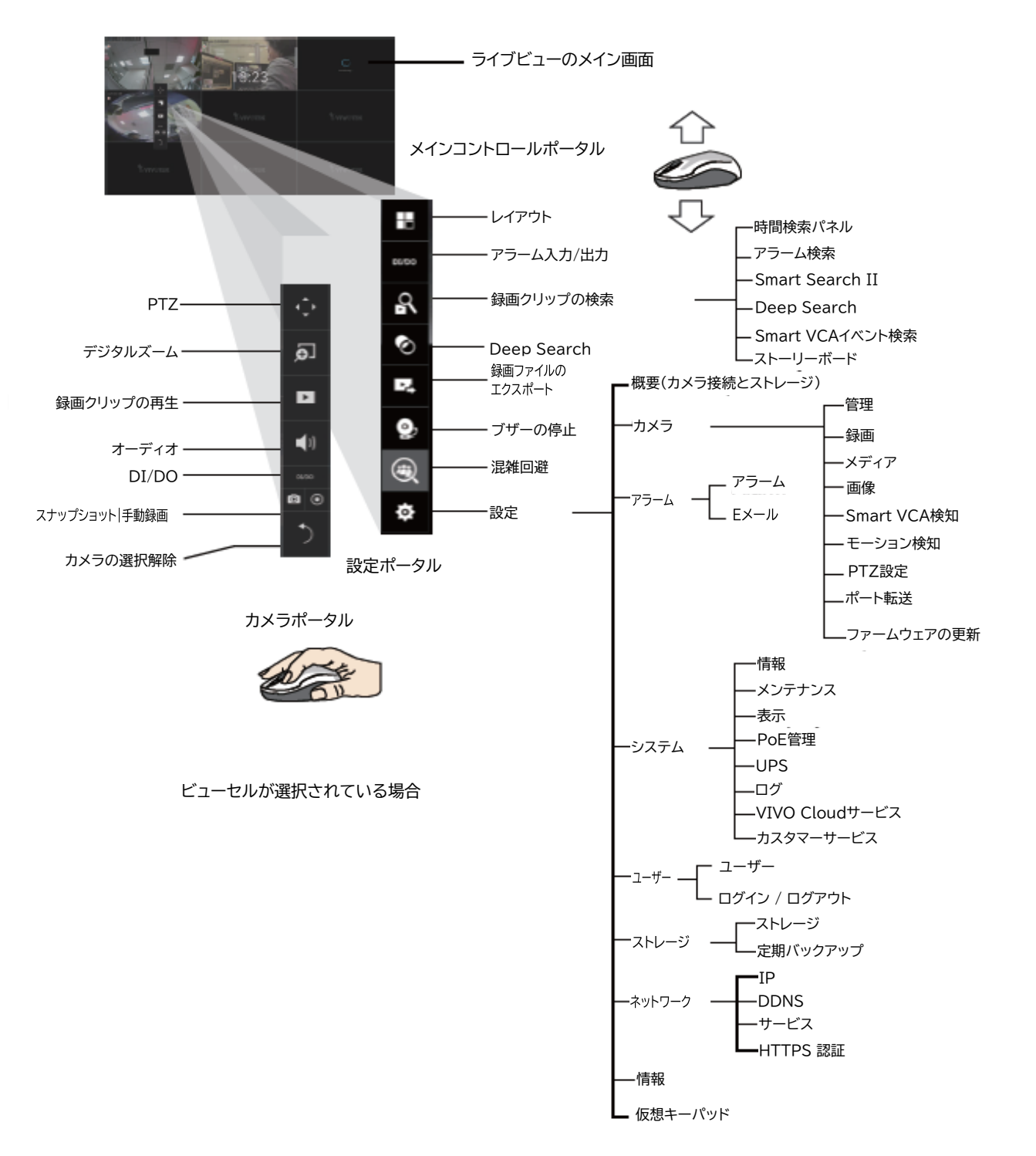

カメラポータルによる設定が終了したら、カメラビューセルを再度クリックしてメインコントロールポータ ルを表示します。

録画ファイルのエクスポート機能については、95ページをご参照ください。

### 2-1.はじめに

1. 設定メニューへのアクセス方法

NVRにマウスが接続されていることをご確認ください。マウスカーソルを動かすと、ツールバーが 画面に表示されます。このツールバーで設定できるすべてのオプションについては、65ページの <u>第3章</u>をご参照ください。

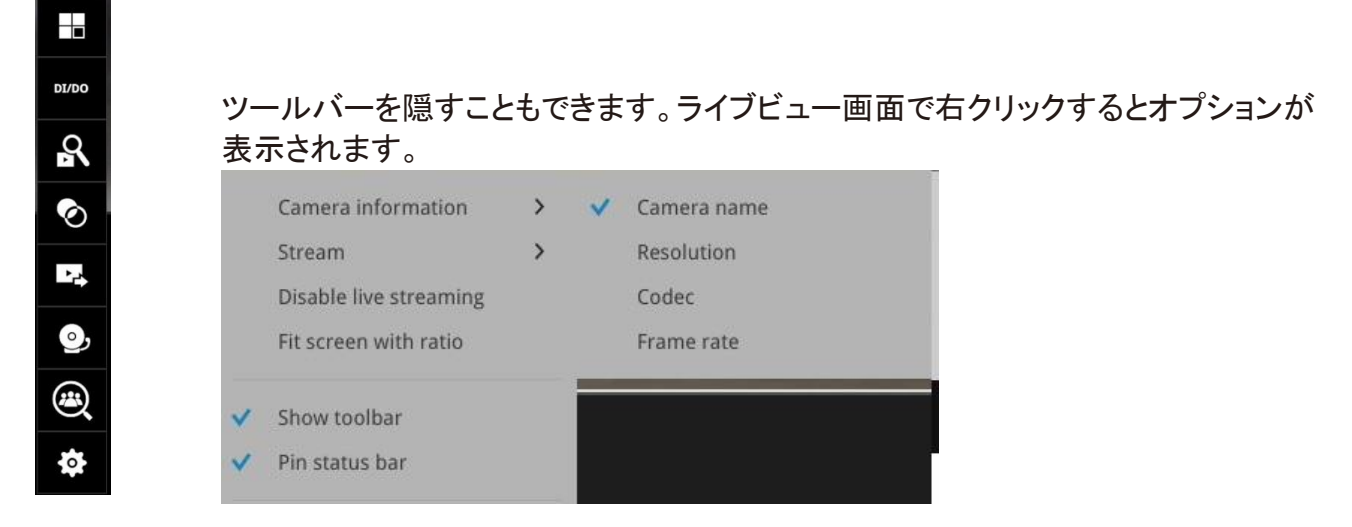

2. カメラツールバーへのアクセス方法

操作したいカメラをマウスで1回クリックすると、ビューセルが選択されます。選択したカメラの操作 が可能となります。

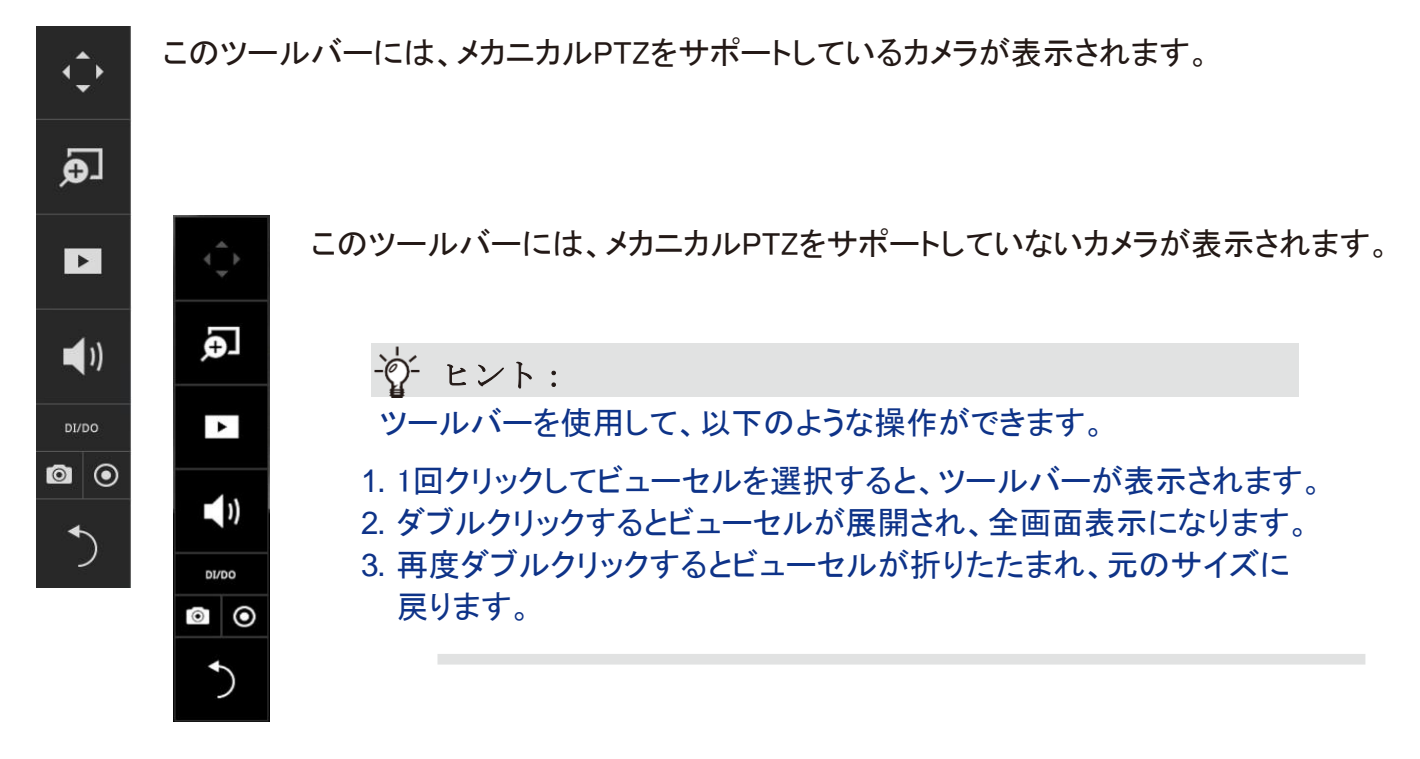

PTZコントロールパネル

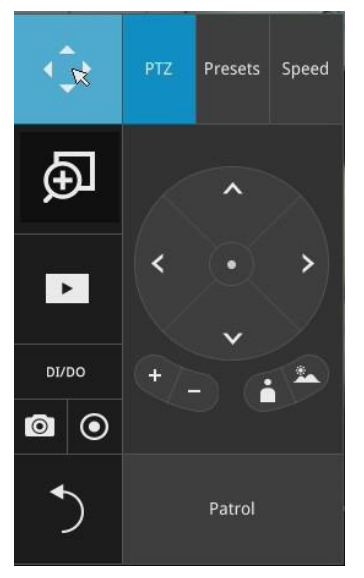

ジョイスティックタイプのPTZコントロールパネル

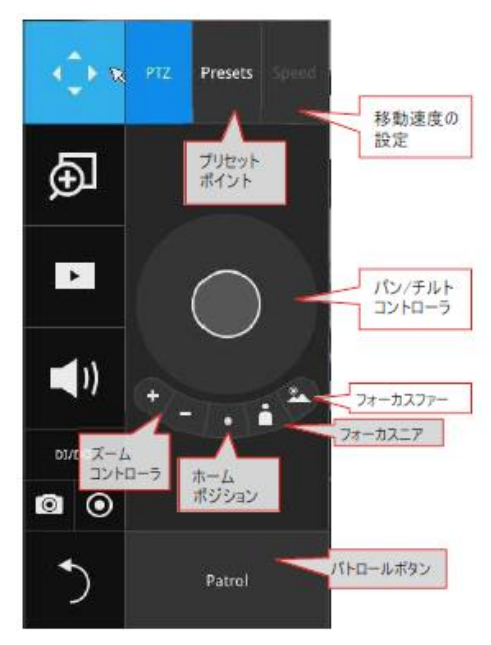

PTZプリセット:PTZカメラにプリセットポジションが登録されている場合、このボタンをクリックするとプリ セットメニューが表示されます。任意のプリセットポジションをクリックするとポジションに移動します。

パン/チルトコントローラ:内側の円を目的の方向に引っ張ります。マウスボタンを放すと動きが停止します。

**ズームコントローラ**:ズームコントローラのボタンは、PTZカメラなどの光学ズームモジュールが搭載されているカメラにのみ適用されます。

フォーカスコントローラ:フォーカスコントローラのボタンは、PTZカメラなどの、レンズモジュールのフ ォーカスコントロールが搭載されているカメラに適用されます。

#### 3. 録画したビデオの取得およびアクセス方法

3-1.2時間以内に撮影された1台のカメラ録画映像へアクセスするには、左クリックして対象のカメラ を選択し、[録画クリップ]ボタンをクリックします。

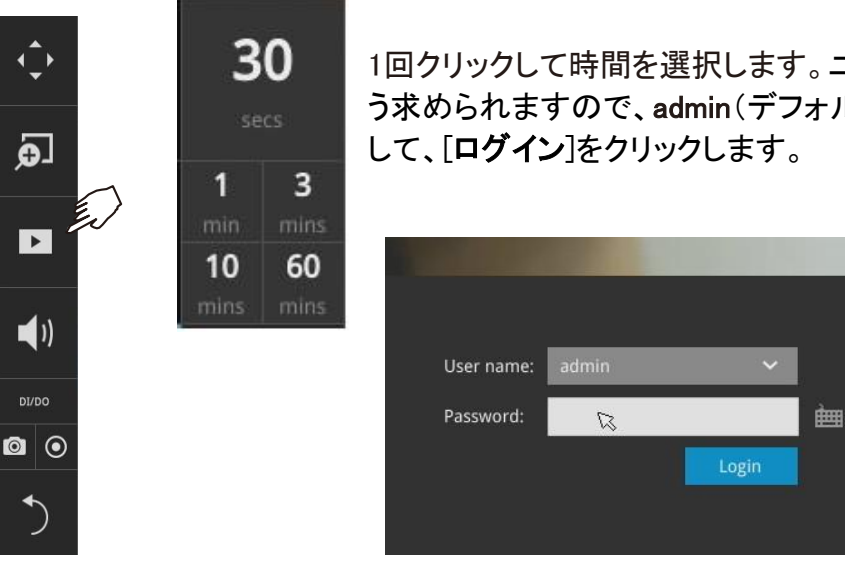

1回クリックして時間を選択します。ユーザー名とパスワードを入力するよう求められますので、admin(デフォルトのユーザー名とパスワード)と入力 して、「**ログイン**]をクリックします。 **再生ウィンドウ**が表示され、選択した時点(例えば30秒前など)から再生が始まります。この機能により、直前に起こったことを素早く確認できます。

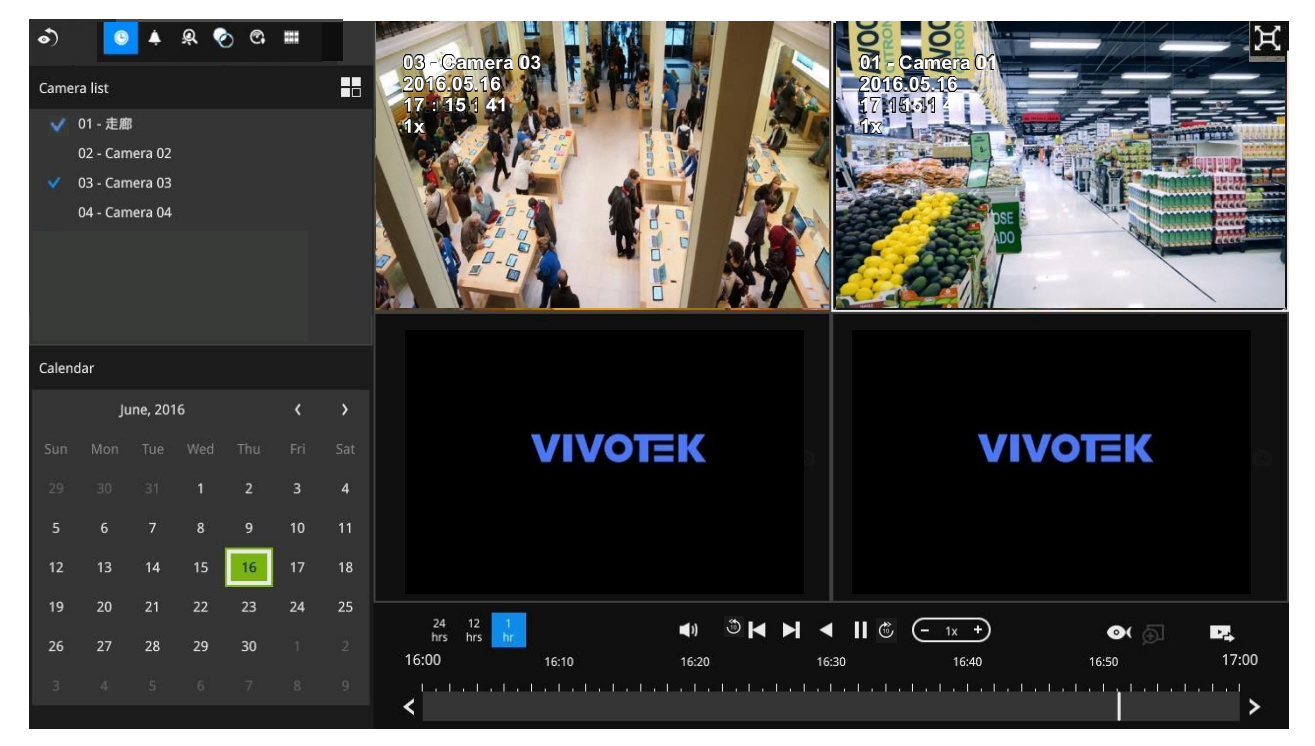

3-2.録画映像は、検索ウィンドウを開いてアクセスすることもできます。マウスカーソルを動かして、ツ ールバーを表示します(ビューセルは選択しません)。検索機能について詳しくは、66ページをご 参照ください。

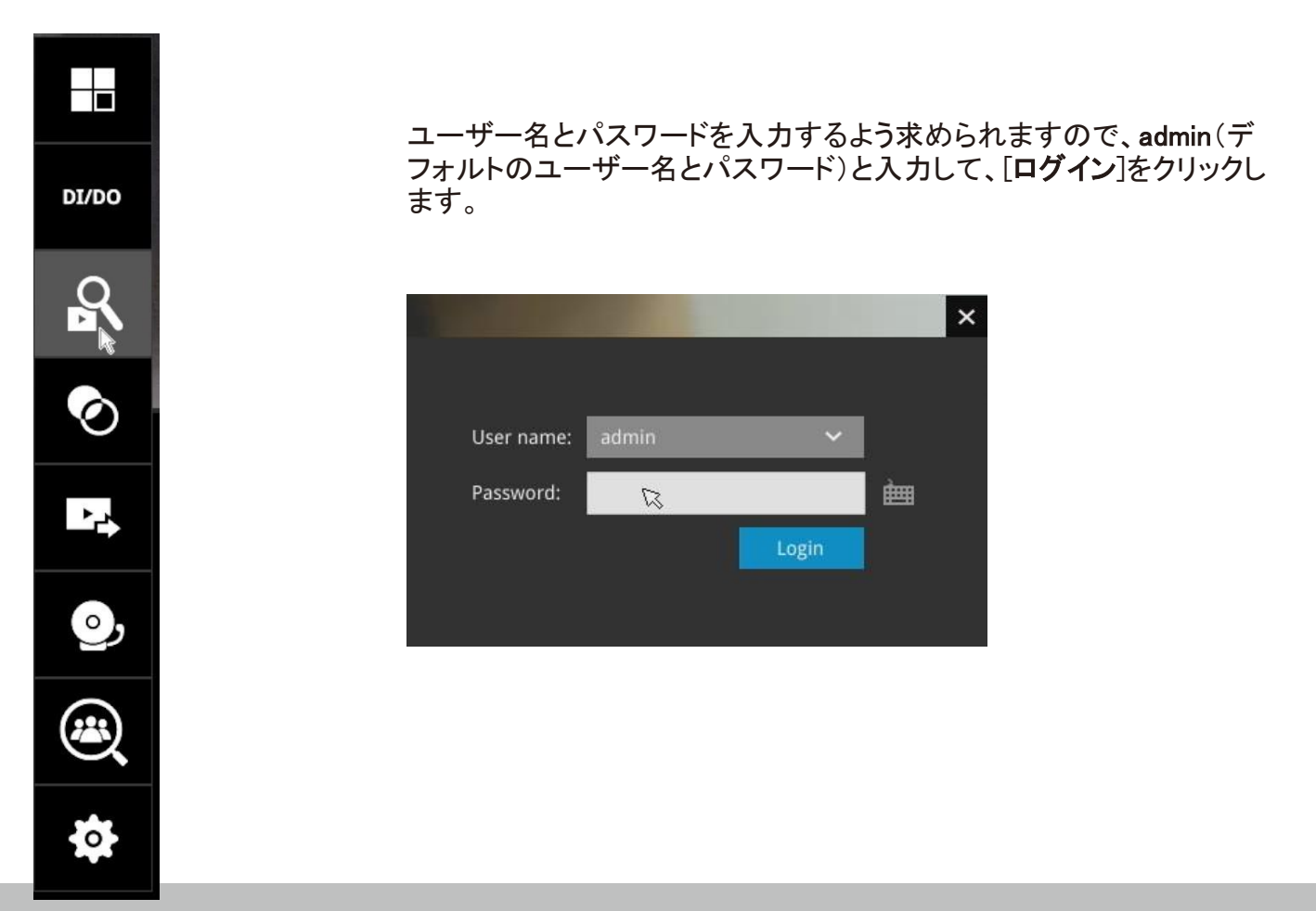

#### 4. システムアラームの受信方法

システムアラームトリガーの設定方法については、129ページをご参照ください。例えばデジタ ル入力またはモーション検知などによってアラームのトリガーが発生すると、アラームメッセー ジが画面上に表示されます。

[>]矢印ボタンを使用して、アラームメッセージを閲覧できます。

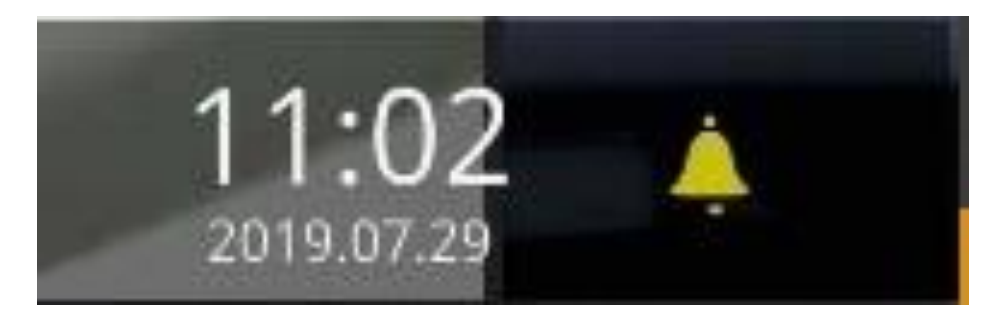

アラームの応答アクションとしてビデオ録画が設定されている場合、アラームのエントリをクリックできま す。再生ウィンドウが表示され、アラームに関連するビデオを即時再生できます。また、アラームに録画 アクションが設定されていない場合でも、「アラーム結果の検索」ページを表示できます。

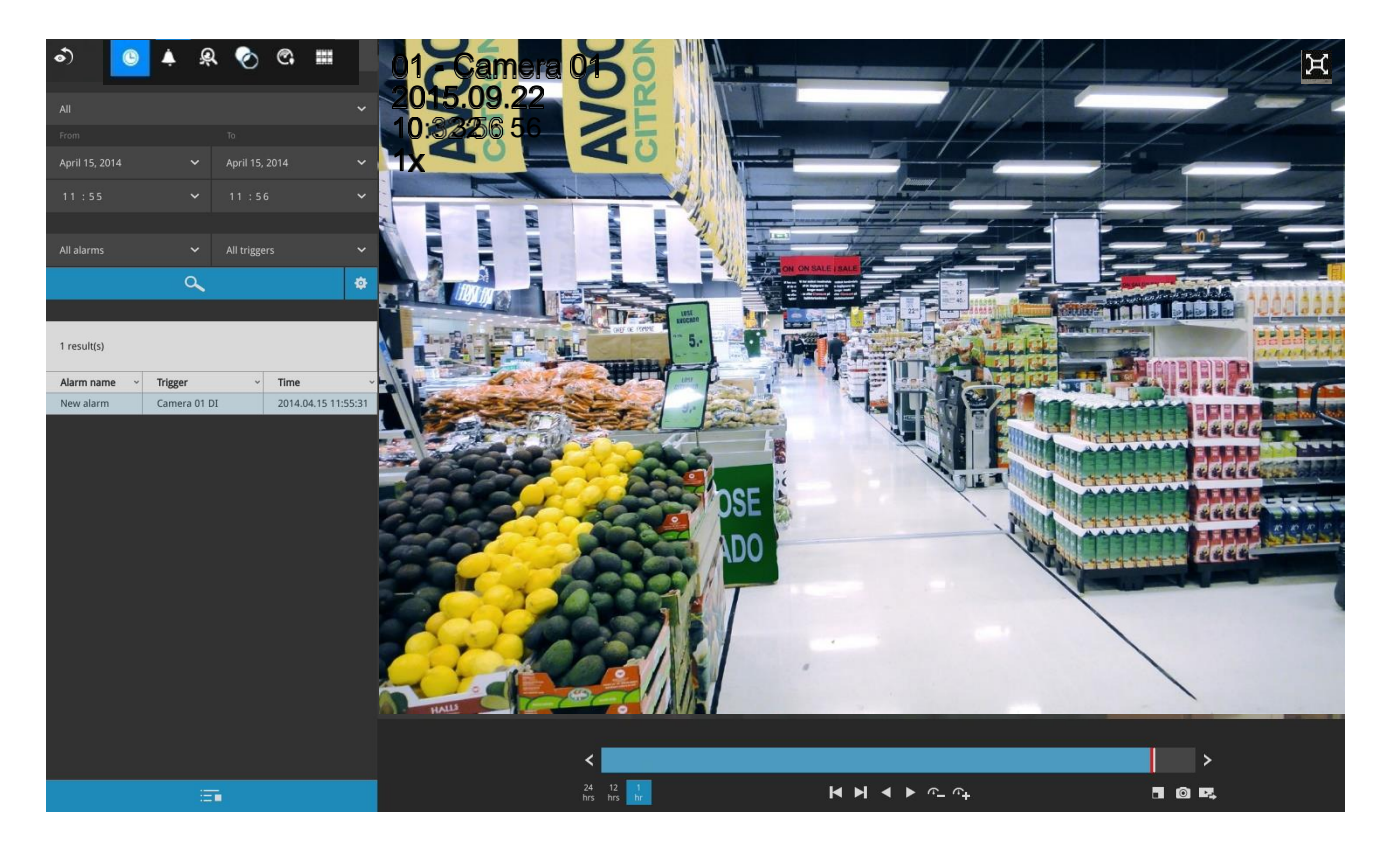

#### 5. ライブビューが利用できない理由

デフォルトのライブビューでは、カメラのストリーム#1を受信します。カメラのストリーム#1がビデオコー デックとしてMPEG-4を使用して設定されている場合、以下のメッセージが表示されます。

[設定]>[カメラ]>[メディア]>[ビデオ]ウィンドウで、ストリーム#1のビデオコーデックをH.264またはH.265 に設定できます。

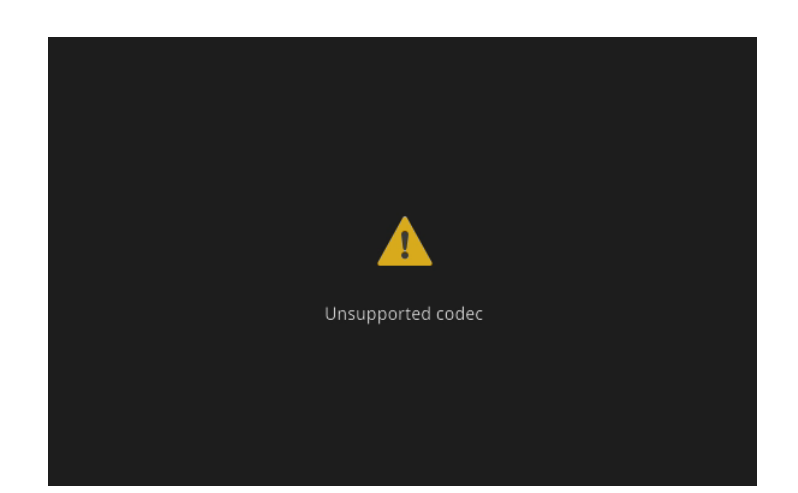

| •) |                     |                                  |                                                                                                  |       |
|----|---------------------|----------------------------------|--------------------------------------------------------------------------------------------------|-------|
| ٩  |                     | 01 - Camera 01                   |                                                                                                  |       |
| -  | Management          | 02 - Camera 02<br>03 - Camera 03 | Main stream Sub stream                                                                           |       |
|    | Recording           | 04 - Camera 04                   | Stream: 1 v                                                                                      |       |
| -  | Media               | 05 - Camera 05                   | Frame size: 1920x1080 V                                                                          |       |
| ė  | Image               | 07 -                             | Maximum frame rate: 30 fps V                                                                     |       |
| )) | Smart VCA Detection | 08 -                             | Smart stream II: V Dynamic intra frame period                                                    |       |
|    | Motion detection    | 10 -                             | Smart codec:<br>Mode: Auto tracking ~                                                            |       |
|    | PTZ settings        | 11 -                             | ROI preference: 0 2()                                                                            |       |
| i  | Port forwarding     | 12 -                             | Video quality: Fixed quality ~<br>Quality: Good ~                                                |       |
| ŧ  | Update firmware     | 14 -                             | Maximum bit rate: 6Mbps 🛩                                                                        |       |
|    |                     | 15 -                             |                                                                                                  |       |
|    |                     |                                  |                                                                                                  |       |
|    |                     |                                  |                                                                                                  |       |
|    |                     |                                  |                                                                                                  |       |
|    |                     |                                  | Suggest to set Sub stream with H.264 and resolution 640x360 or lower resolution for web display. |       |
|    |                     |                                  |                                                                                                  | Analy |
|    |                     | A. <b>V</b>                      |                                                                                                  | white |

#### 6. 他のレイアウトページへの移動方法

画面右側にカーソルを移動します。改ページボタンが以下のように表示されます。

例えば、2つの2x2レイアウト画面に8台のカメラを設置している場合、これらのボタンで他の画面に 移動できます。

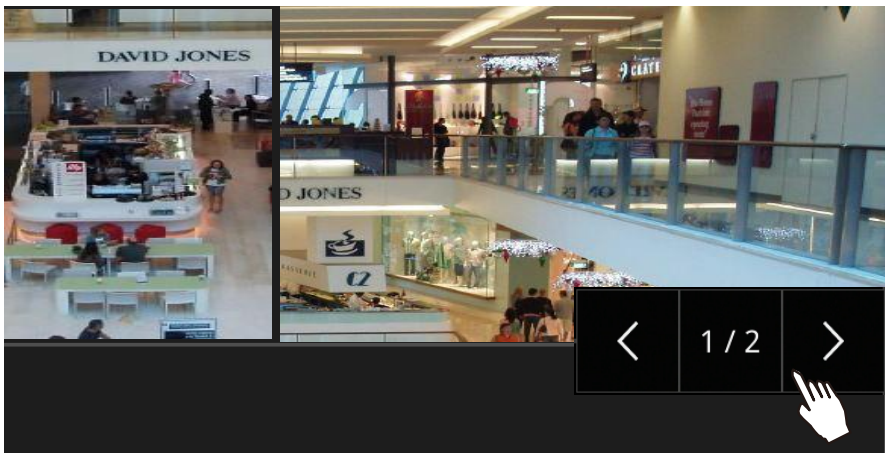

#### 7. 一定時間後に画面上のツールバーが非表示になる理由

システムにはアイドルモードが搭載されています。適用条件は以下の通りです。

- 1. **ライブビュー**:5秒間操作しない状態が続くと、ツールバーが画面から消えます。アイドルモードでは、マウスカーソルとツールバーが非表示となります。マウスカーソルを動かすと、画面に再表示されます。
- 2. 設定画面:10分間操作しない状態が続くと、システムは自動的にログアウトします。ユーザーが再度設定ページにアクセスしようとすると、ユーザーの認証情報を求められます。
- 3. 録画クリップの検索ウィンドウ:ビデオ再生中は、システムはアイドルモードになりません。

## 2-2.カメラビューセルによる操作

## 2-2-1.PTZパネル

 カメラを選択した後、カメラツールバーのPTZボタンをクリックします。

PTZパネルが表示されます。パネルには、以下の機能があります。

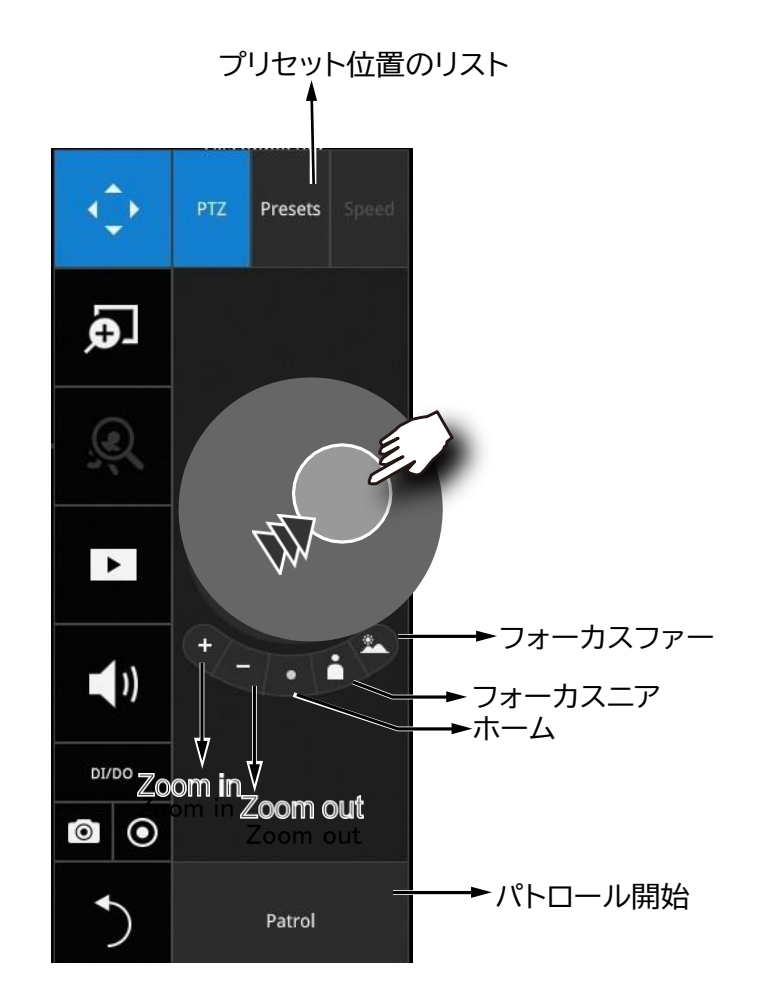

- 1. PTZコントロール:中央の円をクリックして、移動したい方向にドラッグします。
- 2. フォーカス:[フォーカスニア]と[フォーカスファー]ボタンをクリックして、 カメラのフォーカスを調整します。
- 3. ホーム:クリックすると、カメラのレンズがデフォルトのホームポジションに移動します。
- 4. ズーム:[ズームイン]と[ズームアウト]ボタンを使用してカメラのズーム比を調整します。
- 5. プリセット:プリセット位置を設定している場合、プリセット位置のリストが表示されます。
- 6. パトロール:パトロールツアーにプリセット位置を設定している場合、このボタンをクリッ クすると、カメラがプリセットポイントのパトロールを開始します。

PTZカメラでは、円を中心から外に引っ張ると、より速くパン・チルトします。中心から離す距離でスピードのコントロールができます。

以下は、通常のPTZカメラを使用している場合のPTZパネルです。

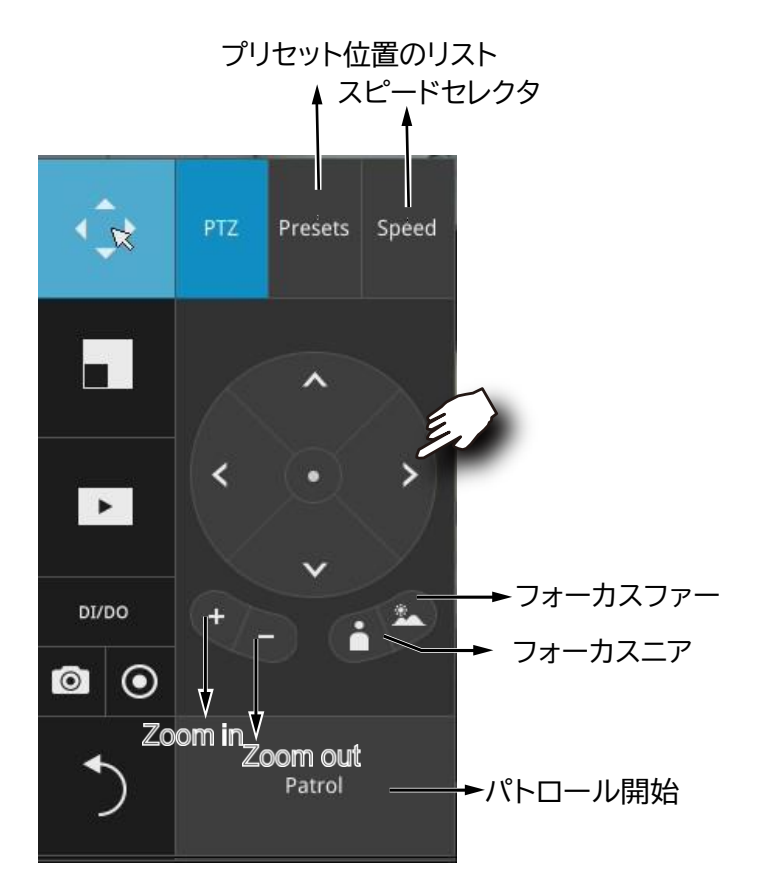

- 1. PTZコントロール:矢印ボタンをクリックすると、ご希望の方向へ移動できます。
- 2. フォーカス:[フォーカスニア]と[フォーカスファー]ボタンをクリックして、カメラのフォーカスを調整し ます。
- 3. ズーム:[ズームイン]と[ズームアウト]ボタンを使用してカメラのズーム比を調整します。
- 4. プリセット:プリセット位置を設定している場合、プリセット位置のリストが表示されます。
- 5. スピード:視野の移動の際のスピードを調整します。
- 6. パトロール:パトロールツアーにプリセット位置を設定している場合、このボタンをクリックすると、カメラがプリセットポイントのパトロールを開始します。

## // 重要:

システムリソースの制限により、全方位カメラの歪み補正(1R&1P)は、1台の全方位カメラについて 1つのビューセルでのみ実行できます。 ジョイスティックのサポート

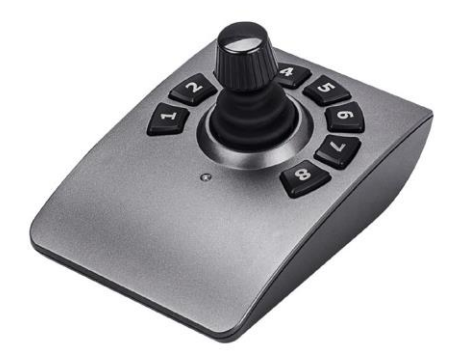

ジョイスティックでは、以下の操作を行うことができます。

1. パン:連続移動ができます。(ジョイスティックのX軸方向の移動)

- 2. チルト:連続移動ができます。(ジョイスティックのY軸方向の移動)
- ズーム:連続移動ができます。ズームインするにはジョイスティックのZ軸を時計回りに動かします(またはボタン#2を使用します)。ズームアウトするにはジョイスティックのZ軸を反時計回りに動かします(またはボタン#3を使用します)。
- 4. ホーム:ジョイスティックのボタン#1。
- 5. 自動パン: ジョイスティックのボタン#5。
- 6. パトロール:ジョイスティックのボタン#7。プリセット位置は、カメラであらかじめ設定しておく必要があり ます。
- 7. 停止:自動パンまたはパトロールを停止します。ジョイスティックのボタン#6。

## 2-2-2.デジタルズームパネル

 デジタルズームは、デジタルズームをライブビデオで実行する機能です。ズーム機能を有効にするには、マウスカーソルがグローバルビューウィンドウ内にあることを確認してください。

デジタルズームが有効になると、グローバルビューウィンドウがビューセルの右下に、以下 のように表示されます。関心エリアとして、ビデオフレーム全体の一部のみを表示できま す。ROIウィンドウでクリックしてドラッグすると、ビデオフレーム内で他のエリアに即座に移 動できます。下部のズーム比プルバーを使用してズーム比を変更します。また、クリック&ド ラッグすることで、ROIを動かすことができます。

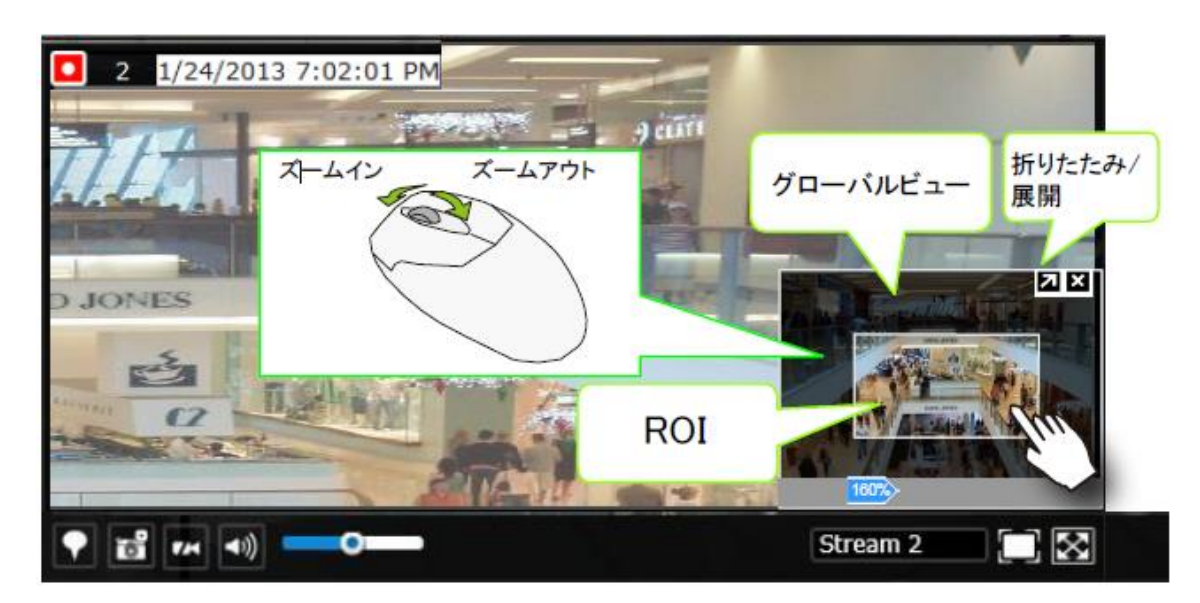

PiP機能をサポートしていないカメラもあります。

## 2-2-3.録画クリップ再生パネル

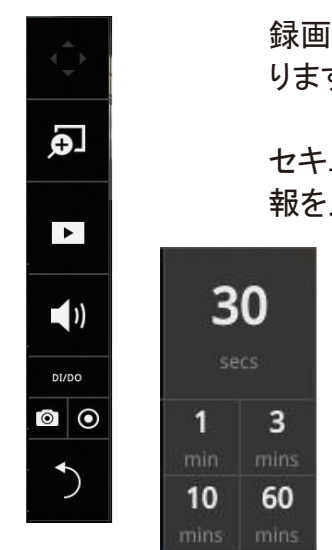

録画クリップの再生機能により、システムの最新の録画へのショートカットが可能となります。即時再生は30秒、1分、3分、10分、60分から選択できます。

セキュリティ上の理由から、この機能を使用するには、ユーザーの認証情報を入力する必要があります。

| 2 |            |       |       | × |
|---|------------|-------|-------|---|
|   | User name: | admin | ~     |   |
|   | Password:  | ****  |       | 曲 |
|   |            |       | Login |   |
|   |            |       |       |   |

**再生**ウィンドウが表示され、選択した時点(例えば30秒前など)から再生が始まります。この機能により、直前に起こったことを素早く確認できます。

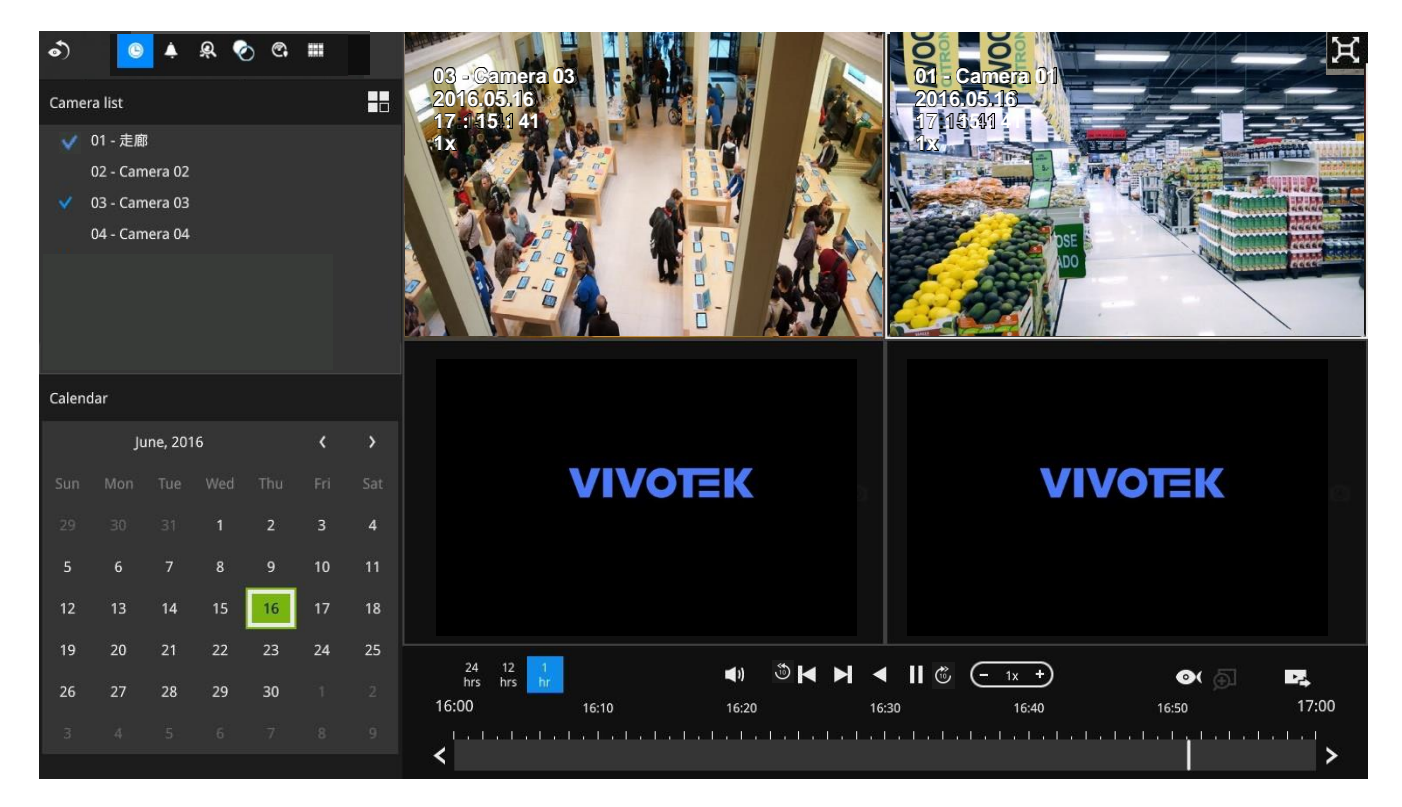

#### 2-2-4.DI/DO

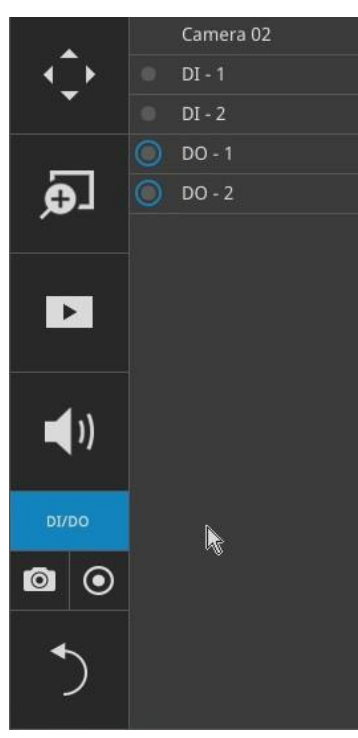

DI/DOパネルで、接続されたカメラからのすべてのDIおよびDO信号ス テータスを一目で確認できます。インジケーターをクリックすると、手動 でデジタル出力をトリガーできます。

DOは1クリックでトリガーされます。DOを無効にするには、再度クリック する必要があります。再度クリックしない場合、DO信号のトリガーが継 続して行われます。その結果、DOがアラームトリガーとして設定されて いる場合、多数のアラームメッセージが生成されてしまいます。

## 2-2-5.その他

1. スナップショット : 現在選択されているカメラのスナップショットを撮影します。この機能では、 (JPEG形式の)スナップショットのみがUSBサムドライブに保存されます。

重要:

USBサムドライブは、FAT形式でフォーマットしてください。

- 2. 手動録画 ②:ボタンを押すと、選択したカメラからの手動録画が開始されます。再度クリックすると 録画が停止します。
- 3. 戻る :ボタンをクリックすると、ライブビューウィンドウに戻ります。

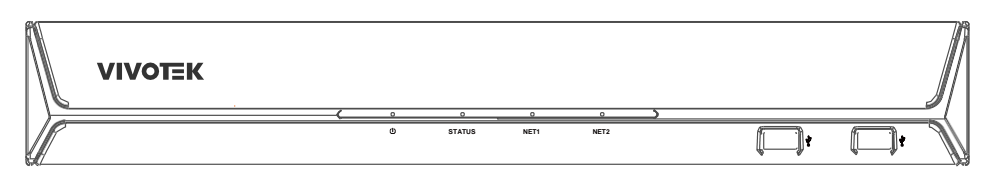

#### 2-2-6.右クリックコマンド

左クリックしてカメラを選択します。右クリックして選択メニューを表示します。

- 1. **カメラ情報**: クリックすると、カメラ名、解像度、コーデック、またはフレームレートがビューセルに表示されます。情報は、ビューセルの左上に表示されます。
- 2. ストリーム:表示するストリームを、メインまたは下位のストリームから選択します。
- 3. **ライブストリーミングを無効にする**:選択すると、代わりに画面のスナップショットが表示されます。スナップショットは定期的に変更されます。
- 4. アスペクト比の維持:NVRサーバーは、カメラビューセルの表示を自動的に最適化します。しかしなが ら、このオプションを選択することで、カメラの元のアスペクト比を維持することもできます。例えば、元 のビデオ映像を4:3にすることが可能です。アスペクト比を維持しないと、すべてのカメラの画像が、ビュ ーセルいっぱいに拡大されます。
- 5. VCAルールを表示::Webコンソールで設定済みのSmart VCAルールを表示します。
- 6. ツールバーを表示:このオプションの選択を解除すると、ツールバーが非表示になります。
- 7. ステータスバーを固定:選択すると、ステータスバーが画面に常に表示されます。
- 8. ログイン/ログアウト:ログインしてシステム構成を行います。

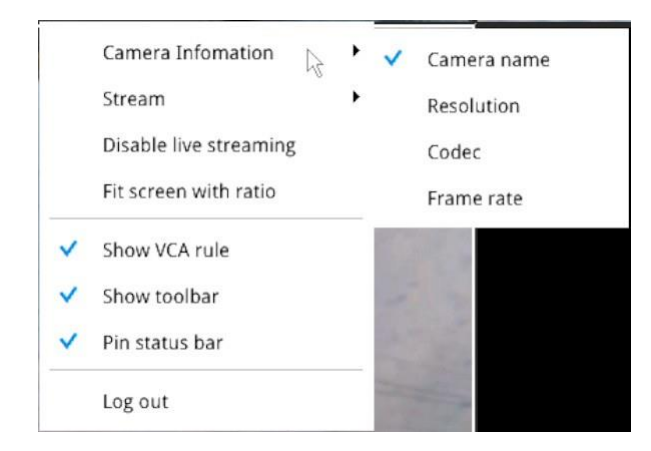

画面の下部中央に時間タブが表示されます。カーソルを下部中央に動かすと、時間タブとアラームパ

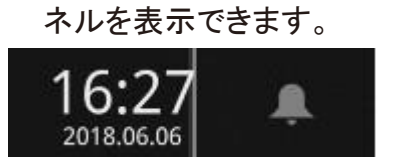

3Dカウントカメラの場合、ビューセルを右クリックするとカウントルールオプションが表示されます。カウ ントラインや検知されたオブジェクトの境界ボックスを表示できます。カウント結果は、VIVOCloudユ ーティリティによって取得されます。

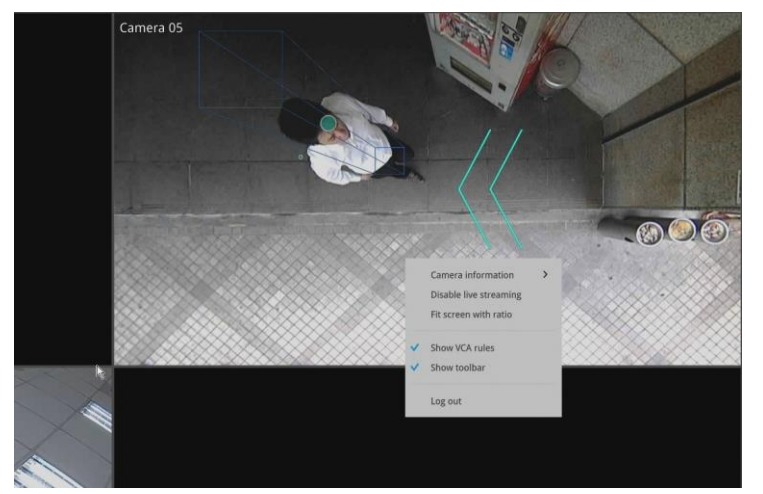

NVRでは、最大4台のカウントカメラの接続 をサポートしています。VCAルールは、2x2 レイアウトでのみ表示されます。

## 第3章 ローカルコンソールを使用した設定

## メインコントロールポータル

## 3-1.レイアウト

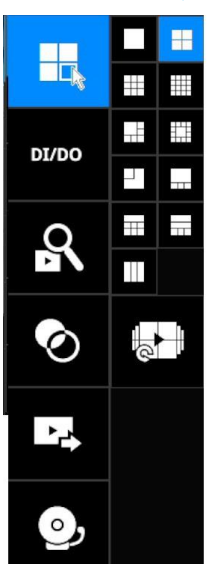

マウスカーソルを画面上で動かすと、ポータルが表示され

ます。

ローカルのレイアウト:

1x1、2x2、3x3、4x4、1M+5、1M+12、1M+31(ND9542Pのみ)、1P+3、1P+6、2P+3、3V

シングルビューレイアウトを選択すると、ローテーションボタンしたが表示 されます。下のローテーションボタンをクリックすると、システムが10秒ごと に異なるカメラの表示を入れ替えます。

ローテーションスピードは、[設定]>[システム]>[表示]で設定できます。

#### 3-2.DI/DO

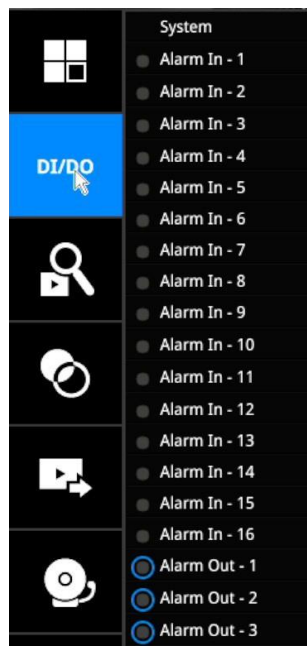

[DI/DO]ボタンをクリックすると、構成に含まれるすべてのカメラ(接続の有無を問わず)からのDIおよびDO信号の完全なリストが表示されます。左側のデジタル入力信号(例えばDI-4)がトリガーされると、インジケーターが白色に点灯します。

トリガーされた後に再度クリックすると、DOが無効になります。クリックしないと、DO信号のトリガーが継続します。

## 3-3.録画クリップの検索

#### 3-3-1.基本検索

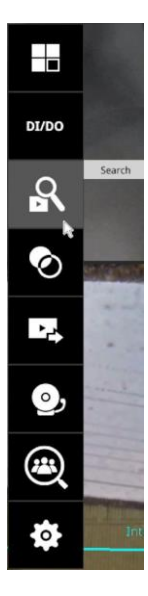

ボタンをクリックして録画されたクリップの検索を開始します。確認ボックス が表示されます。ユーザー名とパスワードを入力して続行します。

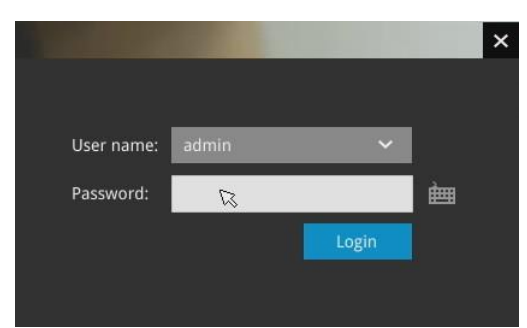

検索およびカレンダービューが表示されます。カレンダーの日付を選択して、録画が 行われた日を選択します(録画されたクリップがある日は青色と緑色でハイライトされます)。 日付をダブルクリックすると、再生と検索が開始されます。

緑色でハイライトされた日付は今日の日付であり、緑色のインジケーターが必ずしも 今日録画されたビデオがあることを示すものではありません。

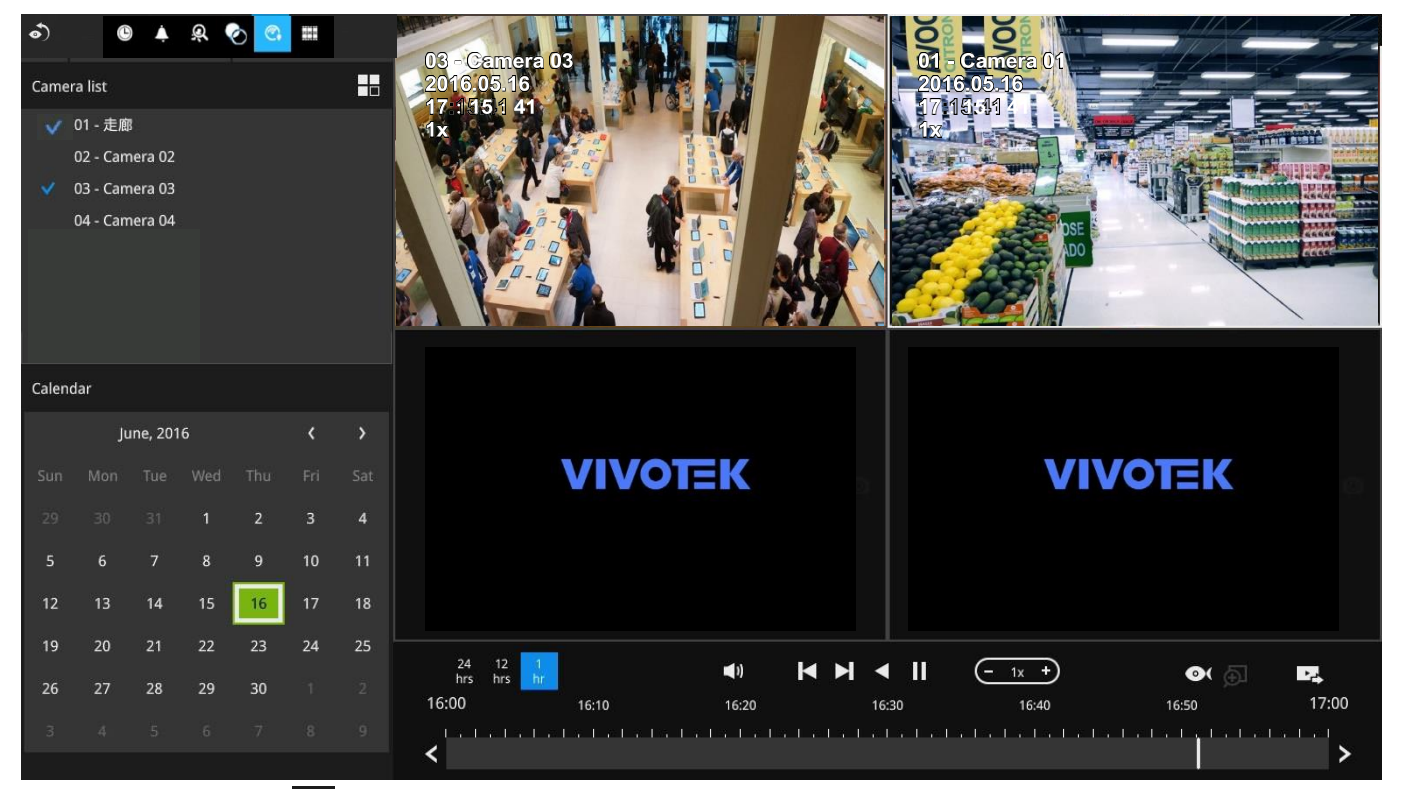

レイアウトボタン **し**を使用して、画面上でビューセルの配置を調整します。録画されたビデオは、 同時に最大4台のカメラから取得できます。

複数のカメラの再生を選択すると、再生ウィンドウは自動的に2x2のレイアウトに変わります。 4台までのカメラの録画を同時に再生できます。これにより、複数のカメラで録画されたビデオを 同期して再生することができます。ユーザーは、証拠映像を探す際に、カメラを切り替える 必要はありません。 タイムラインバーで、録画を素早く確認できます。タイムラインバーには以下のような 機能があります。

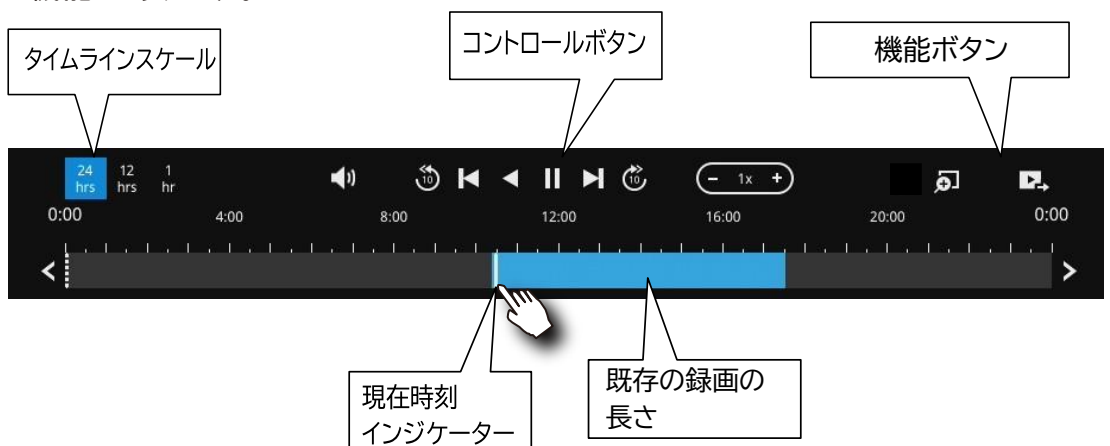

| ボタン       | 説明                                                                     |
|-----------|------------------------------------------------------------------------|
| 24<br>hrs | タイムスケールのセレクタ。ボタンを使用して、ツールバーに表示する時間の長さを選択します。                           |
| •         | 音量調整                                                                   |
| وم ا      | 10秒前から再生します。                                                           |
| K         | 前のフレーム(Iフレームのみ)                                                        |
|           | 次のフレーム(Iフレームのみ)。一時停止後、このボタンを使用して動画を1コマ<br>ずつ閲覧できます。                    |
| <         | 逆再生                                                                    |
|           | 再生。このボタンは、一時停止後に有効になります。                                               |
|           | 一時停止                                                                   |
| <u> </u>  | クリック毎に再生速度が2分の1になり、最大16分の1まで再生速度を遅くできます。                               |
| +         | クリック毎に再生速度が2倍になり、最大16倍まで再生速度を速くできま<br>す 現在の再生ステータスが画面に表示されます           |
|           |                                                                        |
| Ð         | デジタルズーム。これは、カメラが視野全体を表示している場合に適用されます。<br>デジタルズーム機能を使用して、視野のズームインが可能です。 |

デフォルトでは、再生はその日の録画の最初から開始されます。録画されたビデオの再生中、タイ ムラインをクリックすると、ビデオのその時点から再生されます。

 $\odot$ 

スナップショット。現在のFOVのスナップショットを取得します。[スナップショット]ボ タンは各ビューセルの右側に移動しています。 ビデオのセグメントを再生タイムラインからエクスポートするには:

- 1. [**エクスポート**]ボタン
- 2. FAT形式でフォーマットされたUSBドライブを挿入します。
- 3. タイムライン上をクリックして「開始時間」を選択します。また、「開始時間」と「終了時間」 を手動で入力することもできます。
- 4.1回のクリックで「開始時間」タブをクリックします。
- 5. ステップ3と4を繰り返して[終了時間]を設定します。
- 6. [エクスポート]ボタンをクリックします。

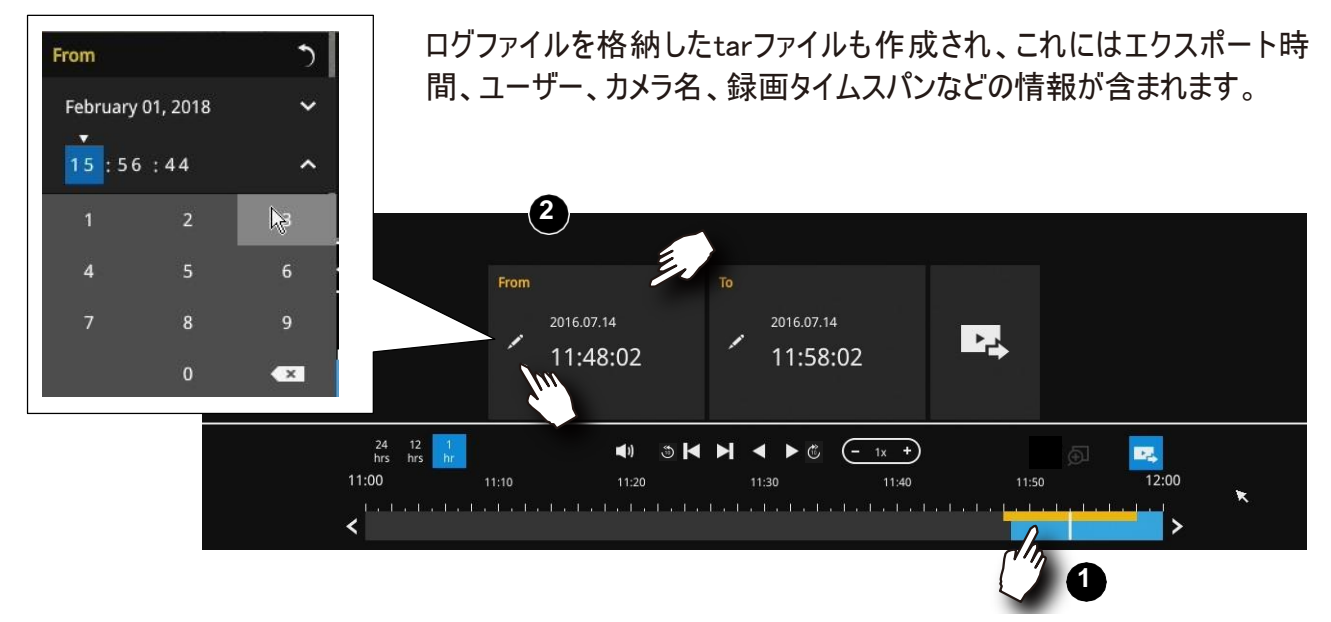

エクスポートのプロセスは右側に表示されます。エクスポートする録画の長さによって、この プロセスは数分かかることがあります。

|       | <ul> <li>Image: Image: Im</li></ul> | ▶ ◀ ▶ 🕲 | (- 1x + | Exporting 47 | %     |
|-------|----------------------------------------------------------------------------------------------------|---------|---------|--------------|-------|
| 11:10 | 11:20                                                                                                    | 11:30   | 11:40   | 11:50        | 12:00 |
|       |                                                                                                    |         |         |              | >     |

#### 完了すると、画面にメッセージが表示されます。

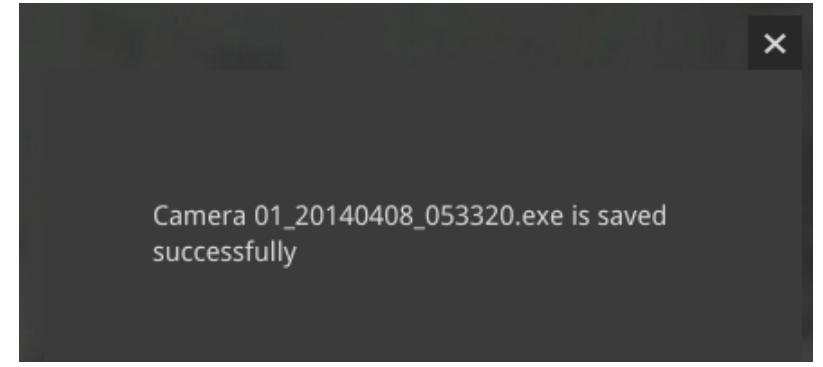

エクスポートのデフォルトは、現在選択した時点の5分前から5分後までとなります。

#### 3-3-2.アラーム検索

画面左上の[アラーム検索]ボタン 📥 をクリックすると、アラーム検索パネルが表示されます。

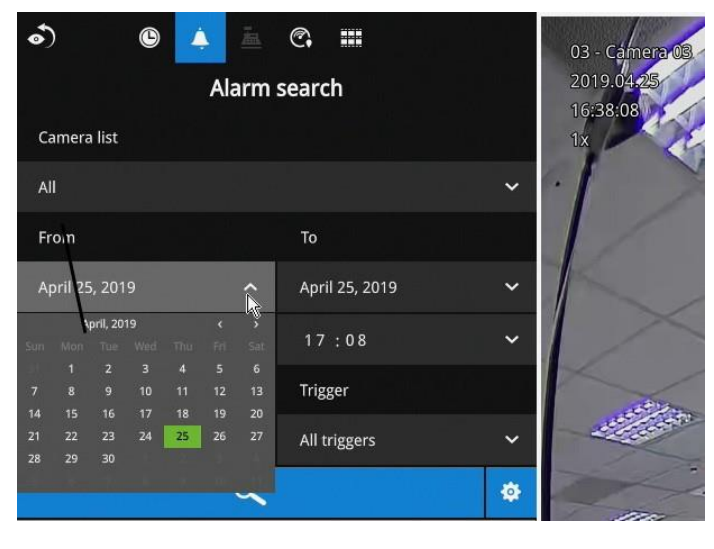

アラーム検索の対象とするデバイスを選択して、検索条件を指定できます。

- 1.カメラリスト。
- 2. 開始時間と終了時間。
- 3.カメラDI、モーション検知、VCA分析トリガーなどに関連するアラームなどの事前設定されたアラーム。
- 4.トリガー:DI、DO、タンパリング検出、ディスク障害、サイバーセキュリティイベント、およびVCAビデオ分 析イベント。

これらのパラメータを組み合わせて、アラームを分類します。

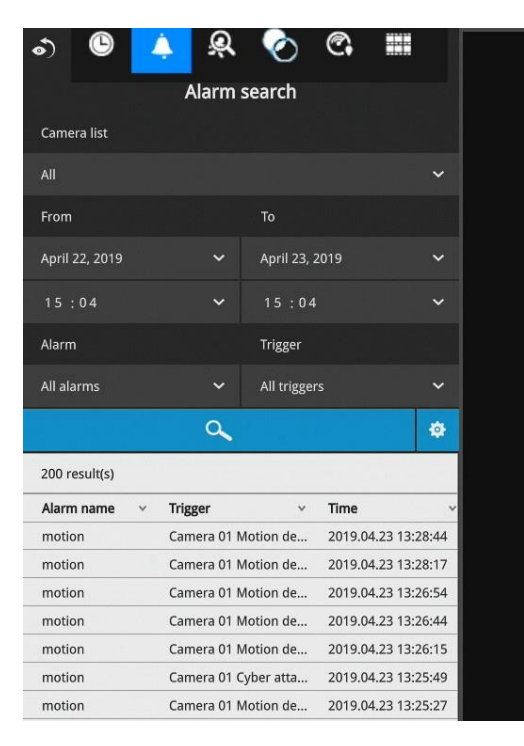

| Trigger                                                                |        |                     |                     |
|------------------------------------------------------------------------|--------|---------------------|---------------------|
| All<br>All<br>DI<br>DO<br>Motion windows<br>PIR<br>Tampering detection | •      |                     |                     |
| Brute force attack                                                     | CH1    | Camera 01 Motion de | 2019.04.24 10:53:00 |
| Cyber attack                                                           | motion | Camera 01 Motion de | 2019.04.24 10:52:50 |
| Quarantine event                                                       | CH1    | Camera 01 Motion de | 2019.04.24 10:52:50 |
| an an an an an an an an an an an an an a                               | motion | Camera 01 Motion de | 2019.04.24 10:52:40 |
|                                                                        | CH1    | Camera 01 Motion de | 2019.04.24 10:52:40 |
|                                                                        | motion | Camera 01 Motion de | 2019.04.24 10:52:26 |
|                                                                        | CH1    | Camera 01 Motion de | 2019.04.24 10:52:26 |
|                                                                        | motion | Camera 01 Motion de | 2019.04.24 10:52:06 |
|                                                                        | CH1    | Camera 01 Motion de | 2019.04.24 10:52:06 |
|                                                                        |        |                     | •                   |
|                                                                        |        | ₽                   |                     |

次に、開始時刻と終了時刻を指定して、検索する期間を設定できます。

| •)      | ļ     |        | ©    | 2 | 3 | <u>Q</u> | $\bigotimes$ | C.      | ==      |          |
|---------|-------|--------|------|---|---|----------|--------------|---------|---------|----------|
|         |       |        |      |   |   | Alarn    | n search     |         |         |          |
| Ca      | amera | a list |      |   |   |          |              |         |         |          |
| AI      | ı     |        |      |   |   |          |              |         |         | •        |
| Fr      | om    |        |      |   |   |          | То           |         |         |          |
| 0       | ctobe | r 04,  | 2022 |   |   | •        | Octo         | ober 05 | i, 2022 | •        |
|         | Octo  | ber, i | 2022 |   | 3 |          | 15:0         | 19      |         |          |
| м<br>26 |       |        |      |   |   |          | Trig         | ger     |         |          |
| 3       |       | 5      | 6    |   |   |          |              |         |         |          |
| 10      |       | 12     |      |   |   |          | All          |         |         | ~        |
| 17      |       |        |      |   |   |          |              |         |         | *        |
| 24      |       |        |      |   |   |          |              |         |         | <b>*</b> |
| 31      |       |        |      |   |   |          |              |         |         |          |
|         |       |        |      |   |   |          |              |         |         |          |
|         |       |        |      |   |   |          |              |         |         |          |
|         |       |        |      |   |   |          |              |         |         |          |

どのアラームを検索に含めるかについても指定できます。

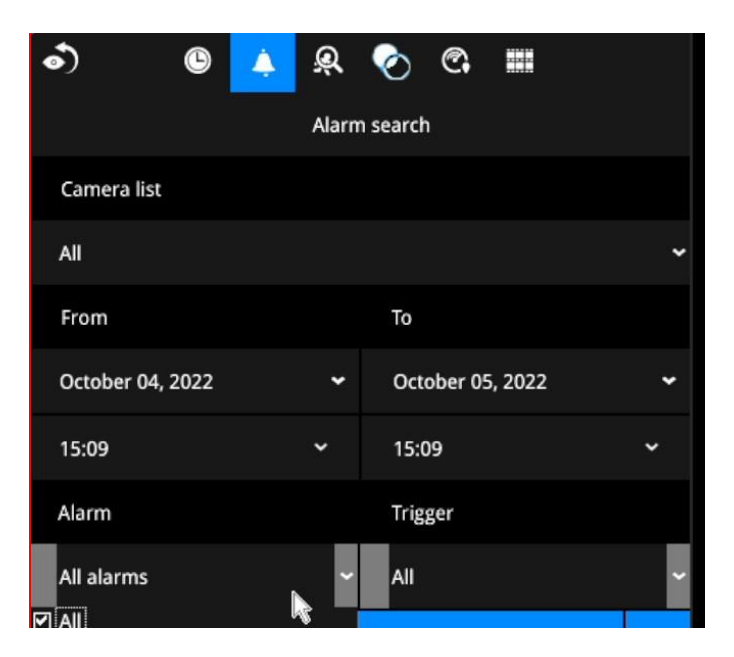

| •) 🕲 🔺           | Ŕ      | 🐑 😨 🐨                                                                                                    |   |
|------------------|--------|----------------------------------------------------------------------------------------------------|---|
|                  | Alarm  | search                                                                                                    |   |
| Camera list      |        |                                                                                                    |   |
| All              |        |                                                                                                    | ~ |
| From             |        | То                                                                                                    |   |
| October 04, 2022 | 4      | October 05, 2022                                                                                                    | * |
| 15:09            | <      | 15:09                                                                                                    | * |
| Alarm            |        | Trigger                                                                                                    |   |
| All alarms       | ب<br>م | All<br>All<br>DI<br>DO<br>Motion windows<br>PIR<br>Tampering detection<br>Camera disconnected<br>Brute force attack<br>Cyber attack |   |

#### 探そうとする録画に関連付けられたトリガーの種類を選択できます。

選択が完了したら、[検索]ボタンをクリックします。以下のサンプル画面では、アラームのリストが表示されています。いずれかをクリックすると、アラームがトリガーされた瞬間を再生できます。アラーム関連の録画は通常、アラームが発生する5秒前から、アラームが発生してから20秒後までの録画となります。

| ை ©            | 🌲 😣            | 📀 ୧         | ; ==      |             |
|----------------|----------------|-------------|-----------|-------------|
|                | Alarm s        | earch       |           |             |
| All            |                |             |           | ~           |
|                |                |             |           |             |
| April 06, 2014 | ~              | April 07, 2 | 2014      | ~           |
| 17:11          | ~              | 17:22       |           | ~           |
|                |                |             |           |             |
| All alarms     | ~              | All trigger |           | ~           |
|                | a <sub>R</sub> |             |           | \$          |
|                |                |             |           |             |
| 4 result(s)    |                |             |           |             |
| Alarm name v   | Trigger        | ~           | Time      | ~           |
| New alarm      | Camera 01 D    | I           | 2014.04.0 | 07 17:21:58 |
| New alarm      | Camera 01 D    | I           | 2014.04.0 | 07 17:21:40 |
| New alarm      | Camera 01 D    | I           | 2014.04.0 | 07 17:21:23 |
| New alarm      | Camera 01 D    | I           | 2014.04.0 | 07 17:21:15 |

最大200件の検索結果が表示されます。200件を超える 検索結果がある場合は、最後のエントリの画面で [新しい結果]ボタンをクリックしてください。

アラーム関連のイベントの録画に2台のカメラを使用して いる場合は、最初に一方のカメラの録画が再生され、次に 他方のカメラの録画が再生されます。

再生中にユーザーの操作が行われると(一時停止、巻き 戻しなど)、システムは複数のアラーム録画の連続再生を 停止します。

## <u>//</u> ノート:

検索ウィンドウに対して10分間何も操作しないと、NVRはライブビュー表示に戻ります。検索ウィンドウを表示するには、ユーザーの認証情報を再度入力してください。

[ページアップ]ボタンと[ページダウン]ボタンで、アラームリストを閲覧できます。[連続再生]ボタンを 使用すると、すべてのアラームクリップが自動的に再生されます。連続再生は、最初のアラームか ら、または現在クリックして選択しているアラームから開始されます。再度ボタンをクリックすると、連 続再生は停止します。

| CH1    | Camera 01 | Motion de | 2019.04.24 | 10:53:0 |
|--------|-----------|-----------|------------|---------|
| motion | Camera 01 | Motion de | 2019.04.24 | 10:52:5 |
| CH1    | Camera 01 | Motion de | 2019.04.24 | 10:52:5 |
| motion | Camera 01 | Motion de | 2019.04.24 | 10:52:4 |
| CH1    | Camera 01 | Motion de | 2019.04.24 | 10:52:4 |
| motion | Camera 01 | Motion de | 2019.04.24 | 10:52:2 |
| CH1    | Camera 01 | Motion de | 2019.04.24 | 10:52:2 |
| motion | Camera 01 | Motion de | 2019.04.24 | 10:52:0 |
| CH1    | Camera 01 | Motion de | 2019.04.24 | 10:52:0 |
|        |           |           | •          |         |

#### ノート:

NVRでは、Deep Searchメタデータを保持するためにデータベースをハードドライブに保存する必要があります。このようなメタデータはストレージ容量を多く使いますが、それでもデータベースのサイズはSmart Search II よりも小さくなります。

## <u> /</u> ノート:

検索ウィンドウに対して10分間何も操作しないと、NVRはライブビュー表示に戻ります。検索ウィンドウを表示するには、ユーザーの認証情報を再度入力してください。
#### 3-3-3.Smart Search II

Smart search II は、スマートモーション検知が搭載されている新しいカメラシリーズでのみ 使用できます。Smart search IIには以下の利点があります:

- より高速な検知:メタデータは、スマートモーション検知を実行しているカメラからのビデオと 共に保存されます。メタデータを使うと、極端なコントラストを引き起こすヘッドライトや通過する 小動物などの悪影響がカメラにより除去され、効果的なアラートベクトルに絞って検索する ことができます。したがって、検索がより速く完了できます。
- 2. 人物検知:人間のアクティビティのみを検索の対象とすることができます。
   人のシルエットに一致するアクティビティを効果的な結果として捉えます。
- ポリゴン検索:検索する関心領域にユーザーがポリゴンを作成することができます。
   スマートモーション検知の設定は、Webコンソール上で個々のカメラに対して行われることにご注意ください。なお、NVRでは設定できません。

Smart searchを有効にする前に、各カメラにスマートモーション検知エリアが設定されている 必要があります。

Smart Search IIパネルでは、タイムスパン、人物検知、感度レベル、および時間フィルターの パラメータを指定できます。

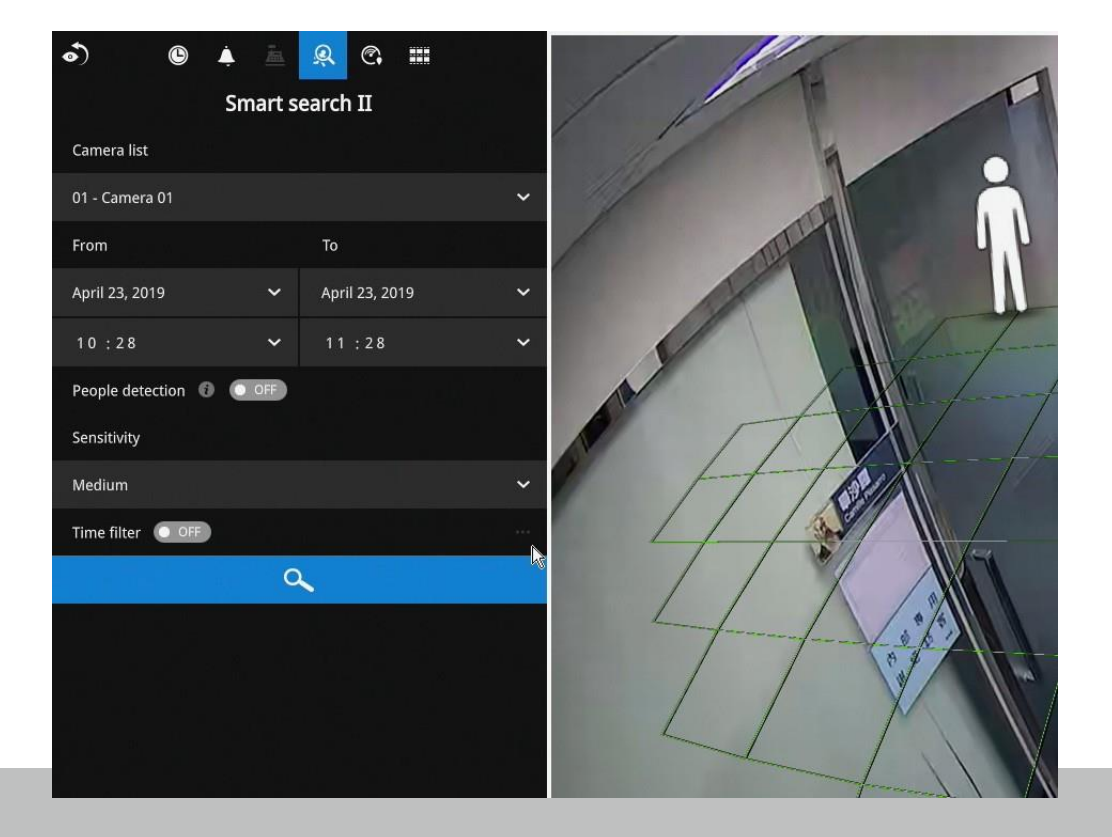

User's Manual - 73

[検索]ボタンをクリックして検索を開始します。検索の規模(対象のカメラ台数や検索対象の 録画の長さ)によっては、検索に数分かかることがあります。

検索結果はサムネイル画像で表示されます。それぞれの短いビデオクリップを表示する には、サムネイルをクリックします。結果をリストで表示するように選択することもできます。

その後、目的のクリップをクリックして開くことができます。マーキングされたイベントクリップは それぞれ、タイムライン上に明るい色で示されます。続いて、目的のクリップを選択して [エクスポートするクリップを選択]ボタンをクリックします。関連するクリップをUSBサムドライブに エクスポートできます。

再生ビデオウィンドウは右側にあります。[展開/折りたたみ]ボタン ビデオが全画面で再生されます。

[Esc]ボタンで全画面を終了できます。クリックして他のサムネイルを選択するか、

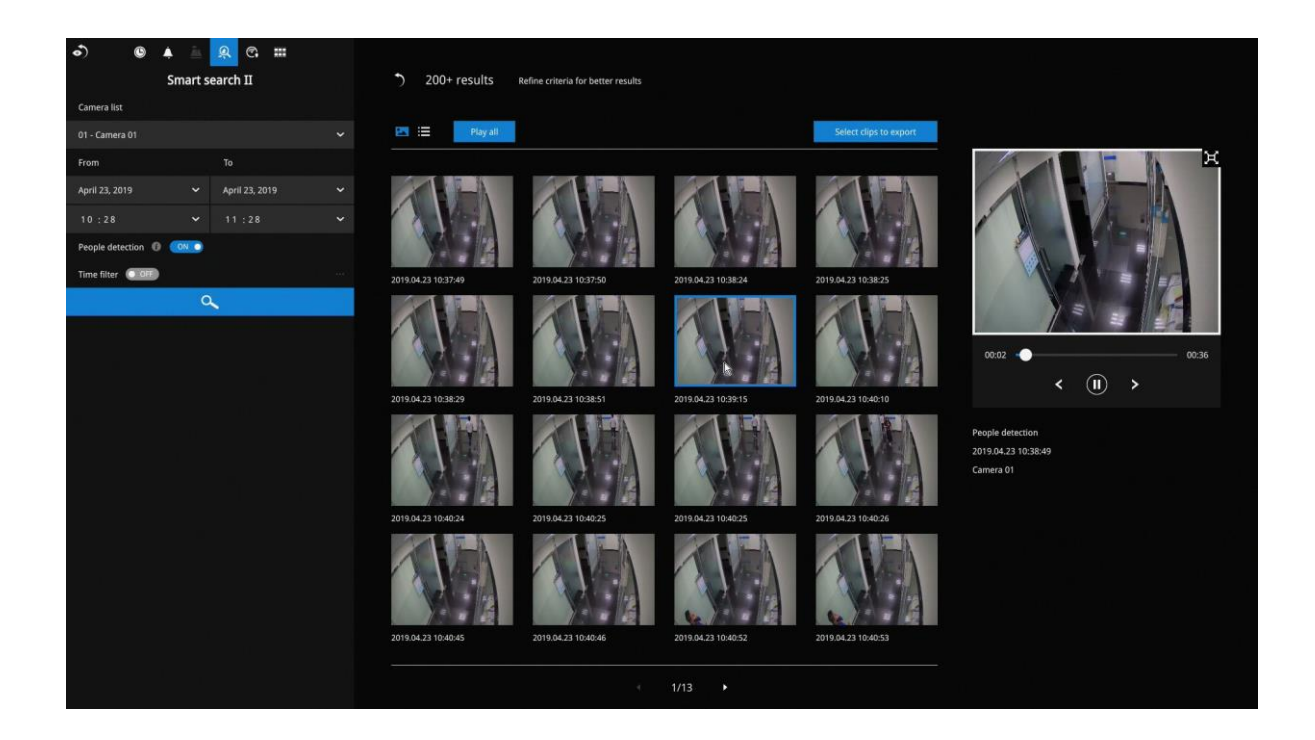

[<]または[>]ボタンを使用して前後のクリップを表示します。

重要なイベントが見つかった場合は、エクスポート機能を使用してタイムライン上の 開始点と終了点を選択し、ビデオクリップをエクスポートします。デフォルトでは、 エクスポートの長さは移動している物体の外観に応じて変化します。 検索結果の表示をサムネイルではなくリスト表示に変更することもできます。

ビデオクリップをエクスポートするときは、サムネイルの左上隅にある小さなチェックボックスを使用して各クリップを選択します。

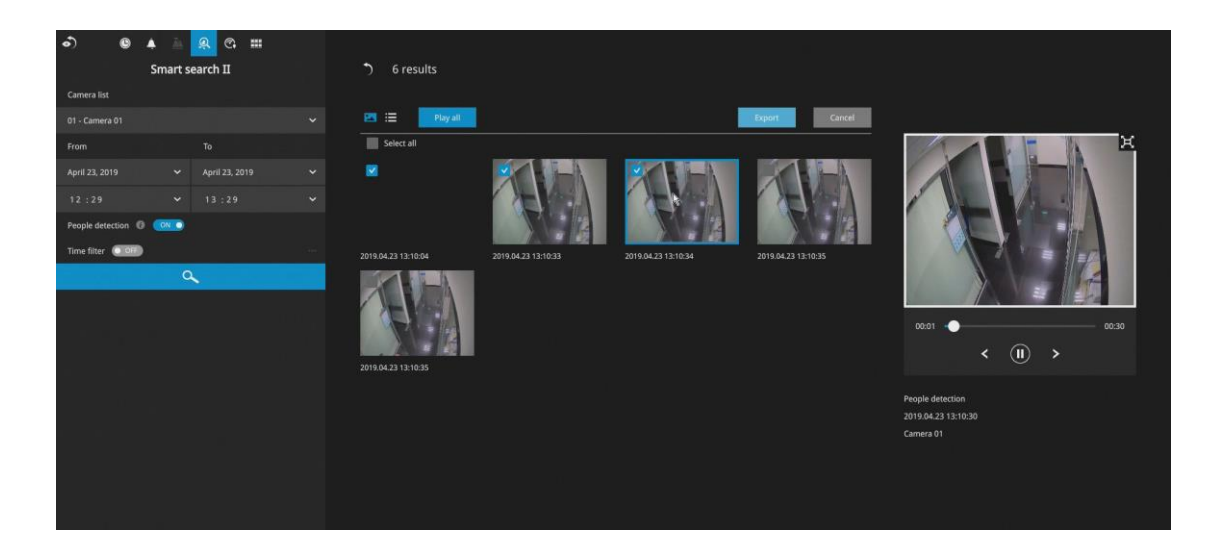

#### 3-3-4.Deep Search

Deep Searchパネルを使用して、人物または車両の外観が録画された映像にアクセスできます。 ライン跨ぎなど、特定のカメラに対してVCAルールを作成できます。

ノート:

性別、年齢、色によるフィルターはプレミアムカメラに適用されます。対応するカメラの詳細に ついてはVIVOTEK のWebサイトをご参照ください。

Deep Searchパネルはデフォルトで、すべてのカメラを表示し、人物検索を行うようになって います。プルダウンメニューを開くと車両を選択できます。「検索」をクリックして検索を 絞り込みます。

[人物]または[車両]のウィンドウをクリックして選択します。

| •                    |         |                    | 0    |                   | 0      |         |       |
|----------------------|---------|--------------------|------|-------------------|--------|---------|-------|
| •)                   | G       | ÷                  | Ŕ    | Ø                 | C;     |         |       |
|                      |         |                    | Deep | search            |        |         |       |
| Object               |         |                    |      |                   |        |         |       |
| People               |         |                    |      |                   |        |         | ~     |
| Camera list          |         |                    |      |                   |        |         |       |
| All                  |         |                    |      |                   |        |         | ~     |
| From                 |         |                    |      | То                |        |         |       |
| October 05, 2        | 2022    |                    | ٤    | Octo              | ber 06 | 5, 2022 | *     |
| 15:30                |         |                    |      | 15:3              | 0      |         |       |
| People               |         |                    |      |                   |        |         |       |
| Gender               |         |                    |      |                   |        |         |       |
| Any                  | i<br>N  | <b>O</b><br>Male   |      | emale             |        |         |       |
| Age                  |         |                    |      |                   |        |         |       |
| Any                  | A       | <b>ဂို</b><br>dult |      | <b>Ô</b><br>Child |        |         |       |
| Upper body o         | loth co | olor               |      |                   |        |         | Clear |
| Ŷ                    |         |                    |      |                   |        |         |       |
| Lower body c         | loth co | lor                |      |                   |        |         | Clear |
| $\overline{\Lambda}$ |         |                    |      |                   |        |         |       |
| Accessories          |         |                    |      |                   |        |         | Clear |
| A                    |         | <u> </u>           |      |                   |        |         |       |
| 5                    |         |                    | C    | 2                 |        |         |       |

[開始]または[終了]のウィンドウをクリックして、検索を適用するタイムスパンを選択します。

外観を検索条件に追加します。

車種をクリックして選択または選択解除します。たとえば、トラックの外観を検索したくない 場合は、[トラック]をクリックして選択を解除します。

ー車種を検索する場合、他の車種は選択解除してください。色の属性はオートバイや 自転車には適用されません。

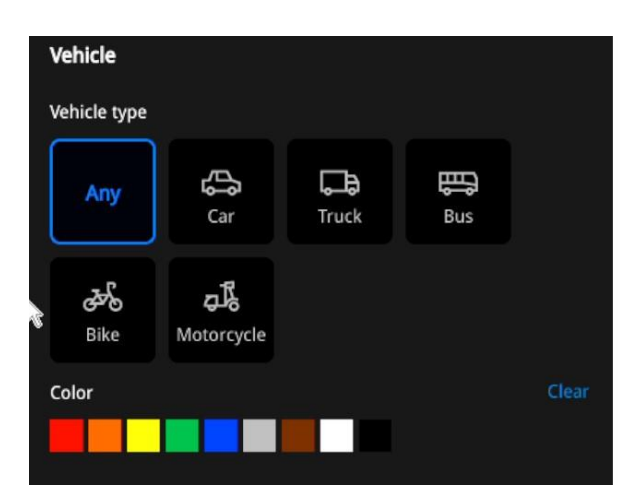

「検索」をクリックして検索を開始します。

Deep Searchで人物外観を検索する場合、検索条件はプレミアムカメラにのみ適用 されます。1台または複数のプレミアムカメラを選択して検索を開始します。 プレミアムカメラのみが、外観検索に適したCPU演算能力とAIエンジンを実装し、 対応しています。

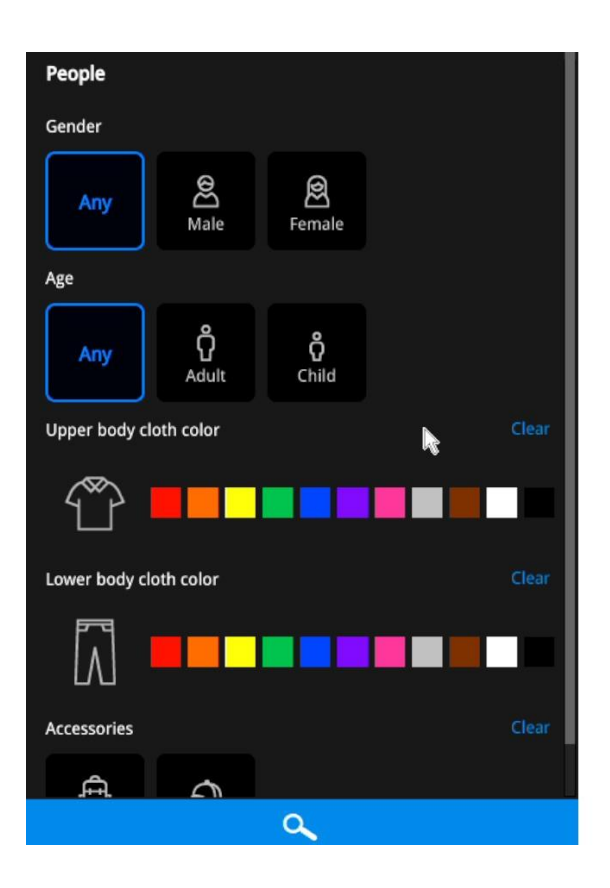

性別、年齢、服の色、持ちものを 選択または選択解除して、 検索結果の範囲を絞り込みます。

# 3-3-5.Smart VCAイベント検索

この検索パネルでは、Smart VCA分析機能の検知結果を検索できます。

検知結果は、以下を含みます。

- \* ライン跨ぎ検知
- \* 侵入検知
- \* 徘徊検知
- \* 顔検出
- \* 持ち去り検知
- \* 置き去り検知
- \* 群衆検知
- \* 逃走検知
- \* 駐車検知
- \*スマートトラッキング検知

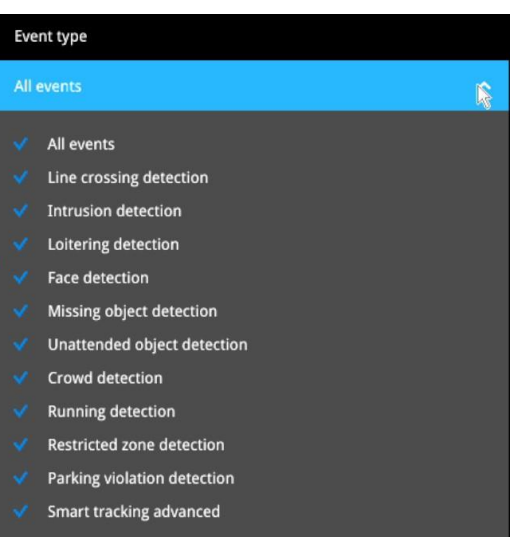

イベント検索は、関連するカメラが現時点 でNVRにビデオを録画しているときに有効 になります。

検索機能は、何時間もある映像の中からSmart VCAで検知した人物やイベントを素早く見つける ことが可能です。これにより、大規模な監視エリア全体にカメラを配置している場合に効果的な 検索ができるようになります。VCAイベントは、ビデオ録画と共に記録されます。

NVRは、ビデオ分析機能が搭載されているカメラを自動的に検出します。ライン跨ぎ検知に使用 する検知ゾーンや検知ラインの設定などの、ビデオ分析の設定は、個々のカメラに対して個別に 行う必要があります。 また、ビデオ分析に関する詳細については、以下の文書もご参照ください。

- 1. スマートモーション検知ユーザーガイド
- 2. Smart VCAユーザーガイド
- 3. スマート360ユーザーガイド

ライブビューでは、分析を行いながら検知されたオブジェクトを示す、分析ルールと境界ボックスも 表示できます。

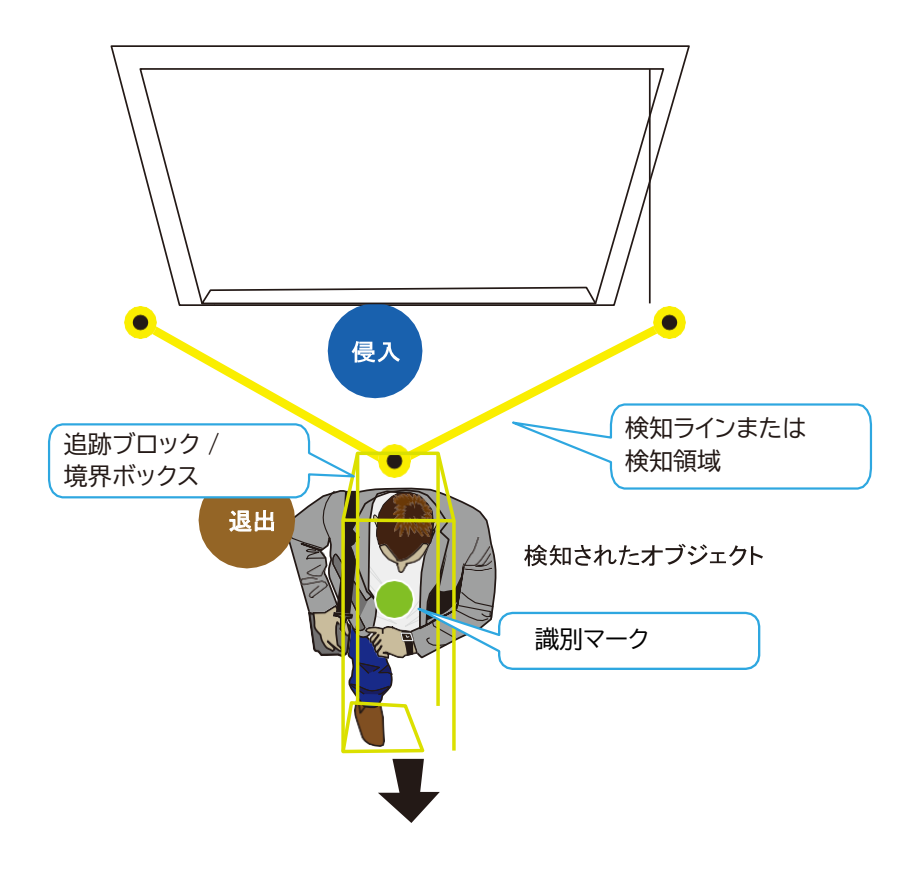

これらの分析機能について、以下に簡単に説明します。

# ライン跨ぎ検知

ライン跨ぎ検知は、仮想ラインを横断する一人または複数の人物を検知します。特定の一方向または両方向からラインを跨いで移動する人物の移動向を画面上で指定できます。

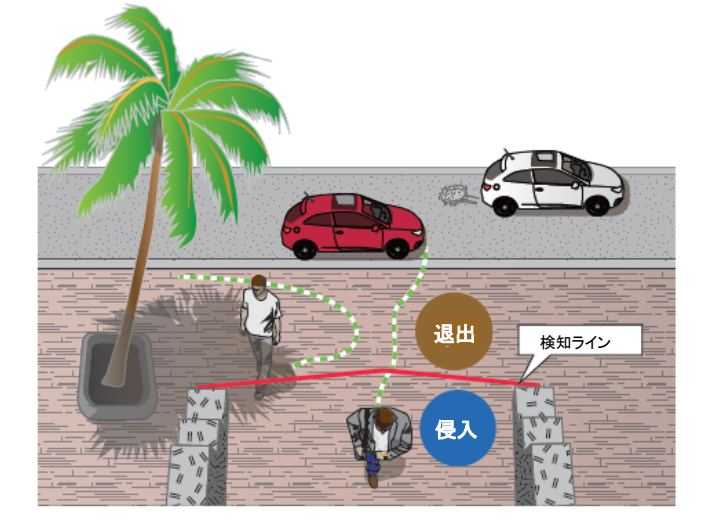

この機能は、以下のようなシーンで利用できます。

- \* 仮想ラインを跨いで車道、入口または出口に入る人物を検知します。
- \* 仮想ラインを跨いで事前に設定した方向に移動する人を検知し、アラームをトリガーします。
- \* 検知ラインは、敷地周囲の境界線を越えて敷地内に侵入した人物がいるかどうかを検知する ときの境界線として使用可能です。

## 侵入検知

VIVOTEKの侵入検知は、カメラの視野内に設定した領域に出入りする人物を検知するために 使用することができます。

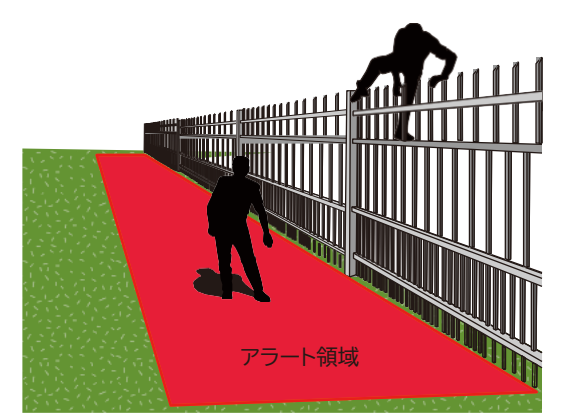

この機能は、以下のようなシーンで利用できます。

- \*業務時間後に銀行の金庫または学校に人物が侵入した場合に検知する。
- \* 非常口や避難階段、あるいは通常は立ち入りが禁止されている場所から人物が出てきたときに検知 する。

# 徘徊検知

徘徊検知は、プリセットされた時間の閾値を超えてエリア内に滞留する人物または集団を検知する ために使用することができます。

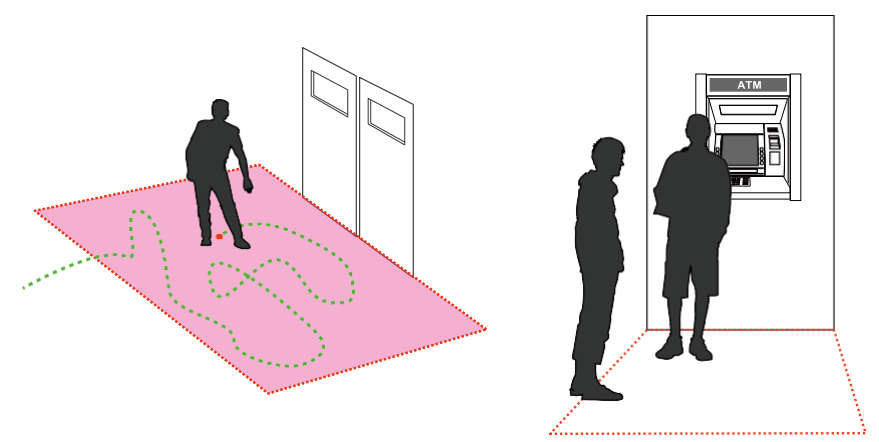

この機能は、以下のようなシーンで利用できます。

- \* ATMの窓口付近で人物が徘徊している際に検知します。
- \* 店舗の盗難の多いエリアを人物が徘徊している際に検知したり、破壊行為や侵入の防止の目的で 検知します。
- \* 通常は訪問者がアクセスできないエリアを人物が徘徊している際に検知します。

## 持ち去り検知

持ち去り検知は、監視対象の場所から事前に定義した資産がなくなったことを検知するために利用 可能です。

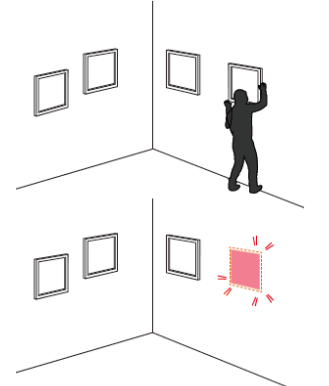

この機能は、以下のようなシーンで利用できます。

- \*大学構内において、持ち去り検知機能を使用して、管理事務所、コンピュータ室、科学研究所 など、盗難の危険性の高いエリアを監視できます。
- \*保管場所や倉庫で盗難が起きたことを検知します。場所を監視する警備員の存在は役立ちますが、 警備員の注意力は、時間が経つにつれ低下していきます。

#### 置き去り検知

置き去り検知は、その場に意図的または意図せずに残された物体を検知するために使用できます。

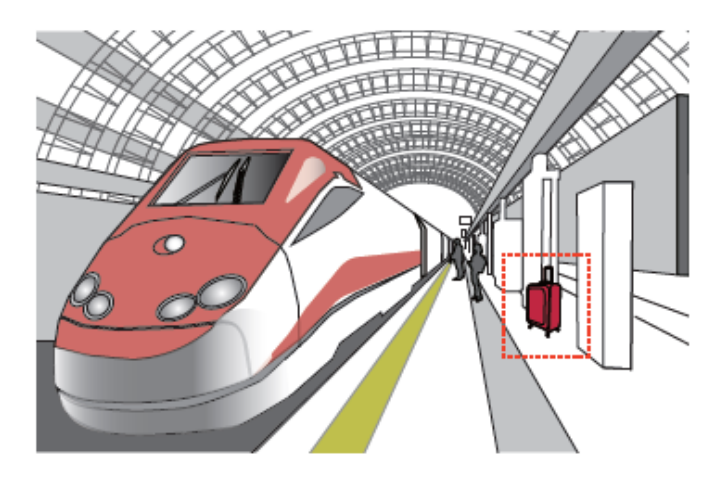

この機能は、以下のようなシーンで利用できます。

\*非常口の前に置かれた物体を検知します。

\*地下鉄の線路、プラットホーム、橋、あるいは銀行のロビーに置かれた物体を検知します。

#### 顏検出

顔検出は、視野内の人物の顔を検出します。

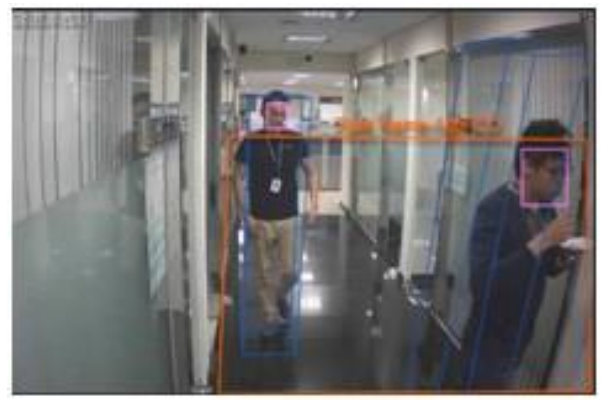

この機能は、以下のようなシーンで利用できます。

\* 顔の特徴を含むビデオフレームにタグを付けることにより、管理者は後に、これらの顔が存在する ビデオクリップをより効率的な方法で検索できます。

顔検出機能によって、何時間もの録画を検索する必要がなくなり、録画されたビデオの法的捜査の ための検索のプロセスが簡単になります。顔の特徴に無関係の物体は除かれます。

# 群衆検知

群衆検知では、特定のエリアの人数を計算します。事前に設定した人数を超えると、イベントが トリガーされます。

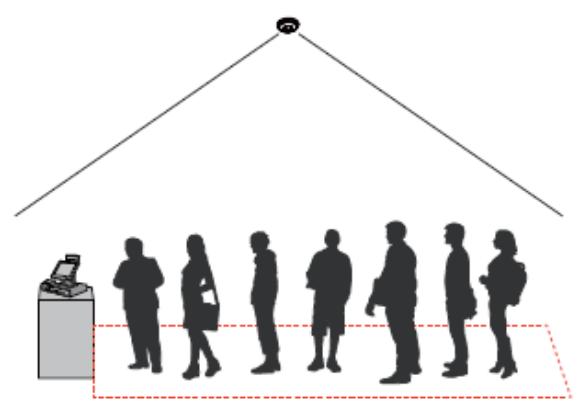

この機能は、以下のようなシーンで利用できます。

- \* ある領域の人数が事前に設定した数(例えば待ち行列の10人)を超えたときに、混雑を検出します。 例えば空港で、列に並んで待っている乗客が多すぎる場合、新しいチェックポイントを開いて、その チェックポイントに誘導することができます。
- \* 1人だけが中に入ることができる特別なエリアを監視します。例えば、ATM機の前または厳重に警備された 入口のエリアに通常は1人が立ち入ることができます。ある人がアクセスカードを使用してゲートを開けた ときに、他の人が後ろについてこっそり入った場合に、共連れが発生します。

### 逃走検知

逃走検知を使用すると、犯罪現場から逃走する人や、非行集団の抗争などの暴動を仮想エリ アで検知できます。このアルゴリズムは、通常の歩行速度よりも速い不審な逃走動作を検知 できます。

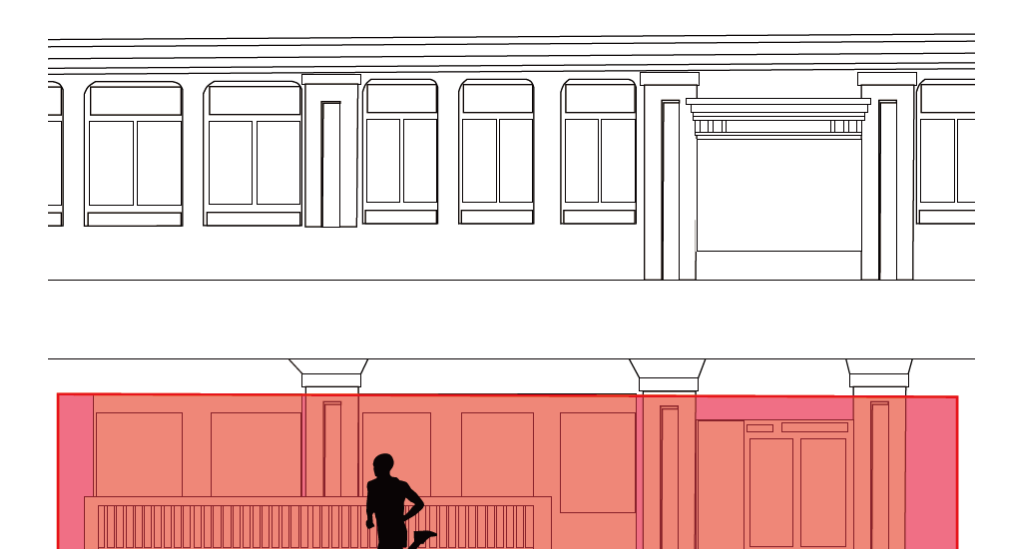

この機能は、以下のようなシーンで利用できます。

\*犯罪現場から逃走する人物を検知します。

アラート領域

\* 広場やショッピングモールなど、普段は何気ない平穏な場所で、異常に速く走っている人がいる ときに異常事態として検知します。

# 駐車検知

駐車検知は、車両が1つのエリアに一定時間停車している場合の検知に役立ちます。駐車が問題の原因となる可能性があるエリアは設定できます。車両が設定時間 (20 秒など)を超えて停車しているときのイベント通知も設定できます。

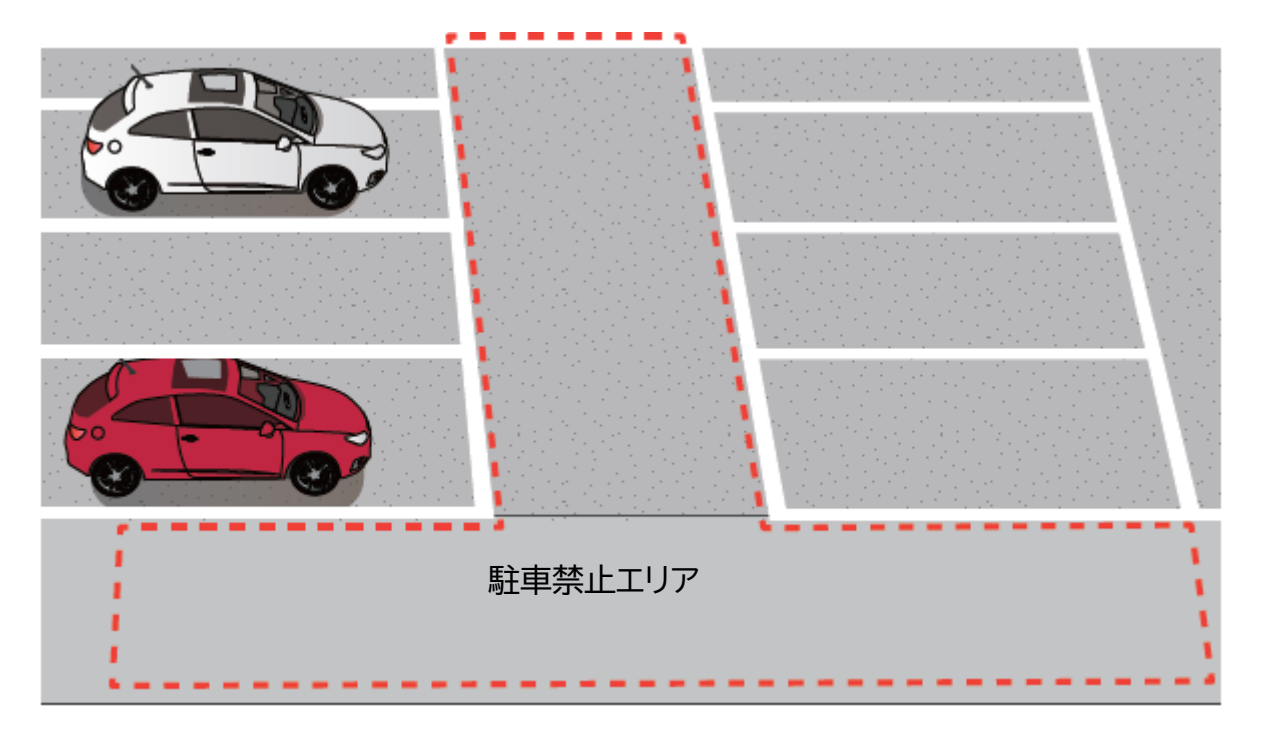

この機能は、以下のようなシーンで利用できます。

\* 道路脇の不審な駐車を検知します。

\* 重要な出入口の前に駐車した車があるときに通知を受け取ります。

# 条件付き侵入検知

条件付き侵入検知は、制限区域に入る侵入者を検知します。従業員が敷地内から最初に指定区域に入り、続いて制限区域に入っても、アラームはトリガーされません。

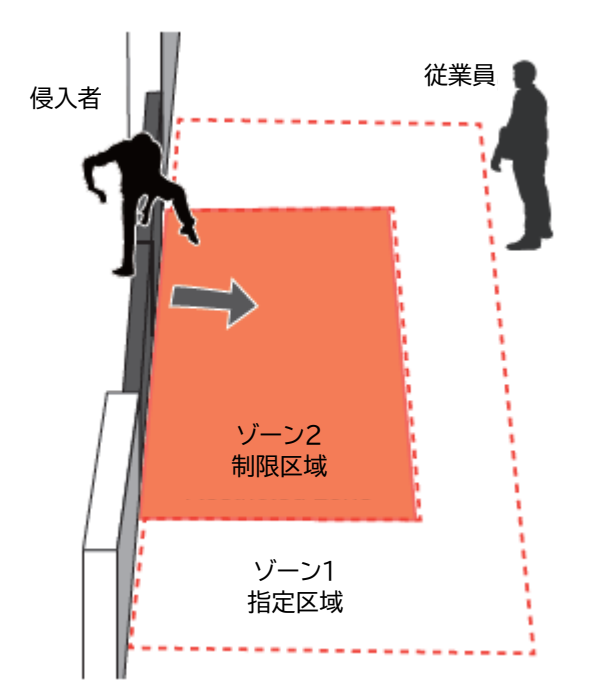

この機能は、以下のようなシーンで利用できます。

\* 人または車両が制限区域に侵入するとそれを検知してアラームを発しますが、ゾーン1を通 過して制限区域に入った場合、アラームはトリガーされません。

### スマートトラッキング

- 以下は、スマートトラッキング機能の基本情報です。
  - 1. 検知は、事前に設定されたプリセット位置で行われます。追跡はパトロール滞留時間中にのみ実行できます。
  - PTZカメラはレンズを動かして物体を捉え、物体がシーンから消えるまで、または遮蔽物に 入る(車に乗り込むなど)まで追跡します。視野が建物によって遮られると、PTZカメラは 追跡を見失う可能性があります。その場合、カメラは追跡していた物体を見逃します。
  - 3. カメラは物体を検知すると、その物体にズームインします。
  - 4. 人がしゃがんだり、這ったり、スクーターや自転車に乗っているときは、人体のシルエット が崩れるため検知できません。
  - 5. カメラが物体の追跡を停止すると、FOVはホームポジションに戻ります。
  - 6. 最大追跡範囲は半径200メートルです。

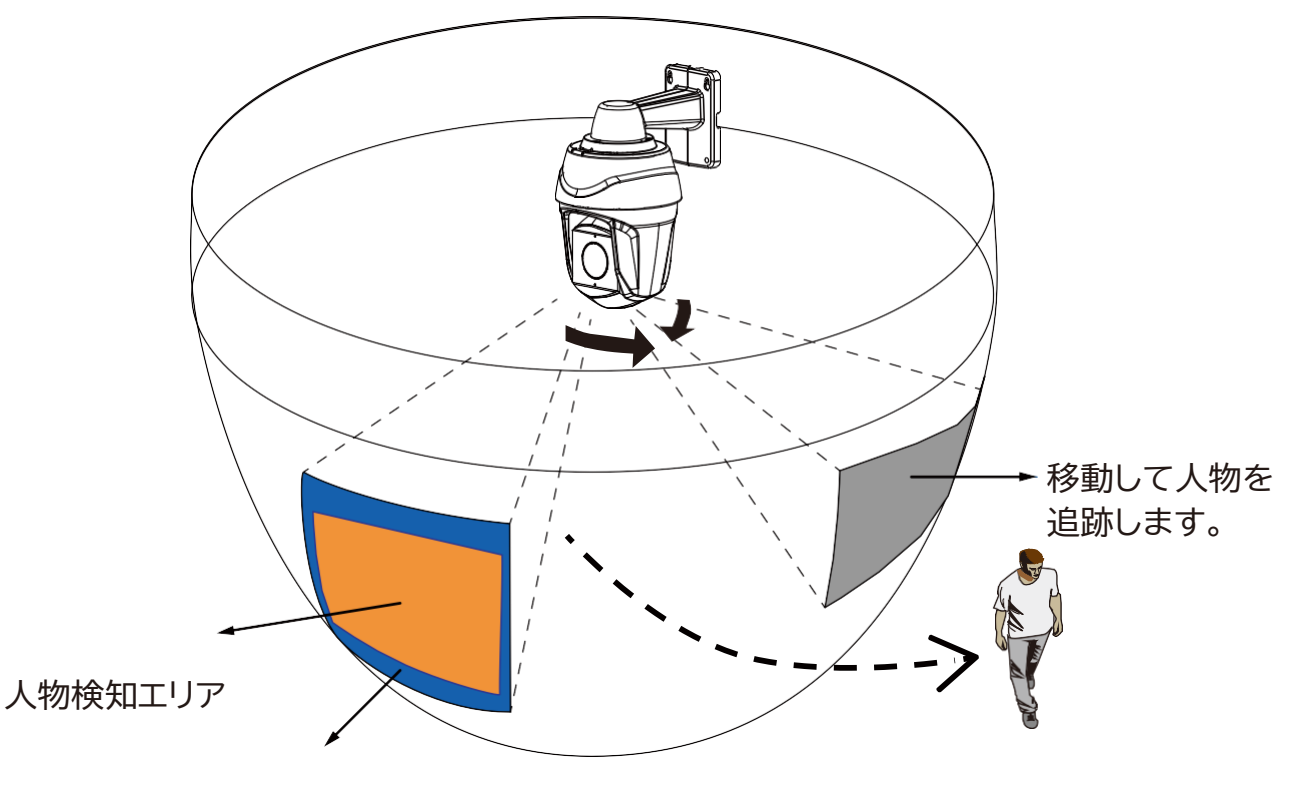

ホームポジション

Smart VCA検索機能は、[検索]ボタンを使用してメインツールバーからアクセスできます。検索パネルからは、[Smart VCA検索]タブをクリックします。

- 1. VCAイベントを生成するカメラを選択します。少なくとも1台のカメラを選択します。
- 2. 発生したイベントが含まれるタイムスパンを設定します。プルダウンメニューを使用して、開始時間と 終了時間を変更します。
- 3. イベントタイプ(事前に設定したVCA分析ルール)を選択します。イベントルールは、個々のカメラ に対して適切に設定してください。

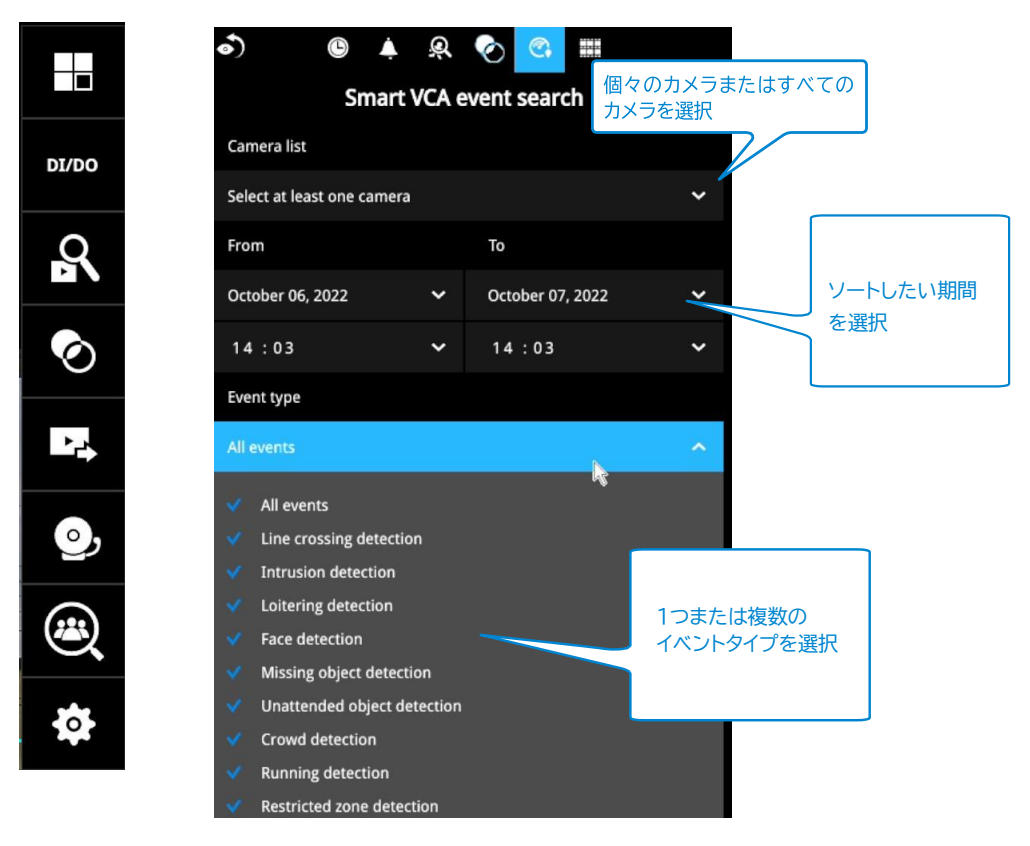

4. [検索]ボタンをクリックして検索を開始します。検索の規模(対象のカメラ台数や検索対象の録画の 長さ)によっては、検索に数分かかることがあります。 5. 検索結果はサムネイル画像で表示されます。それぞれの短いビデオクリップを表示するには、サム ネイルをクリックします。再生ビデオウィンドウは右側にあります。[展開/折りたたみ]ボタン ングをクリ ックすると、ビデオが全画面で再生されます。

[Esc]ボタンで全画面を終了できます。クリックして他のサムネイルを選択するか、[<]または[>]ボタンを使用して前後のクリップを表示します。

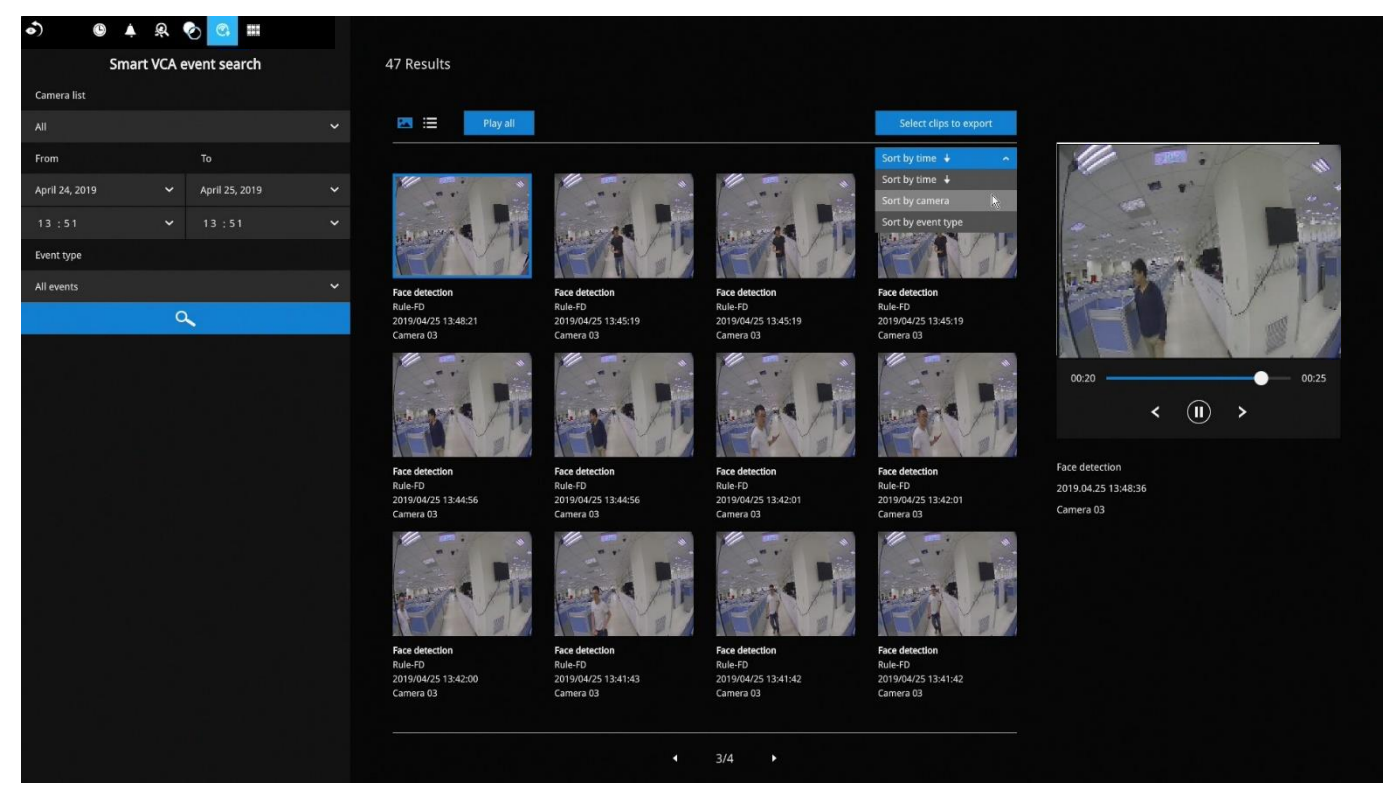

イベント録画のデフォルト設定は、イベント前5秒、イベント後20秒です。必要に応じて、パラメータを 変更できます。

| Recording  | 01 - Camera 01 |                                             |    |      |      |
|------------|----------------|---------------------------------------------|----|------|------|
| Media      | 02 -           | Event duration                              |    |      |      |
| Image      | 03 -           | Duration of camera events for next trigger: | 10 | secs |      |
| Motion d   | 04 -           | Pre-event recording:                        | 5  | ~ 5  | secs |
| PTZ settin |                | Post-event recording:                       | 20 | •    | secs |

変更後、目的のクリップを選択して[エクスポートするクリップを選択]ボタンをクリックします。 関連するクリップをUSBサムドライブにエクスポートできます。 右上のソートメニューを使用して、検索結果をソートできます。[イベントタイプでソート]オプションを 使用すると、イベントがタイプ別に、順番に表示されます。

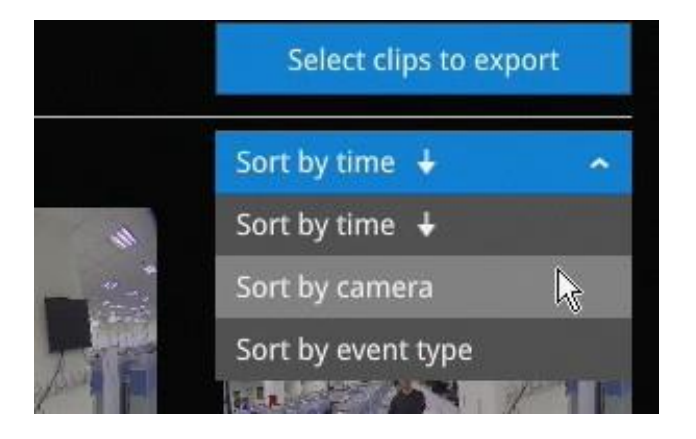

ビデオクリップのエクスポート時、マウスを合わせてサムネイル上の小さなチェックボックスを選択します。1回クリックしてビデオクリップを選択します。選択が完了したら[エクスポート]ボタンをクリックして続行します。

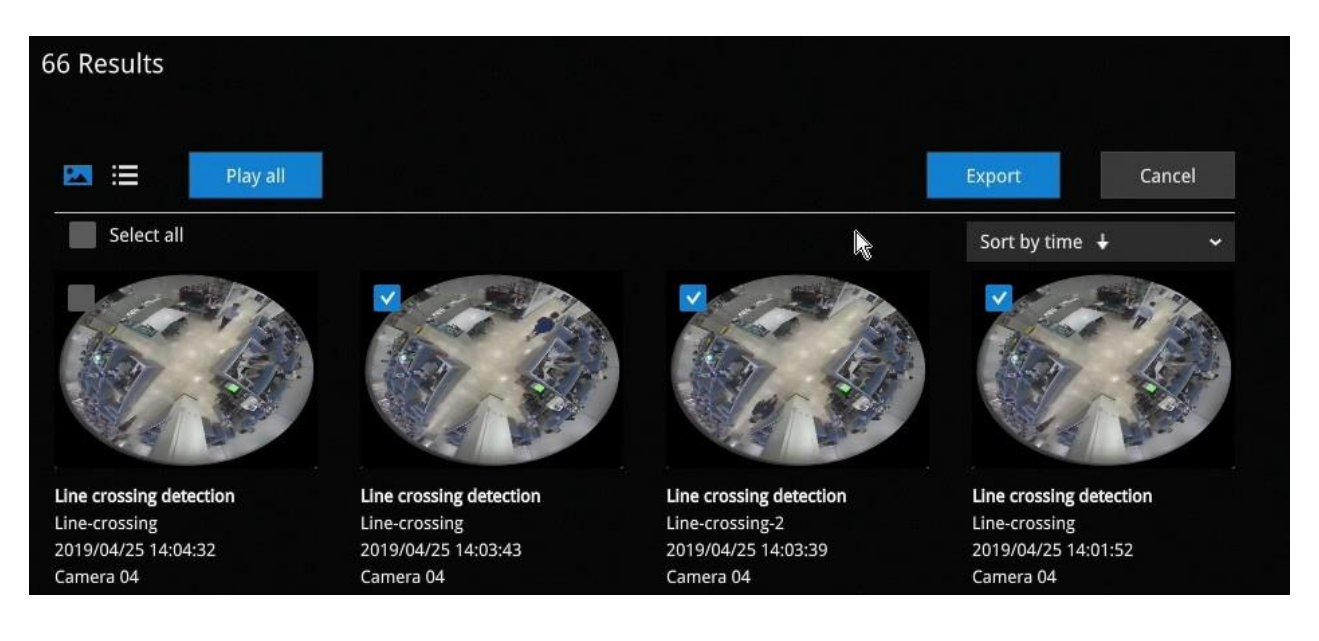

3-3-6.ストーリーボード

ストーリーボードインターフェースでは、過去の録画をタイムラインで、一目で確認できます。フィル ム撮影後にフィルム編集を行うようなイメージで操作できます。

ストーリーボードウィンドウは、画面左上の[ストーリーボード]ショートカットをクリックして表示します。

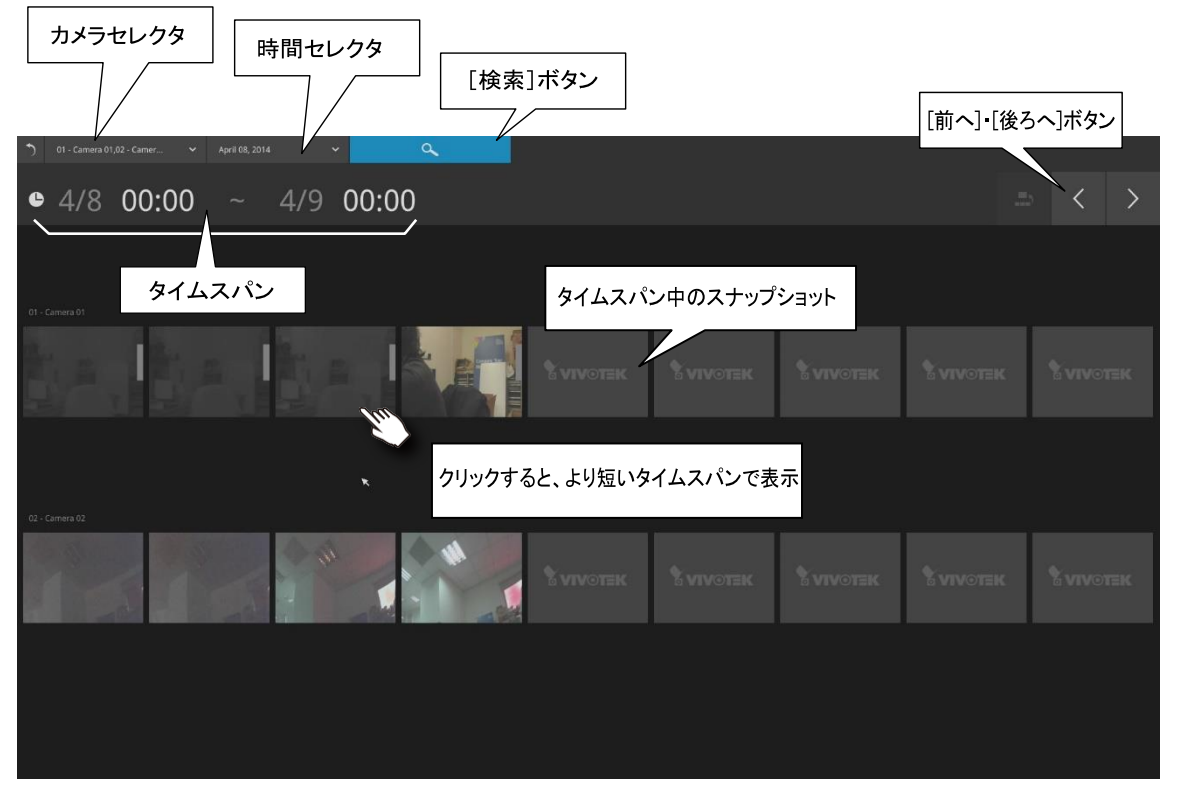

以下は、ストーリーボードウィンドウの画面の要素です。

[検索]ボタン へ をクリックします

特定のビデオ録画を検索するには、目的のカメラと録画時刻を選択します。ストーリーボードでは、最大 2台のカメラのタイムラインを表示できます。

| 3        | 01 - Camera 01,02 - Ca                                                               | amer 😪                      | April 08, 2014                                                          | ~             | C  | 2 |  |
|----------|--------------------------------------------------------------------------------------|-----------------------------|-------------------------------------------------------------------------|---------------|----|---|--|
| ¢        | <ul> <li>01 - Camera 01</li> <li>02 - Camera 02</li> <li>03 - Camera 3-FD</li> </ul> | 8154                        | ~ 13                                                                    | 8:00          |    |   |  |
|          |                                                                                      | _                           |                                                                         | Select a date | 2  | _ |  |
| <u>、</u> | 01 - Camera 01,02 - Camer                                                            | ✓ April (                   | 8, 2014                                                                 |               | ۵, |   |  |
| ¢        | 4/7 12:                                                                              | 00 5.00 Mon<br>6 7<br>13 14 | April, 2014 4<br>Tue Wed Thu Fri<br>1 2 3 4<br>8 9 10 11<br>15 16 17 18 |               |    |   |  |
|          |                                                                                      | 20 21<br>27 28              | 22 23 24 25<br>29 30                                                    | 26            |    |   |  |

マウスをスナップショットのラインに合わせると、その録画時刻が表示されます。目的のスナップショットをクリックします。録画時刻がただちに、その上部に表示されます。

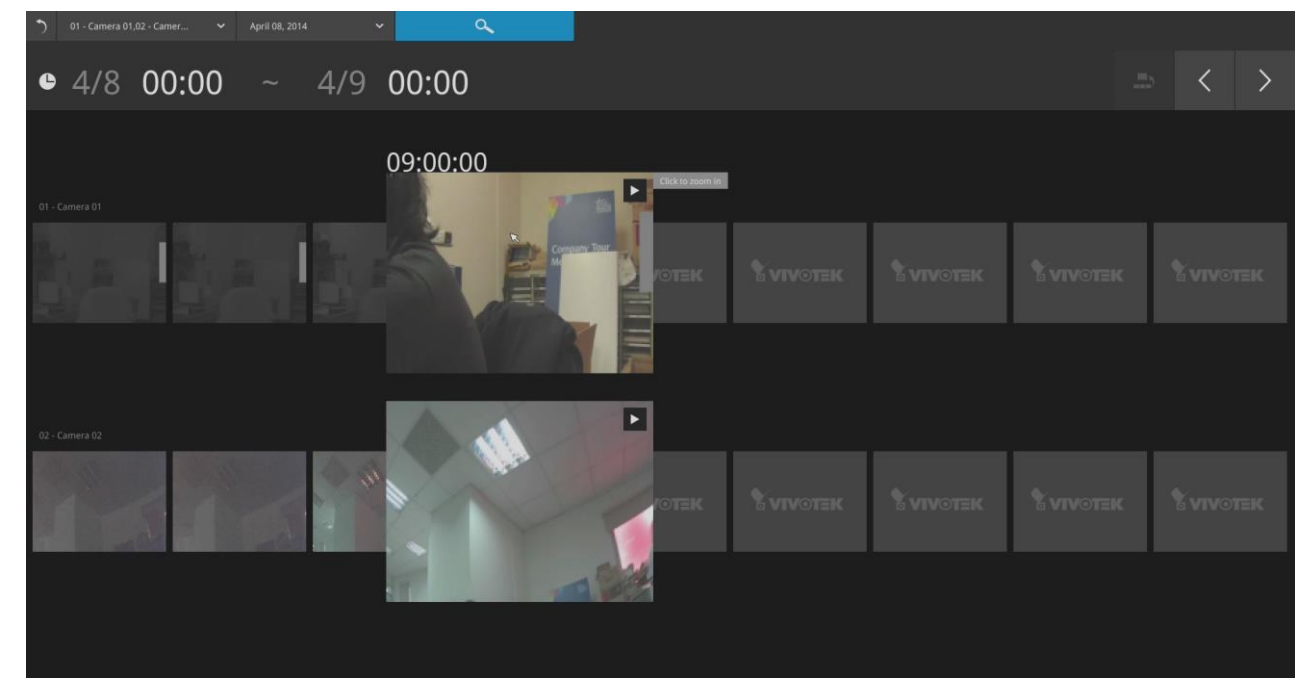

詳細検索は、絞り込み条件に基づいて行われます。検索するタイムスパンは、24時間から始まり、4時間、1時間、10分、2分に移っていきます。画面の表示が24時間の場合、各スナップショットは3時間のタ イムスパンを表示しています。

スナップショットをクリックする度に、さらに詳細なタイムラインを確認できます。

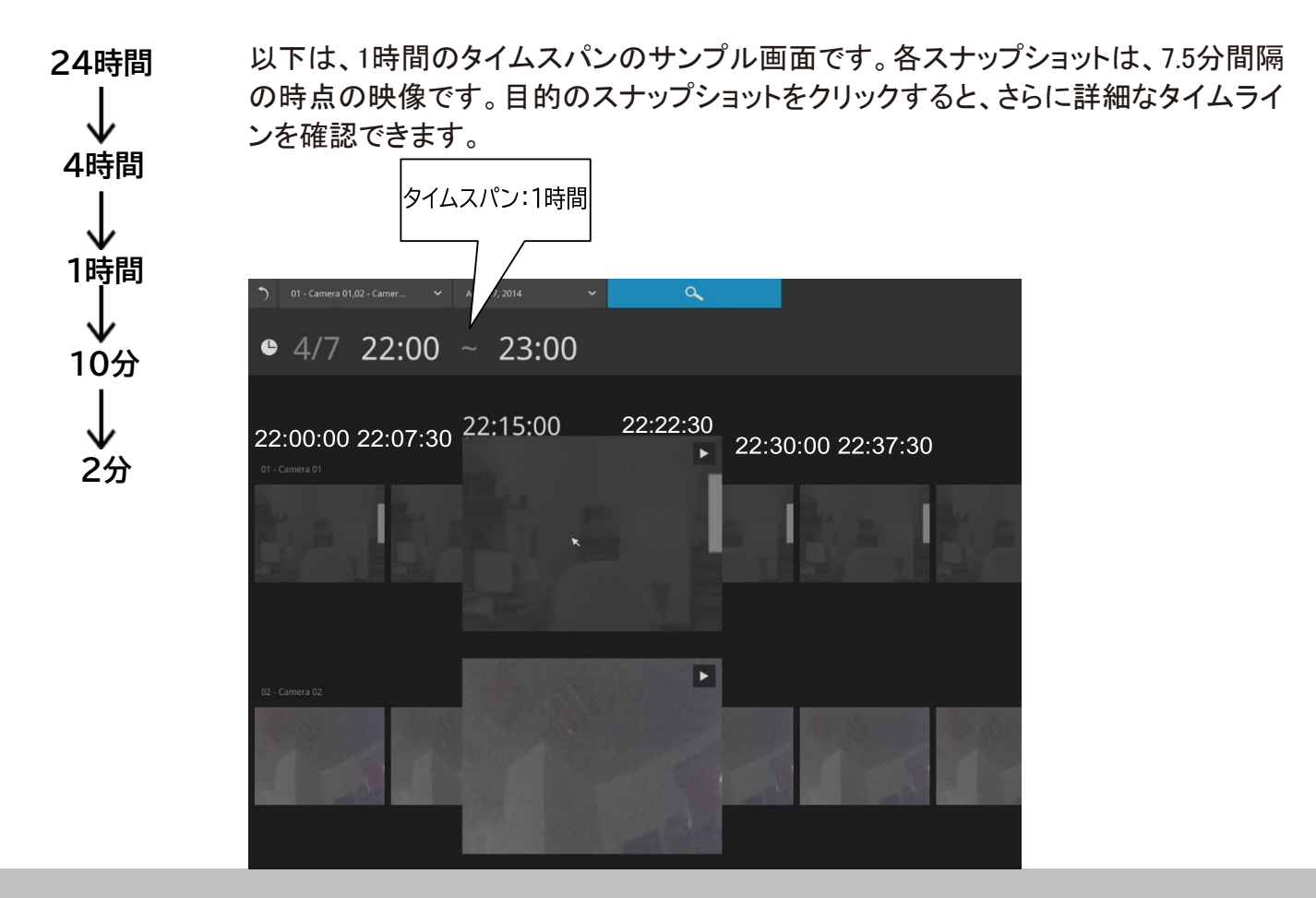

タイムラインの該当部分が目的のものではない場合、画面右上のボタンを使って移動できます。

これらのボタンの定義は、現在の位置のタイムスパンによって異なります。例えば、タイムスパンが4時間の場合、[前の状態に戻る]ボタンを使用すると、タイムスパンは24時間に戻ります。

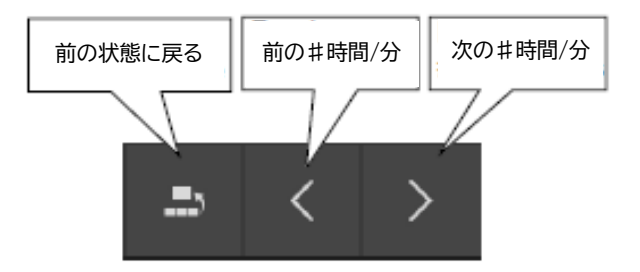

最小タイムスパンは2分です。タイムスパンが2分の画面では、各スナップショットは15秒のビデオ 録画になります。

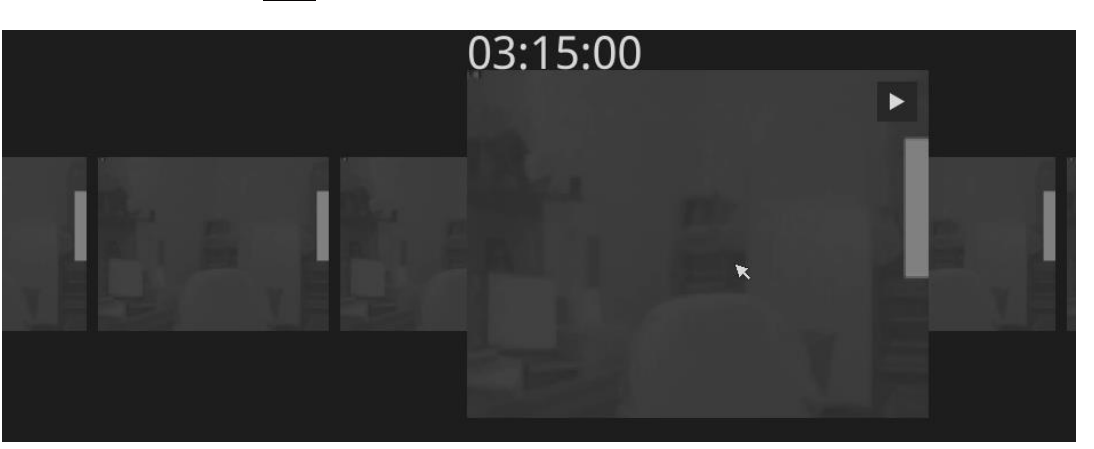

次に[再生]ボタン をクリックすると、録画が再生されます。

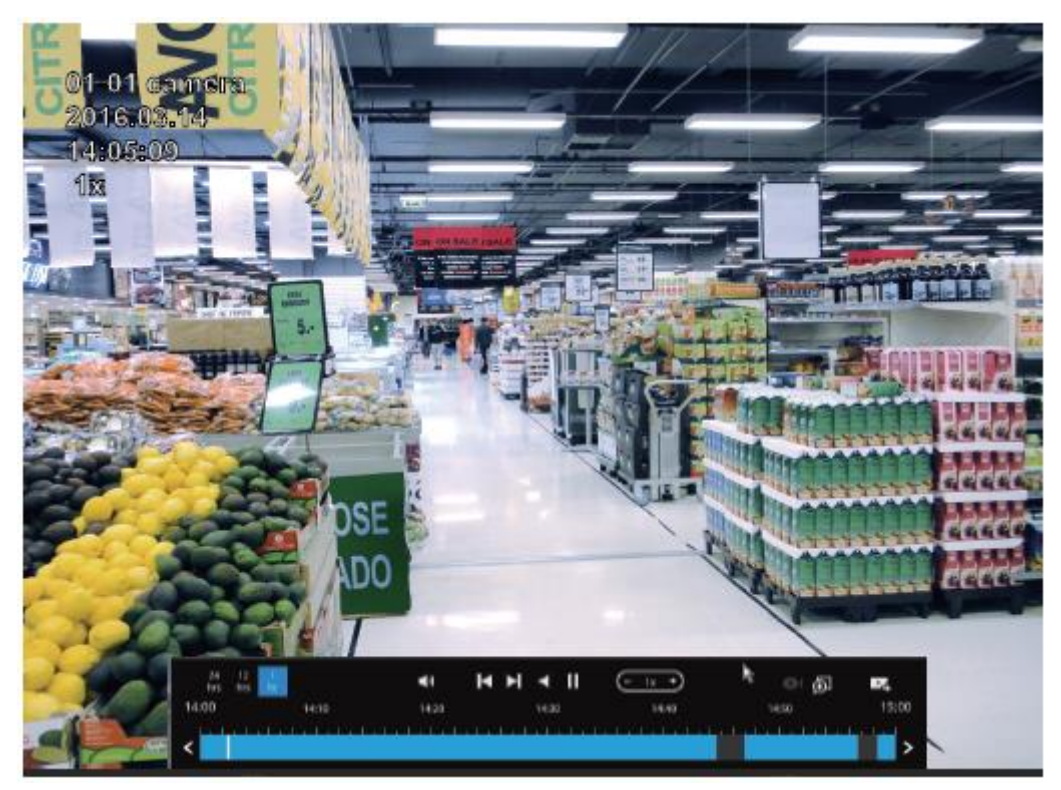

再生ウィンドウが表示されます。詳しい操作については、67ページをご参照ください。

ライブビューウィンドウに戻るには、[録画クリップの検索に戻る]ボタン > と、画面左上の [ライブビューに戻る]ボタン > をクリックします。

# 3-4.録画ファイルのエクスポート

DI/DO

9

0

•

0

3

[録画ファイルのエクスポート]ボタンで、特定のカメラによる録画を直接選択し、これを USBサムドライブにエクスポートできます。1つまたは複数のカメラを選択し、録画期間を 選択して[エクスポート]をクリックします。 エクスポートできる録画の最大長は24時間です。

録画をエクスポートするには:

1. FAT形式でフォーマットされたUSBサムドライブをNVRのUSBポートに取り付けます。

2. リストから1つまたは複数のカメラを選択します。

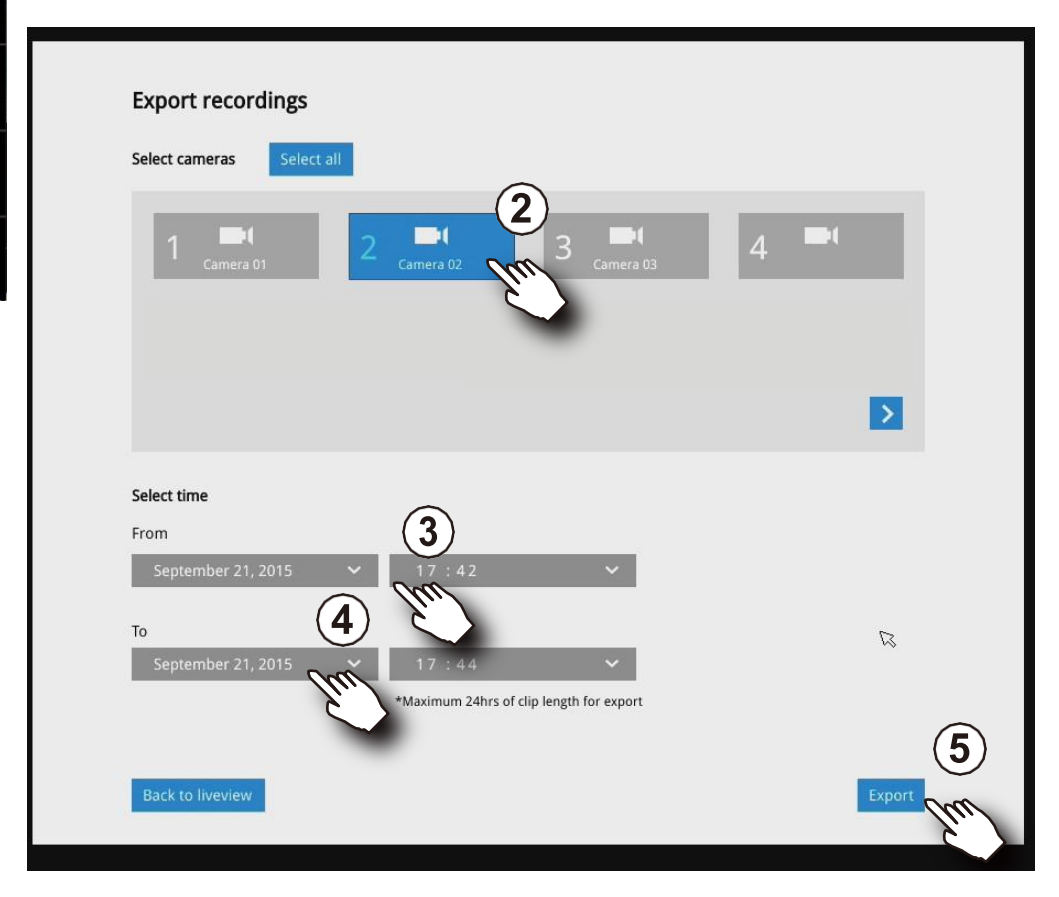

- 3. 録画期間の開始時間を選択します。
- 4. 録画期間の終了時間を選択します。
- 5. [エクスポート]ボタンをクリックします。

ログファイルを格納したtarファイルも作成され、これにはエクスポート時間、ユーザー、 カメラ名、録画タイムスパンなどの情報が含まれます。 6. エクスポートの進捗状況が表示されます。

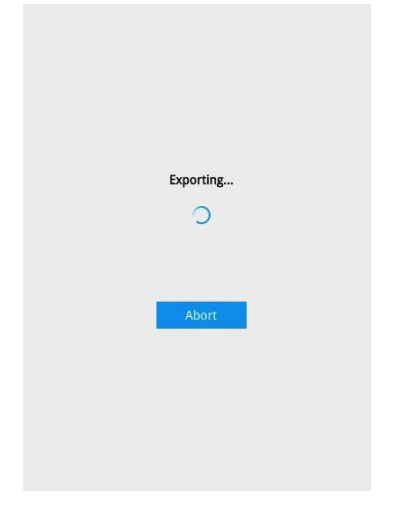

7. エクスポートのプロセスが終了したら、他のビデオのエクスポートを選択するか、または ライブビューに戻ります。

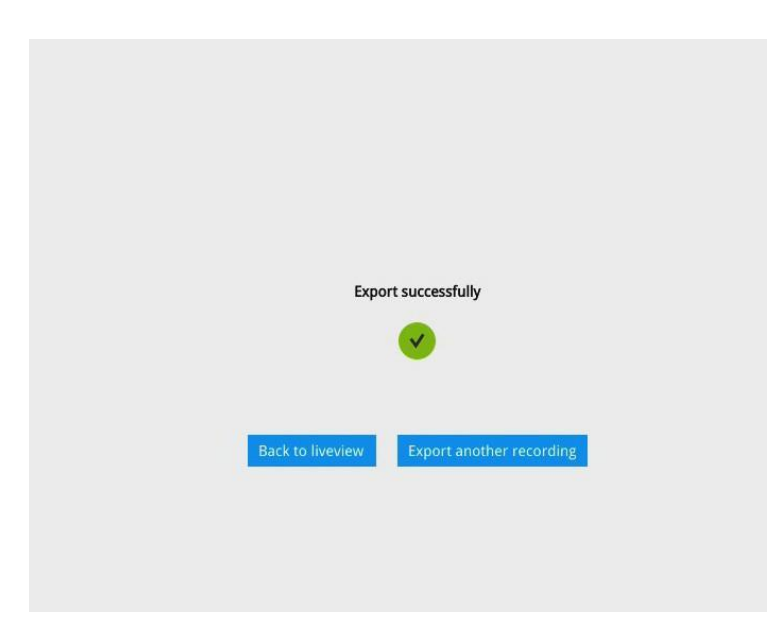

選択したビデオのタイムスパンが非常に長い場合、エクスポートのプロセスは長時間かかる ことがあります。

# 3-5.設定

# 3-5-1.設定 -概要

[設定]ボタンをクリックすると、カメラおよびシステム設定ウィンドウが表示されます。 ユーザー名とパスワードを入力して続行します。

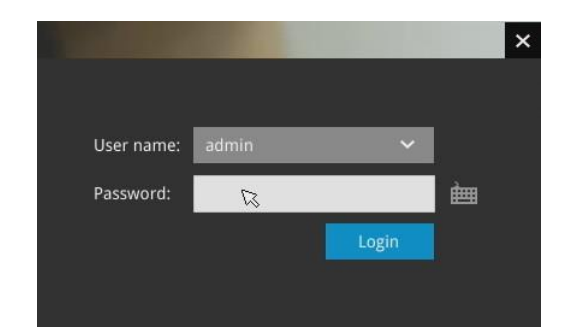

デフォルトで、カメラの接続とストレージのステータスを表示する概要画面が表示されま す。接続されていないカメラは、 で示されます。ストレージボリュームの使用量は、 使用済みスペースと未使用スペースとして表示されます。

Webコンソールでは、概要画面に[ブザーの停止]ボタン、[再起動]ボタンがあります。 ディスク障害などの深刻な状況下でシステムブザーが鳴る可能性があります。

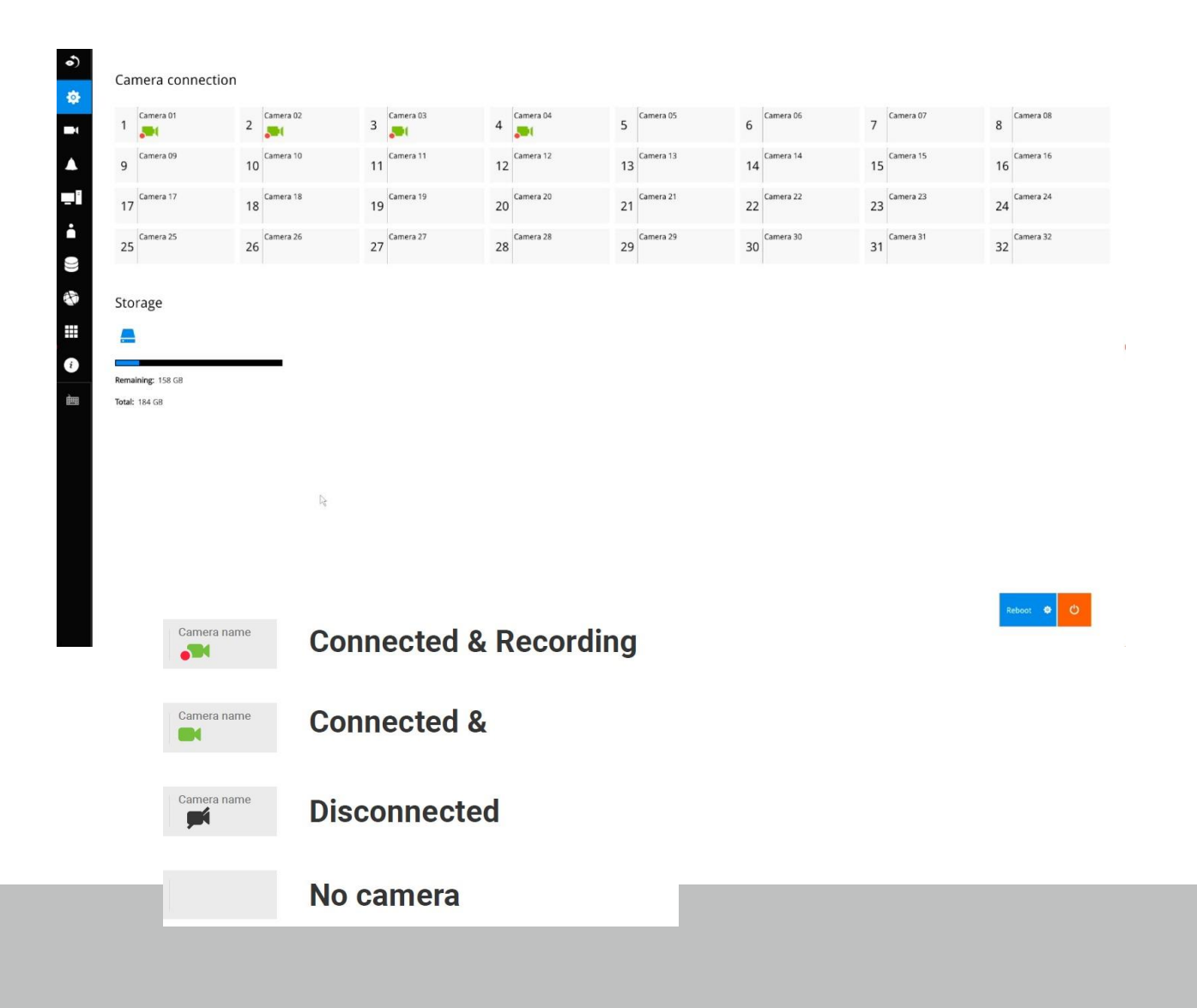

[カメラ]メニューから、[管理]、[録画]、[メディア]、[画像]、[モーション検知]、[PTZ設定]、[ポート 転送]、[ファームウェア更新]画面にアクセスできます。

# 3-5-2.設定 - カメラの管理

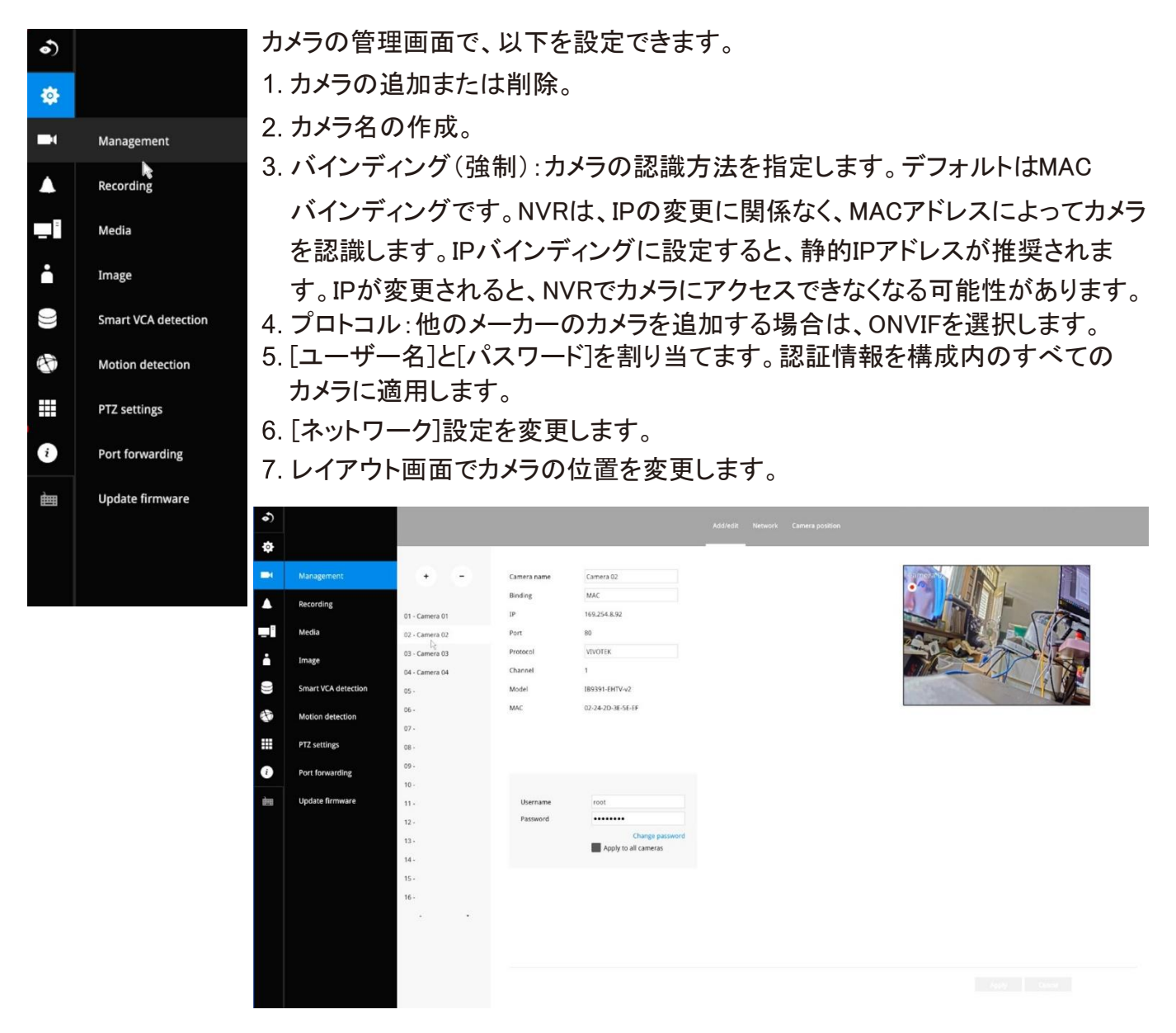

カメラ名に入力できるのは、[0~9]、[a~z]、[A~Z]、[]、[-]、[]を含む英数字64文字 までとなります。ユーザー名とパスワードに入力できるのは、[0~9]、[a~z]、[A~Z]、 [!]、[\$]、[%]、[-]、[.]、[@]、["]、["]を含む英数字64文字までとなります。 レガシーカメラの場合、NVRはファームウェアリリースrev.2.6.x以降でRTSP 接続をサポートしています。

レガシーカメラを手動で追加するには:

- 1. 空いているカメラエントリを選択します。
- 2. [追加]ボタンをクリックします。
- 3. プロトコルにRTSPを選択します。
- 元のrtspアドレスは、 rtsp://<ip address>:<rtsp port>/<access name for stream 1 to 3>です。 例えば、ストリーム1のアクセス名がlive.sdpに設定されている場合、 rtsp://192.168.5.151:554/live.sdpになります。

入力が必要となるのはIP addressと、[URL]フィールドの「live.sdp」のみです。 他のパラメータはシステムによって自動的に入力されます。

| + - Came<br>Bindi      | era name Camera 05       | Camera name | Camera 04            |
|------------------------|--------------------------|-------------|----------------------|
| Camera 01 IP           |                          | Binding     | 192.168.5.123        |
| Camera 02 Port         | 80                       | Port        | 554                  |
| Camera 03 Proto        | OCOL VIVOTEK<br>VIVOTEK  | Protocol    | RTSP ~               |
| Zamera 04 Chan<br>Mode | ONVIF                    |             | URL live.sdp         |
| MAC                    | ND                       | _           |                      |
|                        |                          | Username    | root                 |
|                        | Username                 | Password    | •••••                |
| 1                      | Password Apply to all ca | ameras      | Apply to all cameras |
| 1                      | Password Apply to all ca | ameras      | Apply                |

RTSP接続を使用する際は、以下の点にご注意ください。

- 1. RTSPカメラは、[スケジュール]設定でのイベント録画に対応しておりません。
- 2. RTSPカメラは、アラームアクションとしてのFTP、カメラDO、PTZに対応して おりません。
- 3. RTSPカメラでは、ネットワーク、ビデオ、オーディオ、表示設定などの カメラ関連設定に対応しておりません。
- 4. RSTPカメラは、デバイスリストでRTSPタグによって示されます。
- 5. RTSPカメラは、モーション検知設定に対応しておりません。
- 6. RTSPカメラは、アラームトリガーとして選択できません。

[メディア]>[ストリーム管理]画面で、RTSPカメラに関連するストリーム管理、ビデオ、 オーディオは編集できません。RSTPカメラにはタグが付けられます。

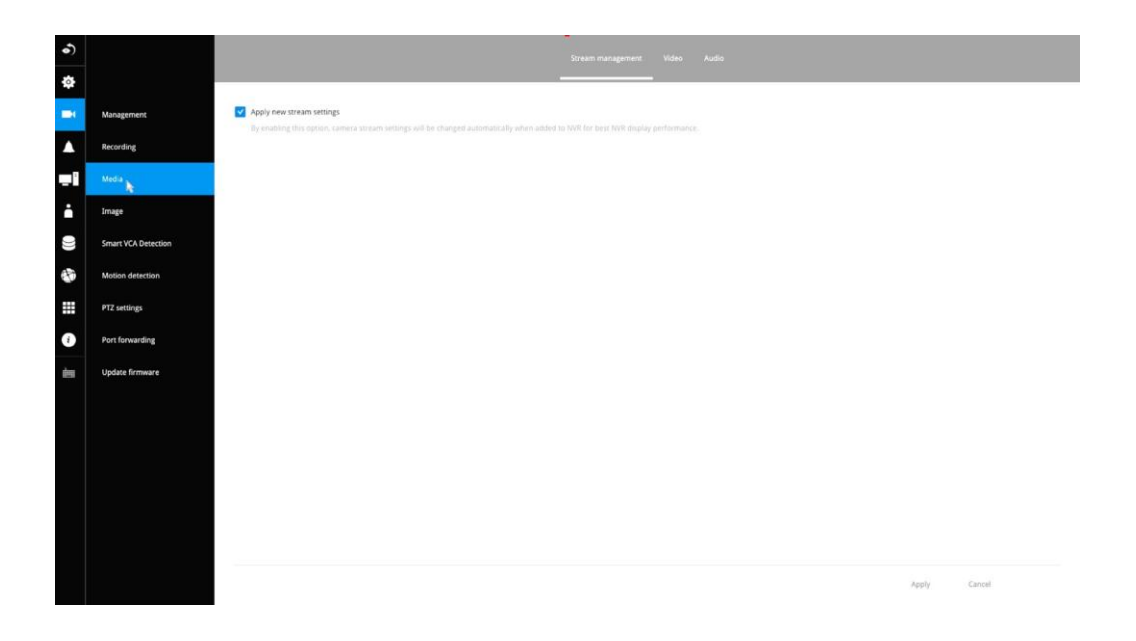

カメラを追加するには:

1. [追加] ボタン + をクリックします。同じサブネットのカメラのリストが表示されます。

| •) |                     |                  |        |     |    |     |         |          |        |           |
|----|---------------------|------------------|--------|-----|----|-----|---------|----------|--------|-----------|
| ۵  |                     | Add cameras fron | n list |     |    |     |         | _        | _      | _         |
|    |                     |                  | IP     | ~   | MA | c ~ |         | Model ~  | Port ~ | Channel ~ |
|    | Management          | Add <            | 1      | 2   | 3  | 4   | -7A-4A  | IP8352   | 80     | 1         |
|    |                     | Add >            |        |     |    |     | -99-76  | IB8338-H | 80     | 1         |
|    | Recording           | Add >            | 5      | Add |    | 8   | -CB-CF  | FE8191   | 80     | 1         |
|    |                     | Add >            | 9      |     |    | 12  | -F4-29  | IB8382-T | 80     | 1         |
| -  | Media               | Add >            | 13     | 14  | 15 | 16  | I-A4-D7 | IP8155HP | 80     | 1         |
| ÷  | Image               |                  |        |     |    |     |         |          |        |           |
|    | Smart VCA detection |                  |        |     |    |     |         |          |        |           |
| Ť  | Motion detection    |                  |        |     |    |     |         |          |        |           |
|    | PTZ settings        | _                |        |     |    |     |         |          |        |           |
| i  | Port forwarding     |                  |        |     |    |     |         |          |        |           |
| 圃  | Update firmware     |                  |        |     |    |     |         |          |        |           |
|    |                     |                  |        |     |    |     |         |          |        |           |

- 2. [追加]ボタンをクリックすると、空いている位置にカメラが配置されます。また、[追加]ボタンの横のメニューを展開して、位置番号を選択することもできます。
- 3. カメラを追加すると、下の配置図に表示されます。
- 4. カメラを追加したら[適用]ボタンをクリックします。
- 5. [画面を戻す]ボタン く をクリックすると、前のウィンドウに戻ります。

カメラを除外するには:

1. [削除]ボタン をクリックします。カメラのリストが表示されます。

| ٢   |                     |                                     |                      |                                      |   |                   |
|-----|---------------------|-------------------------------------|----------------------|--------------------------------------|---|-------------------|
| ¢   |                     |                                     |                      | 6                                    |   |                   |
| -   | Management          | • -                                 | Camera name          | Camera 04                            | [ | Cristin Ci        |
|     | Recording           | 01 Camara 01                        | Binding              | MAC 169,254,8,51                     |   | The second second |
| -   | Media               | 02 - Camera 02                      | Port                 | 80                                   |   | A CONTRACTOR      |
| ÷   | Image               | 03 - Camera 03                      | Protocol             | VIVOTEK                              |   |                   |
| ()) | Smart VCA detection | Remove Remove                       | Model                | 1B9365-EHTV-v2                       |   | CONS AL           |
| -   | Motion detection    | 06 -                                | MAC                  | 02-2E-A7-C4-A1-2E                    |   |                   |
|     | PTZ settings        | 07 - 08 -                           |                      |                                      |   |                   |
| i   | Port forwarding     | 09 -                                |                      |                                      |   |                   |
| ès  | Update firmware     | 10-<br>11 -<br>12 -<br>13 -<br>14 - | Username<br>Password | Change password Apply to all cameras |   |                   |
|     |                     | 15 - 16 -                           |                      |                                      |   |                   |
|     |                     |                                     |                      |                                      |   |                   |

- 2. [削除]ボタンが黄色 📒 に変わります。除外するカメラにマウスを合わせると、エントリに削除メッセージが表示されます。
- 3. 削除メッセージをクリックします。カメラがカメラリストから消えます。このカメラからの録画 は行われなくなります。

## ネットワーク

ネットワークタブウィンドウで、ビデオストリーミングのネットワークのタイプ、IPアドレス、接続ポートを設定できます。NVR PoEポートに接続されたカメラは、デフォルトゲートウェイ10.1.1.1または192.168.2.1のセグメントで設定されます。

| <b>)</b> |                     |                                 |         |            |  |  |
|----------|---------------------|---------------------------------|---------|------------|--|--|
| 4        |                     |                                 |         |            |  |  |
|          | Management          | Configuration                   | DHCP    |            |  |  |
|          | Recording           | IP                              | 0.0.0.0 |            |  |  |
| -        | Media               | Subnet mask                     |         |            |  |  |
| ÷        | Image               | Gateway                         |         |            |  |  |
| 0))      | Smart VCA detection | DNS server 1                    |         |            |  |  |
|          | Motion detection    | WINS server 2                   |         |            |  |  |
|          | PTZ settings        | WINS server 2                   |         |            |  |  |
| i        | Port forwarding     | HTTP port                       | 80      |            |  |  |
| È        | Update firmware     | RTSP port<br>RTSP authorization | digest  |            |  |  |
|          |                     | Apply to all camera             | 35      |            |  |  |
|          |                     |                                 |         | $\searrow$ |  |  |
|          |                     |                                 |         |            |  |  |

カメラがIPアドレスを取得する方法としてDHCPを選択するか、あるいは1台またはすべてのカ メラの静的IPを手動で設定できます。NVRはカメラのMACアドレスを記憶できますが、DHCP 構成でIPが変更されると、NVRでカメラに接続できなくなることがあります。ネットワーク設定 について詳しくはネットワーク管理者にお問い合わせください。

通常、ネットワーク環境で競合が発生しない限り、HTTPやRTSPポートのポート番号を変更す る必要はありません。

# カメラの配置

ライブビューレイアウトでのカメラの位置を変更するには、位置を変更したいカメラをクリックして、表示させたい位置へドラッグします。カメラの位置を変更しても管理リストのカメラのインデックス番号は変わりません。

設定変更を確定するには[**適用**]ボタンをクリックします。配置画面に、ライブビュー画面での 現在のレイアウトが表示されます。

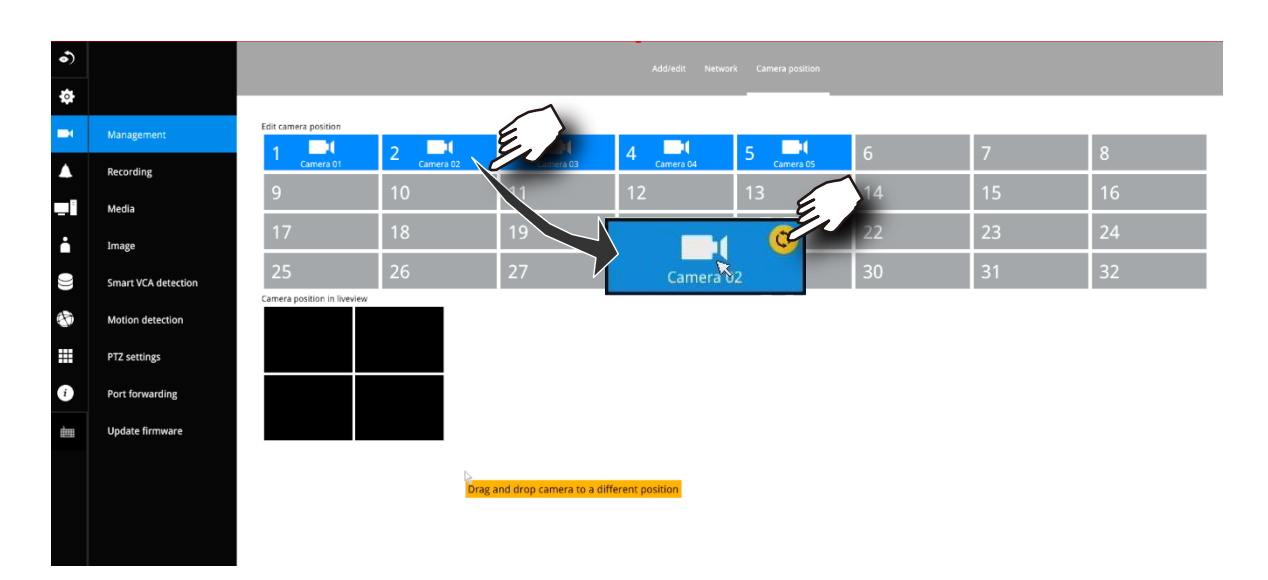

## 3-5-3.設定 - カメラ - 録画.

# 録画オプション

カメラの録画画面で、以下を設定できます。

- 1. カメライベントの継続時間を設定することで、カメラが頻繁にトリガーされることを防止 します。
- イベント前後の録画時間を入力します。トリガーイベントにはDI、DO、モーション検知、 PIR、タンパリング検出を設定できます。イベント前の録画の長さは10秒まで、イベント後の録画の長さは300秒まで設定できます。
- 3. デフォルトの録画ストリームは[デュアルストリーム]です。ストリーミングの特性は変更可 能です。録画タスクを他のビデオストリームに割り当てることはできません。
- 4. 音声録音を有効または無効にします。HDMIケーブルによる音声送信は、現時点では対応しておりません。
- 5. 録画データの保持期間を変更します。
- 6. [すべてのカメラに適用]チェックボックスを使用して、すべてのカメラに一般的な構成を適 用できます。

| ້       |                   |                                  |                                                                                                    |
|---------|-------------------|----------------------------------|----------------------------------------------------------------------------------------------------|
| ¢       |                   | 01 - Camera 01                   |                                                                                                    |
| Man Man | nagement          | 02 - Camera 02                   | Alarm Duration Duration of camera alarm for next triazer 10 secs                                                           |
| Reco    | cording           | 03 - Camera 03<br>04 - Camera 04 | Pre-alarm recording 5 secs                                                                                                 |
| Med     | dia               | 05 - Camera 05                   | Stream Man - 1920/1083 H 2014 fox 4M                                                                                       |
| 5       |                   | 00 *                             | Decording applicat                                                                                                    |
| ¢       |                   |                                  |                                                                                                    |
| Mar     | inagement         | 01 - Camera 01<br>02 - Camera 02 | Alarm Duration                                                                                                    |
| Rec     | cording           | 03 - Camera 03                   | Durstion of camera altern for next trigger 10 secs<br>Pre-altern recording 5 secs                                          |
| Mei     | dia               | 05 - Camera 05                   | Post-alarm recording 20 sees<br>Stream                                                                                     |
| Ima     | age               | 06 -<br>07 -                     | Recording stream Main - 1920x1080, H264, fps, 444 Other Options Main - 1920x1080, H264, fps, 444 Other Options Dayl stream |
| Smi     | art VCA detection | 08 -                             | Watermark password<br>(16-64 charanes), letters and numbers only)                                                          |
| Mot     | otion detection   | 09 -                             | Activey Adaptive Streaming (AAS) Record Audio                                                                              |
| PTZ     | Z settings        | 11+                              | Keep recording stata 180 asys<br>Kunt be browent 1999 days                                                                 |
| Por     | rt forwarding     | 12 -                             |                                                                                                    |
| III Upo | date firmware     | 14.                              |                                                                                                    |
|         |                   | 15 -                             |                                                                                                    |
|         |                   |                                  |                                                                                                    |

設定可能なオプションの詳細については、ネットワークカメラに付属のユーザーマニュアル をご参照ください。 7. 透かしのパスワード:16~64文字の長さのパスワードを設定します。付属のビデオプレ ーヤーを使用して、エクスポートされたビデオの真正性を検証するために使用できます。

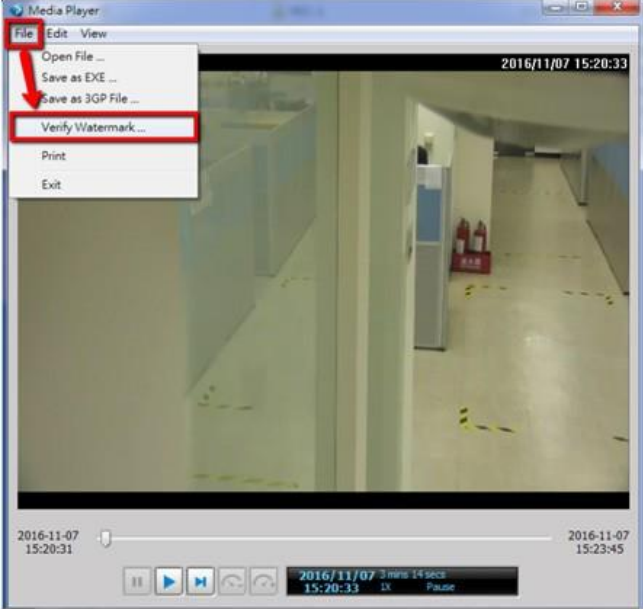

[ファイル] > [透かしの検証]を選択します。

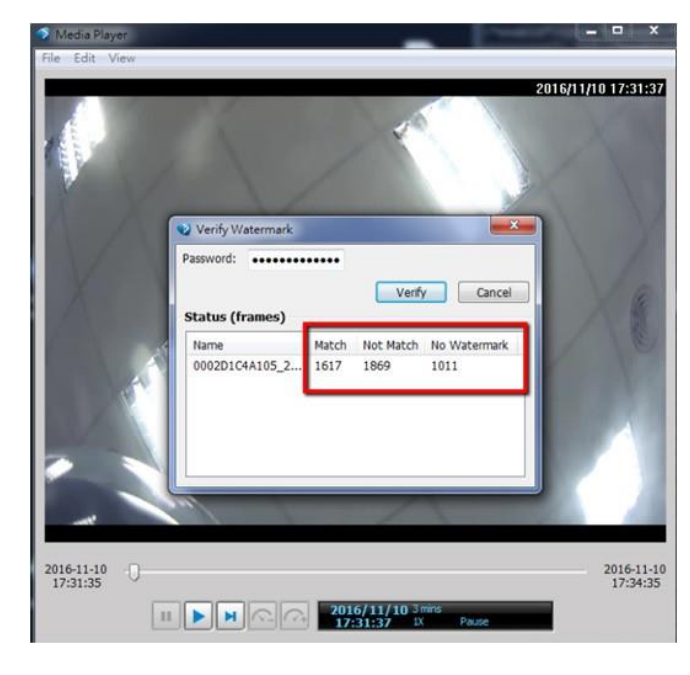

パスワードを入力して検証します。 [一致なし]の値が0の場合、ビデオはオ リジナルであり、改ざんされていません。

# 録画スケジュール

デフォルトでは、カメラからのすべてのビデオ映像はすべて録画されています。スケジュールツールを 使用して、録画タスクを変更できます。

- 1. 録画条件のチェックボックスをクリックして選択します。連続録画は 🧖、イベント録画は 👥 、クリアは
- タイムテーブルのセルをクリックしてドラッグします。例えば、一定期間録画を停止するには、[クリア]チェックボックスを選択し、カーソルをタイムテーブル上で動かします。テーブルの最小単位は30分です。

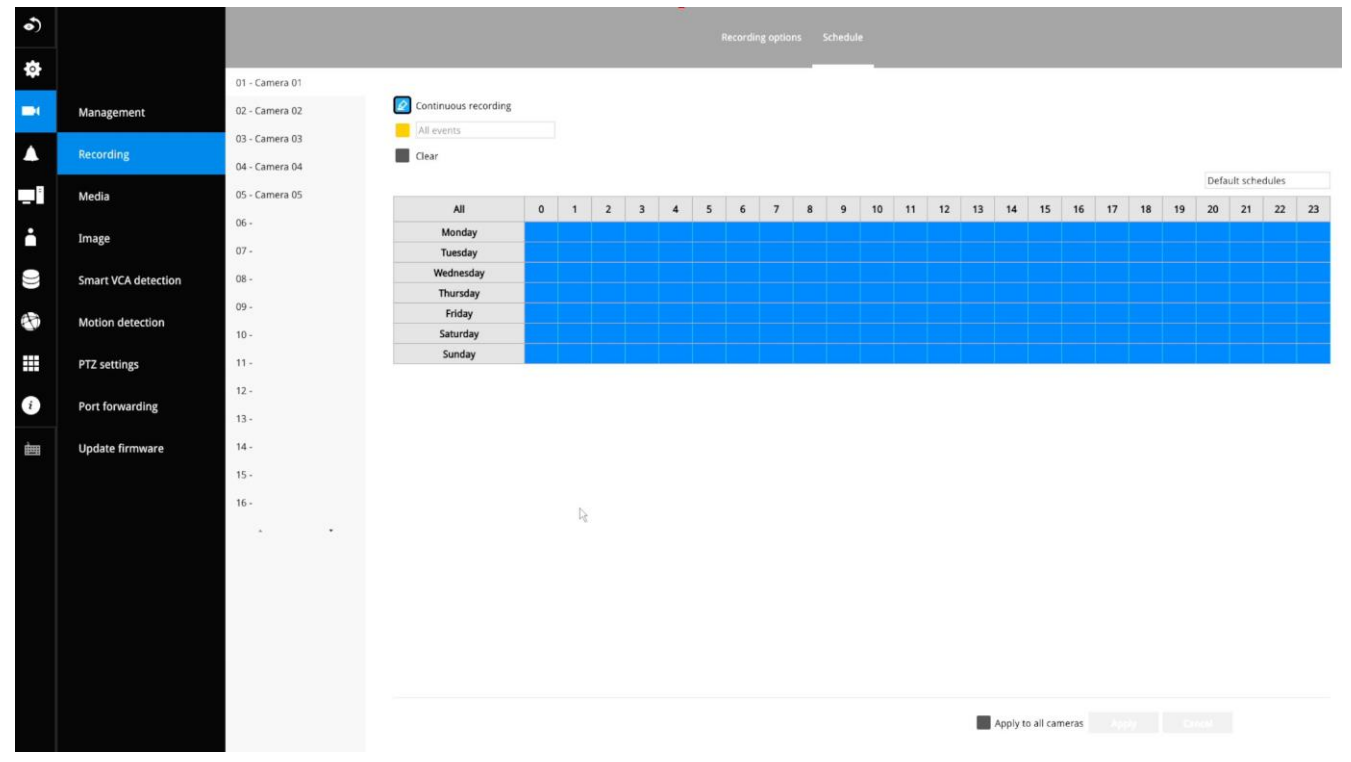

右側のスケジューラツールを使用すると、簡単に操作できます。条件チェックボックスを選択し、
 [全日]、[営業時間]、[営業時間外]、[営業日]、[週末]オプションを選択して、時間を選択できます。

 個々のカメラに対してこの手順を繰り返すか、あるいはこのスケジュールをすべてのカメラに 適用する場合は[すべてに適用]チェックボックスをクリックします。

5. 設定が完了したら、[適用]ボタンを クリックします。

イベントトリガーによる録画と連続録 画は同時に行うことはできません。

| Alleve   | alie |   |   |   |   |   |   | * |   |   |    |    |    |                       |
|----------|------|---|---|---|---|---|---|---|---|---|----|----|----|-----------------------|
| Clear    |      |   |   |   |   |   |   |   |   |   |    |    |    | Default schedules 😪 😪 |
| All      | 0    | 1 | 2 | 3 | 4 | 5 | 6 | 7 | 8 | 9 | 10 | 11 | 12 | All day               |
| Monday   |      |   |   |   |   |   |   |   |   |   |    |    |    | Work hour             |
| Tuesday  |      |   |   |   |   |   |   |   |   |   |    |    |    | Off duty              |
| ednesday |      |   |   |   |   |   |   |   |   |   |    |    |    | Working day           |
| Thursday |      |   |   |   |   |   |   |   |   |   |    |    |    | Weekend               |
| Friday   |      |   |   |   |   |   |   |   |   |   |    |    |    |                       |
| Saturday |      |   |   |   |   |   |   |   |   |   |    |    |    |                       |
| Sunday   |      |   |   |   |   |   |   |   |   |   |    |    |    |                       |

## 3-5-4.設定 - カメラ - メディア

NVRは、カメラが追加されると、カメラストリーム設定を自動的に変更します。

カメラストリーム設定を手動で設定したい場合は、この機能を無効にすることができます。 自動設定のデフォルトは以下の通りです。

- ・メインストリーム:H.265 1080p
- サブストリーム: H.264 360p

メインストリームは、高いビデオ解像度とネットワーク帯域幅の使用に対して設定されていま す。サブストリームでは、低いビデオ解像度とネットワーク帯域幅を使用します。個々のカメラ ストリームをメインストリームまたはサブストリームに関連付けることはできません。

- メインストリーム:カメラの1番目のストリーム。H.265/1080p/4Mbps/最大フレームレート。
- ・ サブストリーム:カメラの2番目のストリーム。H.264/360P/1Mbps/最大フレームレート。
- 接続されているカメラが上記の値に対応していない場合、NVRは仕様(解像度/ビットレート) に近い値を採用します。
- メインストリームは、2x2または他のより大きなビューセルのレイアウトで適用されます。

 サブストリームは、3x3または他のより小さなビューセルのレイアウトで適用されます。
 ローカルコンソールでは、P(パノラマ)またはM(中央)ビューセルにメインストリームが 表示されます。

Webコンソールでは、メインストリームは1x1レイアウトで表示されます。サブストリームは 他のレイアウトで表示されます。

再生の場合:

再生表示にはメインストリームのみが選択されています。エクスポートするクリップファイルは、 ストリームタイプで選択されたものと同じである必要があります。メインストリームがデフォルトに なります。

|                     | Stream management Video Audio                                                                                                    |
|---------------------|----------------------------------------------------------------------------------------------------|
|                     |                                                                                                    |
| Management          | ✓ Apply new stream settings                                                                                                    |
| Recording           | By enabling this option, camera stream settings will be changed automatically when added to NVR for best NVR display performance. |
| Media 🖕             |                                                                                                    |
| •                   |                                                                                                    |
| Image               |                                                                                                    |
| Smart VCA Detection |                                                                                                    |
| Motion detection    |                                                                                                    |
| PTZ settings        |                                                                                                    |
| Port forwarding     |                                                                                                    |
| Update firmware     |                                                                                                    |
|                     |                                                                                                    |
|                     |                                                                                                    |
|                     |                                                                                                    |
|                     |                                                                                                    |
|                     |                                                                                                    |
|                     |                                                                                                    |
|                     |                                                                                                    |
|                     | Apply Cancel                                                                                                    |
|                     | Management<br>Recording<br>Mada<br>Smart VCA Detection<br>Motion detection<br>1712 settings<br>Post forwarding<br>Update firmware |

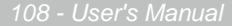
NVRは、小さいビューセルまたは全画面で表示しているときに、異なる解像度のビデオストリームを表示するように適応的に選択します。

デフォルトでは、録画ストリームはメインストリームであり、H.D.Dに録画されます。

### ビデオ

ビデオウィンドウで、すべてのビデオストリームを設定できます(使用可能なストリームの数は、モデル ごとに異なる場合があります)。以下の項目を設定できます。

- 1. メインストリーム/サブストリーム:2つの基本的な分類のストリームを設定する場合に選択します。
- 2. コーデック:ビデオ圧縮コーデックで、H.265、H.264、MPEG-4、MJPEGがあります。ライブビュー ではMPEG-4に対応していません。
- 3. フレームサイズ:ビデオの解像度。CPUリソースが限られているため、解像度を非常に高い値に 変更できない場合があります。例えば、1920×1920の解像度では5MPになります。
- 4. 最大フレームレート:最も高いフレームレート。
- 5. イントラフレーム期間:Iフレームがビデオストリームに挿入される頻度。
- 6.スマートストリームII:一部の新しいカメラモデルにはスマートストリーム機能が搭載されています。 詳しくは次のページをご参照ください。
- 7.ビデオ品質:ビデオ送信の定義ルールとして、固定ビットレートまたは固定品質のいずれかを 選択できます。

| 固定ビットレート | ビデオフレームにパケットサイズの閾値を設定します。これにより、1秒あた<br>りのフレームレートのパフォーマンスが保証されますが、ユーザーのネット<br>ワーク環境で帯域幅が十分でない場合、画質が低下する可能性がありま<br>す。 |
|----------|----------------------------------------------------------------------------------------------------|
| 固定品質     | ビデオ品質を保証し、画質を確保するために、帯域幅が十分でない場合に<br>一部のフレームがドロップされる場合があります。                                                        |

設定が完了したら、[適用]ボタンをクリックします。

| •) |                                                                                                    | Stream management Video Audio                                                                                                    |
|----|----------------------------------------------------------------------------------------------------|----------------------------------------------------------------------------------------------------|
| ¢  |                                                                                                    |                                                                                                    |
|    | Management<br>Recording<br>Media<br>Image<br>Smart VCA Detection<br>Motion detection<br>PTZ settings<br>Port forwarding | 01 - Camea 01       Main stream       Sub stream         02 - Camea 02       Main stream       Sub stream         03 - Camea 03       Stream:       1         04 - Camea 04       Stream:       1         05 - Camea 05       Codec:       1200         05 - Camea 05       Maximum frame at:       1920 + 100         05 - Camea 05       Maximum frame at:       10 / 100         07 - Camea 05       Maximum frame at:       10 / 100         08 - Camea 05       Stream:       10 / 100         09 - Camea 05       Stream:       10 / 100         10 - Camea 05       Stream:       10 / 100         11 - Camea 05       Stream:       10 / 100         12 - Camea 05       Stream:       10 / 100         13 - Camea 05       Stream:       10 / 100         13 - Camea 05       Stream:       10 / 100 |
|    | Update firmware                                                                                                    | 14-     Maximum bit rate:     6Mbps       15-     F         16-              • Suggest to set Sub stream with H.264 and resolution 640:040 or lower resolution for web display.               • Apply                                                                                                    |

■ ダイナミックイントラフレームの期間

H.265などの高品質モーションコーデックは、ビデオフレーム間の冗長性を利用して、品質とビットレートの バランスの取れたビデオストリームを送信します。

エンコーディングパラメータの概要を、以下に示します。Iフレームは、完全に自己参照型であり、 サイズが最大です。Pフレームは予測フレームです。エンコーダーは、冗長画像情報について前のIフレーム またはPフレームを参照します。

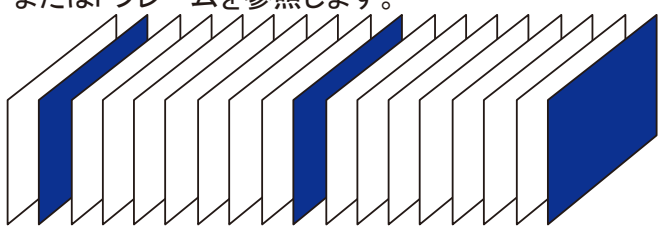

H.264/265フレームタイプ

**РІ РРРРРРІ РРРРР**І

Iフレーム挿入の間隔を最大10秒まで動的に延長することにより、ビデオのストリーミングに必要なビット レートを大幅に削減できます。静止シーンのビデオをストリーミングする場合、ダイナミックイントラフレー ム機能により、帯域幅を最大53%節約できます。このようにして節約される帯域幅の量は、視野内のアク ティビティにも左右されます。シーンでアクティビティが発生した場合、ファームウェアは画質を維持する ためにIフレームの挿入間隔を自動的に短縮します。低照度下または夜間は、Pフレームのサイズがノイ ズのため拡大する傾向にあるので、帯域幅節約効果も少なくなります。

通常の2MPシーンのストリーミングには、通常3~4Mb/sの帯域幅が必要です。ダイナミックイントラフレーム機能を使用すると、中程度のトラフィックのシーンをストリーミングするための帯域幅を2~3Mb/sに、トラフィックのない期間に500kb/sに減らすことができます。

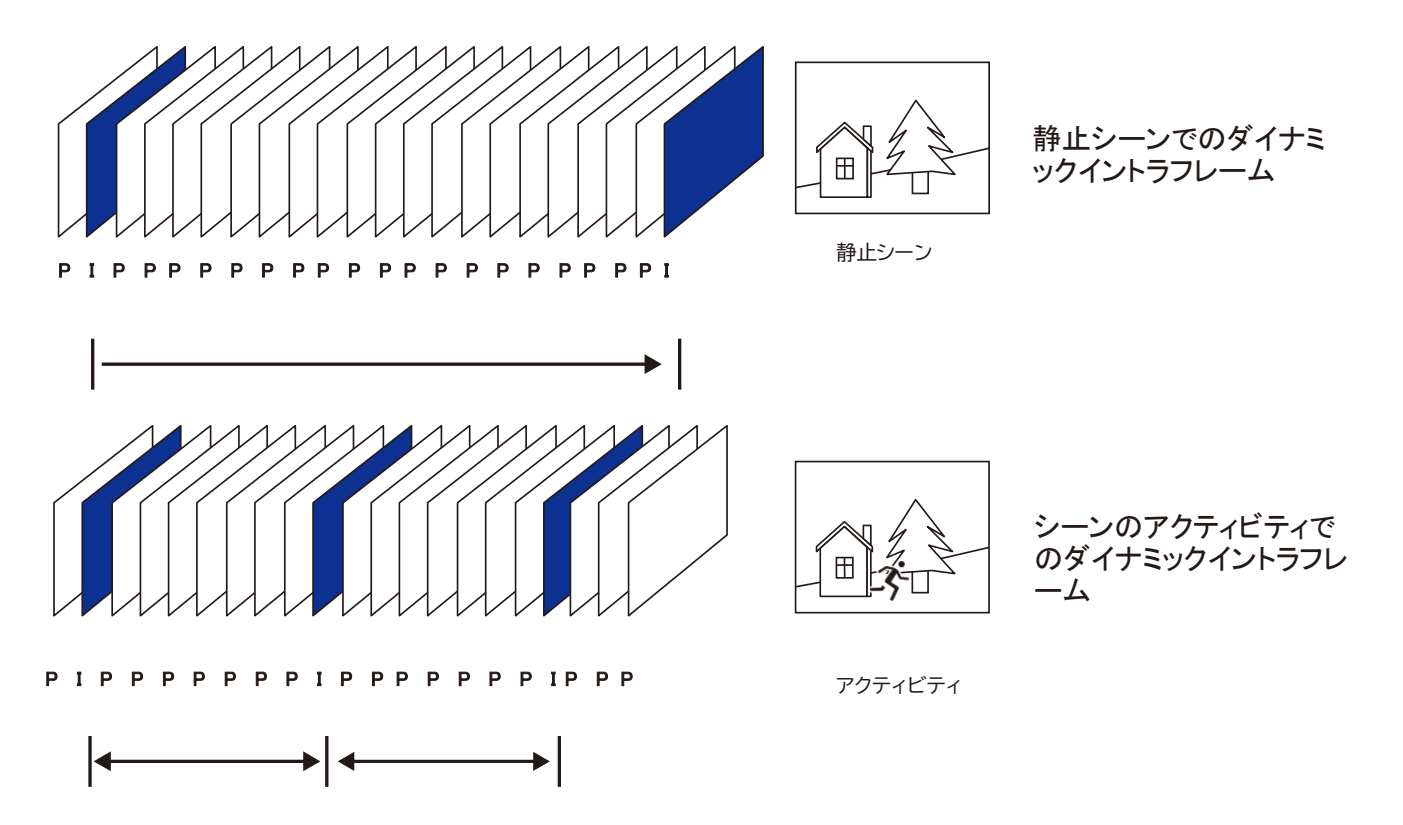

■ スマートコーデックは、画面上のエリア全体または関心のないエリアの品質を効果的に低下させるため、消費する帯域幅が削減されます。

前景エリアと後景エリアのビデオ品質を手動で指定できます。

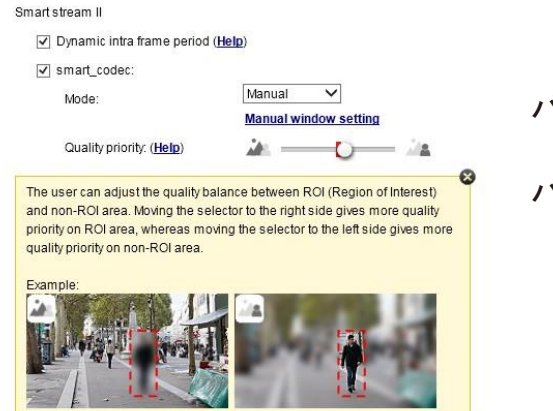

バーを右にスライド - ROIエリアの品質が高くなる

バーを左にスライド - 非ROIエリアの品質が高くなる

スマートコーデックを優先する場合は動作モードを選択します。

- ・自動トラッキング:自動モードでは、画面全体が非関心エリアに設定されます。1つまたは 複数の物体がそのエリアを移動すると、画面の一部のビデオ品質が通常に戻ります。 移動する物体がない(ピクセルの変更がない)画面の残りの部分は、引き続き 低品質の形式で送信されます。
- 手動:手動モードでは、画面上に3つのROIウィンドウ(前景品質の関心領域)を設定できます。 ROIウィンドウに含まれないエリアは、非関心領域と見なされます。ROIエリアの細部は、より高 品質のビデオ形式で送信されます。
  - 以下に示すように、画面上部には関心領域の詳細がほとんど含まれていない可能性がありますが、画面下部の歩道はROIウィンドウに含まれています。

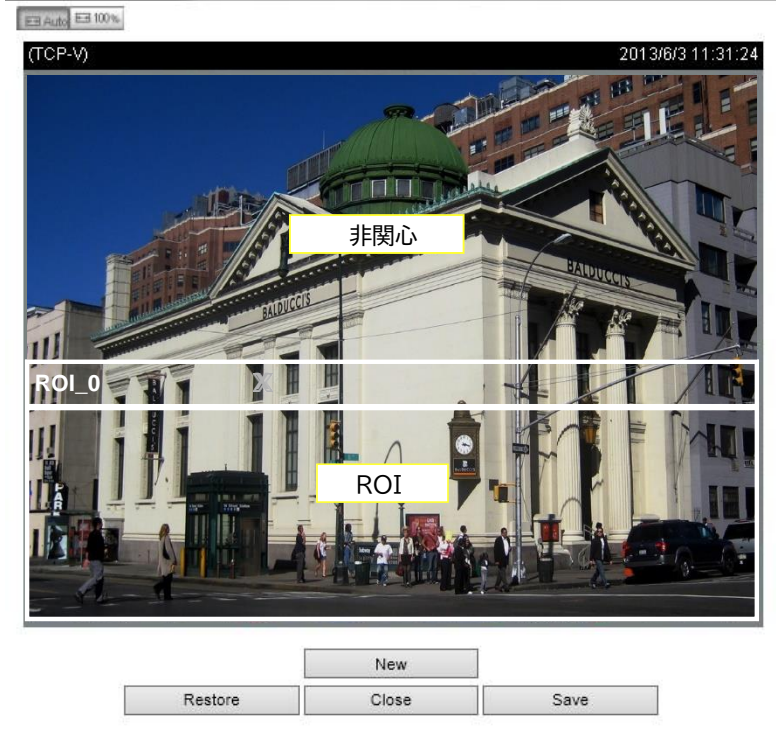

結果として、画面下部は高品質の細部を常に表示していますが、画面上 部は低品質の形式で送信されます。上半分は低品質形式で送信されます が、画面全体では何が起こっているかを認識できるようになっています。

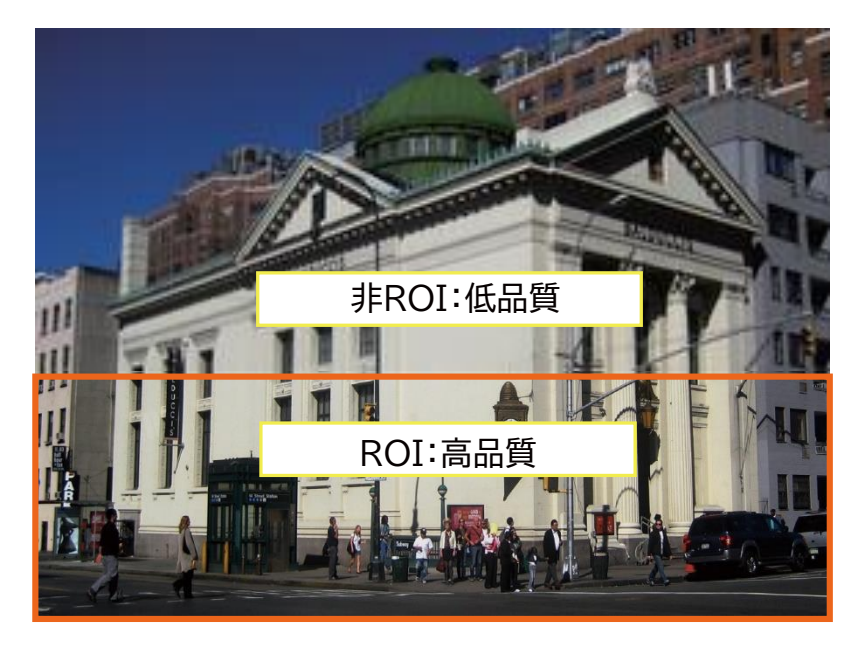

- ハイブリッド:「手動」モードと「ハイブリッド」モードの主な違いは、以下の通りです。

「ハイブリッド」モードでは、非関心エリアに物体が侵入すると、動く物体とその周囲のエリアのビデオ品質が元に戻ります。関連する非関心エリアのビデオ品質はただちに通常に戻り、動く物体を捉えます。

「手動」モードでは、非関心エリアは、内部の動きに関わらず常に低品質形式で送信されます。

Quality priority: (Help)

- 品質の優先度:スライドバーを使用して、ROIと非関心エリアの品質の差を調整します。

スライドバーのボタンが右側にあるほど、ROIエリアの画質は高くなります。 反対に、スライドバーのボタンが左側にあるほど、非関心エリアの画質は 低くなります。

このように、ROIウィンドウを使用して保護エリアをカバーすることにより、 プライバシーマスクとしてROIウィンドウを設定し、残りの画面は非関心エ リアとすることができます。また、非関心エリアの画質を高く、あるいは低く 設定することができます。

また、スマートストリームの高品質ビデオセクションと低品質ビデオセクションの両 方の帯域幅消費を含めるためには、プルダウンメニューから[最大ビットレート]を 閾値として選択する必要があります。

# オーディオ

オーディオ画面では、すべての音声コーデック、サンプリングレート、マイク入力のゲインを設定 できます。カメラモデルの設計によっては、一部のコーデックが利用できません。また、マイクを 内蔵していないカメラもあります。

| •) |                     |                |                            |  |  |
|----|---------------------|----------------|----------------------------|--|--|
| ₽  |                     | 01 - Camera 01 |                            |  |  |
|    | Management          | 02 - Camera 02 | Mute:                      |  |  |
|    | Recording           | 03 - Camera 03 | Audio type: G.711 👻 pcmu 🛩 |  |  |
|    | incrosom.           | 04 - Camera 04 | Microphone input gain      |  |  |
|    | Media               | 05 - Camera 05 | Internal: 90%              |  |  |
|    | Imaga               | 06 -           |                            |  |  |
|    | Inage               | 07 -           |                            |  |  |
| 0) | Smart VCA Detection | 08 -           |                            |  |  |
|    | Motion detection    | 09 -           |                            |  |  |
|    | Motion detection    | 10 -           | 13                         |  |  |
|    | PTZ settings        | 11 -           |                            |  |  |
|    | Dayt forwarding     | 12 -           |                            |  |  |
|    | Port forwarding     | 13 -           |                            |  |  |
| 鮋  | Update firmware     | 14 -           |                            |  |  |
|    |                     | 15 -           |                            |  |  |
|    |                     | 16 -           |                            |  |  |
|    |                     |                |                            |  |  |
|    |                     |                |                            |  |  |
|    |                     |                |                            |  |  |
|    |                     |                |                            |  |  |

#### 3-5-5.設定 - カメラ - 画像

#### 表示

表示ウィンドウで、画像表示オプションを調整できます。

1. ビデオ名:ビデオ名は、各ビューセルに表示されるタイトルバーに表示されます。以下のスクリ

| ーンショットでは、                     | 名前がISpeed    | dome」になって | います。 |
|-------------------------------|--------------|-----------|------|
| 1, 0)( Speed dom<br>Camera 01 | e 2014/04/10 | 11:19:09  |      |

- 2. ビデオ名とタイムスタンプ:有効にすると、ビデオ名と時刻がビューセルに表示されます。
- 3. 色:表示をカラーと白黒から選択します。
- 4. 電源の周波数:電源が合っていないために起こる画像のちらつきを抑えるため、お使いの国の 電源の周波数に応じてNTSC 60HzまたはPAL 50Hzを選択します。
- 5. ビデオの方向:カメラからの画像を垂直または水平に反転する必要がある場合は、これらのオ プションを選択します。
- 6. [復元]をクリックして元の設定に戻すか、[適用]ボタンをクリックしてプロセスを終了します。

| •)  |                     |                |                                                                                                    |                                                                                                    |            |                                   |                                      |                          |                |
|-----|---------------------|----------------|----------------------------------------------------------------------------------------------------|----------------------------------------------------------------------------------------------------|------------|-----------------------------------|--------------------------------------|--------------------------|----------------|
| \$  |                     | 01 - Camera 01 |                                                                                                    |                                                                                                    |            |                                   |                                      |                          |                |
|     | Management          | 02 - Camera 02 | Camera 05                                                                                                    |                                                                                                    | 1          | Video settings                    |                                      |                          |                |
|     | Recording           | 03 - Camera 03 | NA-LOOK                                                                                                    | 1 Ec                                                                                                    | 1.00       | Video name                        |                                      |                          |                |
|     | Media               | 05 - Camera 05 | 11,03                                                                                                    |                                                                                                    |            | Video name and timestamp<br>Color | Show on image and<br>Black and white | snapshot                 |                |
| •   | Image               | 06 -           | AU I                                                                                                    |                                                                                                    |            | Powerline frequency               | 50Hz                                 | 0 60Hz                   |                |
| 0)) | Smart VCA Detection | 08 -           |                                                                                                    | A HAR                                                                                                    |            | Video orientation                 | Flip                                 | Mirror .                 |                |
| -   | Motion detection    | 09 -           |                                                                                                    | The second second second second second second second second second second second second second second second se | <b>.</b>   | Day / Night settings              |                                      |                          |                |
|     | PTZ settings        | 11 -           |                                                                                                    |                                                                                                    | the second | Switch to B/W in night me         | Auto mode                            | ~                        |                |
|     | Port forwarding     | 12 -           | State of Lot of Lot of |                                                                                                    | 1          |                                   | Select auto mode will dis            | able the schedule of exp | osure settings |
|     | •                   | 13 -           |                                                                                                    |                                                                                                    |            |                                   | Sensitivity of IR cut filter         | Low                      |                |
| È   | Update firmware     | 14 -           |                                                                                                    |                                                                                                    |            |                                   |                                      | High                     |                |
|     |                     | 15-            |                                                                                                    |                                                                                                    |            |                                   |                                      | ing.                     |                |
|     |                     | 10 -           |                                                                                                    |                                                                                                    |            |                                   |                                      |                          |                |
|     |                     |                |                                                                                                    |                                                                                                    |            |                                   |                                      |                          |                |
|     |                     |                |                                                                                                    |                                                                                                    |            |                                   |                                      |                          |                |
|     |                     |                |                                                                                                    |                                                                                                    |            |                                   |                                      |                          |                |
|     |                     |                |                                                                                                    |                                                                                                    |            |                                   |                                      |                          |                |
|     |                     |                |                                                                                                    |                                                                                                    |            |                                   |                                      |                          |                |
|     |                     |                |                                                                                                    |                                                                                                    |            |                                   |                                      |                          |                |
|     |                     |                |                                                                                                    |                                                                                                    |            |                                   |                                      | Apply                    | Cancel         |

#### 日中/夜間設定

夜間モードで白黒に切り替え

このチェックボックスを選択すると、夜間モード中はネットワークカメラが自動的に白黒表示に切り替わります。

IIRカットフィルター

このネットワークカメラは取り外し可能なIRカットフィルターを備えているため、フィルターを自動的に外して、 低照度条件下で赤外線がセンサーに入射するようにできます。

- 自動モード(自動モードを選択している場合、日中/夜間露出プロファイルは使用できません)ネットワーク カメラは周囲光のレベルを判断して自動的にフィルターを外します。
- 日中モード

日中モードでは、ネットワークカメラはIRカットフィルターを常時オンにして、センサーに赤外線が届かないようにして変色を防ぎます。

■ 夜間モード

夜間モードでは、ネットワークカメラはIRカットフィルターを常時オフにして、センサーが赤外線を感知できるようにして、低照度下の感受性の向上を助けます。

### 画像設定

画像調整ウィンドウで、基本的な画像表示オプションを調整できます。

- 1. 色:表示する画像の色をカラーと白黒から選択します。
- 2. 明るさ
- 3. 彩度
- 4. コントラスト
- 5. 鮮鋭度
- 6. 高TVライン、ガンマ曲線、低照度補正など。その他のオプションは、個々のカメラのレンズや画像 センサーのタイプによって異なります。そのため、このウィンドウで設定可能なオプションが異なる 場合があります。個々のカメラ独自のオプションについて詳しくは、それぞれのユーザーマニュア ルをご参照ください。

[復元]をクリックして元の設定に戻すか、[適用]ボタンをクリックしてプロセスを終了します。どのカ メラにも共通の機能については、[すべてのカメラに適用]チェックボックスを選択できます。

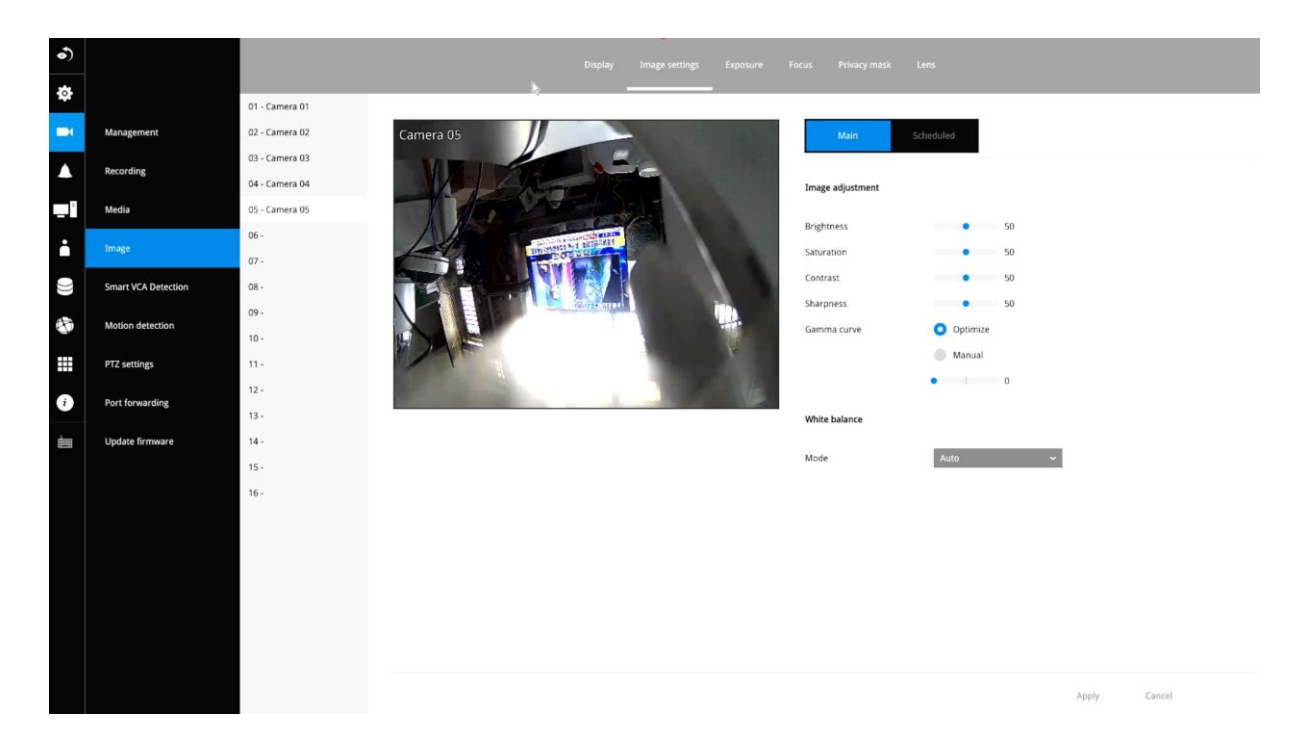

スケジュール:

異なる照明条件で、夜間モードなど、時間の異なるスパンに対して異なる画像設定を構成しま す。

#### 露出:

WDR Proの有効:カメラが高コントラスト環境で細部をキャプチャできるようにするワイドダイナミックレンジ機能です。チェックボックスを使用して機能を有効にし、スライドバーを使用して、設置場所の照明条件に応じてWDRPro機能の強度を選択します。コントラストが高い場合(日陰のエリアと物体の背後の強い光の間)に、より高い効果を選択できます。

WDRエンハンスド(強化)の有効:この機能で、例えば入口などの明るい背景に対して片側が影になっている関心物体に極端なコントラストをかけて、画像の細部をより多く識別できるようにします。 [WDRエンハンスド(強化)を有効にする]チェックボックスを選択し、強度(低、中、高)を調整して最良の 画質にします。

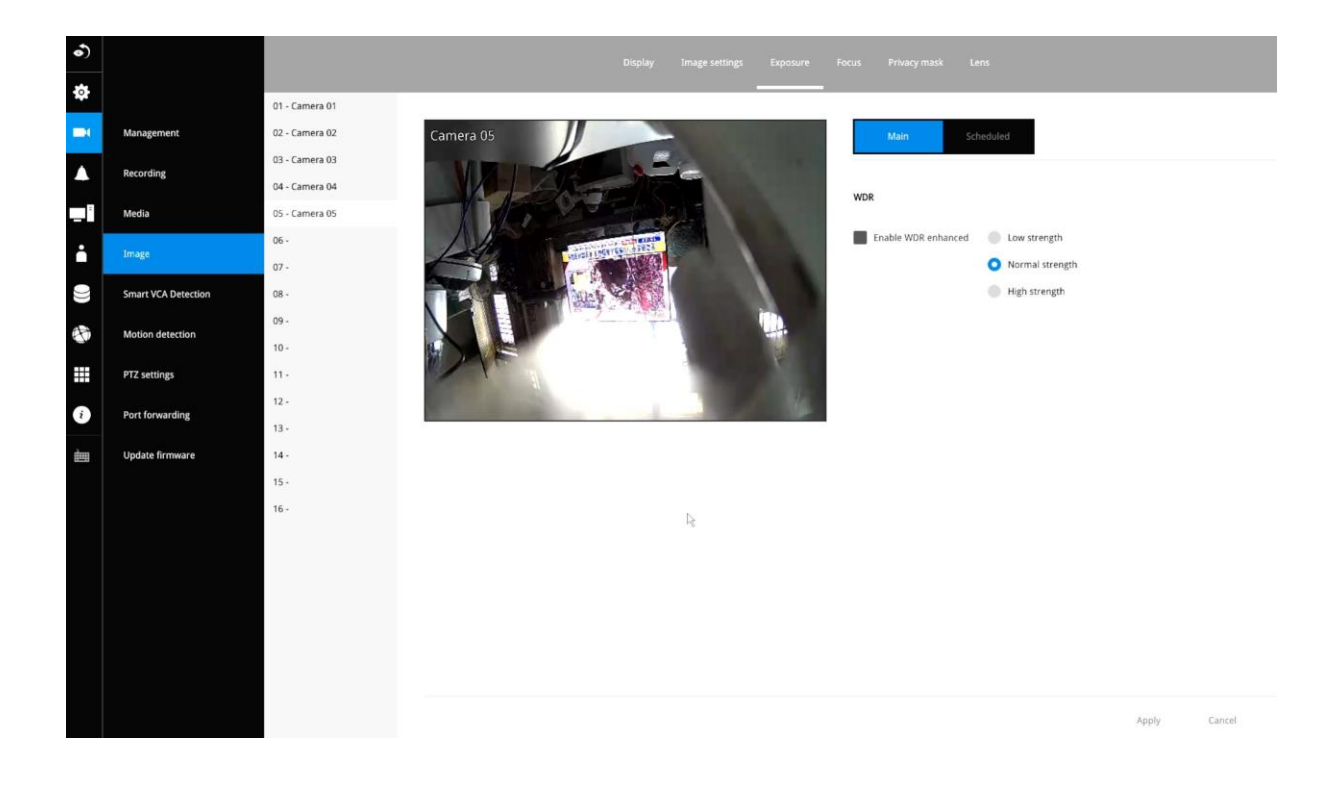

#### フォーカスウィンドウ

1. 全画面:全画面でフォーカスを調整

2. 中心: 画面の中心でフォーカスを調整

フォーカス/ズーム調整

3. ステップ1:アイリスを開く

4. ステップ2:ズームを調整する[<]はズームアウト、[>]はズームインします。

ズームを調整後、フォーカスを微調整するまたは、フルレンジスキャンを[開始]します。

5. スキャンが完了するまで待ちます。しばらくすると、取得した最も明瞭な画像が表示され、最適な焦点範囲が得られます。結果が満足するものでない場合は、両側の矢印マークで、[フォーカス]を微調整します。[>]はワイドからテレヘ、[<]はテレからワイドへ変化します。

#### 露出、フォーカス、プライバシーマスク、レンズ

カメラの機種により、露出、フォーカス、プライバシーマーク、レンズの設定が異なります。具体的な設定については、カメラのマニュアルをご参照ください。

# 3-5-6.設定 - Smart VCA検知

#### モーション検知

検知ウィンドウをセットアップするには:

1. クリックしてカメラを選択します。

2.カメラの設置高さを入力します。正確な高さ情報の入力を求めるメッセージが表示され ます。

| •)       |                     |                             |                  | Smart VCA detection | 1                    |               |      |   |
|----------|---------------------|-----------------------------|------------------|---------------------|----------------------|---------------|------|---|
| \$       |                     | 01 - Camera 01              | _                |                     |                      | _             | _    | _ |
| I.       | Management          | 02 - Camera 02 Detection    | configuration    |                     |                      |               |      | × |
|          | Recording           | 03 - Camera 03<br>Camera 05 |                  |                     | Camera installation  |               |      |   |
| 1        | Media               | 05 - Camera 05              | LI CAL           |                     | Camera height        | 300           | cm   |   |
|          | Image               | 06-                         | 1-2000-1-1       |                     | Camera angle         | Auto          | ~    |   |
|          | Const MCA descetion | 07-                         |                  |                     |                      | Tilt = 0 *    |      |   |
|          | Smart VCA detection | 09-                         | I DEFINIT        | 1.1                 |                      | Roll = 0 *    |      |   |
| <b>N</b> | Motion detection    | 10-                         | All and a second |                     | Motion cell coverage |               |      |   |
|          | PTZ settings        | 11-                         |                  |                     | Schedule             | All day       |      |   |
| i        | Port forwarding     | 13-                         |                  |                     | Coverage             | Time duration | 70   |   |
| 齫        | Update firmware     | 14 -                        |                  | 10                  |                      |               |      |   |
|          |                     | 15-                         |                  |                     | People detection     |               |      |   |
|          |                     |                             | *                |                     |                      |               | High |   |
|          |                     |                             |                  |                     | Vehicle detection    |               |      |   |
|          |                     |                             |                  |                     |                      | •             |      |   |
|          |                     |                             |                  |                     | LOW                  |               | regn |   |
|          |                     |                             |                  |                     |                      |               |      |   |
|          |                     |                             |                  |                     |                      |               |      |   |

- 3. 検知タイプを侵入検知、ライン跨ぎ検知、徘徊検知から選択します。
- 4. [選択]をクリックします。

| Instrusion de | etection                                           | Line crossing | g detection                   |                    |
|---------------|----------------------------------------------------|---------------|-------------------------------|--------------------|
|               | Detect objects entering or leaving a virtual area. | $\rightarrow$ | Detects objects<br>trip-wire. | crossing a virtual |
|               | 💄 People 🧧 Vehicle                                 |               | 👗 People                      | 🖨 Vehicle          |
| Loitering det | rection                                            |               |                               |                    |
| n             | Detect the moving speed of a persion in a scene.   |               |                               |                    |
|               | 💄 People                                           |               |                               |                    |
|               |                                                    |               |                               |                    |

5. 画面をクリックしドラッグしながら、検知ウィンドウを描画します。

人物検知に関連する検知ルール(侵入、徘徊、ライン跨ぎなど)を設定している場合、 人物検知エリアの外側に境界点を配置することはできません。Smart VCAが有効の場合、 エリアの外側のクリックは無効になります。

Smart VCAパッケージを実行している全方位カメラの検知エリアを以下に示します。

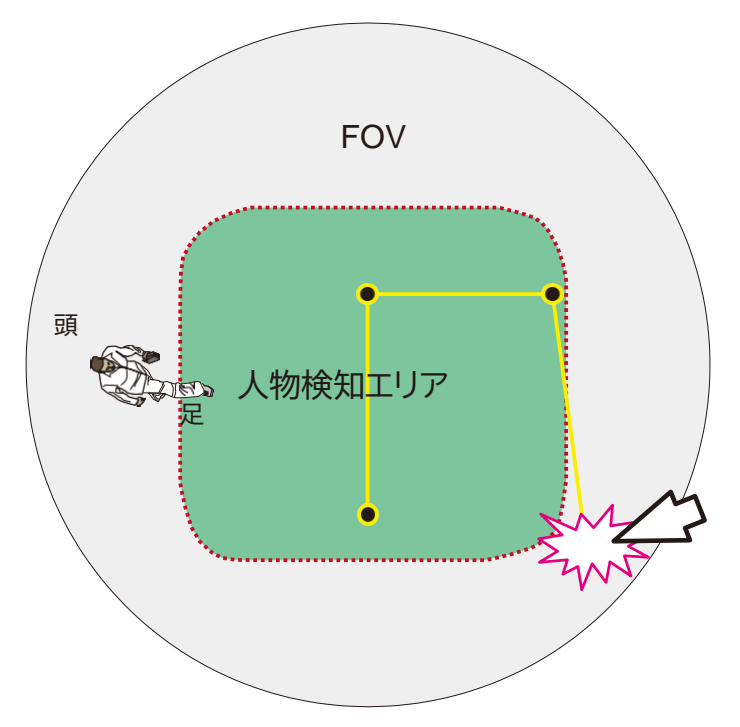

車両検知エリアは、使用する物体分析ア ルゴリズムに応じて若干異なります。

固定ドーム型カメラまたはバレット型カメラの場合、シミュレートされた床面(人物検知エリア) がSmart VCA設定画面に表示されます。Smart VCA検知ゾーンは、人がこのエリアを通過す るように(足がエリア内にあるように)設定する必要があります。

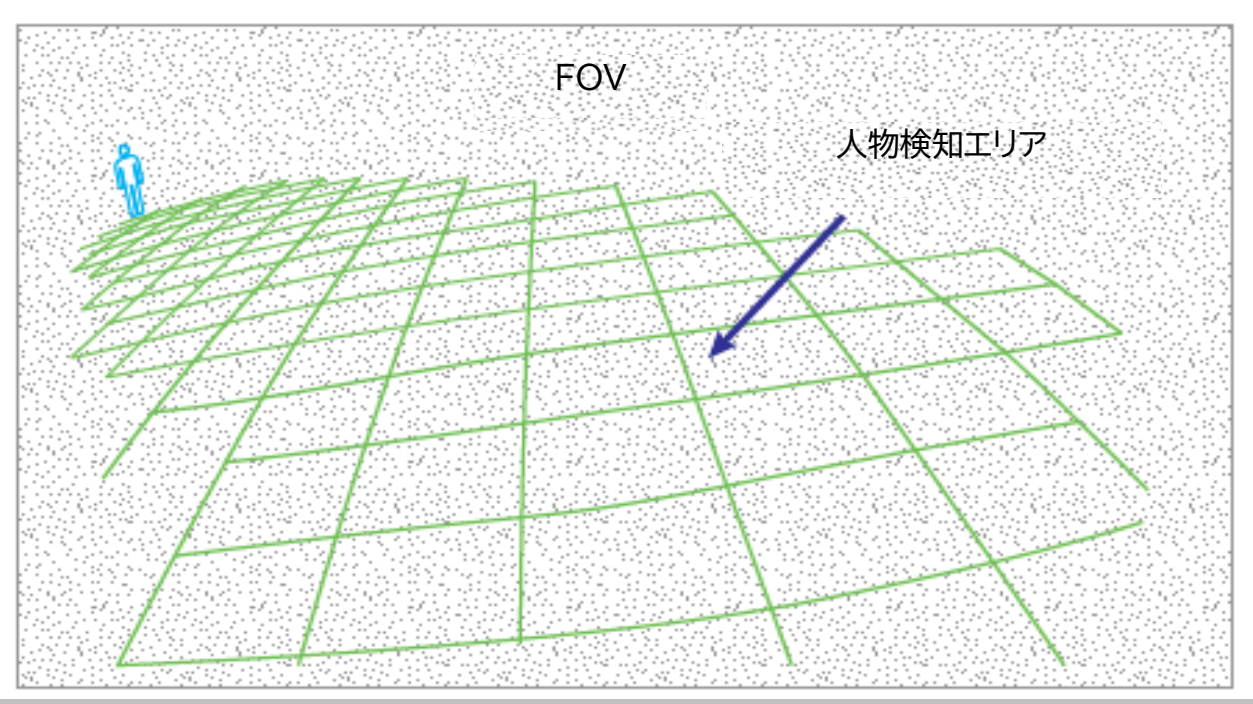

6. 設定を確定するには[**適用**]ボタンをクリックします。

3-5-7.設定 - カメラ - モーション検知

#### モーション検知

検知ウィンドウをセットアップするには:※画像はPTZカメラの場合のUIを表示しています。

- 1. クリックしてカメラを選択します。
- 2. PTZパネルで、画角を決めます。
- 3. 画面をクリックしドラッグしながら、検知ウィンドウを描画します。
- 4. 所望の位置まで、検知エリアレベルを上に引き上げます。アラームをトリガーするに は、物体が検知エリアよりも大きくなければなりません。
- 5. スライドバーで感度レベルを選択します。
- 6. 設定を確定するには[適用]ボタンをクリックします。
   プリセット位置を設定済みの場合は、メニューを展開してプリセットをクリックすると位置に 移動できます。

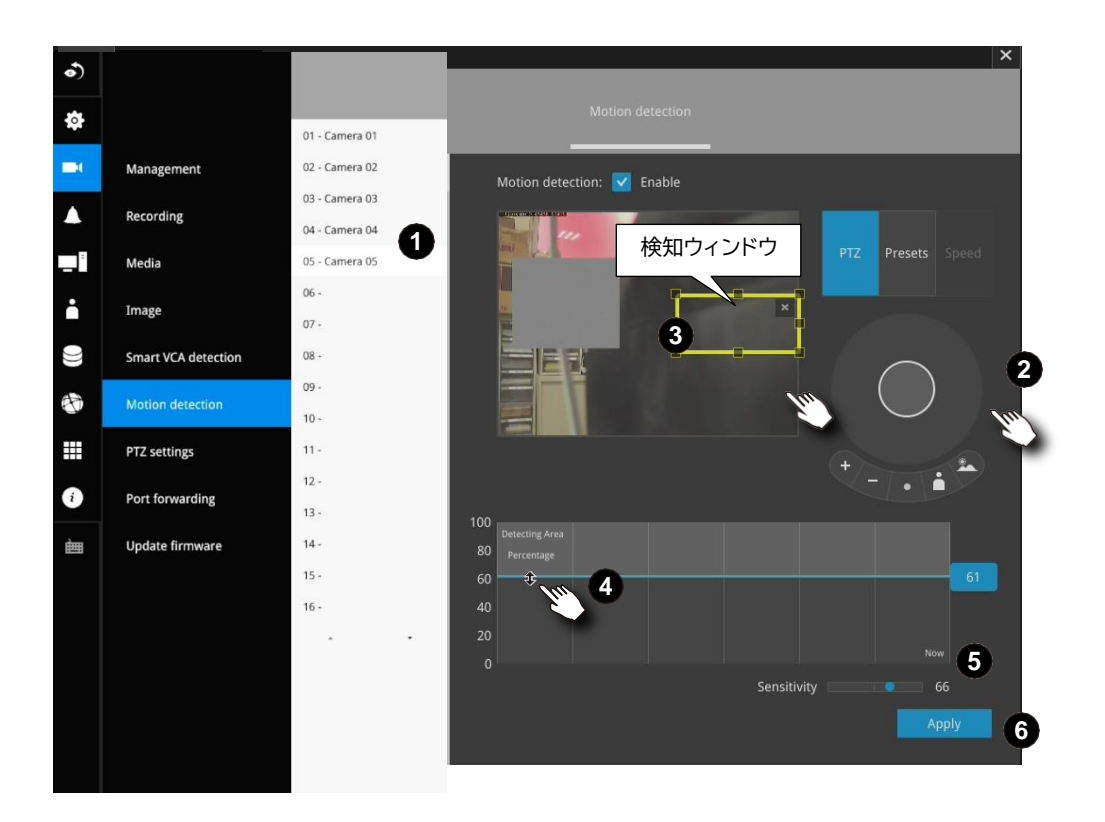

## 3-5-7.設定 - カメラ - PTZ設定

PTZプリセット位置を設定するには:

- 1.1回クリックしてPTZカメラを選択します。
- 2. PTZパネルで、プリセット位置として指定する視野まで移動します。
- 3. [追加]ボタンをクリックして、位置の名前を入力します。[Enter]を押して続行します。 設定を繰り返してさらに位置を作成します。
- 4. 設定を確定するには[適用]ボタンをクリックします。

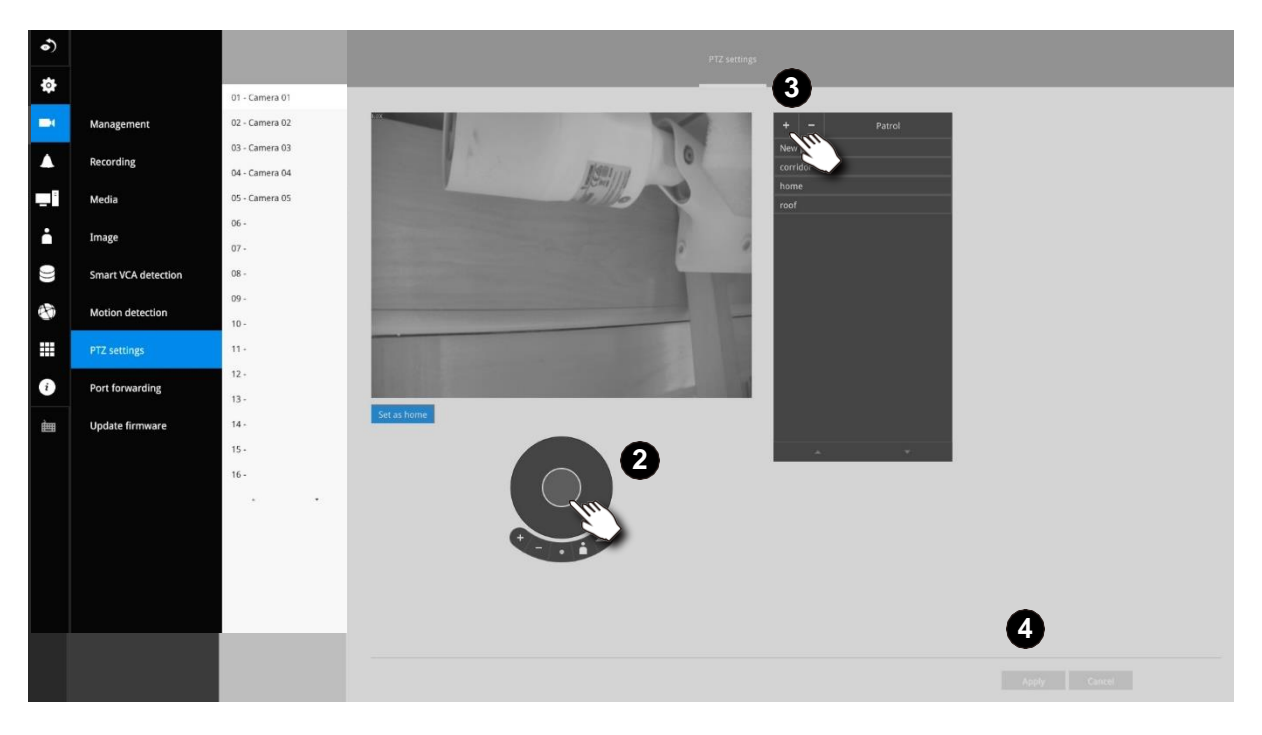

異なるPTZカメラを使用している場合は、PTZも異なることがあります。

パトロールを設定するには:

- 1. クリックして[パトロール]メニューを表示します。パトロールの順番の位置を変更したい 場合は、プリセット位置を選択します。
- 2. [上][下]ボタンをクリックして、順番の位置を変更するか、あるいは[削除]ボタンで順番 からその位置を外します。ある位置から次の位置に移動する前に待機する間隔を変更 することもできます。
- 3. 設定を確定するには[適用]ボタンをクリックします。
- 4. その後[パトロールをプレビュー]ボタンをクリックして、想定通りに実行されるかどうかを 確認できます。

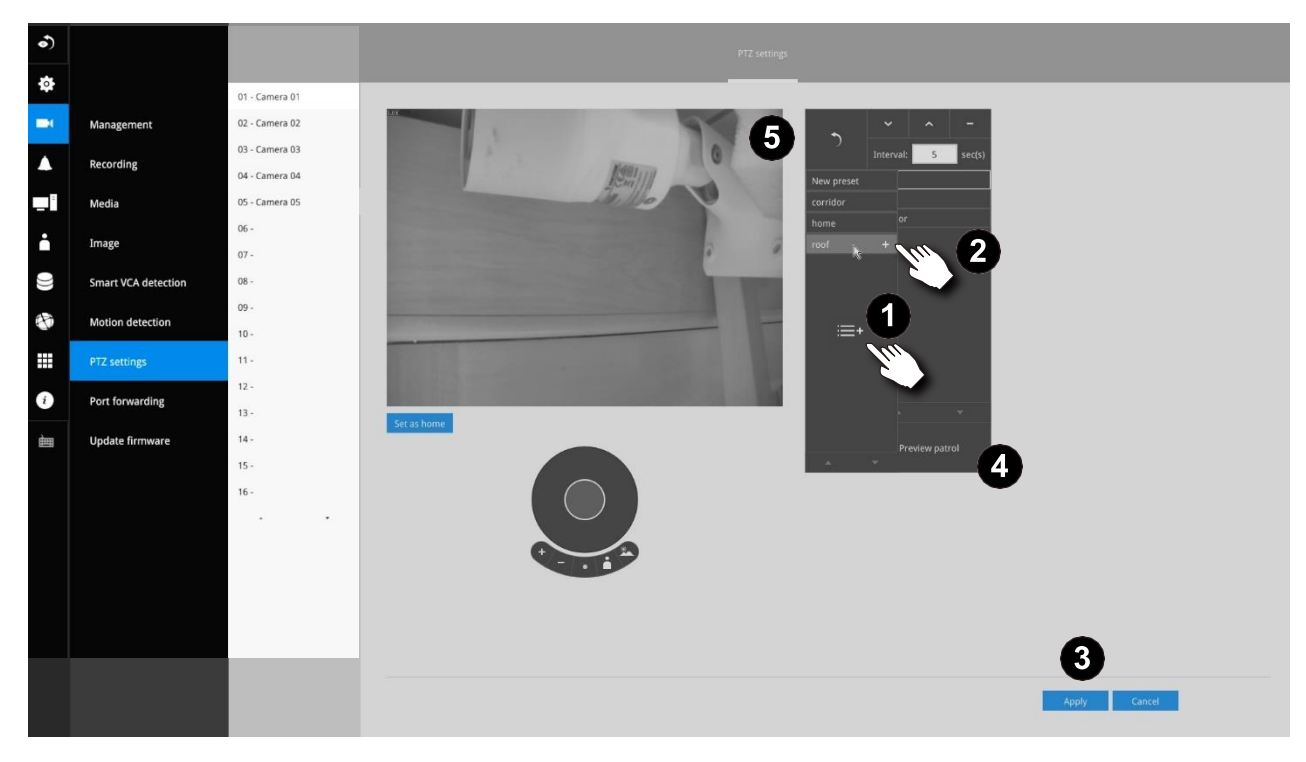

5. [プリセットリストに戻る]をクリックすると、プリセットウィンドウに戻ります。

全方位カメラには、取り付けタイプなどの独自のオプションがあります。 全方位カメラ表示モードのオプションについては、188ページまたはカメラのユーザーマニュアルをご参照 ください。

| 01 - Camera 01 🥼     |                                              |
|----------------------|----------------------------------------------|
| 02 - Camera 02       | Video name:                                  |
| 03 - Camera 3-FD8154 | Video name and Show on image and snapshot    |
| 04 - Camera 04       | Powerline 50Hz O 60Hz frequency:             |
|                      | Video orientation: 📕 Flip 📕 Mirror           |
|                      | Fisheye mount type: 💽 Ceiling 💮 Wall 💮 Floor |

# 3-5-8.設定 - カメラ - ポート転送

NVRが管理するカメラに外部ポート番号を関連付けることができます。次に、ルーター、仮想サーバー、 ファイアウォールを構成して、ルーターが事前構成されたポート番号に入ってくるデータをプライベート ネットワーク上のネットワークカメラに転送し、カメラからのデータを同じパスを経由してネットワーク外部 に送信できるようにすることが可能です。

| 送信元                 | 送信先             |
|---------------------|-----------------|
| 122.146.57.120:8000 | 192.168.2.10:80 |
| 122.146.57.120:8001 | 192.168.2.11:80 |
|                     |                 |

適切に構成されている場合、http://122.146.57.120:61001などのHTTPリクエストを使用して、ルーターの内側にあるカメラにアクセスできます。

ネットワーク構成画面でポート番号を変更した場合は、ルーターに応じたポートを開いてください。例え ば、ルーターへの管理セッションを開いて、ルーターを介したローカルネットワーク内のカメラへのアクセス を構成できます。構成に問題がある場合は、ルーターの構成についてネットワーク管理者にご相談ください。

| 5        |                     |                 | -             |               |
|----------|---------------------|-----------------|---------------|---------------|
| •)       |                     | Port forwarding |               |               |
| <b>o</b> |                     | Device V        | Camera IP     | External port |
| н        | Management          | 01 - Camera 01  | 169.254.9.108 | 61001         |
|          | Recording           | 02 - Camera 02  | 169.254.8.92  | 61002         |
|          |                     | 03 - Camera 03  | 192.168.51.57 | 61003         |
|          | Media               | 04 - Camera 04  | 169.254.8.51  | 61004         |
|          | Image               | 05 - Camera 05  | 169.254.8.207 | 61005         |
|          |                     | 06 -            |               |               |
| 3        | Smart VCA Detection | 07 -            |               |               |
| ð        | Motion detection    | 08 -            |               |               |
| .        | PTZ settings        | 09 -            |               |               |
|          |                     | 10 -            |               |               |
|          | Port forwarding     | 11-             |               |               |
|          | Update firmware     | 12 -            |               |               |
|          |                     | 13-             |               |               |
|          |                     | 15-             |               |               |
|          |                     | 16-             |               |               |
|          |                     |                 |               |               |
|          |                     |                 |               |               |
|          |                     |                 |               |               |
|          |                     |                 |               |               |
|          |                     |                 |               |               |
|          |                     |                 |               |               |
|          |                     |                 |               |               |
| /_       | -ト:                 |                 |               |               |

1. このポート転送機能は、RTSP方式で接続したレガシーカメラには対応しておりません。

2. 構成可能なポート番号の範囲は、61001~61128です。

3-5-9.設定 - カメラ - ファームウェアアップデート

USBサムドライブにカメラファームウェアファイルを用意します。サムドライブを、NVRのUSBポートに接続します。

カメラを選択して、「アップロード」ボタンをクリックします。

| •) |                     | Lindate firmware               |                |               |                |                 |
|----|---------------------|--------------------------------|----------------|---------------|----------------|-----------------|
| ф  |                     | Upload firmware file to update |                |               |                |                 |
| =1 | Management          | Batch upload                   |                |               |                |                 |
| •  | Recording           | Updated firmware v             | Devices        | IP            | Model          | Current version |
|    | Media               |                                | 01 - Camera 01 | 169.254.9.108 | SD9161-H-v2    | 1.2203.35.01b   |
|    |                     |                                | 02 - Camera 02 | 169.254.8.92  | 189391-EHTV-v2 | 1.2201.37.01f   |
|    | Image               |                                | 03 - Camera 03 | 192.168.51.57 | FD9391-EHTV-v2 | 1.2201.37.01e   |
|    | Count MCI Data dian |                                | 04 - Camera 04 | 169.254.8.51  | 1B9365-EHTV-v2 | 1.2201.37.01e   |
| 9  | Smart VCA Detection |                                | 05 - Camera 05 | 169.254.8.207 | FD9369         | 1.2101.41.01    |
|    | Motion detection    |                                | 06 -           |               |                |                 |
|    |                     |                                | 07 -           |               |                |                 |
| •  | P12 setungs         |                                | 08 -           |               |                |                 |
| i  | Port forwarding     |                                | 09 -           |               |                |                 |
| -  |                     |                                | 10 -           |               |                |                 |
|    | opdate in mare      |                                | 11 -           |               |                |                 |
|    |                     |                                | 12 -           |               |                |                 |
|    |                     |                                | 13 -           |               |                |                 |
|    |                     |                                | 14 -           |               |                |                 |
|    |                     |                                | 15 -           |               |                |                 |
|    |                     |                                | 16 -           |               |                |                 |
|    |                     |                                |                |               |                |                 |
|    |                     |                                |                |               |                |                 |
|    |                     |                                |                |               |                |                 |
|    |                     |                                |                |               |                | Undate Cancel   |
|    |                     |                                |                |               |                | opane cancer    |

アップロードパネルが表示されます。ファームウェアファイルを選択します。[アップロード]ボタンをクリック します。

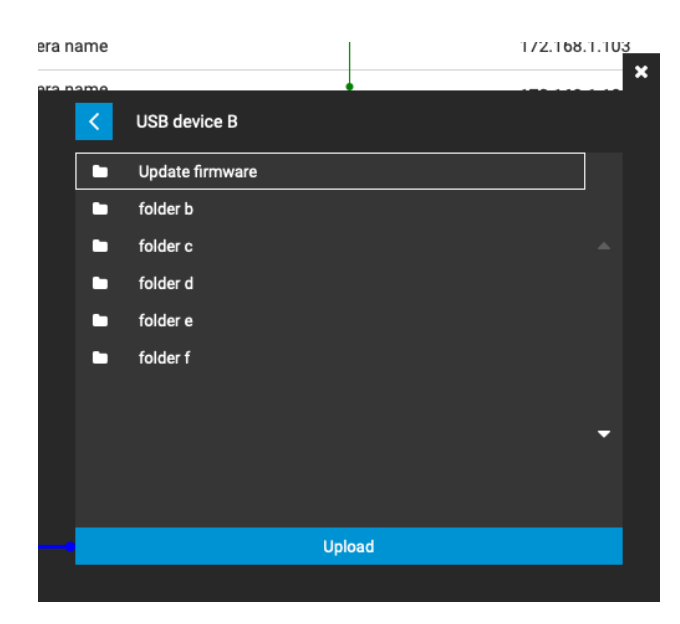

ー括更新機能で、複数台のカメラのファームウェアの更新ができます。最大8台のカメラのファームウェアの更新を一度に行えます。更新の待機中のカメラには、「お待ちください…」メッセージが表示されます。

更新の結果が異なると、別のメッセージが表示されることがあります。

|       | A13.1) Complete to update 1 | <ol> <li>正常に更新されま</li> <li>中断された場合。</li> <li>更新に失敗しまし</li> <li>同じリビジョンがれ</li> <li>「同じバージョンの<br/>されます。</li> <li>Update firmware</li> <li>Update firmware fire update</li> </ol> | ミした。<br>た。 デバイスを確認して下さし<br>食出された場合、「無効なファ-<br>ファームウェアをアップグレー | ヽ。<br>ームウェア」または<br>ドしました」と表示            |           | 1.正常に引<br>場合、ファ<br>→ のリビジョ<br>新されます | 更新された<br>〜ムウェア<br>ン番号が更<br>す。 |
|-------|-----------------------------|----------------------------------------------------------------------------------------------------|--------------------------------------------------------------|-----------------------------------------|-----------|-------------------------------------|-------------------------------|
|       | Management                  | Betch upload                                                                                                    |                                                              |                                         |           |                                     |                               |
| Ľ     | Recording                   | Updated firmware                                                                                                    | Devices ¥                                                    | IP                                      | Model     | Current version                     |                               |
| r.    |                             | Failed to update. Please check your device.                                                                                                    | 01 - Camera name Camera name Camera name Came                | 172.168.1.101                           | SC8131    | 0107a                               |                               |
| L     | Media                       | 2 Opdate successfully.                                                                                                    | 02 - Camera name                                             | 1223:f2f2:0012:d3r4:ed12:99ff:7373:ffee | SC8131    | ●0107b                              |                               |
| ľ     | Motion detection            | Failed to update. Camera is disconnected.                                                                                                    | 03 - Camera name                                             | 172.168.1.103                           | SC8131    | 0107a                               |                               |
| 5     |                             |                                                                                                    | 04 - Camera name<br>Camera disconnected                      | 172.168.1.104                           | -         |                                     |                               |
| L     | PTZ settings                | Failed to update. Please check your device.                                                                                                    | 05 - Camera name                                             | 172.168.1.105                           | FE9191    | 0201a                               |                               |
| ß     | Port forwarding             | <ul> <li>Invalid firmware or upgraded the same version<br/>of firmware.</li> </ul>                                                                                             | 06 - Camera name                                             | 172.168.1.106                           | FE9191    | 0201a                               |                               |
|       |                             |                                                                                                    | 07 - Camera name<br>Not support RTSP camera                  | 172.168.1.107                           | IP9171-HP | 0301a                               |                               |
|       | Update firmware             | E.                                                                                                    | 08 - Camera name<br>Not support ONVIF camera                 | 172.168.1.108                           | IP9171-HP | 0301a                               |                               |
| ۶ (   | itered                      | 主 📀 Update successfully.                                                                                                    | 09 - Camera name                                             | 172.168.1.109                           | IP9171-HP | 0301a                               |                               |
| Le le |                             | 主 📀 Update successfully.                                                                                                    | 10 - Camera name                                             | 172.168.1.110                           | SC8131    | 0107ь                               |                               |
|       |                             |                                                                                                    | 11 - Camera name                                             | 172.168.1.111                           | SC8131    | 0107a                               |                               |
|       |                             |                                                                                                    | 12 -                                                         |                                         |           |                                     |                               |
|       |                             |                                                                                                    | 13 -                                                         |                                         |           |                                     |                               |
|       |                             | 1                                                                                                    | 14 -                                                         |                                         |           |                                     |                               |
|       |                             |                                                                                                    | 15 -                                                         |                                         |           | *                                   |                               |
| _     |                             |                                                                                                    |                                                              |                                         |           |                                     |                               |

## 3-5-10.設定 - アラーム - アラーム

個々のカメラのデジタル入力、デジタル出力、およびモーション検知から報告されたイベントを、NVRシ ステムのアラーム設定に対応させることができます。これらのイベントは、以下のように報告またはトリ ガーされます。

- 1. イベントがトリガーされた時刻にビデオを録画します。
- 2. イベントを、スナップショットを添付した電子メールで報告します。
- 3. 内蔵ブザーを鳴らします。
- 4. FTPサイトへのイベントの発生によってビデオスナップショットとテキストメッセージをトリガーします。
- 5. カメラのDOをトリガーします。
- 6. PTZカメラのレンズがプリセット位置に移動した場合にトリガーします。
- 7. 通知をVAST CMSソフトウェアに送信します。
- 8. 全画面ライブビューを、接続したモニターに送信します。アラ
- ームは、最大10件作成できます。

DIまたはDOへのハードウェア接続(例えばウィンドウセンサーなど)は、個別に行ってください。モーション検知設定は、カメラ構成ウィンドウで行えます。

| •) |       |                | 1. Status          |           | 2. Trigger | 3. Action | 4. Schedule |
|----|-------|----------------|--------------------|-----------|------------|-----------|-------------|
| \$ |       | + -            | Enable alarm       |           |            |           |             |
| -1 |       | Built-in alarm | Alarm name         | New alarm |            |           |             |
|    | Alarm | System alarm   | Triggered duration | 10        | sec(s)     |           |             |
|    | Email | Regular alarm  |                    |           |            |           |             |
| ÷  |       | New alarm      |                    |           |            |           |             |
|    |       |                |                    |           |            |           |             |
|    |       |                |                    |           |            |           |             |
|    |       |                | l≩                 |           |            |           |             |
| i  |       |                |                    |           |            |           |             |
| è  |       |                |                    |           |            |           |             |
|    |       |                |                    |           |            |           |             |
|    |       |                |                    |           |            |           |             |
|    |       |                |                    |           |            |           |             |
|    |       |                |                    |           |            |           |             |
|    |       |                |                    |           |            |           |             |
|    |       |                |                    |           |            |           |             |
|    |       |                | Abort              |           |            |           | 3           |

アラームのトリガーが発生すると、ライブビューまたは他の設定ウィンドウにメッセージプロンプトが表示されます。

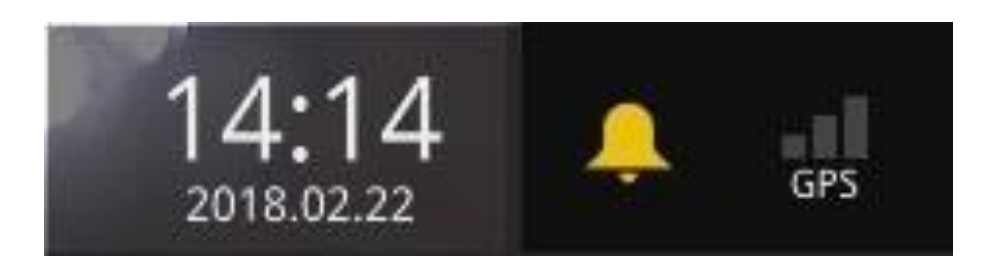

### 以下は、アラーム発生源とアラームアクションの一覧です。

| 発生源         |   | アクション                  |              |
|-------------|---|------------------------|--------------|
| システムDI      |   | ビデオ録画                  | ▶ビデオ録画       |
| システムDO      |   | Eメール送信                 | ▶スナップショット    |
| ファンの故障      |   | ブザー                    |              |
| PoEエラー      | • | FTP                    | ▶スナップショット    |
| ディスク障害      |   | カメラDO                  |              |
| ディスクフル      |   | パン-チルト-ズーム             | ▶パン-チルト-ズーム  |
| ブルートフォース攻撃  |   | システムDO                 |              |
| 最大人数に到達     |   | CMSへ送信                 |              |
| 最大人数をクリア    |   |                        |              |
| - 以下のカメラソース |   | ビデオを全画面表示              |              |
| カメラDI       |   | VIVOCloudアプリ通知         |              |
| カメラDO       |   | HTTP                   |              |
| エーションは分切    |   |                        |              |
|             |   |                        |              |
|             |   |                        |              |
|             |   |                        |              |
|             |   |                        |              |
| フィン時で快加     |   |                        |              |
| [           |   |                        |              |
| 俳個使知        |   |                        |              |
| 旗硬出         |   | * ONVIFガメラはガメラDI/DO、モー | ション検知、およひタンハ |
|             |   | リング検出に対応していません。        |              |
| 持ち去り検知      |   |                        |              |
| 置き去り検知      |   |                        |              |
| 防疫ベント       |   |                        |              |
| サイバー攻撃      |   |                        |              |

アラームを作成するには: 1. [追加]ボタン + をクリックします。

|        | • •                           | 1. Status | 2. Trigger       | 3. Action | 4. Schedule |
|--------|-------------------------------|-----------|------------------|-----------|-------------|
| Alarma | <ul> <li>New alarm</li> </ul> |           |                  |           |             |
| Alarm  | New alarm                     |           |                  |           |             |
| Email  |                               |           |                  |           |             |
|        |                               |           |                  |           |             |
|        |                               |           |                  |           |             |
|        |                               | Enable    | e alarm: 🔽       |           |             |
|        |                               | Alarm     | name: New        | / alarm   |             |
|        |                               | Trigge    | red duration: 10 | ×         | sec(s)      |
|        |                               |           | ß                |           |             |
|        |                               |           | ~~               |           |             |
|        |                               |           |                  |           |             |
|        |                               |           |                  |           |             |
|        |                               |           |                  |           |             |
|        |                               |           |                  |           |             |
|        |                               | Abort     |                  |           | >           |

現在の設定の名前を手動で入力することもできます。名前には、[0~9]、[a~z]、[A~Z]、[]、[] などの記号を含む英数字を16文字まで入力することができます。また、あるアラームと次にトリガー されるアラームの間隔を指定して、アラームのトリガーがあまり高頻度にならないようにすることも できます。

[次へ]ボタンをクリックして続行します。

全方位カメラのモーションウィンドウでは、ウィンドウのコーナーマークをクリックして動かすことで 形状を変えることができます。モーションウィンドウは四角形でなくても構いません。 3. トリガーウィンドウで、システムトリガー条件を選択するか、1台または複数のカメラをチェックボック スで選択します。各カメラのDIまたはDOの数が自動的に検出され、個々のチェックボックスで表示 されます。モーション検知機能は、多数の検知ウィンドウがカメラに対して構成されている場合、1 つのチェックボックスを選択すればすべてトリガーされます。

| •)  |       |                | 1. Status                                          | 2. Trigger                                                   | 3. Action | 4. Schedule |
|-----|-------|----------------|----------------------------------------------------|--------------------------------------------------------------|-----------|-------------|
| \$  |       | • •            |                                                    |                                                              |           |             |
| =1  |       | Built-in alarm | Select triggers                                    | Camera Di                                                    | _         |             |
|     | Alarm | System alarm   | 01 - Camera 01<br>02 - Camera 02                   | Camera DO<br>Camera DO<br>Motion detection                   |           |             |
| 1   | Email | Regular alarm  | 03 - Camera 03<br>04 - Camera 04<br>05 - Camera 05 | Tampering detection                                          |           |             |
| •   |       | New alarm      |                                                    | Line crossing detection<br>Intrusion detection               |           |             |
| 0)) |       |                |                                                    | Face detection<br>Missing object detection                   |           |             |
| 99  |       |                |                                                    | Unattended object dete<br>Crowd detection                    |           |             |
|     |       |                |                                                    | Restricted zone detection<br>Parking violation detect        |           |             |
| i   |       |                |                                                    | Smart tracking advance<br>Brute force attack<br>Cyber attack |           |             |
| È   |       |                | 5                                                  | Quarantine event                                             |           |             |
|     |       |                | Selected<br>Minimum 1 trigger is required          |                                                              |           |             |
|     |       |                |                                                    |                                                              |           |             |
|     |       |                |                                                    |                                                              |           |             |
|     |       |                |                                                    |                                                              |           |             |
|     |       |                |                                                    |                                                              |           |             |
|     |       |                |                                                    |                                                              |           |             |
|     |       |                | Abort                                              |                                                              |           | < >         |

カメラが接続されていない状態でも、トリガーソースは表示されます。

また、[トリガーのコピー元]メニューを選択すると、設定済みの構成を流用できます。

[次へ]ボタン >をクリックして続行します。

- 4. **アクション**ウィンドウで、ドロップダウンメニューからアクションタイプを選択できます。 各アクションタイプの設定の詳細を以下で説明します。
- 4-1.録画 イベントがトリガーされると、選択されたカメラが、イベント前/イベント後設定で定義した長 さのビデオ録画を行い、NVRシステムに記録します。

| • -                           | 1. Status 2. Trigger 3. Action                                                                                | .4. Schedule |
|-------------------------------|----------------------------------------------------------------------------------------------------|--------------|
| New alarm                     | Copy action from New alarm 🗸                                                                                  |              |
| <ul> <li>New alarm</li> </ul> | Action type: Video recording ~                                                                                |              |
|                               | Select camera(s) to record                                                                                    |              |
|                               | <ul> <li>O1 - Camera 01</li> <li>O2 - Camera 02</li> <li>O3 - Camera 3-FD8</li> <li>O4 - Camera 04</li> </ul> |              |
|                               | <u> </u>                                                                                                    |              |
|                               | Abort                                                                                                    | < >          |

4-2.Eメール - Eメールアクションでは、イベントのスナップショットを添付したEメールを管理者に送信します。

Eメール通知を設定するには、[送信者]と[受信者]アドレスに有効なEメールアドレスを入力し、Eメールの件名と、Eメールの送信時に経由するSMTPサーバーアドレスを入力します。Eメールを送信するためにSMTPサーバーへのログインが必要な場合、そのアカウントへのアクセスに必要なユーザー名とパスワードを入力します。

| 6       |       |                | 1. Status                                                                          |                                                            | 2. Trigger | 3. Action | 4. Schedule           |           |  |
|---------|-------|----------------|------------------------------------------------------------------------------------|------------------------------------------------------------|------------|-----------|-----------------------|-----------|--|
| \$      |       | • •            |                                                                                    |                                                            |            |           |                       |           |  |
| •1      |       | Built-in alarm | Action type<br>Select camera(s) to record                                          | Video recording<br>Video recording<br>Send email<br>Buzzer |            |           |                       |           |  |
| <b></b> |       | System alarm   | 01 - Camera 01                                                                     | FTP<br>Camera DO                                           |            |           |                       |           |  |
| -       | Email | Regular alarm  | <ul> <li>02 - Camera 02</li> <li>03 - Camera 03</li> <li>04 - Camera 04</li> </ul> | Pan-tilt-zoom HTTP Send video to full screen               |            |           |                       |           |  |
| ÷       |       | New alarm      | 05 - Camera 05                                                                     | System DO                                                  | 14         |           |                       |           |  |
| )))     |       |                |                                                                                    |                                                            |            |           | Copy from Alarm - Ema | il - SMTP |  |
|         |       |                |                                                                                    |                                                            |            |           | Outgoing mail server  |           |  |
|         |       |                |                                                                                    |                                                            |            |           | Server:               | Į.        |  |
| •       |       |                |                                                                                    |                                                            |            |           | Server port:          | 25        |  |
| des     |       |                |                                                                                    |                                                            |            |           | Authorization:        | Enable    |  |
|         |       |                |                                                                                    |                                                            |            |           | Sender                |           |  |
|         |       |                |                                                                                    |                                                            |            |           | Email:                |           |  |
|         |       |                |                                                                                    |                                                            |            |           |                       |           |  |
|         |       |                |                                                                                    |                                                            |            |           |                       |           |  |
|         |       |                |                                                                                    |                                                            |            |           |                       |           |  |
|         |       |                |                                                                                    |                                                            |            |           |                       |           |  |
|         |       |                |                                                                                    |                                                            |            |           |                       |           |  |
|         |       |                | Abort                                                                              |                                                            |            |           | 11                    |           |  |
|         |       |                |                                                                                    |                                                            |            |           | <b>#</b>              | Apply     |  |

Eメールの件名とアドレスは、[0~9]、[a~z]、[A~Z]、[]、[]、[]、[]、[,]、[@]を含む英数字の 254文字で構成することができます。複数の受信者のアドレスを入力できます。セミコロン(;)で 複数の受信者のアドレスを区切ってください。

4-3.**ブザー** - イベントの発生時にブザーが鳴ります。ドロップダウンリストから、ブザー重大度を選択し てください。

イベント発生時にブザートーンを繰り返し鳴らす回数を選択します。

| 1. Status        | 2. Trigger | 3. Action | 4. Schedule |
|------------------|------------|-----------|-------------|
| Copy action from | New alarm  | ~         |             |
| Action type:     | Buzzer     | ~         |             |
| Buzzer severity: | Normal     | ~         |             |
| Repeat times:    | 10         | ~         |             |
|                  |            |           |             |
|                  |            |           |             |
|                  | Ø          |           |             |
|                  |            |           |             |
|                  |            |           |             |

重要度の異なるイベント(例えば重要イベントと軽微イベントなど)が同時に発生した場合、システムは軽微イベントを無視し、重要イベントに対してのみブザー音を鳴らします。ブザーは、アラームアクションまたはシステムイベントのいずれかで鳴らすことができます。アラームアクションとシステムサービスイベントが同時に発生した場合、アラームアクションが優先されます。

複数のアラームアクションが発生した場合、現在のイベントのブザーは終了し、新しいイベントに 対するブザーが鳴ります。

以下の条件でシステムはブザーを鳴らしますが、これらの条件の設定はできません。 1. ディスク障害 - ドライブがないか、SMARTで障害が検知されました。

2. ディスクフル - 空き容量が少なすぎるため録画タスクを実行できません。

4-4.FTP - イベント発生時に指定したカメラからのスナップショットをFTPサイトにアップロードできます。 FTPアドレスをドット区切り表記(例えば159.22.151.20など)で入力します。ユーザーアカウントのロ グイン名とパスワードを入力します。FTPサイトの希望のディレクトリ名を入力することができます。 サーバーポートのデフォルトは21で、1025~65535の異なる数字を割り当てることもできます。

送信されるスナップショットのサイズは320x240ピクセルです。 認証が適用されていない場合、ログインは[匿名]アカウントを使用して続行されます。

スナップショットのjpegファイルのファイル名は以下のようになります。 [MAC]\_[DATE]\_[TIME]\_[CAMERA\_INDEX],jpg - 同様の名前のファイルが既に 存在する場合は、ファイル名の最後にインデックス番号が付加されます。

| 1. Status 2. T                                                                                                | rigger                                | 3. Action 4. Schedule    |
|----------------------------------------------------------------------------------------------------|---------------------------------------|--------------------------|
| Copy action from New                                                                                          | alarm                                 | ~                        |
| Action type: FTP                                                                                              |                                       | ~                        |
| Select camera(s) to snapshot                                                                                  | FTP setup                             |                          |
| <ul> <li>01 - Camera 01</li> <li>02 - Camera 02</li> <li>03 - Camera 3-FD8</li> <li>04 - Camera 04</li> </ul> | FTP Server:<br>Port:<br>Authorization | 21<br>Enable             |
|                                                                                                    | Upload folder                         | r: /<br>Upload test file |
|                                                                                                    |                                       |                          |

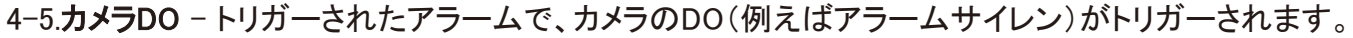

| 1. Status        | 2. Trigger     | 3. Action | 4. Scł | nedule |
|------------------|----------------|-----------|--------|--------|
| Copy action from | New alarm      | ~         |        |        |
| Action type:     | Camera DO      | Ĩ         |        |        |
| Camera:          | 01 - Camera 01 | ~         |        |        |
| DO:              | DO - 1         | ~         |        |        |
|                  |                |           |        |        |
|                  |                |           |        |        |
|                  |                |           |        |        |
|                  |                |           |        |        |
|                  |                |           |        |        |
|                  |                |           |        |        |

4-6.カメラのパン-チルト-ズーム - PTZ対応カメラでは、アラームがトリガーされた時にレンズをプリセット位置に移動することができます。例えば、トリガーされたセンサーが関心エリアの侵入者を検知している可能性があり、そのエリアをカバーするようにカメラの視野を移動する必要があります。その前提条件として、ローカルまたはWebコンソールを使用して、PTZカメラにプリセット位置を適切に設定することが必要となります。

| 1. Status            | 2. Trigger     | 3. Action   | 4. Schedule |
|----------------------|----------------|-------------|-------------|
| Copy action from     | New alarm      | v           |             |
| Action type:         | Pan-tilt-zoom  | ~           |             |
| Select camera angle: | 01 - Camera 01 | ¥           |             |
|                      |                | 1<br>2<br>3 |             |
|                      |                |             |             |
|                      |                |             |             |
|                      |                | 7           |             |
|                      |                |             |             |
| Abort                |                |             | < >         |

4-7.**システムDO** - トリガーされたアラームを使用して、NVRのデジタル出力の切り替え(例えば、アラ ームサイレンを鳴らすなど)を行います。

| •)  |       |                | 1. Status   |                            | 2. Trigger | 3. Action |
|-----|-------|----------------|-------------|----------------------------|------------|-----------|
| ٥   |       |                |             |                            |            |           |
|     |       | Built-in alarm | Action type | System DO                  |            |           |
|     | Alarm | • System alarm | DO          | DO - 1<br>DO - 1<br>DO - 2 |            |           |
|     | Email | Regular alarm  |             | DO - 3<br>DO - 4<br>DO - 5 |            |           |
| ÷   |       | New alarm      |             | DO - 7<br>DO - 8           |            |           |
| 0)) |       |                |             |                            |            |           |
| 1   |       |                |             |                            |            |           |
|     |       |                |             |                            |            |           |
| i   |       |                |             |                            |            |           |
| 曲   |       |                |             |                            |            |           |
|     |       |                |             |                            |            |           |

4-8.**VIVOCloudアプリ通知** - トリガーされたアラームを使用して、VIVOCloudユーティリティへのイベント 通知を切り替えます。その後、携帯電話でイベント通知を受信できます。

| •<br>• |                   |    |                                                                                              |                                                                                          |     |         |                                        |                         |
|--------|-------------------|----|----------------------------------------------------------------------------------------------|------------------------------------------------------------------------------------------|-----|---------|----------------------------------------|-------------------------|
| -1     | Information       |    |                                                                                              |                                                                                          |     |         |                                        | ₹41 8                   |
|        | Maintenance       |    |                                                                                              |                                                                                          |     |         |                                        |                         |
|        | Display           |    | Live monitoring from mobile                                                                  |                                                                                          |     |         |                                        |                         |
| -      | PoE management    |    | By enable V/VOCloud service,<br>of device local account(s) will<br>when we turn on V/VOCloud | you agree to our privacy policy. A set<br>be activated by the device firmware<br>reprint |     |         |                                        |                         |
|        | UPS               |    |                                                                                              |                                                                                          |     |         |                                        |                         |
| Ø      | Log               |    |                                                                                              |                                                                                          |     | 7,      | $\neg \cdot \frown $                   |                         |
|        | VIVOCloud service |    |                                                                                              |                                                                                          |     |         | 1.14                                   |                         |
|        | Customer support  | 14 |                                                                                              |                                                                                          |     |         | $\angle \cdot \angle \lor$             | $\mathcal{I}$           |
|        |                   |    |                                                                                              |                                                                                          | 1   |         | Monday July 11                         |                         |
|        |                   |    |                                                                                              |                                                                                          |     |         | violiday, sury 11                      |                         |
|        |                   |    |                                                                                              | VEVOCIoud IOS/Android<br>Key in n5je+844-Y892-DG1N<br>Or Search ND95429                  | - 6 | Door Op | <b>:loud</b><br>Jen • At 12:20 • Taipe | 12:20 AM<br>ei flagship |
|        |                   |    |                                                                                              |                                                                                          |     |         |                                        |                         |
|        |                   |    |                                                                                              |                                                                                          |     |         |                                        |                         |
|        |                   |    |                                                                                              |                                                                                          |     | e       | â                                      | ٥                       |

4-9.CMSへの送信 - GPS信号損失やGセンサーの力が設定した閾値を上回る場合に、イベントメッセ ージがVAST CMSソフトウェアに表示されます。

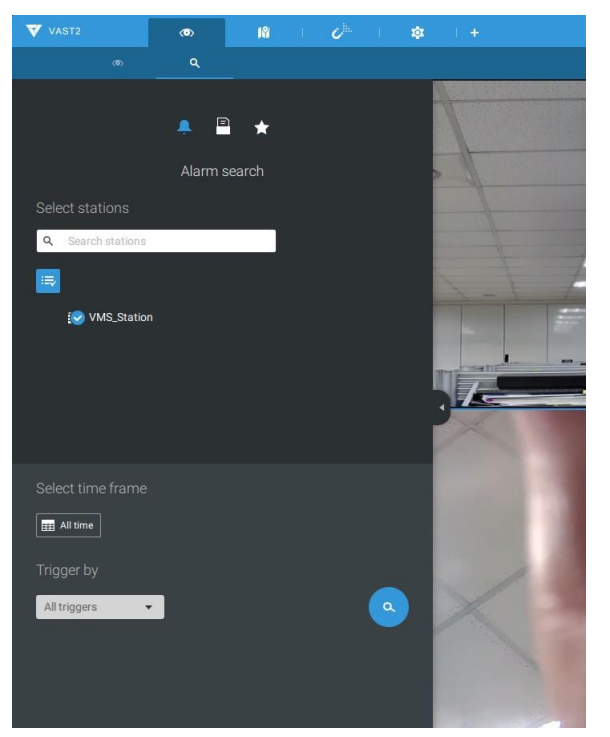

トリガーされたアラームはアラーム検索パネルに表示されます。

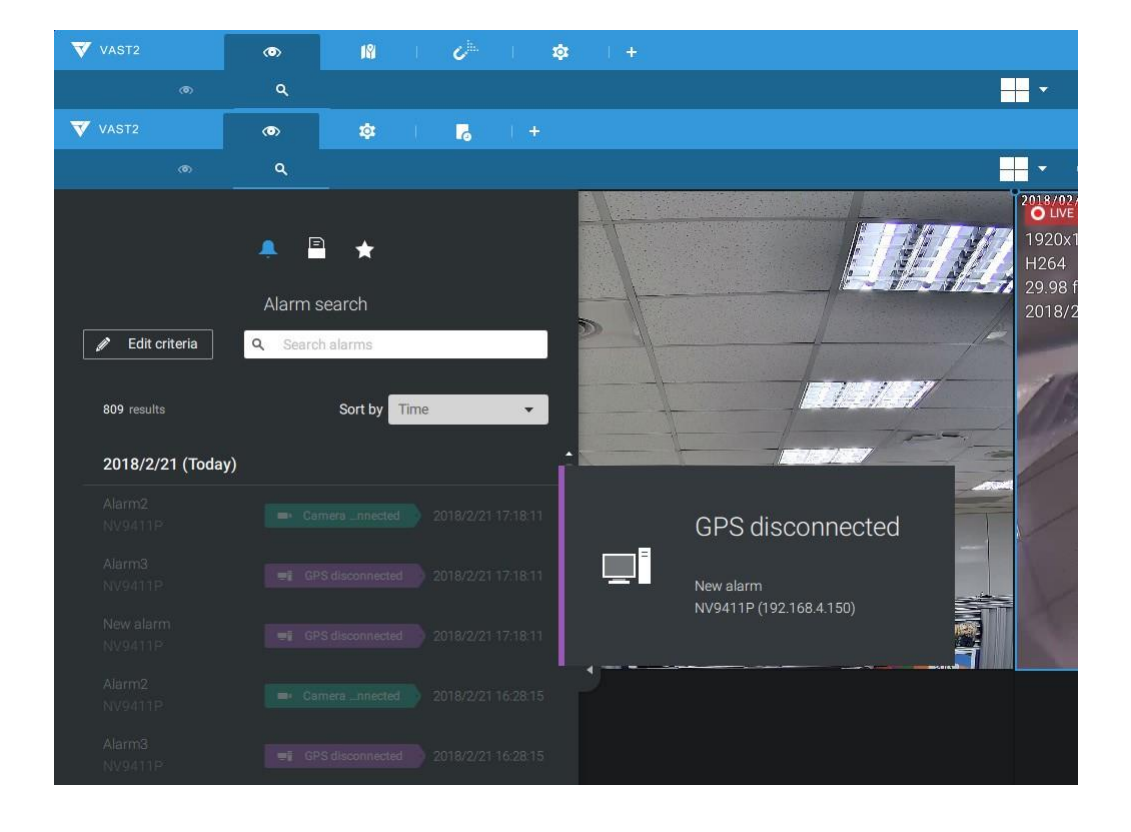

また、VASTサーバーで対応するアラームを設定することもできます。アラーム管理ウィンドウを表示します。[システムイベント]を選択して設定を始めます。

| VAST2 👁    | \$ +          |                    |                                    | 🖉 🛍 🗠 🌄 🕸 🛔 ? – 🖻 ×           |
|------------|---------------|--------------------|------------------------------------|-------------------------------|
| 🔊 Settings |               | Alarm ma           | anagement                          |                               |
|            |               | <b>(+)</b>         |                                    | Q Search alarms               |
| rf<br>     | + Add trigger | Do<br>+ Add action | At Add a schedule Always Customize | Alarm Instruction Acid Cancel |
|            |               |                    |                                    |                               |

# トリガーとして、NVRとトリガー条件(GPS切断など)を選択します。

| 💎 VAST2 💿 🥸 🕂 |                          |                                 | 6 <sup>iii</sup> 🕅 🗠 | 🔂 🅸 🏦 ? 🛛 – 🖻 × |
|---------------|--------------------------|---------------------------------|----------------------|-----------------|
| n Settings    | Alarm man                | agement                         |                      |                 |
|               |                          |                                 | l                    | Search alarms   |
| If            | Select trigger a         | and source X                    | Alarm                |                 |
| -             | Event/Status             | NV9411P                         | Instruction          |                 |
| + Add trigger | Q. Search devices        | No repeated triggers within 5 s |                      | Cancel          |
|               |                          |                                 |                      |                 |
|               | NY94112<br>192.168.4.150 |                                 |                      |                 |
|               |                          |                                 |                      |                 |
|               |                          | Add Cancel                      |                      |                 |
|               |                          |                                 |                      |                 |

プルダウンメニューからトリガー条件を選択します。

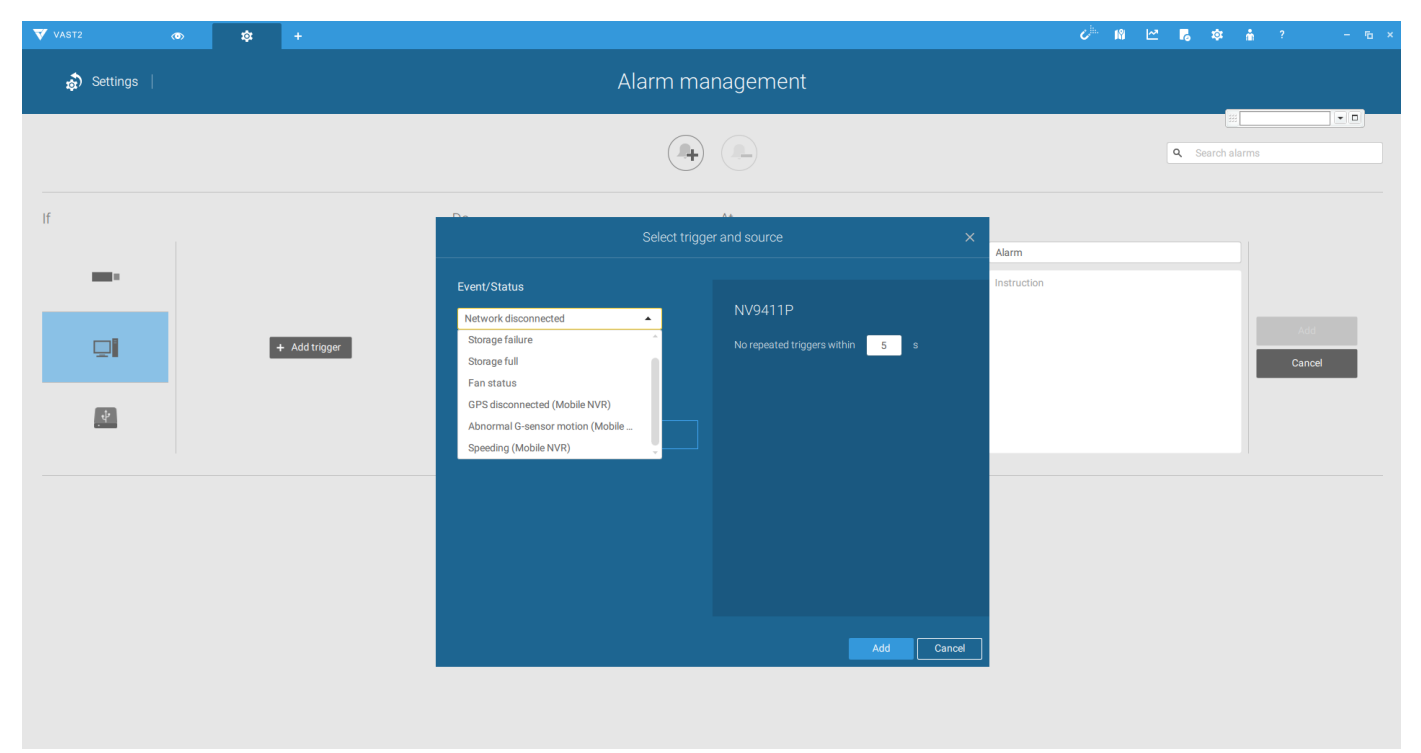

- 4-10.ビデオを全画面表示 関連するカメラからのビデオ映像は、トリガー条件の発生時に表示されます。
- 5. スケジュール画面で、特定のタイムラインでのアラームトリガーの有効または無効を選択できます。例えば、状況に応じて営業時間中にアラームトリガーを無効にし、営業時間外にのみトリガー を有効にするよう選択できます。

|                | 1. Status   |   |   |   |   |   |   | 2. Trigger |   |   |   |    |    |    |    | 3. Action |    |    |    |    | 4. Schedule |      |          |       |    |  |  |
|----------------|-------------|---|---|---|---|---|---|------------|---|---|---|----|----|----|----|-----------|----|----|----|----|-------------|------|----------|-------|----|--|--|
| • •            |             |   |   |   |   |   |   |            |   |   |   |    |    |    |    |           |    |    |    |    |             |      |          |       |    |  |  |
| Built-in alarm | Apply Alarm |   |   |   |   |   |   |            |   |   |   |    |    |    |    |           |    |    |    |    |             |      |          |       |    |  |  |
| System alarm   | Clear       |   |   |   |   |   |   |            |   |   |   |    |    |    |    |           |    |    |    |    |             | Defa | ult sche | fules |    |  |  |
| Regular alarm  | All         | 0 | 1 | 2 | 3 | 4 | 5 | 6          | 7 | 8 | 9 | 10 | 11 | 12 | 13 | 14        | 15 | 16 | 17 | 18 | 19          | 20   | 21       | 22    | 23 |  |  |
| New alarm      | Monday      |   |   |   |   |   |   |            |   |   |   |    |    |    |    |           |    |    |    |    |             |      |          |       |    |  |  |
|                | Tuesday     |   |   |   |   |   |   |            |   |   |   |    |    |    |    |           |    |    |    |    |             |      |          |       |    |  |  |
|                | Wednesday   |   |   |   |   |   |   |            |   |   |   |    |    |    |    |           |    |    |    |    |             |      |          |       |    |  |  |
|                | Thursday    |   |   |   |   |   |   |            |   |   |   |    |    |    |    |           |    |    |    |    |             |      |          |       |    |  |  |
|                | Friday      |   |   |   |   |   |   |            |   |   |   |    |    |    |    |           |    |    |    |    |             |      |          |       |    |  |  |
|                | Saturday    |   |   |   |   |   |   |            |   |   |   |    |    |    |    |           |    |    |    |    |             |      |          |       |    |  |  |
|                | Sunday      |   |   |   |   |   |   |            |   |   |   |    |    |    |    |           |    |    |    |    |             |      |          |       |    |  |  |
|                |             |   |   |   |   |   |   |            |   |   |   |    |    |    |    |           |    |    |    |    |             |      |          |       |    |  |  |
|                |             |   |   |   |   |   |   |            |   |   |   |    |    |    |    |           |    |    |    |    |             |      |          |       |    |  |  |
|                |             |   |   |   |   |   |   |            |   |   |   |    |    |    |    |           |    |    |    |    |             |      |          |       |    |  |  |
|                |             |   |   |   |   |   |   | N          |   |   |   |    |    |    |    |           |    |    |    |    |             |      |          |       |    |  |  |
|                |             |   |   |   |   |   |   | 16         |   |   |   |    |    |    |    |           |    |    |    |    |             |      |          |       |    |  |  |
|                |             |   |   |   |   |   |   |            |   |   |   |    |    |    |    |           |    |    |    |    |             |      |          |       |    |  |  |
|                |             |   |   |   |   |   |   |            |   |   |   |    |    |    |    |           |    |    |    |    |             |      |          |       |    |  |  |
|                |             |   |   |   |   |   |   |            |   |   |   |    |    |    |    |           |    |    |    |    |             |      |          |       |    |  |  |
|                | Abort       |   |   |   |   |   |   |            |   |   |   |    |    |    |    |           |    |    |    |    |             | ٠.   |          | Fini  | sh |  |  |
|                |             |   |   |   |   |   |   |            |   |   |   |    |    |    |    |           |    |    |    |    |             |      |          |       |    |  |  |

6. [完了]をクリックして設定を終了します。

7. 上記のプロセスを繰り返して、監視用設置のニーズに応じてさらにアラームを設定します。

# 3-5-11.設定 - アラーム - E メール

このウィンドウは、メールサーバーへの接続を構成できるインターフェースとして機能します。メールサ ーバーを介して、システムはシステムアラームメッセージを含むEメールを複数の受信者に配信できま す。設定を適用する前に、到達可能なメールサーバーとEメールアカウントを指定する必要があります。

設定オプションは、設定 - アラームウィンドウの[Eメール]の設定と同じです。

### 3-5-12.設定 - システム - インフォメーション

このウィンドウで、以下を設定できます。

- 1. システム名を変更します。Webコンソールからは、各国語で名前を付けられます。
- 2. UI文字列の言語を選択します。
- システム時刻とタイムゾーンを設定します。自動サマータイムを適用できるDNSサーバーに 接続している場合は、ネットワーク内のサーバーから関連する設定を取得できます。[自動 セットアップ]ボタンで、サマータイム設定を自動的に更新できます。システムの再起動が必 要です。

また、下の[ファイルをインポート]ボタンで、GZ形式のサマータイムプロファイルを手動で更 新することもできます。

4. 設定を確定するには[適用]ボタンをクリックします。

NTPタイムサーバー構成(自動)を設定すると、すべてのカメラがシステムをリッスンするようシステムで 自動的に構成されるため、すべて同じタイムサーバーを参照します。

| ~     |                   |                          |                                                                 |
|-------|-------------------|--------------------------|-----------------------------------------------------------------|
| •)    |                   | Name and language        |                                                                 |
| \$    |                   | System name              | ND021129                                                        |
| -     |                   | Language                 | English                                                         |
|       |                   |                          |                                                                 |
| -     |                   | Time                     |                                                                 |
|       | Information       | Set system date and time | Manual setup                                                    |
| i.    | Maintenance       |                          | 18 Mar 2021 13:20:47 -                                          |
| 9     | Display           |                          |                                                                 |
| ۲     | PoE management    | Time zone                | Asia/Tarpet (CST, GMT+8:00) Auto setup Daylight Saving Time     |
|       | UPS               |                          | Set up Network - IP - DNS server to update Daylight Saving Time |
| 0     | Log               |                          | Download update file from     https://www.lana.org/time-zones   |
| dan 1 | VIVOCloud Service |                          | Save file to USB device     import file to under                |
|       | Customer support  |                          |                                                                 |
|       |                   |                          |                                                                 |
|       |                   |                          |                                                                 |
|       |                   |                          |                                                                 |
|       |                   |                          |                                                                 |
|       |                   |                          |                                                                 |
|       |                   |                          |                                                                 |
|       |                   |                          |                                                                 |
|       |                   |                          |                                                                 |
|       |                   |                          |                                                                 |
|       |                   |                          |                                                                 |

// 重要:

システム時刻を変更すると既存の録画に乱れが発生する可能性があります。現在のシステム時刻を、 ビデオ録画が行われた時刻に戻すと、二重にファイルが生成され、これらのファイルは再生出来なくな る恐れがあります。

# 3-5-13.設定 - システム - メンテナンス

システムファームウェアの更新が必要になった場合は、VIVOTEKのテクニカルサポートまたはダウンロ ードサイトから更新を入手してください。ファームウェアバイナリを探して[インポート]ボタンをクリックし ます。アップグレードは完了までに数分かかります。アップグレード中は、記録タスクが中断されます。 システムを再起動すると、更新が成功したかどうかがわかります。

このウィンドウでは、4つのメンテナンスタスクを実施できます。

- 1. ファームウェアの更新 ファームウェアをダウンロードし、FAT形式のUSBドライブに保存します。 このUSBデバイスをNVRに接続してファームウェアをアップグレードします。
- 2. デバイスパックの更新 デバイスパックによって、新しいカメラモデルに関連する構成とパラメータを インポートし、これらのカメラをNVR構成に統合することが可能となります。 デバイスパックの情報は、一部の調整可能なパラメータに関連します。
- 3. **バックアップ** バックアップ機能で、システム構成をバックアップできます。[バックアップ]をクリックす るとメッセージウィンドウが表示されます。[保存]をクリックしてシステム構成を保存します。

バックアップファイルの場所を選択し、[保存]をクリックするとプロセスが完了します。USBサムドライブにバックアップする場合、サムドライブをFAT形式でフォーマットしてください。

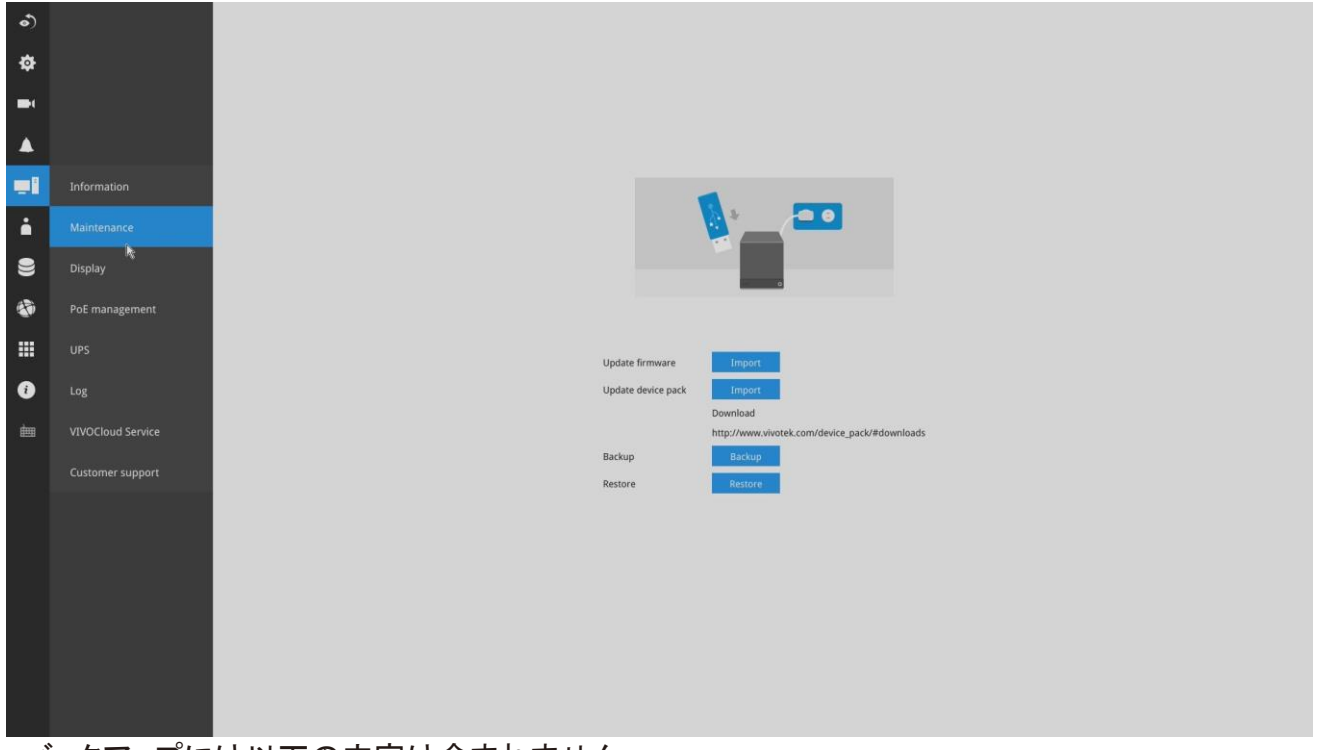

バックアップには以下の内容は含まれません。

1. 録画されたビデオとデータベース

2. アラーム記録、ブックマーク、ブックマークされた録画。

4. 復元 - 以前に保存したプロファイルがある場合は、以前の構成を復元できます。[復元]ボタンをクリックします。

ファイルの場所のウィンドウが表示されます。バックアップファイルを探して[開く]をクリックします。復 元プロセスは完了するまでに数分かかります。プロセス中はシステム操作が中断されます。
## 3-5-14.設定 - システム - 表示

この画面では、ライブビューウィンドウにカメラのビューセルを連続して表示(ローテーション)するようにシ ステムを構成できます。例えば、2つの2x2レイアウトで8台のカメラがある場合、ローテーションで数秒ごと にすべてのカメラのライブビューを表示できます。

4Kモニターを使用する場合は、ディスプレイの解像度を3840x2160に選択します。

| •) |                   | Resolution                              |                          |                                                                                |  |
|----|-------------------|-----------------------------------------|--------------------------|--------------------------------------------------------------------------------|--|
| ф  |                   | Output resolution                       | 1080p (1920 x 1080)/60Hz |                                                                                |  |
| -  |                   | Rotation                                |                          |                                                                                |  |
|    |                   | Duration of rotating LiveView pages     | 10 secs                  |                                                                                |  |
|    |                   | Preload next page                       |                          |                                                                                |  |
| -1 | Information       | This could result in poor system perfor | rmance.                  |                                                                                |  |
| i  | Maintenance       |                                         |                          |                                                                                |  |
| 9) | Display           |                                         |                          |                                                                                |  |
|    | PoE management    |                                         |                          |                                                                                |  |
|    | UPS               |                                         |                          |                                                                                |  |
| i  | Log               |                                         |                          |                                                                                |  |
| È  | VIVOCloud service |                                         |                          |                                                                                |  |
|    | Customer support  |                                         |                          |                                                                                |  |
|    |                   |                                         |                          |                                                                                |  |
|    |                   |                                         | R                        |                                                                                |  |
|    |                   |                                         |                          |                                                                                |  |
|    |                   |                                         |                          |                                                                                |  |
|    |                   |                                         |                          |                                                                                |  |
|    |                   |                                         |                          |                                                                                |  |
|    |                   |                                         |                          | 1 The display resolution of the NVR should match the maximum resolution of the |  |
|    |                   |                                         |                          |                                                                                |  |

ローテーション機能を有効にするには、レイアウトパネルのローテーションボタンをクリックします。

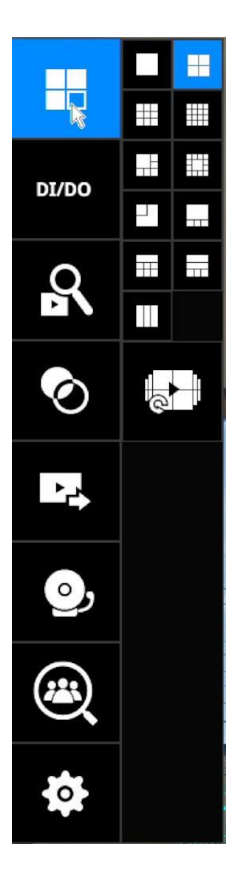

#### 3-5-15.設定 - システム - PoE管理

IPカメラがNVRのPoEポートに接続されている場合、カメラの消費電力が常に監視され、供給電力が PoE管理画面に表示されます。

PoE接続とPoE管理には以下が適用されます。

1. 合計供給電力: 50W

- 2. カメラは自動的にNVRに登録されます。PoE接続ステータスは10秒ごとに送られます。
- 3. 各ポートの最大出力は30Wです。電力需要が非常に高いカメラを接続する場合(例えば、IRライトがオンになっているPTZの場合)、PoE電力はそのポートでは無効になります。
- 4. PoEプラグアンドプレイは、初期設定後に有効になります。これ以降に接続されたカメラは自動的に NVR構成に追加されます。リストからカメラを手動で削除する場合は、ネットワークをNVRに戻す前 に、カメラを取り外してPoEポートに再接続する必要があります。
- 5. 上記は、ONVIFカメラには適用されません。
- 6. 例えばビデオサーバーなど、複数のビデオチャネルを備えたデバイスの場合、ビデオストリームごと にビデオチャネルを占有します。
- 7. 各ポートのPoE出力は手動で有効または無効にすることができます。
- 8. ポート#1、#3、#4が受電デバイスに接続されていて、NVRの電源が不足している場合、より小さいポート番号(例えばポート#1など)のポートにまず電力が供給され、より大きなポート番号のポートが最初 に切断されます。この場合、ポート#4が切断されます。

|                | 22 / 200 W/ 0                       |           |                   |          | 2 4 5 8 10 12                          |
|----------------|-------------------------------------|-----------|-------------------|----------|----------------------------------------|
|                | Total power used / Max power supply |           |                   |          | 1 3 5 7 9 11<br>Power in use Power off |
|                | <b>D</b> ut                         |           | D                 | 00 dia   |                                        |
|                | Port 1                              | Name -    | Power used (watt) | PD Class |                                        |
| nformation     |                                     | Camera 01 | 9.2               | 4        |                                        |
|                | ON • 3                              |           | 0.0               | 5        |                                        |
| intenance      | ON 0 4                              | Camera 02 | 5.5               | 4        |                                        |
| play           | <b>ON 5</b>                         |           | 0.0               | 5        |                                        |
| managamant     | ON 0 6                              | Camera 04 | 6.4               | 4        |                                        |
| management     | ON • 7                              |           | 0.0               | 5        |                                        |
|                | <b>ON</b> 8                         | Camera 05 | 2.1               | 2        |                                        |
|                | <u>9</u>                            |           | 0.0               | 5        |                                        |
|                | ON 0 10                             |           | 0.0               | 5        |                                        |
| OCloud service | ON 0 11                             |           | 0.0               | 5        |                                        |
| tomer support  | ON 0 12                             |           | 0.0               | 5        |                                        |
| tomer support  | ON 0 13                             |           | 0.0               | 5        |                                        |
|                | ON • 14                             |           | 0.0               | 5        |                                        |
|                | ON • 15                             |           | 0.0               | 5        |                                        |
|                | ON 0 16                             |           | 0.0               | 5        |                                        |

- 9. PoE自動登録は、事前設定された認証情報、すなわちパスワードで保護されたカメラには適用されません。
- 10. PoEポートのステータスは、次の状況を反映します。
  - A. PoE有効 PoEは動作しています(画面右上のポートアイコンが緑色)
  - B. PoEがオフ PoEが手動で無効になっています(OFFになっている)
  - C. PoEがオフ ポートの電力が過負荷になっています(カメラ名の下)
  - D. PoEがオフ 総電力が過負荷になっています(カメラ名の下)
  - E. PoEがオフ 電源電圧が異常です(カメラ名の下)
  - F. PoEがオフ-規格外の受電デバイスです(カメラ名の下)
  - G. PoEがオフ ポートのエラーです(カメラ名の下)

合計供給電力を超えると、PoEの電力消費を示すUI文字列が赤色に変わります。警告イベントメッセージがプッシュ通知またはEメールで送信されます。

11. NVRに供給電力がほとんど確保されていない状態で新しいカメラを接続すると、NVRは新しいカメ ラへの電力供給を停止します。

## 3-5-16.設定 - システム - UPS

この画面では、UPSのバッテリーが特定のレベルを下回ったときに正常にシャットダウンするようにシ ステムを構成できます。また、予測持続可能時間に達したときにシャットダウンさせることもできます。 APC Black 500 UPSに対応しています。

| 6) |                   |                 |                  |                                                                         |              |                 |
|----|-------------------|-----------------|------------------|-------------------------------------------------------------------------|--------------|-----------------|
| ₽  |                   |                 |                  |                                                                         |              |                 |
| -  |                   | Back-UPS ES 500 | , <mark>_</mark> |                                                                         |              |                 |
|    |                   | Turn off system |                  | 82% (1:8 remaining)                                                     |              |                 |
|    | Information       |                 | 0                | When current battery charge is lower than When estimated time remaining | <b>40%</b> ~ | min(s)          |
| i  | Maintenance       |                 |                  |                                                                         |              | 100000 10000011 |
| 9  | Display           |                 |                  |                                                                         |              |                 |
| ۲  | PoE management    |                 |                  |                                                                         |              |                 |
|    | UPS               |                 |                  |                                                                         |              |                 |
| i  | Log               |                 |                  |                                                                         |              | ~               |
| È  | VIVOCloud service |                 |                  |                                                                         |              | 13              |
|    | Customer support  |                 |                  |                                                                         |              | Apply           |
|    |                   |                 |                  |                                                                         |              |                 |

# 3-5-17.設定 - システム - ログ

システムログは、システム、録画、ユーザー、エラーのカテゴリに分類されます。 システムログを表示するには、時間範囲を選択して[検索]ボタンをクリックします。

| •)  |                   |                     |                 |        | System Recording User Error |                                                                                           |  |
|-----|-------------------|---------------------|-----------------|--------|-----------------------------|-------------------------------------------------------------------------------------------|--|
| ¢   |                   |                     |                 |        |                             |                                                                                           |  |
|     |                   | From                | То              |        |                             |                                                                                           |  |
|     |                   | October 12 2022     | October 12 2022 | Search |                             |                                                                                           |  |
|     |                   | 37 result(s)        |                 |        |                             |                                                                                           |  |
|     |                   |                     | Date            | Camera | Source                      | Message                                                                                   |  |
|     | Information       | 2022.10.12 13:19:00 |                 | 1      | camera service              | Camera 01 online, Main stream: 1, Video quality: CBR, Quality: Good, Constant bitrate: 4  |  |
|     |                   | 2022.10.12 13:18:21 |                 | 5      | camera service              | Camera 05 online, Audio muted: 1, Audio type: G.711, Microphone input gain internal 90    |  |
|     | Maintenance       | 2022.10.12 13:18:21 |                 | 3      | camera service              | Camera 03 online, Main stream: 1, Video quality: CBR, Quality: Good, Constant bitrate: 16 |  |
|     |                   | 2022.10.12 13:18:21 |                 | 4      | camera service              | Camera 04 online, Main stream: 1, Video quality: CBR, Quality: Good, Constant bitrate: 4  |  |
| )   | Display           | 2022.10.12 13:18:21 |                 | 2      | camera service              | Camera 02 online, Main stream: 1, Video quality: CBR. Quality: Good, Constant bitrate: 16 |  |
|     |                   | 2022.10.12 13:17:41 |                 | 23     | recording service           | Schedule recording starts recording period                                                |  |
| 90  | PoE management    | 2022.10.12 13:17:41 |                 | 14     | recording service           | Schedule recording starts recording period                                                |  |
|     |                   | 2022.10.12 13:17:41 |                 | 19     | recording service           | Schedule recording starts recording period                                                |  |
| ##  | UPS               | 2022.10.12 13:17:41 |                 | 8      | recording service           | Schedule recording starts recording period                                                |  |
|     |                   | 2022.10.12 13:17:41 |                 | 3      | recording service           | Schedule recording starts recording period                                                |  |
| ż   | Log               | 2022.10.12 13:17:41 |                 | 16     | recording service           | Schedule recording starts recording period                                                |  |
|     |                   | 2022.10.12 13:17:41 |                 | 4      | recording service           | Schedule recording starts recording period                                                |  |
| 696 | VIVOCloud service | 2022.10.12 13:17:41 |                 | 31     | recording service           | Schedule recording starts recording period                                                |  |
|     |                   | 2022.10.12 13:17:41 |                 | 2      | recording service           | Schedule recording starts recording period                                                |  |
|     | Customer support  | 2022.10.12 13:17:41 |                 | 17     | recording service           | Schedule recording starts recording period                                                |  |
|     |                   | 2022.10.12 13:17:41 |                 | 9      | recording service           | Schedule recording starts recording period                                                |  |
|     |                   | 2022.10.12 13:17:41 |                 | 15     | recording service           | Schedule recording starts recording period                                                |  |
|     |                   | 2022.10.12 13:17:40 |                 | 6      | recording service           | Schedule recording starts recording period                                                |  |
|     |                   | 2022.10.12 13:17:40 |                 | 11     | recording service           | Schedule recording starts recording period                                                |  |
|     |                   | 2022.10.12 13:17:40 |                 | 1      | recording service           | Schedule recording starts recording period                                                |  |
|     |                   | 2022.10.12 13:17:40 |                 | 24     | recording service           | Schedule recording starts recording period                                                |  |
|     |                   | 2022.10.12 13:17:40 |                 | 7      | recording service           | Schedule recording starts recording period                                                |  |
|     |                   | 2022.10.12 13:17:40 |                 | 26     | recording service           | Schedule recording starts recording period                                                |  |
|     |                   | 2022.10.12 13:17:40 |                 | 18     | recording service           | Schedule recording starts recording period                                                |  |

各カテゴリウィンドウで過去のログを検索できます。

|                     | System          |                 |                                 |
|---------------------|-----------------|-----------------|---------------------------------|
| om                  | То              |                 |                                 |
| April 07, 2014      | ← April 10, 201 | 14 👻 Se         | arch                            |
| 3 result(s)         |                 |                 | 7                               |
| Date ~              | Level ~         | Source ~        | Message ~                       |
| 2014.04.08 00:01:29 | INFO            | recycle service | Recycle finish: Volume 1 Volum  |
| 2014.04.08 00:00:08 | INFO            | recycle service | Recycle start: camera:2 expired |
| 2014.04.08 00:00:08 | INFO            | recycle service | Recycle start: camera:1 expired |
| 2014.04.07 13:51:00 | INFO            | system service  | DHCP renew: Interface:eth0 Ad   |
| 2014.04.07 13:21:13 | INFO            | User: admin     | System reboot                   |
| 2014.04.07 13:11:07 | INFO            | User: admin     | System reboot                   |
| 2014.04.07 13:08:01 | INFO            | User: admin     | Change the settings:            |
| 2014.04.07 13:08:00 | INFO            | User: admin     | Change the settings:            |
| 2014.04.07 13:08:00 | INFO            | User: admin     | Change the settings:            |
| 2014.04.07 13:08:00 | INFO            | User: admin     | Change the settings:            |
| 2014.04.07 12:00:53 | INFO            | recycle service | Recycle finish: Volume 1 Volum  |
| 2014.04.07 12:00:11 | INFO            | recycle service | Recycle start: camera:2 expired |
| 2014.04.07 12:00:11 | INFO            | recycle service | Recycle start: camera:1 expired |

|                     | System           | Recording User    | Error                                                |                            |
|---------------------|------------------|-------------------|------------------------------------------------------|----------------------------|
| From                | То               |                   |                                                      |                            |
| April 07, 2014      | ← April 10, 20   | 14 🗸              | Search                                               |                            |
| 76 result(s)        |                  |                   |                                                      |                            |
| Date ~              | Camera 🗸         | Source ~          | Message ~                                            |                            |
| 2014.04.10 16:27:25 | 1                | recording service | Recording stop: RTSP Fail                            |                            |
| 2014.04.10 16:03:30 | 4                | camera service    | Camera online                                        |                            |
| 2014.04.10 16:03:28 | 4                | camera service    | Camera offline                                       |                            |
| 2014.04.10 16:02:23 | 4                | camera service    | Camera offline                                       |                            |
| 2014.04.10 16:02:04 | 4                | recording service | Recording stop: RTSP Fail                            | <b>A</b>                   |
| 2014.04.10 15:59:08 | 4                | camera service    | Camera online                                        |                            |
| 2014.04.10 15:59:04 | 4                | camera service    | Camera offline                                       |                            |
| 2014.04.10 15:57:53 | 6                | camera service    | Camera online                                        |                            |
| 2014 04 10 15:57:07 | 6                | camera service    | Camera offline                                       |                            |
| 2014 04 10 15:56:55 | 6                | recording service | Recording stop: RTSP Fail                            |                            |
| 2014 04 10 15:56:42 | 4                | camera service    | Camera offline                                       |                            |
| 2014 04 10 15:56:40 | 4                | recording service | Recording stop: RTSP Fail                            |                            |
| 2014.04.10 15:56:34 | -<br>л           | recording service | Recording stop: RTSP Fail                            | •                          |
| 2014.04.10 15:56:16 | 4                | recording service | Recording stop: RTSP Fail                            |                            |
| 2014.04.10 13.30.10 | 4                | recording service | Camara calina                                        |                            |
| 2014.04.10 11.19.22 | 1                | camera service    | Camera offline                                       |                            |
| _                   | System           | Recording User    | Error                                                |                            |
| _                   |                  |                   | -                                                    |                            |
| From                | То               |                   |                                                      |                            |
| April 07, 2014      | ← April 10, 20   | 14 ~              | Sear®                                                |                            |
| 4 result(s)         |                  |                   |                                                      |                            |
| Date ~              | Source ~         | User name         | e • Message •                                        |                            |
| 2014.04.08 08:49:19 | 192.168.6.135    | admin             | Login                                                |                            |
| 2014.04.07 13:17:15 | 169.254.132.24   | 14 admin          | Login                                                |                            |
| 2014.04.07 13:08:54 |                  | admin             | Update layout:                                       | {"view":                   |
| 2014.04.07 13:06:55 | 169.254.132.24   | 14 admin          | Login                                                |                            |
|                     |                  |                   |                                                      |                            |
|                     |                  |                   |                                                      |                            |
| late v              | Message type 🛛 🗸 |                   | Message 🗸                                            |                            |
| .018.11.13 14:35:01 | Security rule    |                   | [Trend Micro]: 1 s.1133810, 2018/11/13 14:35:0, 192. | 168.5.107:42930 > 192.168. |

|                     | mean Be of Pe |                                                                                                    |
|---------------------|---------------|----------------------------------------------------------------------------------------------------|
| 2018.11.13 14:35:01 | Security rule | [Trend Micro]: 1 s.1133810, 2018/11/13 14:35:0, 192.168.5.107:42930 > 192.168.5.122:80, 192.168.5.107, Victim   |
| 2018.11.13 14:25:32 | Security rule | [Trend Micro]: 0 s.1133810, 2018/11/13 14:25:31, 192.168.5.107:40378 > 192.168.5.122:80, 192.168.5.107, Victim  |
| 2018.11.13 13:49:04 | Security rule | [Trend Micro]: 15 s.1133810, 2018/11/13 13:49:3, 192.168.5.107:30147 > 192.168.5.122:80, 192.168.5.107, Victim  |
| 2018.11.13 13:49:00 | Security rule | [Trend Micro]: 14 s.1133810, 2018/11/13 13:48:59, 192.168.5.107:30137 > 192.168.5.122:80, 192.168.5.107, Victim |
| 2018.11.13 13:49:00 | Security rule | [Trend Micro]: 13 s.1133810, 2018/11/13 13:48:59, 192.168.5.107:30133 > 192.168.5.122:80, 192.168.5.107, Victim |
| 2018.11.13 13:49:00 | Security rule | [Trend Micro]: 12 s.1133810, 2018/11/13 13:48:59, 192.168.5.107:30132 > 192.168.5.122:80, 192.168.5.107, Victim |
| 2018.11.13 13:49:00 | Security rule | [Trend Micro]: 11 s.1133810, 2018/11/13 13:48:59, 192.168.5.107:30130 > 192.168.5.122:80, 192.168.5.107, Victim |
| 2018.11.13 13:48:56 | Security rule | [Trend Micro]: 10 s.1133810, 2018/11/13 13:48:55, 192.168.5.107:30129 > 192.168.5.122:80, 192.168.5.107, Victim |
| 2018.11.13 13:48:56 | Security rule | [Trend Micro]: 9 s.1133810, 2018/11/13 13:48:55, 192.168.5.107:30126 > 192.168.5.122:80, 192.168.5.107, Victim  |
| 2018.11.13 13:48:56 | Security rule | [Trend Micro]: 8 s.1133810, 2018/11/13 13:48:55, 192.168.5.107:30125 > 192.168.5.122:80, 192.168.5.107, Victim  |
| 2018.11.13 13:48:56 | Security rule | [Trend Micro]: 7 s.1133810, 2018/11/13 13:48:55, 192.168.5.107:30124 > 192.168.5.122:80, 192.168.5.107, Victim  |
| 2018.11.13 13:48:56 | Security rule | [Trend Micro]: 6 s.1133810, 2018/11/13 13:48:55, 192.168.5.107:30123 > 192.168.5.122:80, 192.168.5.107, Victim  |
| 2018.11.13 13:48:56 | Security rule | [Trend Micro]: 5 s.1133810, 2018/11/13 13:48:55, 192.168.5.107:30116 > 192.168.5.122:80, 192.168.5.107, Victim  |
| 2018.11.13 13:48:56 | Security rule | [Trend Micro]: 4 s.1133810, 2018/11/13 13:48:55, 192.168.5.107:30120 > 192.168.5.122:80, 192.168.5.107, Victim  |
| 2018.11.13 13:48:56 | Security rule | [Trend Micro]: 3 s.1133810, 2018/11/13 13:48:55, 192.168.5.107:30118 > 192.168.5.122:80, 192.168.5.107, Victim  |
| 2018.11.13 13:48:56 | Security rule | [Trend Micro]: 2 s.1133810, 2018/11/13 13:48:55, 192.168.5.107:30105 > 192.168.5.122:80, 192.168.5.107, Victim  |
| 2018.11.13 13:48:56 | Security rule | [Trend Micro]: 1 s.1133810, 2018/11/13 13:48:55, 192.168.5.107:30097 > 192.168.5.122:80, 192.168.5.107, Victim  |
| 2018.11.13 13:48:52 | Security rule | [Trend Micro]: 0 s.1133810, 2018/11/13 13:48:51, 192.168.5.107:30086 > 192.168.5.122:80, 192.168.5.107, Victim  |
|                     |               |                                                                                                    |

## 3-5-18.設定 - システム - VIVOCloudサービス

このウィンドウでは、VIVOCloud構成を行うことができます。VIVOCloud機能を使用したシステムへの アクセスの設定方法については、30ページをご参照ください。

| •)       |                   |
|----------|-------------------|
| \$       |                   |
|          |                   |
| <b>A</b> |                   |
|          | Information       |
| ÷        | Maintenance       |
|          | Display           |
|          | PoE management    |
|          | UPS               |
| i        | Log               |
| 曲        | VIVOCloud service |
|          | Customer support  |
|          |                   |
|          |                   |
|          |                   |
|          |                   |
|          |                   |
|          |                   |

3-5-19.設定 - システム - カスタマーサポート

システムに問題が発生した場合、デバッグレポートをエクスポートして、VIVOTEKのテクニカルサポートに 送信することができます。

インターネットに接続されている場合、リモートアクセス機能を起動することができます。アクセスIDが生成 されます。IDをVIVOTEKのテクニカルサポートに送信して、システム構成とエラーをリモートで調べること ができます。システムエラーにアクセスして診断するためのテクニカルサポートが必要な場合にのみ、リモ ートアクセスを許可してください。クラウドサーバーに接続しようとすると、60秒の初期タイムアウトが発生 します。

デバッグ後に手動で無効にしない場合、リモートアクセスは14日後に自動的に無効になります。デバッグ プロセスの実行中は、リモートアクセスを無効にしないでください。

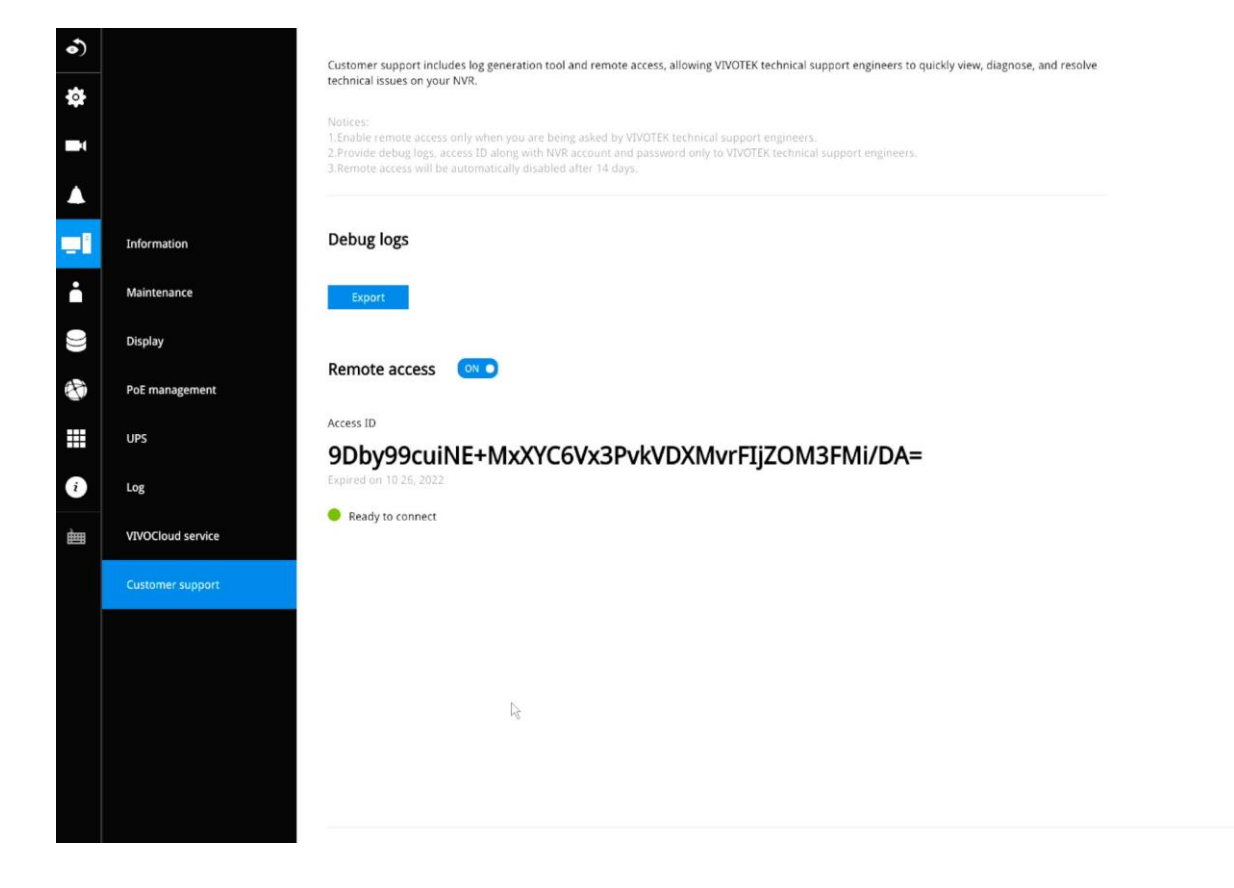

画面下部にネットワーク利用不可のメッセージが表示されている場合は、NVRとクラウドサーバー間のネットワーク接続に失敗している可能性があります。

3-5-20.設定 - ユーザー

ユーザーウィンドウでは、ユーザーの追加、ユーザーパスワードの変更、ユーザー権限と管理者権限の 制限を行うことができます。デフォルトの管理者を含めてユーザーは最大16まで作成できます。

1. デフォルトで、管理者と通常ユーザーの2つのユーザーグループがあります。

- 2. 通常のユーザーは設定ウィンドウにアクセスできません。すなわち、通常のユーザーはカメラを追加または削除したり、アラーム、ネットワーク、およびその他すべてのシステム設定を変更したりすることはできません。ユーザーが設定ウィンドウにアクセスしようとすると、ログインウィンドウが表示され、通常のユーザーはログインできなくなります。ログインウィンドウには通常のユーザーの名前は表示されません。
- 3. 管理者ユーザーは、構成に追加されたすべてのカメラにアクセスできます。通常のユーザーについて は、一部またはすべてのカメラにアクセスできるように構成できます。
- システムは、特定のカメラのアクセス権がないユーザーへの映像配信をブロックします。また、これらの カメラからのアラームおよびアラームでトリガーされた録画も、認可されていないユーザーがアクセスす ることはできません。

| <ul> <li>♦</li> <li>♦</li> </ul> |                        | + -<br>Current user<br># admin | Username      | New user New password Confirm password                                                |       |               |                                                                                       |  |
|----------------------------------|------------------------|--------------------------------|---------------|---------------------------------------------------------------------------------------|-------|---------------|---------------------------------------------------------------------------------------|--|
| -                                |                        | Other users     New user       | Group         | Regular user                                                                          | admin |               |                                                                                       |  |
|                                  | User<br>Login / Logout |                                | Camera access | Authorization<br>01 - Camera 01<br>02 - Camera 02<br>03 - Camera 03<br>04 - Camera 04 | Ai    |               |                                                                                       |  |
| -<br>-                           |                        |                                | Le            |                                                                                       |       | Camera access | Authorization<br>01 - Camera 01<br>02 - Camera 02<br>03 - Camera 03<br>04 - Camera 04 |  |
|                                  |                        |                                |               |                                                                                       |       |               | Apply                                                                                 |  |

/!/ 重要:

管理者のパスワードは初期設定でNVRに初めてログインするときに設定されています。ここで管理者のパスワードを変更することができます。

- ユーザーを作成または編集するには:
- 1. プルダウンメニューを開き、ユーザーグループを選択します。ユーザーグループとして、[管理者]ま たは[通常ユーザー]を選択します。

| + –<br>Current user      | Username       | New user New password Confirm password       |       |
|--------------------------|----------------|----------------------------------------------|-------|
| Other users     New user | Group          | Regular user<br>Adminstrator<br>Regular user | admin |
|                          | Camera access  | Authorization                                | 411   |
|                          | Connero occess | 01 - Camera 01                               |       |
|                          |                | 02 - Camera 02                               |       |
|                          |                | 03 - Camera 03                               |       |
|                          |                | 04 - Camera 04                               |       |
|                          |                | 05 - Camera 05                               |       |
|                          |                | 06 - Camera 06                               |       |
|                          |                | 07 - Camera 07                               |       |
|                          |                | 08 - Camera 08                               |       |
|                          |                | 09 - Camera 09                               |       |
|                          |                | 10 - Camera 10                               |       |
|                          |                | 11 - Camera 11                               |       |
|                          |                | 12 - Camera 12                               |       |
|                          |                | 13 - Camera 13                               |       |
|                          |                | 14 - Camera 14                               |       |
|                          |                | 15 - Camera 15                               |       |
|                          |                | 16 - Camera 16                               |       |
|                          |                | 17 - Camera 17                               |       |
|                          |                |                                              |       |

 ユーザー名とパスワードを入力します。ユーザー名に入力できるのは、[0~9]、[a~z]、[A~Z]、
 []、[]、[-]、[.]、[.]、[@]を含む英数字64文字までとなります。パスワードに入力できるのも最大64 文字です。

|              | Username      | New user        |       |   |
|--------------|---------------|-----------------|-------|---|
|              |               | New password    |       |   |
| Current user |               | commin password |       |   |
| ¥ admin      |               |                 |       |   |
| Other users  | Crown .       | Degular upor    |       |   |
| New user     | Group         | Regular üser    |       |   |
|              |               | Copy from       | admin |   |
|              | Camera access | Authorization   | All   | - |
|              |               | 01 - Camera 01  |       |   |
|              |               | 02 - Camera 02  | Y     |   |
|              |               | 03 - Camera 03  | V     |   |
|              |               | 04 - Camera 04  | Y     |   |
|              |               | 05 - Camera 05  | Y     |   |
|              |               | 06 - Camera 06  |       |   |
|              |               | 07 - Camera 07  |       |   |
|              |               | 08 - Camera 08  |       |   |
|              |               | 09 - Camera 09  |       | _ |
|              |               | 10 - Camera 10  |       |   |
|              |               | 11 - Camera 11  |       |   |
|              |               | 12 - Camera 12  |       |   |
|              |               | 13 - Camera 13  |       |   |
|              |               | 14 - Camera 14  |       |   |
|              |               | 15 - Camera 15  |       |   |
|              |               | 16 - Camera 16  |       |   |
|              |               | 17 - Camera 17  |       | • |

- 3. カメラへのアクセスが制限される通常ユーザーを作成する場合、カメラごとにチェックボックスを選択 解除して、ユーザーのアクセス制限を設定します。
- 4. [適用]をクリックして構成ウィンドウを閉じます。手順を繰り返して、さらにユーザーを作成します。

3-5-21.設定 - ユーザー - ログイン/ログアウト

ログイン

ライブストリーミングを表示する際にログインが必要:選択すると、ユーザーはライブビューを表示する前に認証情報の入力が求められます。選択しないと、最初にライブビューが表示され、設定画面の表示などの特定のタスクを実行する際にログインが必要になります。

また、一定時間NVRを操作しない状態が続くと自動ログアウトする機能も有効になります。デフォルトは10分です。

ユーザーがカメラビューを使用できるかどうかは、ユーザーアカウント構成で指定した権限設定に 従います。カメラビューによって、一部のユーザーが閲覧できたり、できなかったりする可能性があ ります。

 認可されたカメラをライブビューの先頭に移動する(通常ユーザーのみ):特定のカメラにのみア クセスできるユーザーの場合、ライブビューを表示する前に認証情報を入力する必要がありま す。

ログアウト

1.自動ログアウトを有効にする:デフォルトでは、10分間何も操作しないと、ユーザーは自動的に ログアウトします。選択しないと、NVRは自動的にログアウトしません。ユーザーは手動での みログアウトできるようになります。

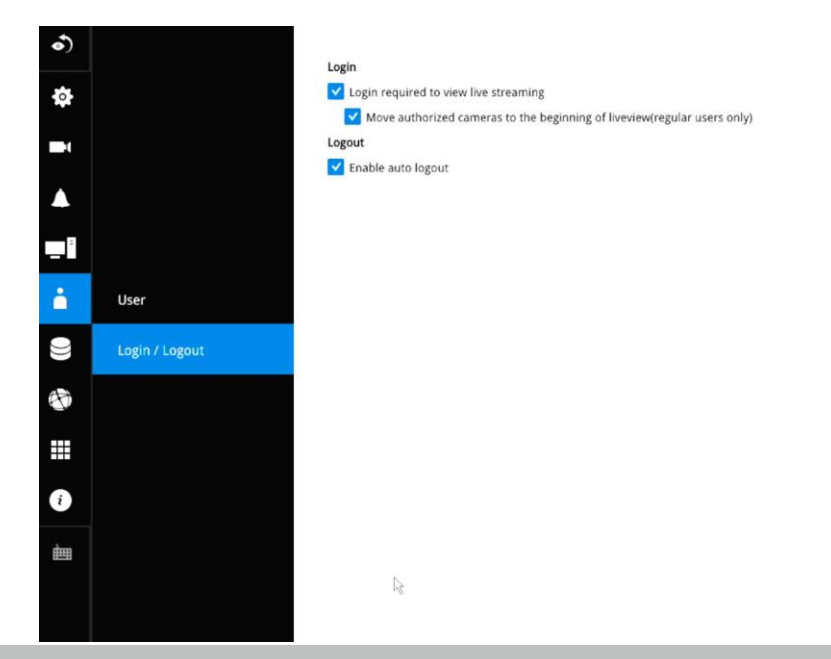

#### 3-5-22.設定 - ストレージ

ストレージページには、ディスク番号、総容量、使用容量と空き容量、およびフォーマットや削除などの 関連コマンドを含むボリューム情報が表示されます。各ボリュームにはハードドライブが1つしかないた め、ハードドライブに関する詳細情報もこの画面に表示されます。

既存のストレージボリュームをフォーマットすることもできます。

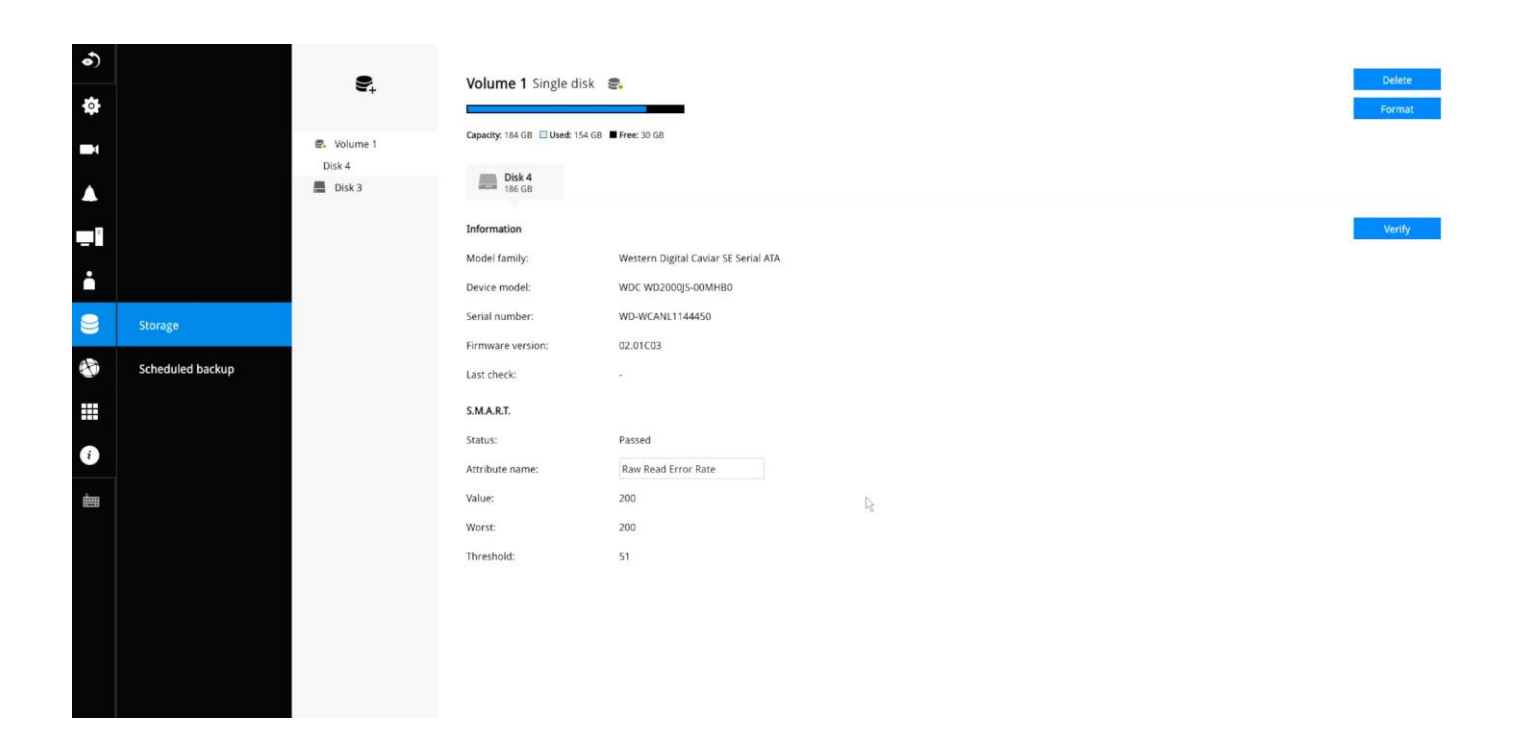

ディスク情報:
 モデルファミリー: HDDメーカーのブランド名
 デバイス型番: ディスクのモデル名
 シリアル番号: ディスクドライブに割り当てられたシリアル番号
 ファームウェアバージョン: このディスクドライブで実行中のファームウェアのバージョン
 前回の確認: このドライブで前回実行された不良ブロックチェックまたはS.M.A.R.T.テスト
 ステータス: ディスクドライブから送られたS.M.A.R.T.ステータス。これは、手動で実行したS.M.A.R.T.テスト
 ストの結果ではありません。

属性名:種々の属性は、HDDメーカーによって異なる場合があります。

値:現在選択されている属性の値。

最悪値:その属性に対して取得された最悪の値。

閾値:事前定義された閾値またはトリガー値。正規化された値が仕様を超えていると見なされる閾値。

| Disk1 🚺          |                        |     | Verify |
|------------------|------------------------|-----|--------|
| Capacity: 149 GB |                        |     |        |
| Information:     |                        |     |        |
| Model family:    | Seagate Barracuda 7200 | 0.9 |        |
| Device model:    | ST3160811AS            |     |        |
| Serial number:   | 5PT03R0E               |     |        |
| Firmware version | : 3.AAE                |     |        |
| Last check:      |                        |     |        |
|                  |                        |     |        |
| S.M.A.R.T.:      |                        |     |        |
| Status:          | Passed                 |     |        |
| Attribute name:  | Raw Read Error Rate    | R   |        |
| Value:           | Raw Read Error Rate    |     |        |
| Worst:           | Spin Up Time           |     |        |
| Threshold:       | Start Stop Count       |     |        |
|                  | Reallocated Sector Ct  |     |        |
|                  | Seek Error Rate        |     |        |
|                  |                        |     |        |
|                  | Spin Retry Count       | •   |        |
|                  |                        |     |        |

### 検証:

このボタンを使用して、3種類のチェックディスクアクションを開始できます。

| Disk1            |                   |           |             | Verify     |
|------------------|-------------------|-----------|-------------|------------|
| Capacity: 149 GB |                   | Bad Block | Fast        | S.M.A.R.T. |
| Information:     |                   |           | 5.WI.A.K.I. |            |
| Model family:    | Seagate Barracuda | 7200.9    |             |            |
| Device model:    | ST3160811AS       |           |             |            |
| Serial number:   | 5PT03R0E          |           |             |            |

ディスク検証機能では、ボリュームを 一時的に無効にする必要があります。 すなわち、ディスク検証を実行する前 に、ビデオ録画が停止します。

**不良ブロックチェック**:ドライブセクターの読み取り/書き込みテストを実行して、不良ブロックを見つけます。この動作は、完了に数時間かかることがあります。

高速S.M.A.R.T.テスト:ディスクバッファ、リードヘッド、シーク時間、ドライブセクターの整合性など、電子的および機械的なパフォーマンスとディスク読み取りパフォーマンスをテストします。この短いテストは、ディスクプラッターの小さいセクションで実施されるため、2分程度で完了します。

S.M.A.R.T.ロングテスト:ロングテストは、高速テストよりも徹底的に行われ、すべてのドライブセクターに対して実施されます。実際の完了時間は、ドライブのサイズやテストする属性によって異なります。

上記のディスクチェック機能を録画中に実行すると、システムリソースが消費され、記録タスクでフレームがドロップされる可能性があります。

この構成ウィンドウの「ディスク」は物理ディスクドライブを指し、「ボリューム」は複数のディスクドライブを含むディスクドライブの論理構成を指します。

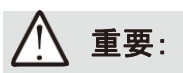

以下の場合、そのディスクドライブはストレージ構成で使用できません。

1. 検証プロセスを実行中のディスクドライブの場合。

2. S.M.A.R.T.自己検出によって「故障した」ドライブと見なされたディスクドライブ。

### 3-5-23.設定 - ストレージ - 定期バックアップ

定期バックアップを設定するには:

- 1. チェックボックスをクリックして[定期バックアップ]を有効にします。
- 2. サーバー: サーバー名、またはFTPサーバーのIPアドレスを入力します。最大長は253文字です。アドレスの先頭または末尾にハイフン(-)は使用できません。
- 3. ポート:ポート番号を入力します。デフォルトは21です。
- **4. パス**: ルートと異なる場合の宛先フォルダ/パスです。使用できる英数字は[0~9]、[a~z]、[A~Z]、 [-]、[/]、[]であり、最大64文字となります。指定しない場合、宛先はルートディレクトリになります。
- 5. 認証: [有効にする]チェックボックスをクリックして、プライベートFTPサーバーの[ユーザー名]と[パスワ ード]を入力します(匿名アクセスは許可されません)。使用できる英数字は[0~9]、[a~z]、[A~Z]、 [-]であり、最大64文字となります。
- **6. FTPをテスト**: [FTPをテスト]ボタンを使用して、FTPサーバーの構成が有効かどうかを確認します。接続が成功すると、インジケーターが表示されます。

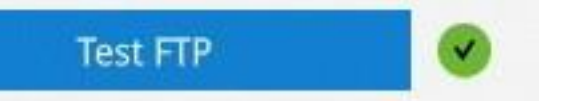

7. 毎日のバックアップ時刻: プルダウンメニューで、毎日のバックアップを始める時間を選択します。

|                                         |         |              |   | Test FTP |  |
|-----------------------------------------|---------|--------------|---|----------|--|
| Daily backup time                       |         |              |   |          |  |
| Time:                                   | 10:01   | $\mathbb{A}$ | ^ |          |  |
|                                         | 1       |              | з |          |  |
| Back up recording<br>Recording cameras: | 4       |              | 6 |          |  |
|                                         | 7       |              | 9 |          |  |
|                                         |         |              | × |          |  |
|                                         |         |              |   |          |  |
|                                         |         |              |   |          |  |
|                                         |         |              |   |          |  |
|                                         |         |              |   |          |  |
| Recording time frames:                  | 🚺 Apply |              |   |          |  |
|                                         | Clear   |              |   |          |  |

8. バックアップ録画

**録画するカメラ**:デフォルトでは、すべてのカメラの録画がバックアップされます。特定のカメラの録画の みをバックアップしたい場合は、1つまたは複数のカメラを選択解除します。

**録画する時間範囲**:録画が含まれるタイムスパンを選択します。タイムスパン内の録画をバックアップします。[適用]ボタンと[クリア]ボタンを使用して、スケジュールペイン上でマウスカーソルをドラッグし、スケジュールの有効時間を決定します。

接続:帯域幅の上限閾値の数値(例えば124 Kbpsなど)を入力して、アップロード制限を有効にすること を選択します。ネットワーク帯域幅が問題になる場合は、上限閾値を設定します。

| Scheduled backup is starting                     |
|--------------------------------------------------|
| Scheduled backup has been completed successfully |
| Scheduled backup settings have been changed      |
| Failed to connect to FTP server                  |

Succeed to connect to FTP server

FTP server error (error code)

FTPバックアップエラーが発生した場合、システムは再接続されるまで、あるいはキャンセルされるまで5分ごとに 接続を再試行します。試行が失敗するたびにエラーメッセージが表示されます。接続の問題に関連しないエラー の場合、各録画ファイルに対して3秒ごとに5回再試行が行われます。試行が失敗するたびにエラーメッセージが 表示されます。

バックアップが失敗した場合、システムログに失敗が記録されます。考えられる原因は以下の通りです。

- 1. アップロード速度が非常に遅いか、ネットワークの問題があるため、後続のバックアップの開始時に前のバックアップが終了していない。
- 2. 進行中の定期バックアップがキャンセルされた。
- 3. バックアップの実行中にストレージボリュームでエラーが発生した。例えば、ハードディスクが切断されている、フォーマットされている、システムが未構成のボリュームを検出した場合など。
- 4. パスのエラー。宛先ディレクトリが存在しない。

ネットワーク設定が完了したら、[適用]ボタンをクリックします。

進行中のバックアップは手動でキャンセルできます。

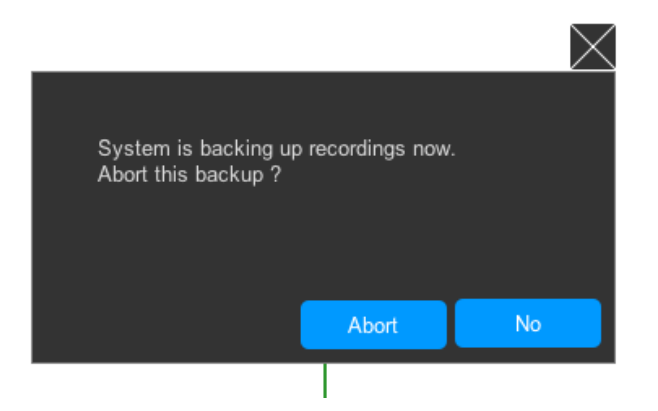

#### 3-5-24.設定 - ネットワーク

#### 設定 - ネットワーク - IP

<u>デフォルトゲートウェイ</u>:NET1がアップリンクポート、NET2がPoEポートのネットワークです。デフォルトルーターが接続されたネットワークを選択します。

<u>DHCP</u>:デフォルトでは選択されています。サーバーは、システムがLANに接続されるたびに、DHCPサーバーによって割り当てられた使用可能な動的IPアドレスを取得します。

<u>手動設定</u>:静的IPアドレスをNVRに手動で割り当てるには、このオプションを選択します。ISPから提供された静的 IP、サブネットマスク、デフォルトルーター、プライマリDNSを入力します。

<u>サブネットマスク</u>:宛先が同じサブネット内にあるかどうかを判別するために使用します。デフォルト値は 「255.255.255.0」です。

<u>ゲートウェイ</u>:フレームを別のサブネットの宛先に転送するために使用されるゲートウェイのIPアドレスです。 ルーター設定が無効な場合、異なるサブネット内の宛先への送信に失敗します。

<u>DNSサーバー1</u>:ホスト名をIPアドレスに変換するプライマリドメインネームサーバーです。 <u>DNSサーバー2</u>:プライマリDNSをバックアップするセカンダリドメインネームサーバーです。 ネットワーク設定が完了したら、[適用]ボタンをクリックします。

NET2について(FW4.1以降)

NVRのPoEポートはデフォルトではDHCPクライアントに設定されていますので、IPアドレスが設定されていない カメラを接続すると、カメラは169.254.XXX.XXX(xxxは任意)に設定されて立ち上がります。

NVRのDHCPサーバーを有効にしてカメラのIPアドレスを自動で設定するときには、IP設定で手動設定を選択し、 設定したいネットワークセグメントのホストアドレスが1のIPアドレスとサブネットマスクを設定します(例:

192.168.10.1/255.255.255.0)。PoE DHCPサーバーをONにして、IPの範囲をメッセージに従って設定してください。 さらにゲートウェイ、DNSサーバーのIPアドレスも設定してください。

NVRのDHCPサーバーを無効にしてあらかじめIPアドレスが設定されたカメラをPoEポートに接続するときは、PoE DHCPサーバーをOFFにしてください。

| •)     |                   | Default gateway    | O Net 1 Net 2      |                              |      |                    |                    |                              |  |
|--------|-------------------|--------------------|--------------------|------------------------------|------|--------------------|--------------------|------------------------------|--|
| \$     |                   |                    |                    |                              |      |                    |                    |                              |  |
| -1     |                   | NET 1              |                    |                              |      | NET 2              |                    |                              |  |
|        |                   | IPv4               |                    |                              |      | IPv4               |                    |                              |  |
|        |                   | Configuration:     | DHCP               |                              |      | Configuration:     | DHCP               |                              |  |
|        |                   | IP:                | 192.168.51.108     |                              |      | IP:                |                    |                              |  |
| ·      |                   | Subnet mask:       | 255.255.255.0      |                              |      | Subnet mask:       |                    |                              |  |
|        |                   | Gateway:           | 192.168.51.1       |                              |      |                    |                    |                              |  |
| 8      |                   | DNS server 1:      | 192.168.51.1       |                              |      | Gateway:           |                    |                              |  |
| ٠      |                   | DN5 server 2:      |                    |                              |      | DNS server 1:      |                    |                              |  |
|        |                   | IPu6               |                    |                              |      | DNS server 2:      |                    |                              |  |
|        | DDNS.             | Link local address |                    | fe80::202:d1ff:fea3:5cd1 /64 |      |                    |                    |                              |  |
| i      | Service           | Configuration:     | Auto               |                              |      | IPv6               |                    |                              |  |
| -      | UTTPC contificate |                    | IP / Prefix length |                              | 1 64 | Link local address |                    | fe80::202:d1ff:fea3:5cd2 /64 |  |
| 122251 | HTTP3 Certaicate  |                    | Gateway            |                              |      | Configuration:     | Auto               |                              |  |
|        |                   |                    | DNS server         |                              |      |                    | IP / Pretix length | 1                            |  |
|        |                   |                    |                    |                              |      |                    | Gateway            |                              |  |
|        |                   |                    |                    |                              |      |                    | DNS server         |                              |  |
|        |                   |                    |                    |                              |      |                    |                    |                              |  |
|        |                   |                    |                    |                              |      |                    |                    |                              |  |
|        |                   |                    |                    |                              |      |                    |                    |                              |  |
|        |                   |                    |                    |                              |      |                    |                    |                              |  |
|        |                   |                    |                    |                              |      |                    |                    |                              |  |
|        |                   |                    |                    |                              |      |                    |                    | Cancel                       |  |

#### 設定 - DDNS

VIVOTEKは、インターネットからアクセスしたいユーザー向けのDDNSダイナミックドメインネームサービス、またはNVR向けのドメインネームサービスとして、Dyndns.orgをサポートしています。VIVOTEK は、Dyndns.orgサービスの製品MACアドレスのデータベースを維持しており、NVRシステムごとに1つのドメ イン名を適用できます。

| •)      |                   |      |            |                     |
|---------|-------------------|------|------------|---------------------|
| io.     |                   | DDNS | Enable     |                     |
|         |                   |      | Provider   | Dyndns.org/Dynamic) |
| 1       |                   |      | Host name: |                     |
| <b></b> |                   |      | User name  |                     |
| -       |                   |      | Password   |                     |
|         |                   |      |            |                     |
|         |                   |      |            |                     |
| $\cong$ |                   |      |            |                     |
| ۰       | IP                |      | R          |                     |
|         |                   |      |            |                     |
| Í       | Service           |      |            |                     |
| È       | HTTPS certificate |      |            |                     |
|         |                   |      |            |                     |
|         |                   |      |            |                     |
|         |                   |      |            |                     |
|         |                   |      |            |                     |
|         |                   |      |            |                     |
|         |                   |      |            |                     |
|         |                   |      |            |                     |
|         |                   |      |            |                     |
|         |                   |      |            | Apply Canel         |

DDNS有効:DDNS設定を有効にするには、このチェックボックスを選択します。

ホスト名、Eメールアドレス、パスワードを2回入力して[適用]をクリックします。

インターネットへアクセスできることを確認してください。

[登録]ボタンをクリックします。利用規約ウィンドウは、下部のチェックボックスから選択します。 Web をクリックして、ライセンス契約条件を読みます。

パスワードに使用できるのは英数字のみです。最大文字数は64文字です。

完了すると、確認メッセージが表示されます。また、確認のEメールも送信されます。これで、 xxxx.Dyndns.org ドメインメールアドレスを使用してNVRシステムにアクセスできます。インターネットからの アクセスは、ポート転送などの方法を使用して、NVRに割り当てられたプライベートIPにルーティングする 必要があります。

## 設定 - サービス

デフォルトでは、NVRサービスとビデオストリーミングにはHTTPポート80とRTSPポート554を介してアクセスします。必要に応じて別のポート番号を指定できます。通常、これらのポートを変更する必要はありません。HTTPS暗号化接続がデフォルトで有効になっています。

| •) |                   |              |                           |            |   |              |
|----|-------------------|--------------|---------------------------|------------|---|--------------|
| *  |                   | Service port |                           |            |   |              |
|    |                   | HITP:        | 80                        |            |   |              |
| 1  |                   | HTTPS:       | 443                       |            |   |              |
|    |                   | RTSP:        | 8554                      |            |   |              |
| -  |                   | VMS & App    |                           |            |   |              |
| -  |                   | Allow access |                           |            |   |              |
| •  |                   | Port         | VMS & App                 | 3454       |   |              |
|    |                   |              | VMS                       | 443        |   |              |
| )  |                   | CMS          | Setup password for VMS    | Reset      |   |              |
| -  | IP                |              | VMS remote connection     |            |   |              |
| ~  |                   |              | IP nv9411.                | dinset.com |   |              |
| #  | DDNS              |              | API service port 3443     |            |   |              |
|    | Service           |              | Username<br>administrator |            |   |              |
| ·  | . Set thee        |              | Account password          |            |   |              |
| È  | HTTPS certificate |              |                           |            |   |              |
|    |                   |              |                           |            |   |              |
|    |                   |              |                           |            |   |              |
|    |                   |              |                           |            |   |              |
|    |                   |              |                           |            | 2 |              |
|    |                   |              |                           |            | 3 |              |
|    |                   |              |                           |            |   |              |
|    |                   |              |                           |            |   |              |
|    |                   |              |                           |            |   |              |
|    |                   |              |                           |            |   |              |
|    |                   |              |                           |            |   | Apply Cancel |

Webコンソールではなく、iViewerおよびVIVOTEKのVASTソフトウェアを使用して、NVRとその下にあるカメラにアクセスすることもできます。NVRは、階層的なデバイス構造のサブステーションの1つとして管理できます。

NVRをVAST構成に追加する前に、VASTサーバーからアクセスするためのパスワードを設定します。 iViewerからアクセスするには、NVRへのログインと同じユーザー名とパスワードを使用してログインしま す。

| VAST2                                    | o \$ +                                                                                                    |                                                                                                    | ୰ <sup>ଲ</sup> ାର ାଇ ଅବ ଲ ୧ – ବ |
|------------------------------------------|----------------------------------------------------------------------------------------------------|----------------------------------------------------------------------------------------------------|---------------------------------|
| à Settings                               | s                                                                                                    | Site management                                                                                                    |                                 |
| Cameras<br>Sites<br>Pos<br>D//D0 devices | Image: Constraint of the second second se | Add 1 sites           Add 1 sites       Image: Constraint of the second second seco |                                 |

以下は、VASTサーバーからのサブステーション追加プロセスを示す画面です。

#### VAST2自動接続

#### OpenVPNによるNATトラバーサル

VASTサーバーのインストール時、「OpenVPNによるNATトラバーサル」オプションを選択できます。 3G/4G/LTEネットワークを介したNVRからのリモート接続は、OpenVPNトンネルを介して行うことが できます。OpenVPNオプションを選択すると、OpenVPNサーバーがVASTサーバーと共にインストール されます。

暗号化UDP接続を介したHMAC認証とTLS暗号化は、トラバーサル手法を使用して簡単に実行できます。

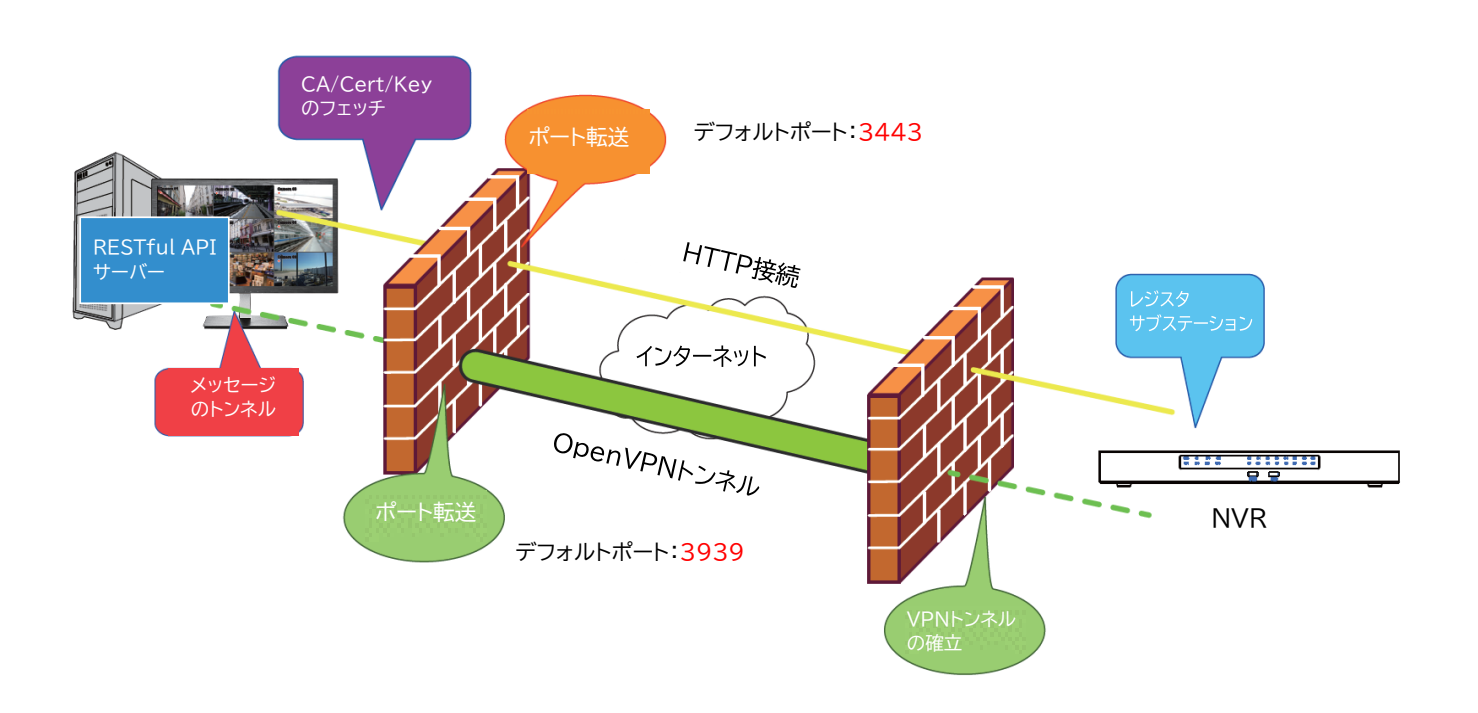

## 以下は、インストール画面の例です。

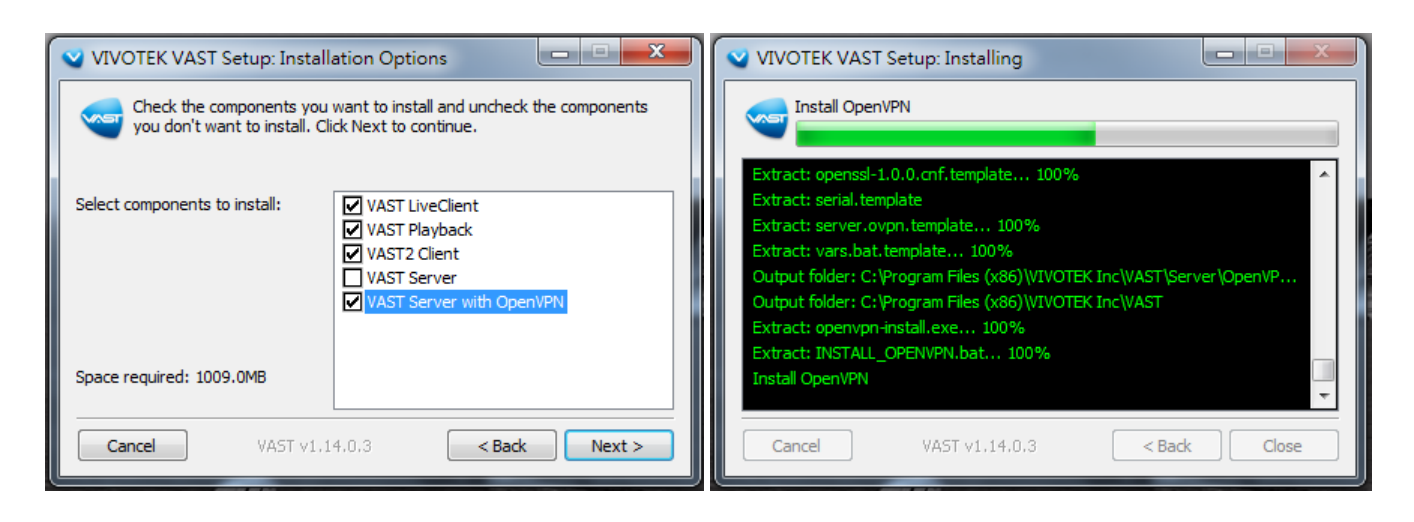

インターネット経由でNVRにアクセスする必要があるリモートVAST2インスタンスを使用して、そのパブリッ クIPアドレスと認証情報を入力できます。NVRは、RESTful(Repretational State Transfer)API(Application Programming Interface)サービスを介してリモートサイトで実行されているVPNサーバーにリモート接続す るOpenVPNクライアントを実行します。該当するサービスポート番号の値は1~65534です。デフォルトは 3443です。NVRは自動的にCA証明書キーに登録し、VPNトンネルを介してサブステーションになります。 ー度設定すると、VAST2は自動的にNVRに接続できます。

インターネット経由でアクセスするには、VASTサーバーでパブリックIPまたはドメイン名を構成する必要があります。IPまたはドメイン名には、英数字の[0~9]、[a~z]、[A~Z]、[-]を含めることができます。ハイフン[-]は、先頭または末尾に付けることはできません。

OpenVPNを介して接続するVASTサーバー側では、サーバー/クライアント構成を適切に構成する必要があります。NVRでは、VPN接続に対して適切なゲートウェイ設定を行う必要があります。

サーバー構成のための構成ファイルは以下に格納されています。

C:\Program Files (x86)\VIVOTEK Inc\VAST\Server\OpenVPN\config\server\server.ovpn

ネットワーク構成に応じて、VPN IPサブネットパラメータを編集できます。編集可能なテキストファイル は以下のような内容です。

port 3939 proto udp dev tun ca ca.crt cert server.crt key server.key dh dh.pem server 10.6.0.0 255.255.0.0 topology subnet client-to-client client-config-dir "C:¥¥Program Files (x86)¥¥VIVOTEK Inc¥¥VAST¥¥Server¥¥OpenVPN¥¥ ccd" keepalive 10 30 cipher AES-256-CBC max-clients 50000 persist-key persist-tun status openvpn-status.log log-append openvpn.log verb 3 mute 20 sndbuf 262144 rcvbuf 262144 tls-server

NVRサーバーとVASTサーバーは、認証情報を交換するときに同様の時間設定になっている必要があります。そうでない場合、相互ハンドシェイク認証プロセスが失敗する可能性があります。

NVRネットワークサービス設定ページでOpenVPNのDNSドメイン名と認証情報を入力します。

インターネット経由でアクセスするには、VASTサーバーでパブリックIPまたはドメイン名を構成する必要 があります。IPまたはドメイン名には、英数字の[0~9]、[a~z]、[A~Z]、[-]を含めることができます。ハ イフン[-]は、先頭または末尾に付けることはできません。

| Service per   IIIIIIIIIIIIIIIIIIIIIIIIIIIIIIIIIIII                                                                                                    | 6       |                   |              |                    |               |      |   |   |   |       |      |           |  |
|----------------------------------------------------------------------------------------------------|---------|-------------------|--------------|--------------------|---------------|------|---|---|---|-------|------|-----------|--|
| <ul> <li>NTTP: 80</li> <li>NTTP: 43</li> <li>NS 5 App</li> <li>NS 5 App</li> <li>NS 5 App</li> <li>NS 5 App</li> <li>NS 5 App</li> <li>NS 5 App</li> <li>NS 5 App</li> <li>NS 5 App</li> <li>NS 5 App</li> <li>NS 5 App</li> <li>NS 5 App</li> <li>NS 6 App</li> <li>NS 6 App</li> <li>N</li></ul> |         |                   | Service port |                    |               |      |   |   |   |       |      |           |  |
| Image: Image: Imag                                          | ¢       |                   | HTTP:        | 80                 |               |      |   |   |   |       |      |           |  |
| RP: b54     WS & App     WS & Maps     VS & Staps     VS & Staps                                                                                                    |         |                   | HTTPS:       | 443                |               |      |   |   |   |       |      |           |  |
| <ul> <li>A Servic</li> <li>MTPS certificate</li> </ul>                                                                                                    |         |                   | RTSP:        | 8554               |               |      |   |   |   |       |      |           |  |
| Image: Construction of the second of the second of the secon                     | <b></b> |                   | VMS & App    |                    |               |      |   |   |   |       |      |           |  |
| Per: VMS & App   VMS Adp     VMS Adp     VMS Service     Price IP     Price IP <th>-</th> <th></th> <th>Allow access</th> <th></th> <th></th> <th></th> <th></th> <th></th> <th></th> <th></th> <th></th> <th></th> <th></th>                                                                                                    | -       |                   | Allow access |                    |               |      |   |   |   |       |      |           |  |
| Wi 43     Viiii     Viiii     Viiii     Viiii     Viiii     Viiii     Viiii     Viiii     Viiiii     Viiiii     Viiiii     Viiiiii     Viiiiiiiiiiiiiiiiiiiiiiiiiiiiiiiiiiii                                                                                                    | ÷       |                   | Port         | VMS & App          |               | 3454 |   | Г |   |       |      |           |  |
| CMS Setup password for VMS                                                                                                    |         |                   |              | VMS                |               | 443  |   |   | ١ | VVCT4 |      | DVW       |  |
| IP   ID   ID   Service   IP   ID   ID </th <th>0</th> <th></th> <th>CMS</th> <th>Setup password for</th> <th>VMS</th> <th></th> <th>-</th> <th></th> <th></th> <th></th> <th></th> <th></th> <th></th>                                                                                                    | 0       |                   | CMS          | Setup password for | VMS           |      | - |   |   |       |      |           |  |
| IP   IDDNS   IP   MTTPS certificate     NTTPS certificate     Acount password     IDDUS     IDDUS                                                                                                    | 48      |                   |              | Confirm password   |               |      |   |   |   | アクセノ  | 、を許可 | する        |  |
| DDNS IP mod411.dhset.com   IP Md18.mine   MTPS certificate Md11.mine                                                                                                    | - SO    | IP                |              | VMS remote co      | nnection      |      |   |   |   |       |      |           |  |
| Service API service port   MTTPS certificate Account password                                                                                                    |         | DDNS              |              | IP                 | nv9411.dnset. | om   |   | L |   |       |      |           |  |
| Service     Username administrator       MTTPS certificate     Account password                                                                                                    |         |                   |              | API service port   | 3443          |      |   |   |   |       |      |           |  |
| HTTPS certificate       Account password         Image: Control of the set of the set of                                                                           | 2       | Service           |              | Username           | admin         |      |   |   |   |       |      |           |  |
| ₽<br>Appy Cancel                                                                                                    | È       | HTTPS certificate |              | Account password   |               |      |   |   |   |       |      |           |  |
| P.<br>Appy Cancel                                                                                                    |         |                   |              |                    |               |      |   |   |   |       |      |           |  |
| Apply Cancel                                                                                                    |         |                   |              |                    |               | 10   |   |   |   |       |      |           |  |
| Apply Cancel                                                                                                    |         |                   |              |                    |               |      |   |   |   |       |      |           |  |
| Apply Cancel                                                                                                    |         |                   |              |                    |               |      |   |   |   |       |      |           |  |
| Apply Cancel                                                                                                    |         |                   |              |                    |               |      |   |   |   |       |      |           |  |
| Apply Cancel                                                                                                    |         |                   |              |                    |               |      |   |   |   |       |      |           |  |
| Apply Cancel                                                                                                    |         |                   |              |                    |               |      |   |   |   |       |      |           |  |
| Apply Cancel                                                                                                    |         |                   |              |                    |               |      |   |   |   |       |      |           |  |
| Apply Cancel                                                                                                    |         |                   |              |                    |               |      |   |   |   |       |      |           |  |
| Apply Cancel                                                                                                    |         |                   |              |                    |               |      |   |   |   |       | -    |           |  |
|                                                                                                    |         |                   |              |                    |               |      |   |   |   |       | Арр  | ly Cancel |  |

# 3-6.HTTPS 認証

このウィンドウでは、NVRに安全に接続するためのHTTPS認証のエクスポート、インポート、および作成が可能です。

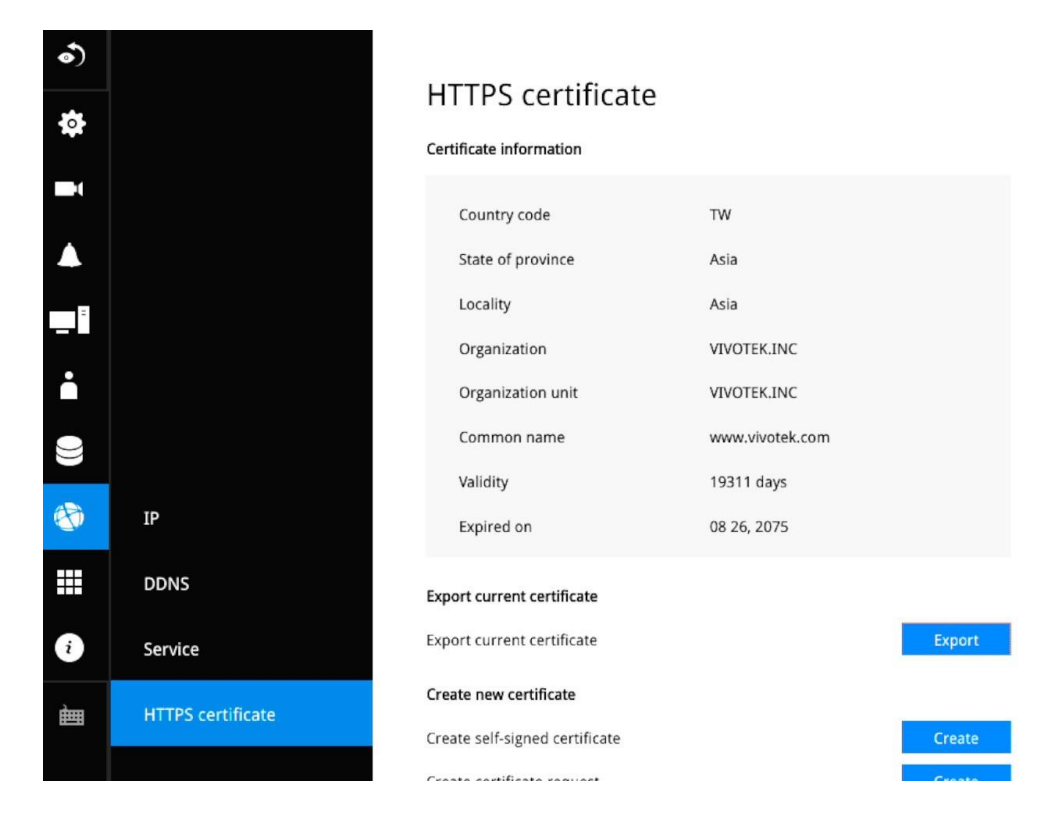

# 3-7.トレンドマイクロIoTセキュリティサービス

このNVRには、様々な形態の攻撃を行うハッカーに対するトレンドマイクロのセキュリティサービスの保護が付属しています。サービスを有効にして、ウィルスデータベースを継続的に更新させることができます。

| •)                                                                                                    |                          |                                              |                                                             | Trend Micro IoT event search                                                                                                    |
|----------------------------------------------------------------------------------------------------|--------------------------|----------------------------------------------|-------------------------------------------------------------|----------------------------------------------------------------------------------------------------|
| ф                                                                                                    |                          |                                              |                                                             | Trend Micro IoT Security Service                                                                                                    |
| -1                                                                                                    |                          | Trend Micro IoT Se<br>Expired on 06 30, 2025 | ecurity                                                     |                                                                                                    |
|                                                                                                    |                          | Enable Trend Micro Id                        | oT Security                                                 | Trend Micro End User License Agreement                                                                                                    |
| •••••••••••••••••••••••••••••••••••••••                                                                                                    |                          | Update signature                             | Current version 1.009 Manual update Auto update Auto update | Trend Micro End User License Agreement<br>Software: Trend Micro Consumer Products and Premium Support Services Version:<br>English/Multi-country<br>Purpose: Trial and Paid Use Subscription License<br>Date: October 2016                                                                                                    |
| <ul> <li>Image: Constraint of the second second</li></ul> | Trend Micro IoT Security | Keep event data                              | 60 days<br>Must be between 1-365 days                       | IMPORTANT: THE FOLLOWING AGREEMENT ("AGREEMENT") SETS FORTH THE TERMS AN<br>D CONDITIONS UNDER WHICH TREND MICRO INCORPORATED OR AN AFTILATE LICEN<br>SOR ("TREND MICRO") IS WILLING TO (A) LICENSE THE "SOFTWARE" AND ACCOMPANYI<br>NG "DOCUMENTATION" OR (B) TO PROVIDE THE "PREMIUM SUPPORT SERVICES" TO "Y<br>OU" AS AN INDIVIDUAL USER OR AN AUTHORIZED REPRESENTATIVE OF AN ENTITY. BY<br>ACCEPTING THIS ADREEMENT YOU ABLE ENTERING INTO A SINDING I EGAL CONTRACT                                                   |
| <i>i</i>                                                                                                    |                          |                                              |                                                             | WITH TREND MICRO. THE TERMS AND CONDITIONS OF THE AGREEMENT THEN APPLY T<br>O YOUR USE OF THE SOFTWARE AND THE PREMIUM SUPPORT SERVICES AND RELATED<br>SUBSCRIPTION SERVICES. PLEASE PRINT THIS AGREEMENT FOR YOUR RECORDS AND S<br>AVE A COPY ELECTRONICALLY.                                                                                                    |
| k                                                                                                    |                          |                                              |                                                             | You must read and accept this Agreement before You install or use the Software or use<br>the Premium Support Services. If You are an individual, then You must be at least 18 ye<br>ars old and have attained the age of majority in the state, province or country where Y<br>ou live to enter into this Agreement. If You are acquiring the Software or Premium Sup<br>port Services on behalf of an entity, then You must be properly authorized to represent<br>that entity and to accept this Agreement on its behalf. |
|                                                                                                    |                          |                                              |                                                             | <u>k</u>                                                                                                    |

セキュリティサービスを有効にするには:

- 1. [有効にする]チェックボックスをクリックします。
- 2. Trend Micro End User License Agreementを読み、確認します。
- 3. ウィルスデータベース(シグネチャ)を手動で更新するか、システムでデータベースを自動更新するかを 選択します。インターネット接続が利用できない場所にインストールする場合は、トレンドマイクロのシグ ネチャをUSBドライブにダウンロードし、NVRに挿入して更新します。

セキュリティパッケージの有効期限が終了した場合は、営業担当者にお問い合わせください。

 サイバーセキュリティアラート、イベントログ、およびイベントログのサイバーセキュリティ管理。NVRに はトレンドマイクロのセキュリティパッケージが付属しており、カメラからサイバー攻撃情報を受信できま す。また、これらのイベントはVASTソフトウェアで収集できます。

# 3-8.Information(情報)

このウィンドウには、このマシンで実行されているファームウェアのリビジョン番号が表示されます。

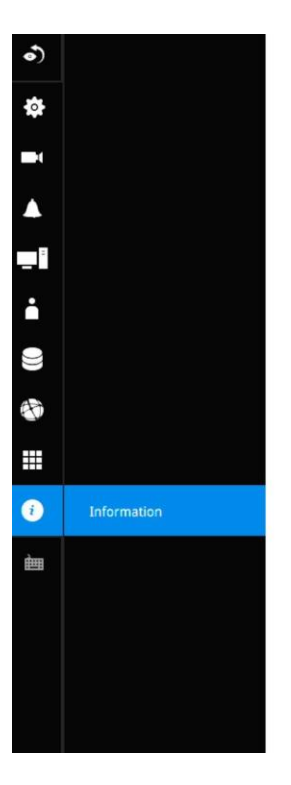

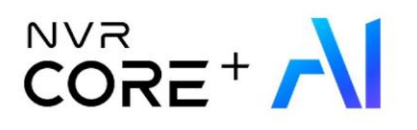

MODEL

ND9542P

VERSION 4.2.0.3

DEVICE PACK

セクション2

# Webコンソールによる管理

Webコンソールを使用するための要件は次の通りです。

1.8GB RAM以上のi5 CPU。

2. サブストリームはH.264、640x360の低解像度で設定することが推奨されます。

3. プラグインを使用せずアクセスする場合はGoogle Chromeを使用してください。

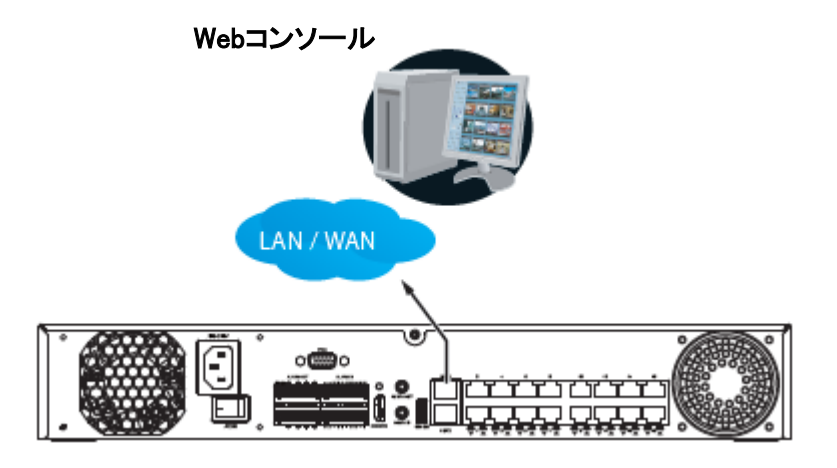

ネットワーク経由でアクセスするとき、総ストリーミングスループットは24Mbpsになります。

IPv6アドレス経由でアクセスする場合、ファームウェアリビジョン3.1に対応しています。一部のブラウザ では、次のように[and]のブラケットを使用してIPv6アドレスを囲む必要があります。 http://[2001:db8:1234::abcd].

第4章 ログインとスタート

4-1.ログイン

これは、ブラウザのログイン画面です。最小解像度は1280x960です。

NVRにアクセスするにはGoogle Chromeを使用してください。このマニュアルではChromeを使用した場合のユーザーインターフェースについて説明します。

| VIVOTEK ND9213P × +        |                                                                                                    | 0 - 0 ×     |
|----------------------------|----------------------------------------------------------------------------------------------------|-------------|
| → C ▲ 不安全   192.168.51.17∠ |                                                                                                    | x 🛛 🛪 📵 BR# |
| VIVOTEK ND9213P            |                                                                                                    |             |
|                            | Log in                                                                                                    |             |
|                            | User name                                                                                                    |             |
|                            | Password                                                                                                    |             |
| VIVOTEK                    | @                                                                                                    |             |
|                            | Language<br>English 💌                                                                                                    |             |
|                            | Remember me                                                                                                    |             |
|                            | For best performance, we suggest :      P.C.minimum spec requirement: CPU (5 or above with BCB RAM,     2. Camera H 264 video stream with resolution 640 x 360 or under. |             |
|                            | Log in                                                                                                    |             |
|                            |                                                                                                    |             |

| VIVOTEK ND9213P |                              |  |
|-----------------|------------------------------|--|
|                 | Log in                       |  |
|                 | User name<br>admin           |  |
|                 | Password                     |  |
| VIVOTEK         | Language                     |  |
|                 | English Deutsch              |  |
|                 | Español<br>Français          |  |
|                 | italiano<br>日本语<br>Pottuniks |  |
|                 | 简体中文                         |  |

パスワードの設定と変更は[設定]>[セキュリティ]>[ユーザーアカウント]のページをご参照ください。 間違ったユーザー名またはパスワードを入力すると、システムはプロンプトを表示します。

| Password | <b>A</b> |
|----------|----------|
|          |          |

**ユーザー情報を記憶する**:[保存します]チェックボックスをオンにすると、ブラウザのCookieにユーザ 一名が2日間保存されます。システムに2日間ログインしないと、ユーザー名は自動的に消去されます。

| Г | English   |
|---|-----------|
|   | Deutsch   |
|   | Español   |
|   | Français  |
|   | Italiano  |
|   | 日本語       |
|   | Português |
|   | 简体中文      |
|   | 繁體中文      |
|   | Čeština   |
|   | Русский   |
|   | English 🔺 |
| _ |           |

ログイン画面の言語セレクタメニューを使用して、別の言語を選択することもできます。機能項目、メニュー、ダイアログが選択した言語で表示されます。

ログインエラー:以下のようなエラーが発生する可能性があります。

| User name |   |
|-----------|---|
| admin     |   |
| Password  |   |
|           | 0 |

The user name or password is incorrect.

ログインの失敗は、ユーザー名とパスワードが正しくないことが原因である可能性があります。

NVRシステムは、ライブビューウィンドウ、再生ウィンドウ、検索ウィンドウの設定ウィンドウからなるシンプ ルなUI構造を採用しています。ログインした後1つのウィンドウから他のウィンドウへは、画面左のホットリ ンクボタンを選択することで移動できます。

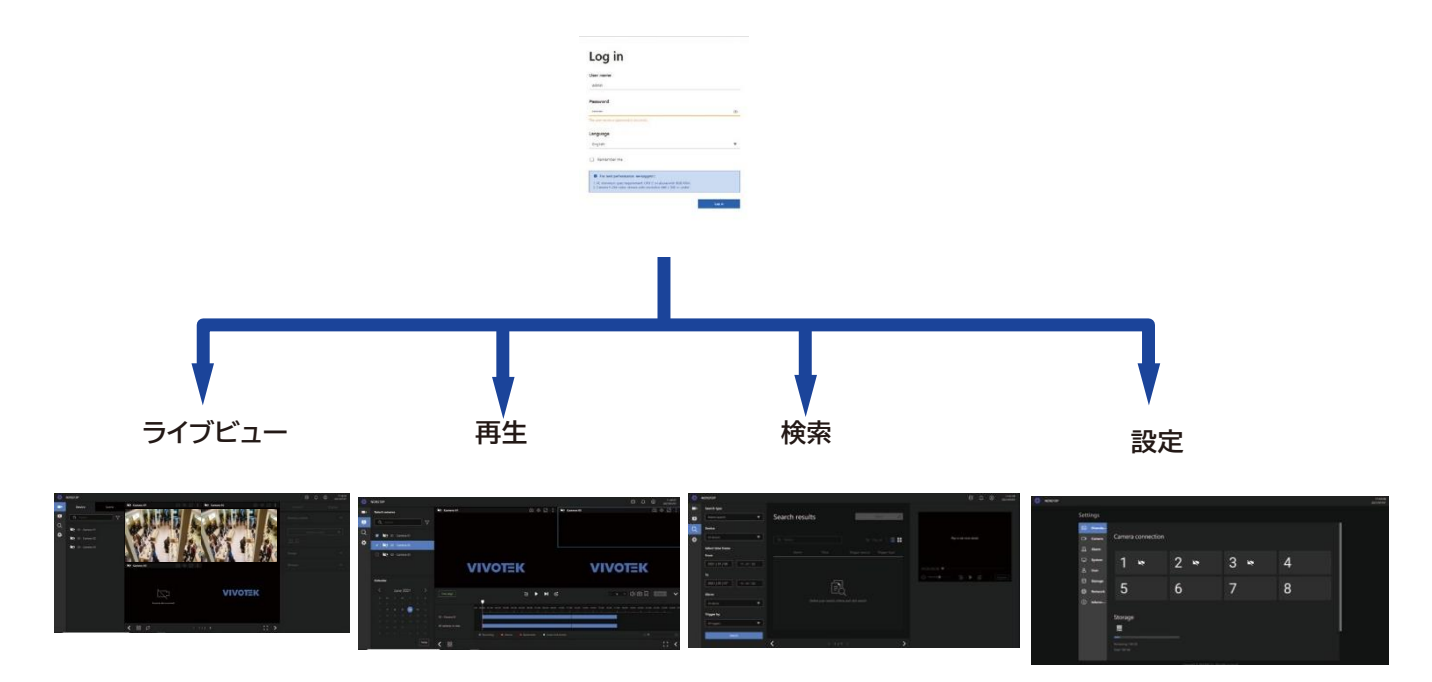

<u>ノート</u>: NVRはChromeブラウザを使用する場合、プラグインを使用せずにWebセッションを行うことができます。

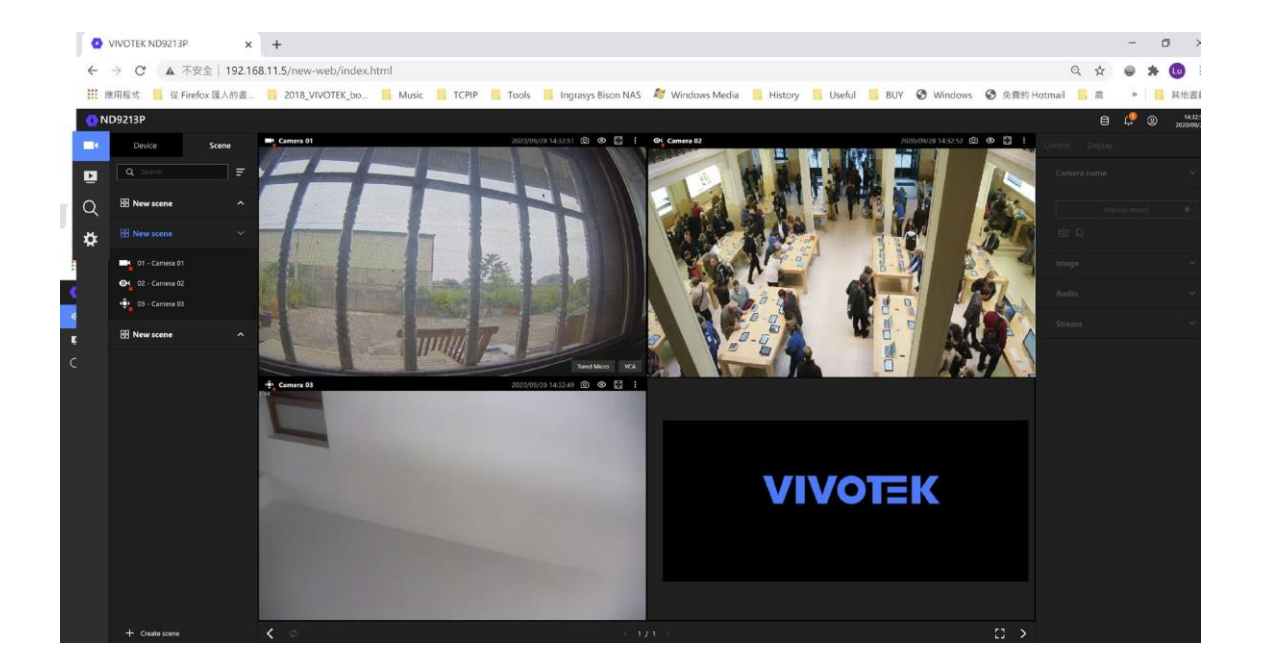

重要:

- NVRを操作する前に、ハードドライブが適切に取り付けられ、ストレージボリュームが構成されていることを確認してください。適切な構成になっていない場合、システムの機能の一部が操作できなくなります。
- 2. IEブラウザでライブ画面、再生画面を表示するには、画面表示に従いActive Xプラグインをインスト ールしてください。その場合、IEブラウザコンソールを再起動する必要がある場合があります。

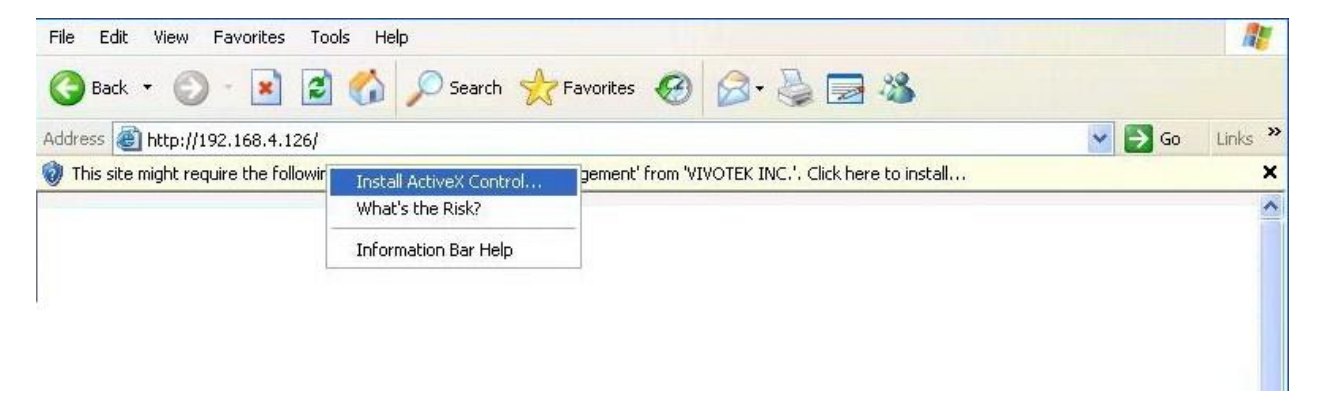

4-2.グラフィカルなレイアウトと画面構成 - ライブビュー

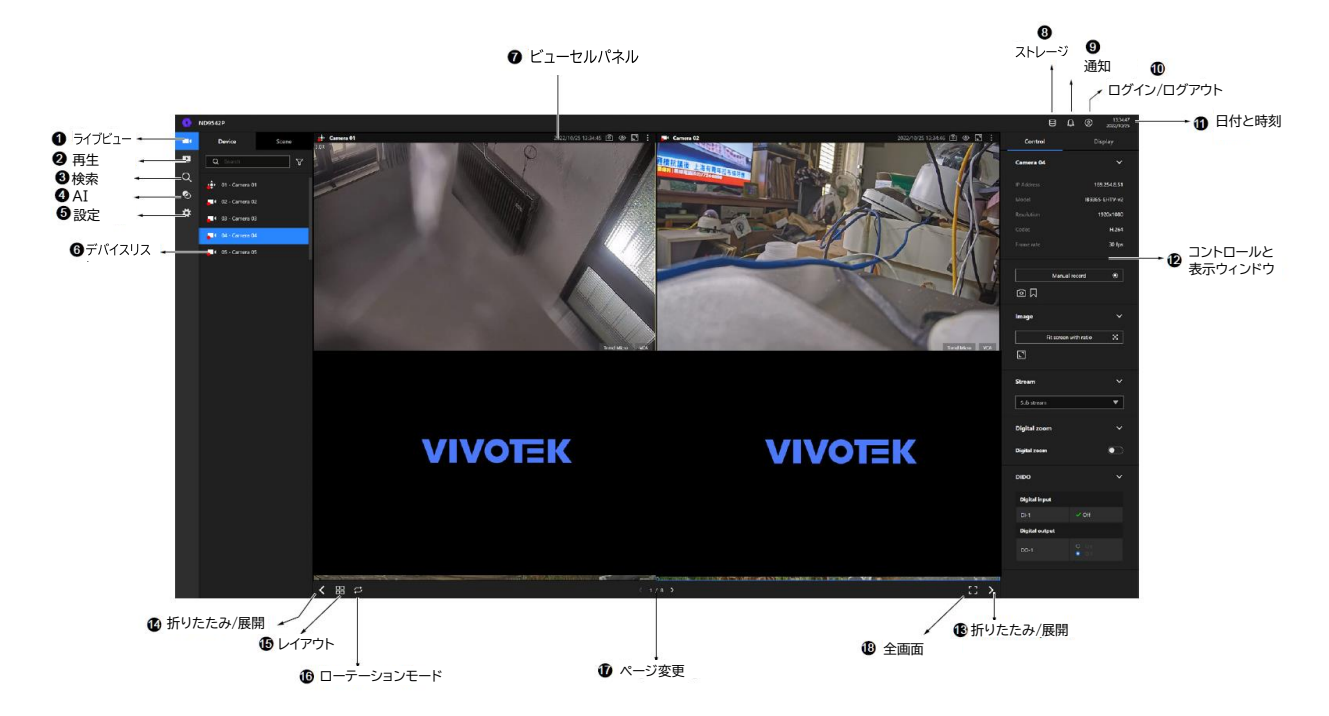

ログインすると、デフォルトでライブビューページが表示されます。このページから、他の構成ユー ティリティ、ライブビュー画面、その他の機能パネルにアクセスできます。画面には以下の要素があ ります。

| 項目 | 名前       | 内容                                         |  |  |
|----|----------|--------------------------------------------|--|--|
| 1  | ライブビュー   | 構成に追加されているすべてのカメラを一目で確認できます。               |  |  |
| 2  | 再生       | カメラの録画映像にアクセスできます。                         |  |  |
| 3  | 検索       | アラーム検索パネルにアクセスできます。                        |  |  |
| 4  | AI検索     | AIメタデータ検索パネルにアクセスできます。                     |  |  |
| 5  | デバイスリスト  | 構成に追加されているすべてのデバイス(カメラ/ビデオサーバー)が一覧表示されま    |  |  |
|    |          | す。                                         |  |  |
| 6  | 設定       | システム設定にアクセスできます。                           |  |  |
| 7  | ビューセルパネ  | カメラからのビデオ映像がビューセルに表示されます。                  |  |  |
|    | ル        |                                            |  |  |
| 8  | ストレージ    | 現在のストレージの使用量を確認できます。                       |  |  |
| 9  | 通知       | システムイベントやアラーム通知などのシステム通知です。                |  |  |
| 10 | ログイン/ログア | ログアウトし、別のユーザーロールでログインできます。ここから、元のインターフェース  |  |  |
|    | ウト       | に切り替えることもできます。                             |  |  |
| 11 | 日付と時刻    | 日付と時刻が表示されます。クリックすると、日付と時刻の設定ページが表示されます。   |  |  |
| 12 | コントロールと  | ビューセルが選択されている場合、カメラ固有のコントロール(PTZなど)と表示オプショ |  |  |
|    | 表示ウィンドウ  | ンが表示されます。                                  |  |  |
| 13 | 折りたたみ/展  | サイドウィンドウは表示または非表示にできます。                    |  |  |
| 14 | レイアウト    | レイアウトの展開、回転、やり直しができます。                     |  |  |
| 15 | ローテーション  | クリックするとローテーションモードになります。                    |  |  |
|    | モード      |                                            |  |  |

| 項目 | 名前    | 内容                                                  |
|----|-------|-----------------------------------------------------|
| 16 | ページ変更 | ライブビューが多くのページに分散している場合は、クリックして他のレイアウトページ<br>に移動します。 |
| 17 | 全画面   | ライブビューのみの全画面表示になります。                                |

それぞれのパネルについて、詳しく説明します。

# 4-2-1.デバイスリスト

デバイスリストには、システム設定ユーティリティで設定した連番順に、追加されたカメラが表示されます。

アクセスに制限がある認証情報を使用してログインした場合、すべてのカメラではなく、アクセスできるカメラのみが表示される場合があります。

#### カメラアイコン:

デバイスリストのカメラ名をマウスでクリックすると、右側のウィンドウにIPアドレス、モデル名、記録設定、DI/DO情報、その他のコントロール要素の概要が表示されます。

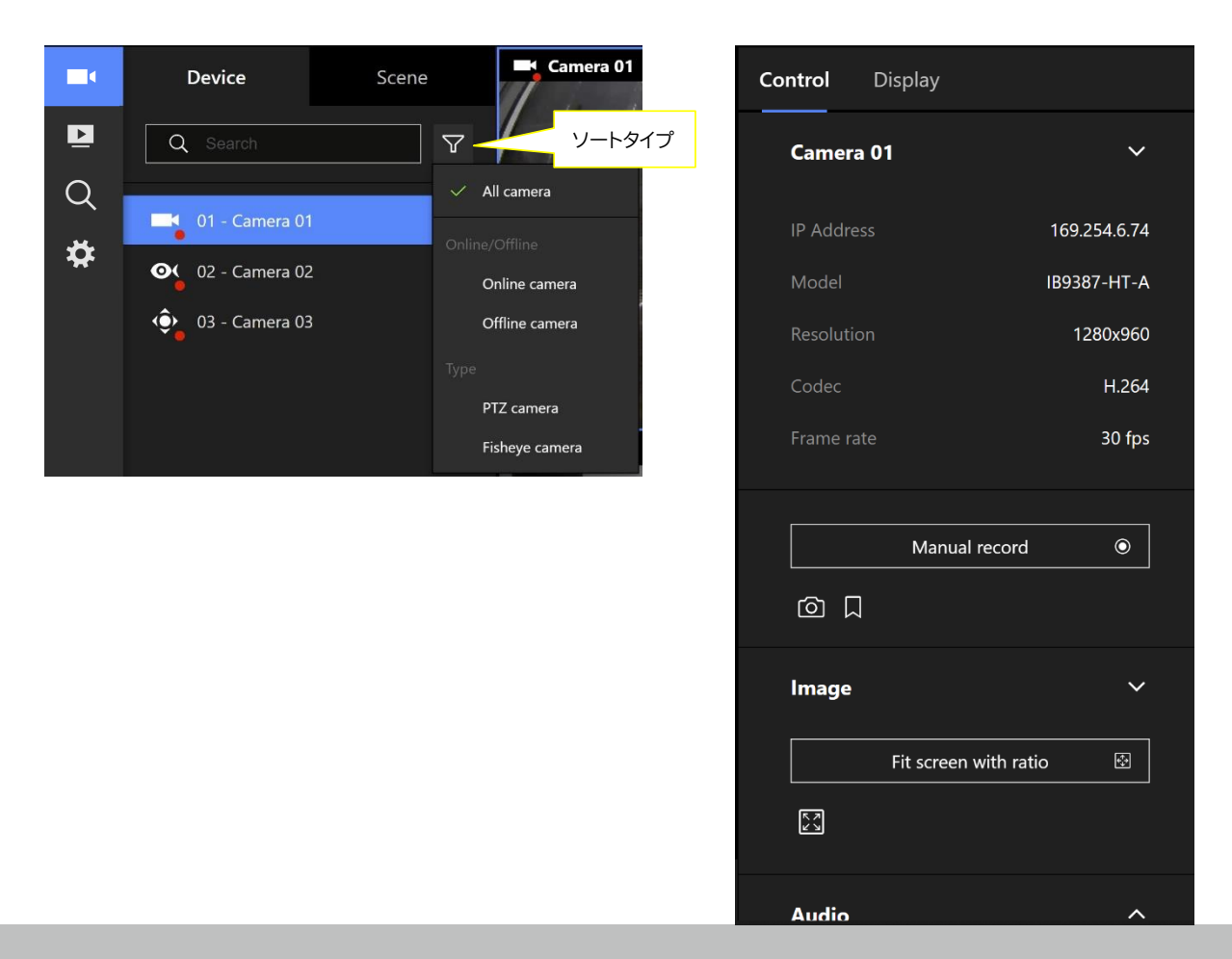

デバイスをNVRに追加すると、ここに表示されます。デバイスタイプが自動的に検出されます。デバイスの種類によって、表示されるデバイスのアイコンが異なります。

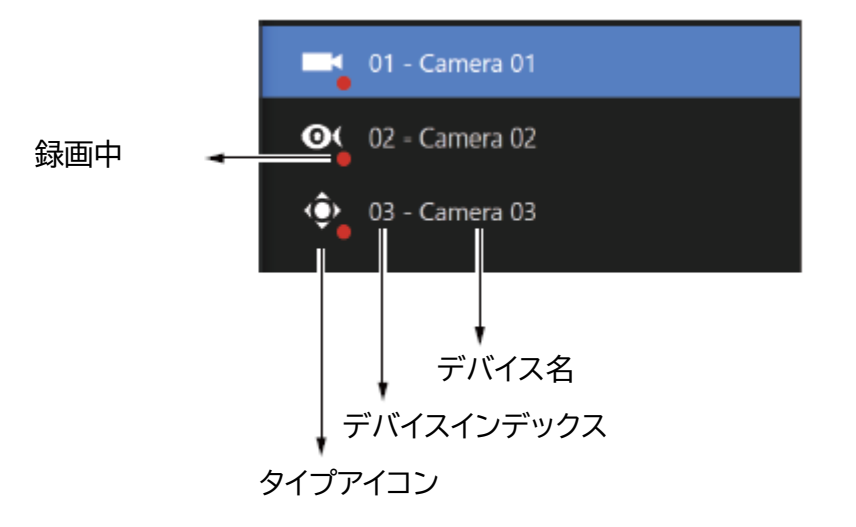

## デバイスの種類によって、表示されるデバイスのアイコンが異なります。例:

|    | ボックスカメラとバレットカメラなど |
|----|-------------------|
| 0( | 全方位カメラ            |
| ¢  | PTZカメラ            |

ビューセルの要素:

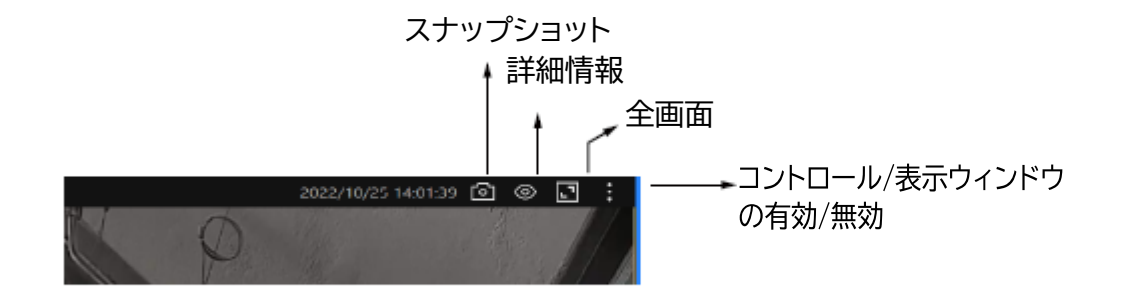

|       |                   | Ļ9+ | 0 | 13:06:07<br>2021/03/26 |
|-------|-------------------|-----|---|------------------------|
|       | admin             |     |   |                        |
|       | ADMINISTRATOR     |     |   |                        |
|       | Language          |     | > |                        |
|       | Switch to current |     |   |                        |
|       | Restart           |     |   |                        |
| 00/00 | Log out           |     |   | Playback               |

# 4-2-2.レイアウト

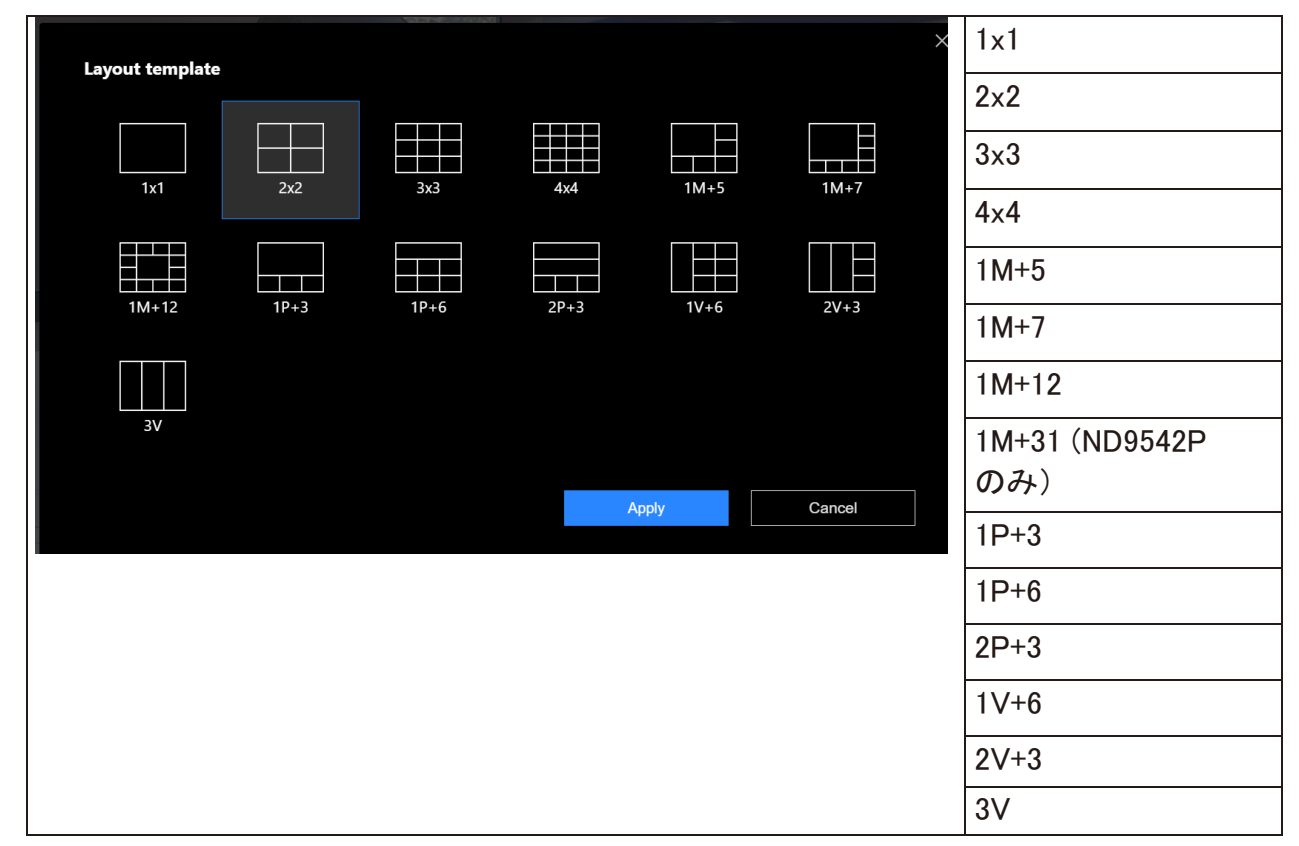

カスタムレイアウトを設定できるのは管理者のみであり、すべてのユーザーは、ログイン時に表示する レイアウトを指定できます。各ユーザーのデフォルトのレイアウトは、ブラウザのCookieに保存されま す。

指定できるレイアウトは、下記の4種類です。

 $1 \times 1, 2 \times 2$ 

1P+3

3V(縦長ビューに適用)

管理者としてログインしていないユーザーは、レイアウトは変更できますが、構成の変更(ビューセルに 配置されているカメラと共に)はできません。
### 4-2-3.シーン

シーンを使用すると、ユーザーは複数のカメラからのライブビューをまとめて、一目で確認できる包括的な ビューを設定できます。例えば、特定のエリアをカバーするために複数のカメラが設置されている場合に 有効です。

|   | ND9213P         |                             |      | 8 Q @ | 11:18:12<br>2020/09/18 |
|---|-----------------|-----------------------------|------|-------|------------------------|
| Þ | Device Scene    |                             |      |       |                        |
| Q | Q Search 🚍      |                             |      |       | ~                      |
| * | III New scene ^ |                             |      |       | ۲                      |
|   |                 |                             |      |       | ~                      |
|   |                 |                             |      |       | ~                      |
|   |                 | Get started by selecting la |      |       | ~                      |
|   |                 |                             |      |       |                        |
|   | + Create scene  | < ¢ < 0/0 >                 | :: > |       |                        |

新しいシーンを作成するには、[シーンの作成]ボタンをクリックします。

レイアウトの変更、新しいシーンの名前の追加、レイアウトへのカメラのクリックアンドドラッグができます。 完了したら、[作成]ボタンをクリックします。++

| ND9541P                                        |               |                      |                      | e 🕂 ©             | 11:19:09<br>2020/09/18 |
|------------------------------------------------|---------------|----------------------|----------------------|-------------------|------------------------|
|                                                |               |                      |                      |                   | ×                      |
|                                                |               |                      |                      |                   |                        |
| Create new scene                               |               |                      |                      |                   |                        |
| Select a layout and place camera to view cell. |               |                      |                      |                   |                        |
| Scene name                                     |               | Create your scene    |                      | Change layout 🛛 🗄 |                        |
| New scene                                      |               |                      |                      |                   |                        |
| Scene setup                                    |               |                      |                      |                   |                        |
|                                                |               | Camera 01 ×          | 2 Camera 02 ×        |                   |                        |
| Devices                                        | $\rightarrow$ |                      |                      |                   |                        |
| Q Search                                       |               | <b>3</b> Camera 03 × | 4                    |                   |                        |
| 01 - Camera 01                                 |               |                      |                      |                   |                        |
| O2 - Camera 02                                 |               |                      |                      |                   |                        |
| ( 03 - Camera 03                               |               |                      | < 1/1 >              | +                 |                        |
|                                                |               |                      |                      |                   |                        |
|                                                |               |                      | Set as default scene | Create            |                        |
|                                                |               |                      |                      |                   |                        |

シーンビューでは、1台のカメラを複数のビューセルに配置できます。これは、全方位カメラやマルチレンズカメラなど、カバーエリアの広いカメラを使用する場合に有効です。

### 4-2-5.ビューセルパネル

1つのビューセルは以下のようになっています。各ビューセルには、ビデオストリームの表示領域、情報、 機能ボタンがあります。

- 1. シングルクリックで、ビューセルパネルからビューセルを選択する、機能ボタンを有効にする操作ができます。
- 2. ダブルクリックで、ビューセルのサイズをパネルいっぱいに最大化します。
- 3. もう一度ダブルクリックすると、最大ビューが元の画面に戻ります。

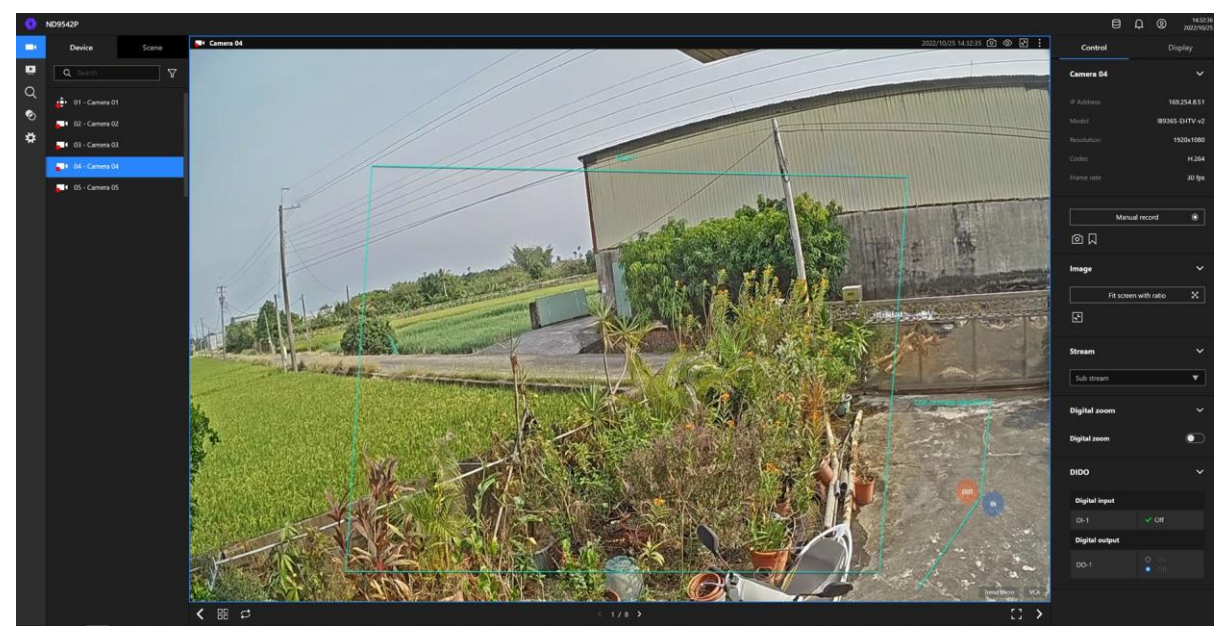

ビューセルに表示するビデオストリームはシステムで自動的に選択されますが、右の[ストリーム]から別のビデオストリームを手動で選択することもできます。

### カメラのビューセルへの追加

- 1. デバイスリストのカメラをクリックして、空いているビューセルにドラッグします。
- 2. カメラリストのカメラをダブルクリックします。カメラは、一番最初の空いているビューセルに追加されます。

ビューセルの選択を解除して通常のビューに戻すには、ビューセルをダブルクリックします。また、他のビューセルをクリックして、他のカメラを続けて追加することもできます。

カメラのインデックス番号に基づいて、自動的にカメラがビューセルに追加されます。異なる順番と配置に したい場合は、[シーン]モードで異なる配置を作成します。 ネットワークの問題により、ビューセルでネットワークカメラの画像表示に時間がかかることがありま す。この状態が長時間続く場合、ネットワークの問題が発生している、またはビデオストリーミングの構 成に問題がある可能性があります。NVRは、録画にビデオのメインストリームを使用し、ライブ表示にカ メラからのメインストリームまたはサブストリームを使用します。個々のWebコンソールをネットワークカ メラに対して開いて、ビデオストリーミング構成を変更することができます。

### コントロールウィンドウ

ビューセルのいずれかをクリックして選択し、そのコントロールウィンドウと表示ウィンドウをアクティブにします。 以下の操作ができます。

- 1. IPアドレス、モデル名などの基本情報を表示する。
- 2. 手動録画を開始する。
- 3. スナップショットを取得する。
- 4. 録画映像にブックマークを付ける。ブックマークは、短い説明の付いた25秒間の映像です。この機能を 使用するには、ビューセルに表示されたカメラのビデオストリームがNVRに録画されている必要があり ます。
- 5. 音量を調整する。
- 6. 異なるストリームを選択する。
- 7. デジタルズームを有効にする(マウスホイールを使用)。
- 8. 外部出力(DO)を手動で切り替える。

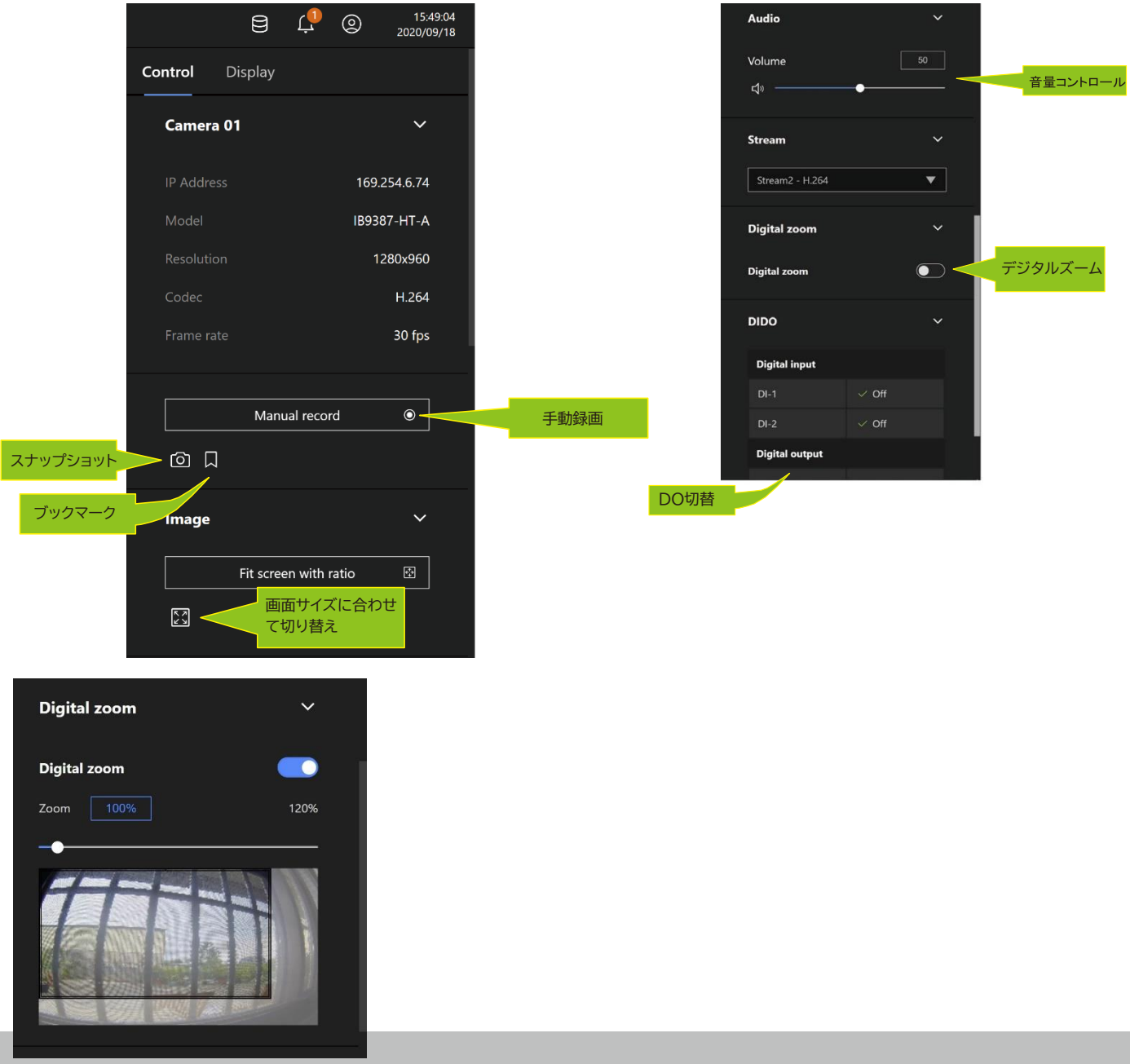

184 - User's Manual

\*全方位カメラの場合、全画面表示で歪み補正モードを選択できます。

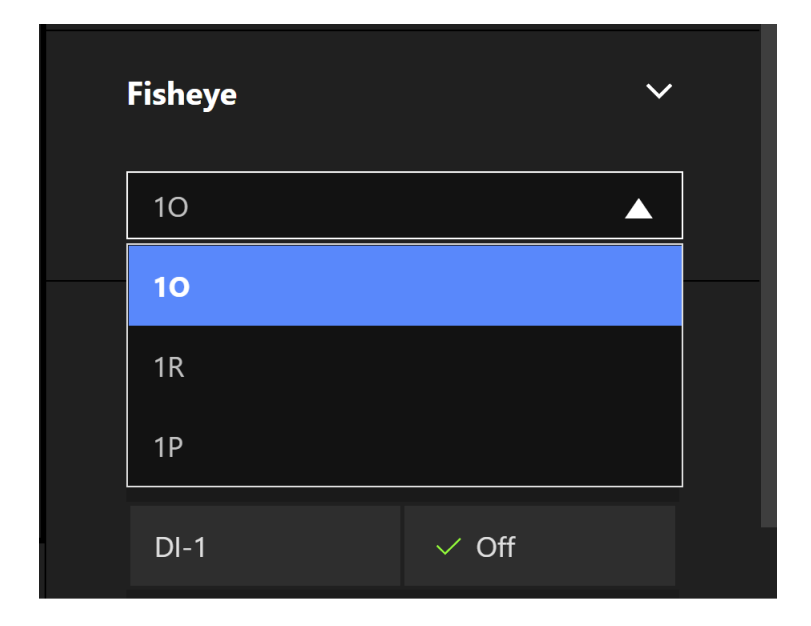

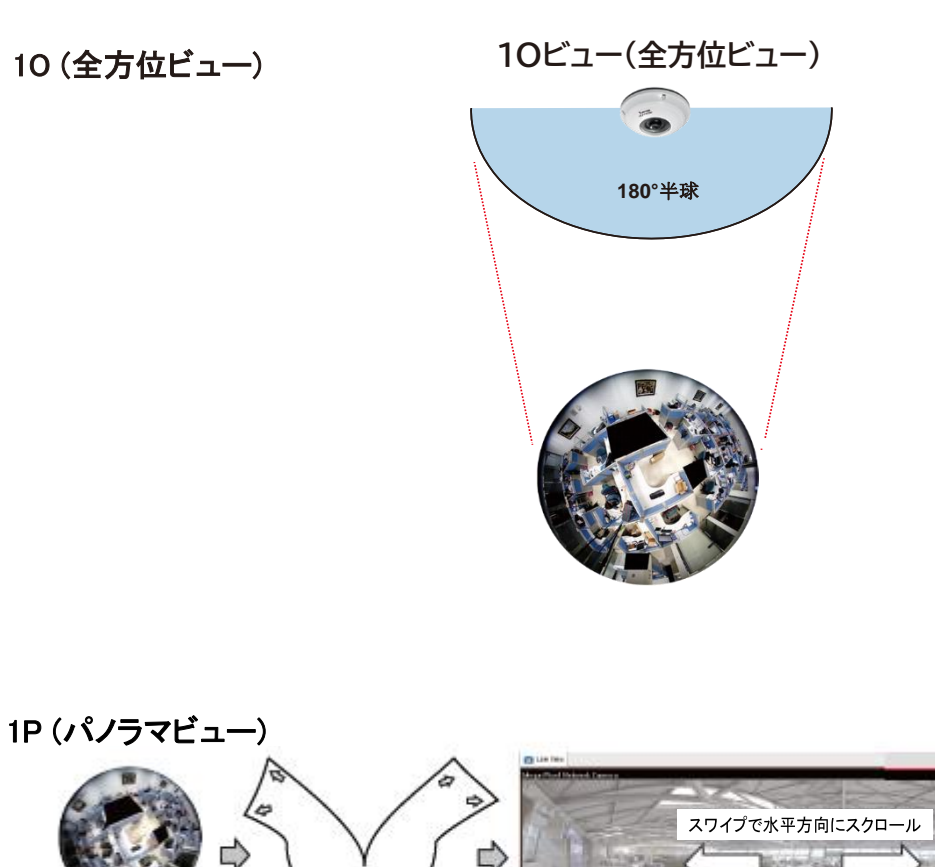

1R(領域ビュー)

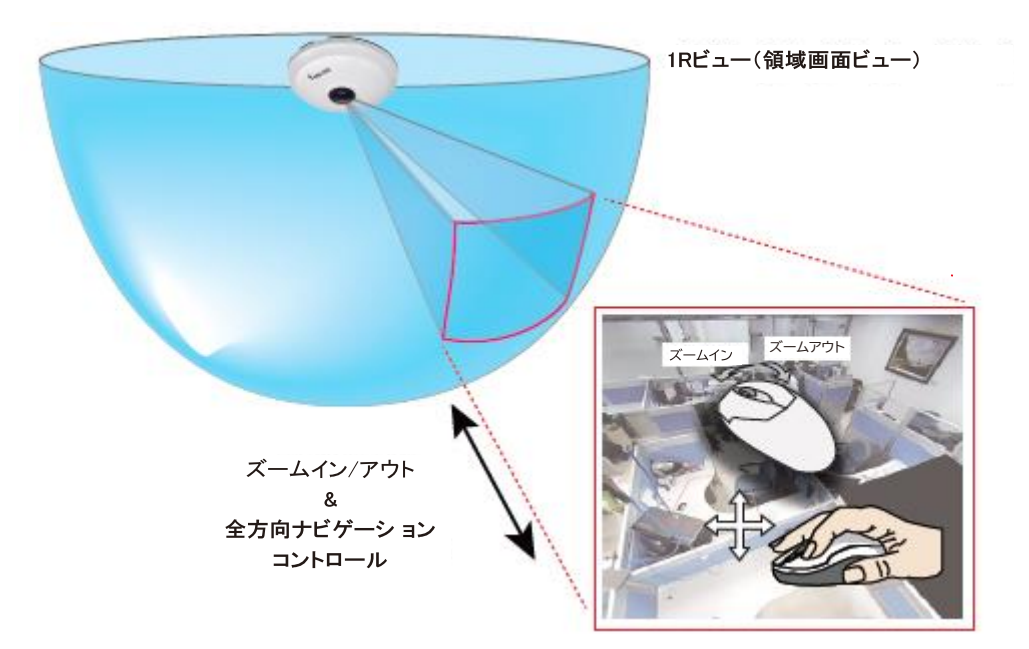

1Rモードは、半球内のある画像を表示します。ズームイン/ズームアウト(マウスホイールかPTZパネルを使用)や、 半球内の他のエリアに移動(マウスをクリックしてドラッグ)することができます。特定の物体をクリックすると、その 物体を中心とした表示になります。左マウスボタンをクリックして押したままにすると、表示を縦方向や横方向にス ワイプできます。

全方位カメラ取り付けタイプが[**壁取り付け**]タイプに設定されている場合、ビューセルの画面コントロールでパンお よびチルトできる範囲は90°に制限されます。取り付けタイプとカメラ設定が適切に構成されていることを確認して ください。

魚眼レンズは監視エリアが広いため、複数のビューセルに全方位カメラを追加して異なる領域ビューを表示することができます。このようにすると、複数の関心領域を一目で確認できます。また、レイアウト設定を保存する際に、 このビューウィンドウの構成も保存できます。 \*PTZカメラの場合、下にスクロールするとPTZコントロールパネルが表示されます。ここで、ズーム、フォ ーカス、パン、パトロール、カメラレンズの移動ができます。

PTZカメラのライブビューで、マウスボタンを押したまま一定方向にカーソルを動かします。PTZカメラの マウスコントロールが自動的に有効になります。以下に示すように、カーソルを動かす距離が大きいほ ど、レンズモジュールは速く移動します。

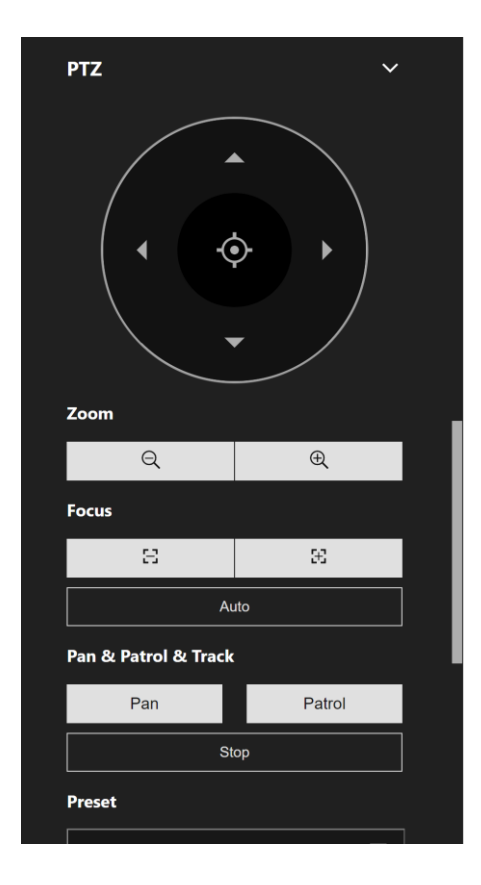

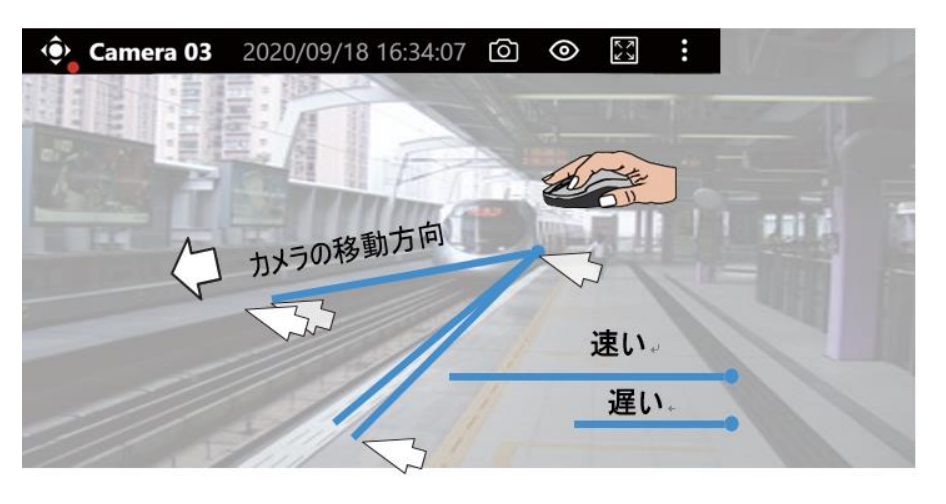

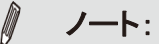

ユーザー/システムがブックマークに追加されたビデオクリップを 消去すると、そのブックマークは消去されます。ブックマークとー 緒に古いビデオを削除することで、ストレージの容量を再利用す ることができるようになります。

オートパン/パトロールコントローラ:PTZカメラにプリセット位置が設定されている場合に、パトロ ールが利用できます。オートパンを有効にすると、ユーザーが停止させるまで360度のパン動作を 継続します。

[停止]ボタンでパンやパトロールが停止します。

### 表示ウィンドウ

表示ウィンドウで、以下を構成できます。

- 1. ビューセルの左上にある小さなカメラタイプの表示アイコンを有効または無効にする。
- 2. カメラ名とIPアドレス。1つまたは複数選択します。
- 3. カメラの時刻を表示します。
- 4. カメラのステータスを表示します:トレンドマイクロIoTセキュリティおよびビデオコンテンツ分析。カメラが これらの機能をサポートしている場合は、ライブビューに表示できます。
- [すべてのビューセルに適用]ボタンで、すべてのビューセルで表示機能を有効にできます。

| Control <b>Display</b>  |            |
|-------------------------|------------|
| Status bar              | ~          |
| Information             |            |
| 🔽 Camera type           |            |
| 🔽 🛛 Camera name & IP    | address    |
| Camera name             |            |
| $\bigcirc$ IP address   |            |
| 🗹 Camera time           |            |
| Apply to all v          | view cells |
| Camera status           | ~          |
| Trend Micro IoT Securit | y 💽        |
| Video content analysis  |            |
| Apply to all v          | view cells |
|                         |            |

## 4-3.グラフィカルなレイアウトと画面構成 - 再生

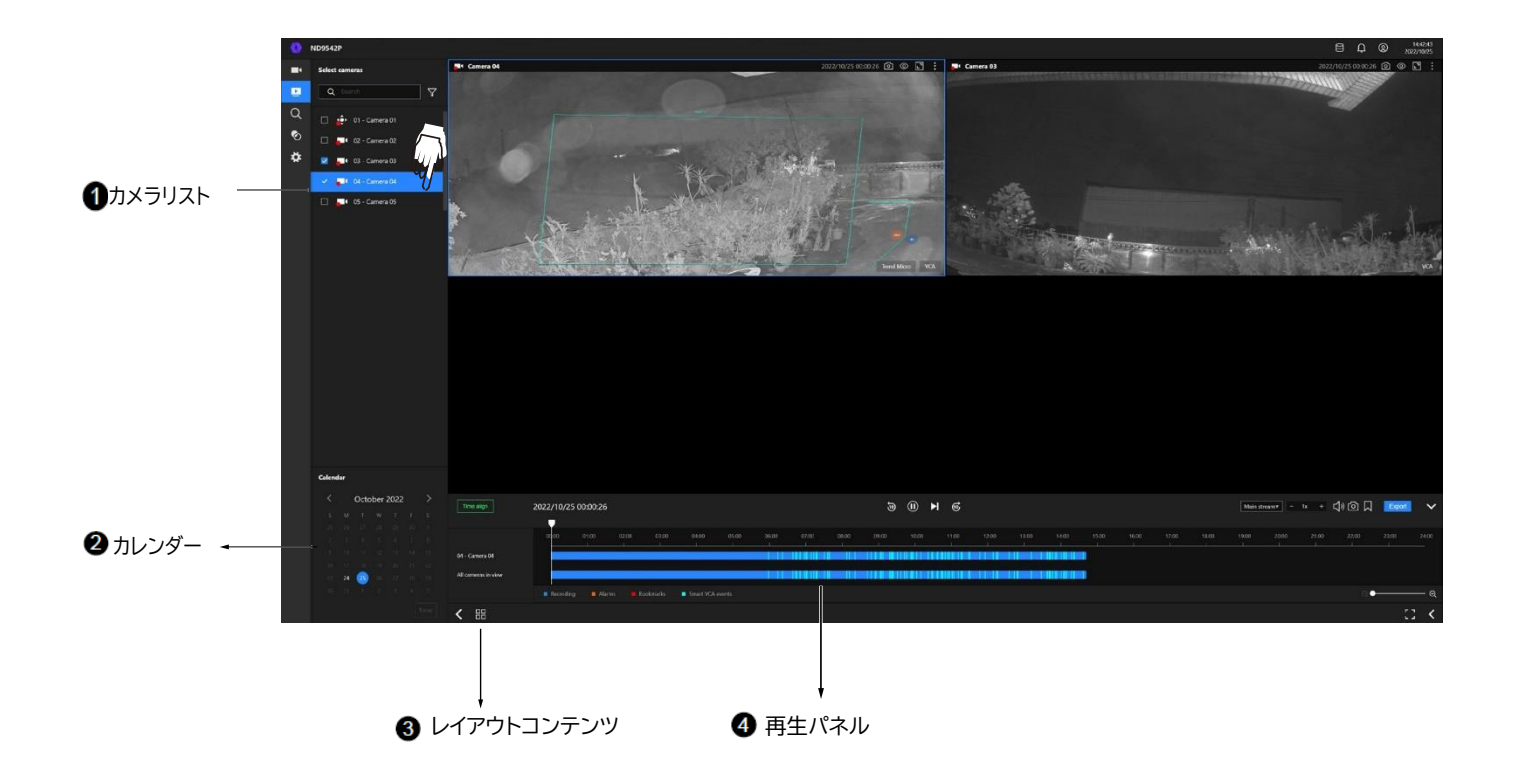

再生ウィンドウには以下の画面要素があります。

| 項目 | 名前             | 説明                                                           |
|----|----------------|--------------------------------------------------------------|
| 1  | カメラリスト         | 録画されたデータがあるすべてのカメラを一目で確認できます。                                |
| 2  | カレンダー          | 記録が行われた日付が表示されます。録画の履歴から特定の部分をすばやく見つ<br>けることができます。           |
| 3  | レイアウトコンテ<br>ンツ | 画面表示レイアウトを選択します。                                             |
| 4  | 再生パネル          | 再生に関する機能が表示されます。個々のビューセルに対するスナップショット、ブックマーク、エクスポート機能も使用できます。 |

再生を開始して過去の録画を検索するには:

- 1. クリックしてカメラを選択します。複数のカメラを選択できます。
- 2. **カレンダー**パネルに、ビデオ録画が実際に行われた日付が表示されます。これらの日付は、明るい 色の文字で強調されます。録画のある日付をクリックして選択します。

## 再生パネル

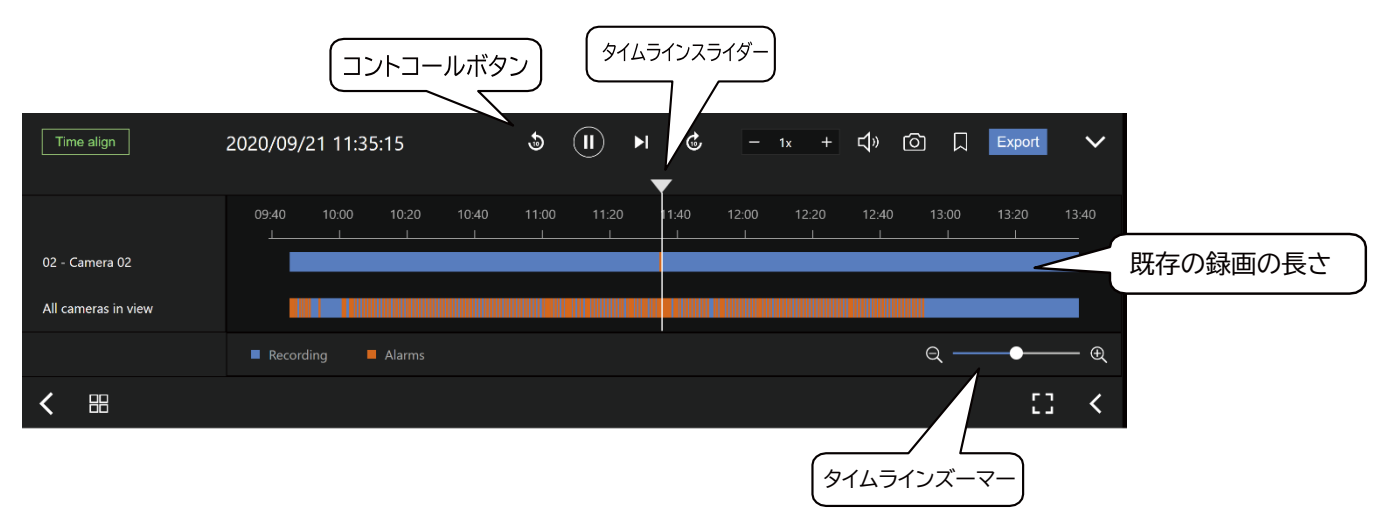

タイムスライドバーで、録画を素早く確認できます。次のような機能ボタンがあります。

| ボタン    | 説明                                                        |
|--------|-----------------------------------------------------------|
|        | 一時停止                                                      |
|        | 再生。このボタンは、再生を手動で一時停止すると有効になります。                           |
| M      | 次のフレーム。再生を一時停止した後、このボタンを使用してビデオをフレーム単位で閲<br>覧できます。        |
| 6      | 10秒前から再生します。                                              |
| ¢      | 10秒後から再生します。                                              |
| - 1x + | 再生速度を変更することができます。2倍、4倍での早送り再生、1/2、1/4でのスロー再<br>生に対応しています。 |
| Ц»     | 再生音量                                                      |
| Ó      | 再生映像のスナップショットを保存することができます。                                |
|        | 再生映像にブックマークを付けることができます。                                   |

| Q ———      | ●⊕            | タイムラインの時間軸を変更することができます。拡大すればより細か<br>いスキミングができます。 |
|------------|---------------|--------------------------------------------------|
| Time align | このボタンを押<br>す。 | すと、表示されている再生映像の時刻を同時刻にそろえることができま                 |

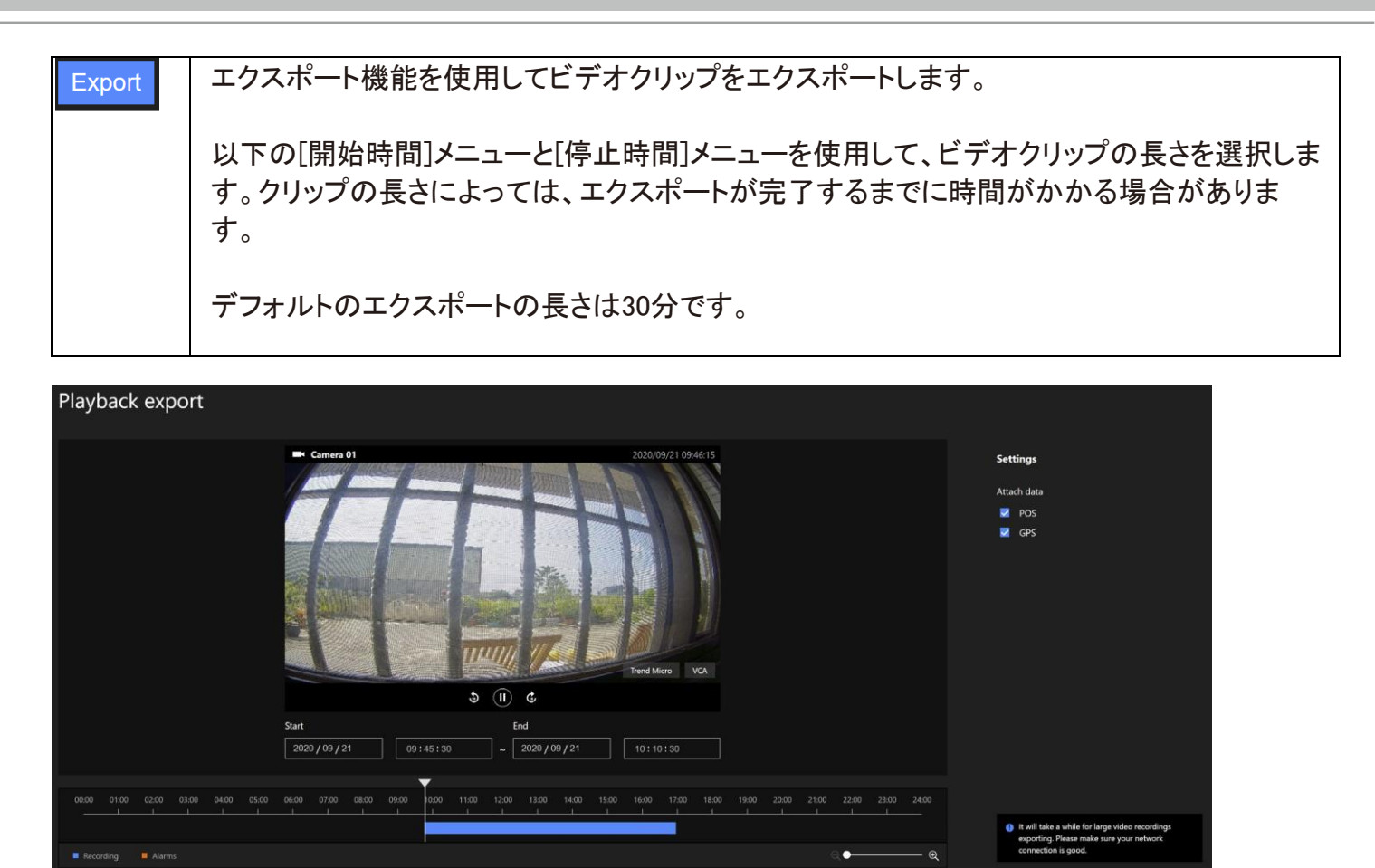

全方位カメラなどの特殊なカメラの場合、ビューセルをクリックすると歪み補正タイプなどのコントロー ルオプションを表示できます。

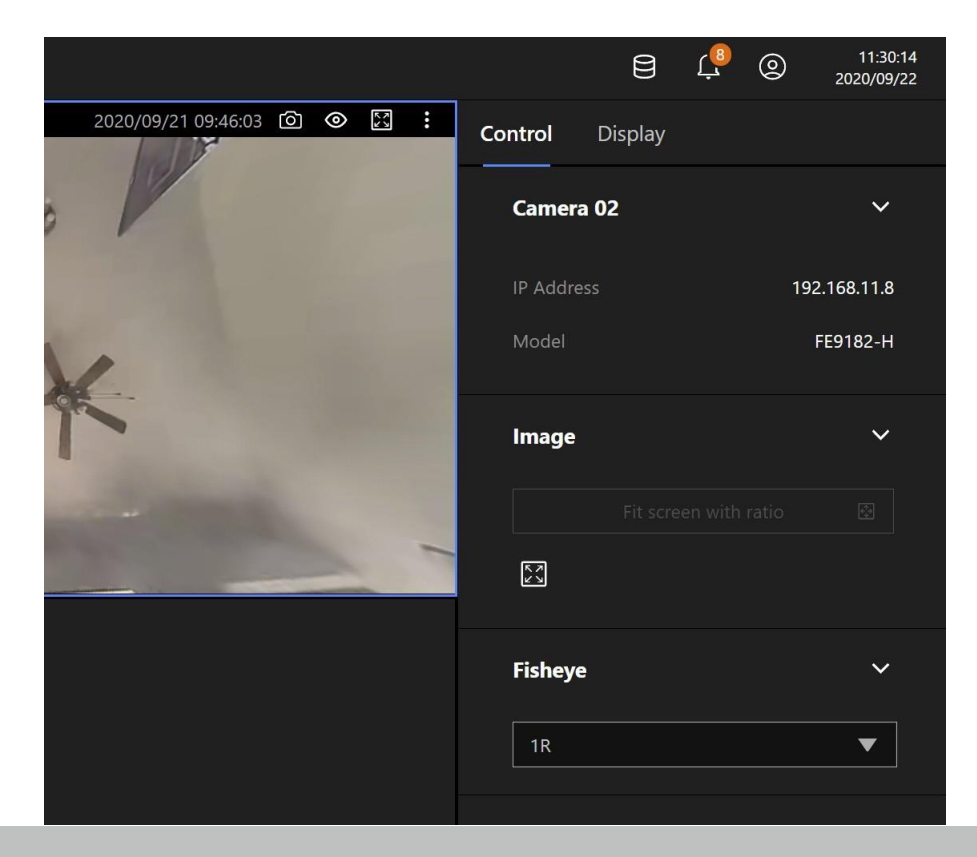

## 4-4.グラフィカルなレイアウトと画面構成 - 検索

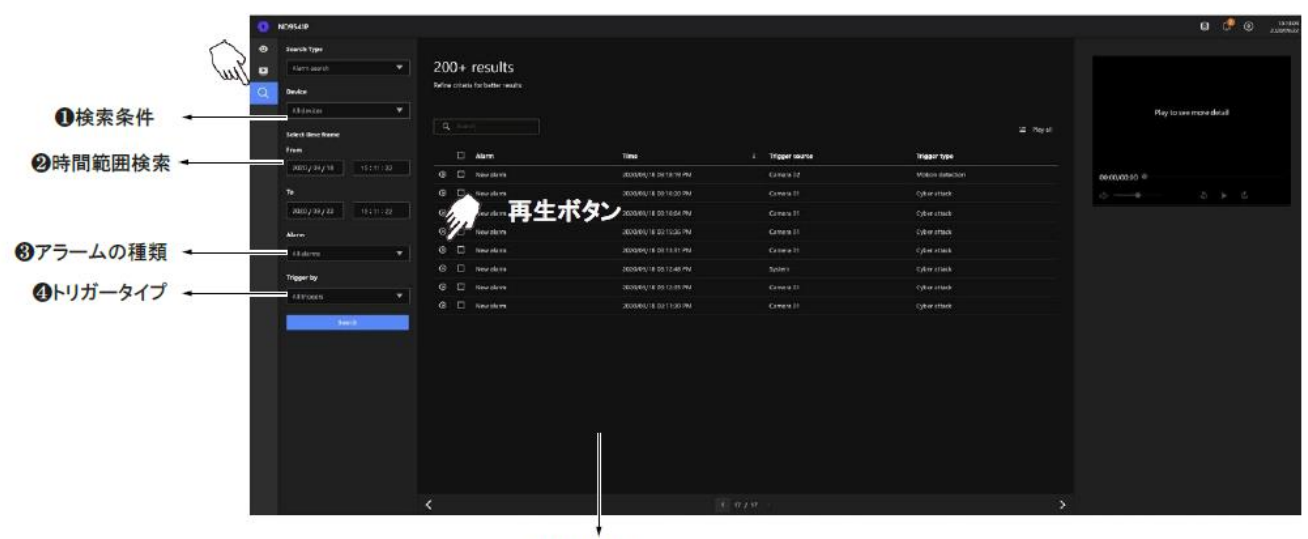

6検索結果

再生ウィンドウには以下の画面要素があります。

| 項目 | 名前      | 内容                                                           |
|----|---------|--------------------------------------------------------------|
| 1  | 検索条件    | パネルから検索条件を設定できます。デバイス、タイムスパン、イベントやアラームの                      |
|    |         | 種類、トリガータイプなどを選択できます。                                         |
| 2  | 時間範囲選択  | イベントやアラームが発生した検索時間を指定します。                                    |
| 3  | アラームの種類 | システムで設定済みのアラームを選択します。                                        |
| 4  | トリガータイプ | システムイベントトリガー、サイバー攻撃、DI/DO、VCA検出トリガーなどのさまざまな<br>トリガータイプがあります。 |
| 5  | 検索結果    | 表示される結果にはアラーム名、発生時刻、トリガー元、トリガータイプが含まれま<br>す。                 |

アラーム検索の例:

- [検索の種類]でアラーム検索を選択。[機器]ですべてのデバイスを選択。さらに検索する時間範囲を設定します。[アラーム]ですべてのアラームを選択し、[トリガー]ですべてのトリガーを選択して[検索]ボタンを押します。
- 2. 検索結果が表示されます。ここに表示される再生ボタンを押すと、右側のウィンドウで動画を確認す ることができます。

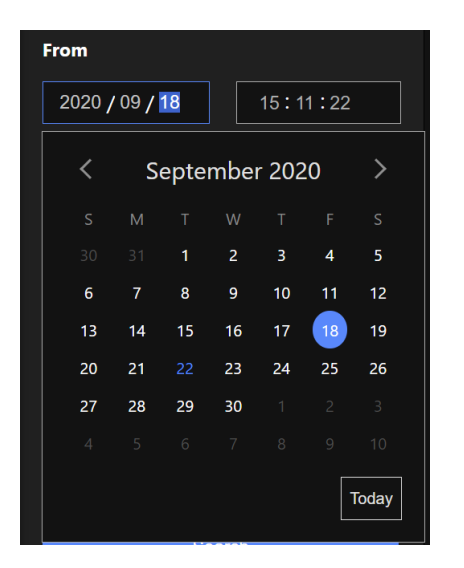

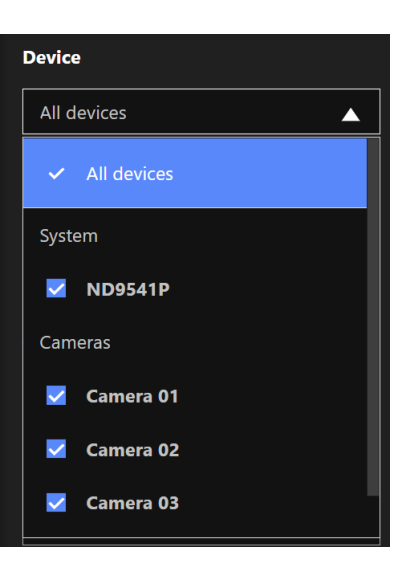

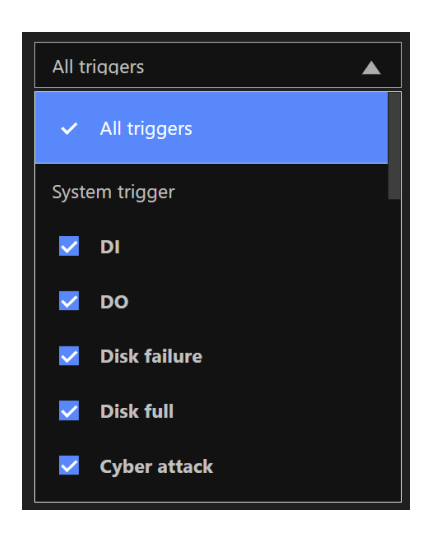

| Trigger by |                     |  |  |  |
|------------|---------------------|--|--|--|
| All ti     | riggers             |  |  |  |
| Cam        | era trigger         |  |  |  |
|            | Motion detection    |  |  |  |
|            | PIR                 |  |  |  |
|            | Tampering detection |  |  |  |
|            | Camera disconnected |  |  |  |
|            | Camera DI           |  |  |  |
|            | Camera DO           |  |  |  |
|            | Bruto force attack  |  |  |  |

# 第5章 システム設定

[システム設定]ページの内容はローカルコンソールのものと同じです。設定画面が同じであるため、以降の画面は省略します。97ページのローカルコンソールを使用したシステム設定の説明をご参照ください。

ただし、Webコンソールとローカルコンソールで細かな違いがあります。その1つが、工場出荷時のデフォルトに復元する機能です。この機能はWebコンソールでのみ使用できます。

復元機能はローカルコンソールでは使用できません。NVR内部の[リセット]ボタンを使用してシステムのデフォルトの復元を実行できます。

| Settings |             |                   |     |   |   |              |
|----------|-------------|-------------------|-----|---|---|--------------|
|          | Overview    | rview             |     |   |   |              |
|          | Camera      |                   |     |   |   |              |
| Ŀ        | Alarm       | 1 🗖               | 2 🗖 | 2 | } | Δ            |
| Ţ        | System      |                   |     |   |   |              |
| ප        | User        |                   |     |   |   |              |
| ₿        | Storage     |                   |     |   |   |              |
| $\oplus$ | Network     | Storage           |     |   |   |              |
| (j       | Information |                   |     |   |   |              |
|          |             | Remaining: 181 GB |     |   |   |              |
|          |             |                   |     |   |   |              |
|          |             |                   |     |   |   | 🕑 / Reboot 🌣 |
|          |             |                   |     |   |   |              |
|          |             |                   |     |   |   |              |

もう1つの違いは、英語以外の言語を使用してカメラまたはシステム名を入力できることです。NVRのシステム名に、他の言語を使用することができます。これはWebコンソールでのみ行えます。

| Ш            | Overview    | _                |                    | A            | dd/edit Network   |
|--------------|-------------|------------------|--------------------|--------------|-------------------|
| □₽           | Camera      | Management       |                    |              |                   |
| ≞            | Alarm       | Recording        | • •                | Camera name: | ±®                |
|              | Surtam      | Madia            |                    | Binding:     | MAC               |
| <b>ل</b> ي ا | System      | media            | 01 - 走廊            | IP:          | 192.168.51.145    |
| ප            | User        | Image            | 02 - Camera 02     | Port:        | 80                |
| Q            | -           |                  | 03 - Camera 03 🛛 🔺 | Protocol:    | VIVOTEK 👻         |
| B            | Storage     | Motion detection | 04 -               | Channel:     |                   |
| ⊕            | Network     | PTZ settings     |                    | Model:       | IB9387-HT-A       |
| (j)          | Information | Port Forwarding  |                    | MAC:         | 00-02-D1-88-5A-21 |
| Ŭ            |             |                  |                    |              |                   |
|              |             | Update Firmware  |                    | Username:    | root              |
|              |             |                  |                    | Password:    |                   |
|              |             |                  |                    |              | Apply to all came |
|              |             |                  |                    |              |                   |
|              |             |                  |                    |              | Арріу             |
|              |             |                  |                    |              |                   |
|              |             |                  |                    |              |                   |

以下の文字はサポートされておりません。 [>][<][)][(]["][%][;][#][&][+][-][\]

## Electromagnetic Compatibility (EMC)

## VCCI規制について

この装置は、クラスA情報技術装置です。この装置を住宅環境で使用すると電波妨害を引き起こすことがあります。この場合には使用者が適切な対策を講ずるよう要求されることがあります。

VCCI-A

**Technology License Notice** 

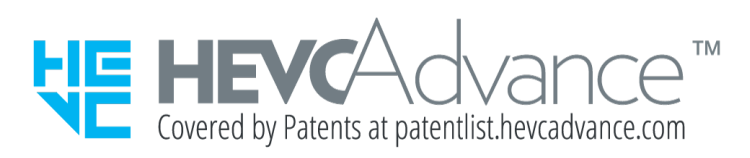

### Notices from HEVC Advance:

THIS PRODUCT IS SOLD WITH A LIMITED LICENSE AND IS AUTHORIZED TO BE USED ONLY IN CONNECTION WITH HEVC CONTENT THAT MEETS EACH OF THE THREE FOLLOWING QUALIFICATIONS:(1) HEVC CONTENT ONLY FOR PERSONAL USE; (2) HEVC CONTENT THAT IS NOT OFFERED FOR SALE; AND (3) HEVC CONTENT THAT IS CREATED BY THE OWNER OF THE PRODUCT.THIS PRODUCT MAY NOT BE USED IN CONNECTION WITH HEVC ENCODED CONTENT CREATED BY A THIRD PARTY, WHICH THE USER HAS ORDERED OR PURCHASED FROM A THIRD PARTY, UNLESS THE USER IS SEPARATELY GRANTED RIGHTS TO USE THE PRODUCT WITH SUCH CONTENT BY A LICENSED SELLER OF THE CONTENT.YOUR USE OF THIS PRODUCT IN CONNECTION WITH HEVC ENCODED CONTENT IS DEEMED ACCEPTANCE OF THE LIMITED AUTHORITY TO USE AS NOTED ABOVE.

### H.264

THIS PRODUCT IS LICENSED UNDER THE AVC PATENT PORTFOLIO LICENSE FOR THE PERSONAL AND NON-COMMERCIAL USE OF A CONSUMER TO (i) ENCODE VIDEO IN COMPLIANCE WITH THE AVC STANDARD ("AVC VIDEO") AND/OR (ii) DECODE AVC VIDEO THAT WAS ENCODED BY A CONSUMER ENGAGED IN A PERSONAL AND NON-COMMERCIAL ACTIVITY AND/OR WAS OBTAINED FROM A VIDEO PROVIDER LICENSED TO PROVIDE AVC VIDEO.NO LICENSE IS GRANTED OR SHALL BE IMPLIED FOR ANY OTHER USE.ADDITIONAL INFORMATION MAY BE OBTAINED FROM MPEG LA, L.L.C.SEE HTTP://WWW.MPEGLA.COM

# 責任

- ①本書の内容は、将来予告なしに変更する場合があります。
- ② 本書の内容について万全を期して作成いたしましたが、万が一ご不審な点や誤り、記載もれなどお気づきの点がございましたら、お買い求めの販売店にご連絡ください。
- ③製品を運用した結果の影響については②項にかかわらず責任を負いかねますのでご了承ください。

# 廃棄について

企業でご使用のお客さまは、本製品を産業廃棄物として扱ってください。 本製品を廃棄するときは、地方自治体の条例または規則に従って処理してください。